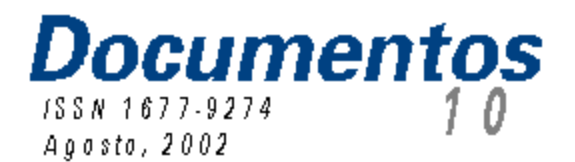

## AINFO 2001 Manualoniine

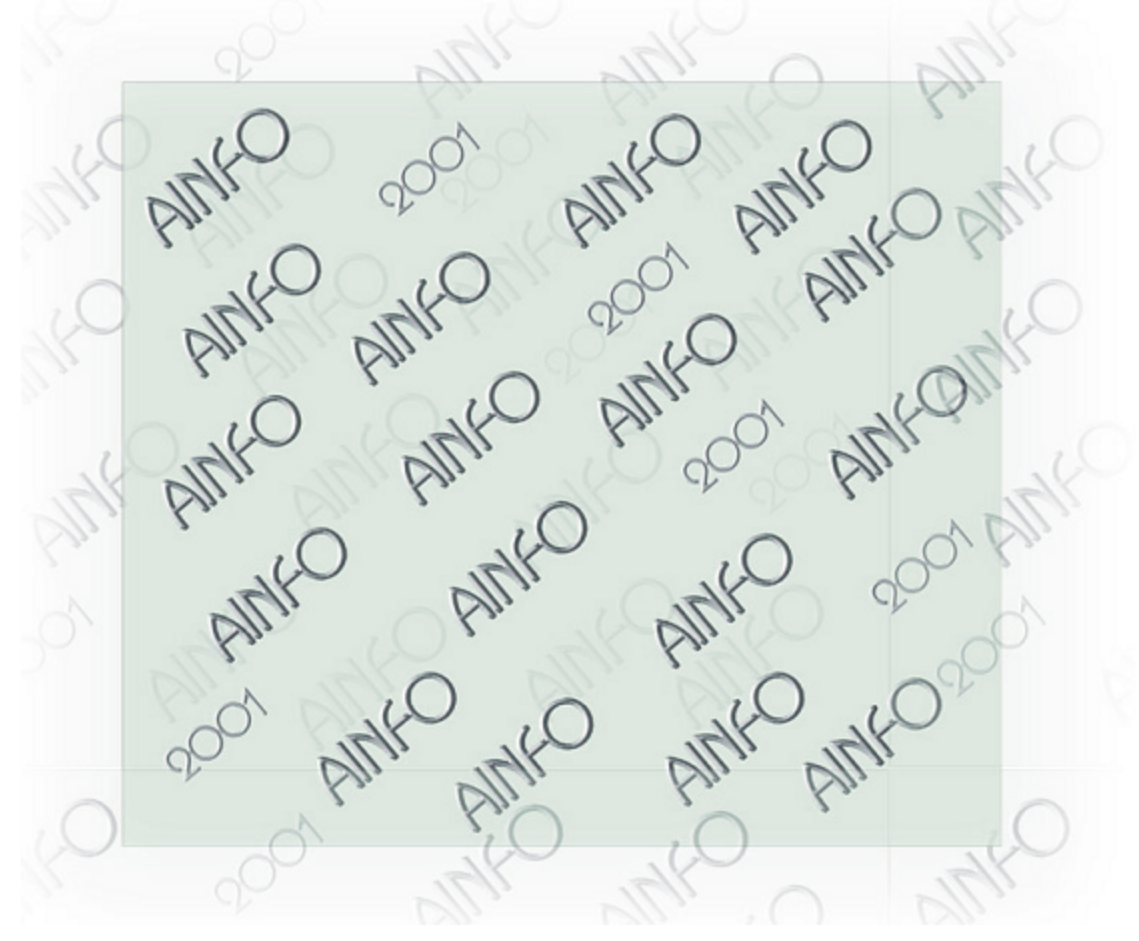

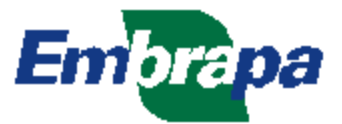

#### República Federativa do Brasil

*Fernando Henrique Cardoso* Presidente

Ministério da Agricultura, Pecuária e Abastecimento

*Marcus Vinicius Pratini de Moraes* Ministro

Empresa Brasileira de Pesquisa Agropecuária - Embrapa

Conselho de Administração

*Márcio Fortes de Almeida* Presidente

*Alberto Duque Portugal* Vice-Presidente

*Dietrich Gerhard Quast José Honório Accarini Sérgio Fausto Urbano Campos Ribeiral* Membros

Diretoria Executiva da Embrapa

*Alberto Duque Portugal* Diretor-Presidente

*Bonifácio Hideyuki Nakasu Dante Daniel Giacomelli Scolari José Roberto Rodrigues Peres* Diretores

Embrapa Informática Agropecuária

*José Gilberto Jardine* Chefe-Geral

*Tércia Zavaglia Torres* Chefe-Adjunto de Administração

*Kleber Xavier Sampaio de Souza* Chefe-Adjunto de Pesquisa e Desenvolvimento *Álvaro Seixas Neto* Supervisor da Área de Comunicação e Negócios

ISSN 1677-9274 Agosto, 2002

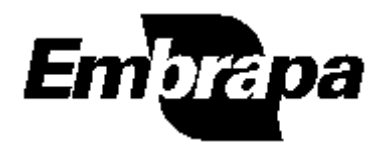

*Empresa Brasileira de Pesquisa Agropecuária Embrapa Informática Agropecuária Ministério da Agricultura, Pecuária e Abastecimento* 

# Documentos 10

## AINFO 2001 Manual online

Leila Maria Lenk João Francisco Gonçalves Antunes

> Campinas, SP 2002

Embrapa Informática Agropecuária Área de Comunicação e Negócios (ACN) Av. Dr. André Tosello, no. 209 Cidade Universitária "Zeferino Vaz" – Barão Geraldo Caixa Postal 6041 13083-970 – Campinas, SP Telefone (19) 3789-5743 Fax (19) 3289-9594 URL: http://www.cnptia.embrapa.br Email: mailto:sac@cnptia.embrapa.br

Comitê de Publicações *Amarindo Fausto Soares Ivanilde Dispato José Ruy Porto de Carvalho (Presidente) Luciana Alvim Santos Romani Marcia Izabel Fugisawa Souza Suzilei Almeida Carneiro* 

Suplentes *Adriana Delfino dos Santos Fábio Cesar da Silva João Francisco Gonçalves Antunes Maria Angelica de Andrade Leite Moacir Pedroso Júnior* 

Supervisão editorial: *Ivanilde Dispato* Normalização bibliográfica: *Marcia Izabel Fugisawa Souza* Editoração eletrônica: *Leila Maria Lenk* 

1aEdição Todos os direitos reservados

Lenk, Leila Maria.

AINFO 2001 : manual online. / Leila Maria Lenk, João Francisco Gonçalves Antunes. - Campinas : Embrapa Informática Agropecuária, 2002.

il. - (Documentos / Embrapa Informática Agropecuária ; 10).

ISSN 1677-9274 (online)

1. AINFO 2001. 2. Software AINFO. 3. Software de gerenciamento de informação. 4. Software para bibliotecas. I. Antunes, João Francisco Gonçalves. II. Título. III. Série.

> CDD – 21sted. 025.04

Copyright Embrapa 2002

### **Autores**

Leila Maria Lenk M.Sc. em Ciência da Informação, Bibliotecária da Embrapa Informática Agropecuária Caixa Postal 6041, Barão Geraldo 13083-970 – Campinas, SP. E-mail: leila@cnptia.embrapa.br Telefone (19) 3789-5706

João Francisco Gonçalves Antunes Bsc. em Matemática Aplicada e Estatística, Pesquisador da Embrapa Informática Agropecuária Caixa Postal 6041, Barão Geraldo 13083-970 – Campinas, SP. E-mail: joaof@cnptia.embrapa.br Telefone (19) 3789-5784

### Apresentação

É com enorme satisfação que estamos disponibilizando a nova versão do sistema para automação de bibliotecas da Embrapa – AINFO 2001.

Desde sua primeira versão, em 1991, a Embrapa Informática Agropecuária vem evoluindo o software com o objetivo de incorporar novas funcionalidades, de acordo com as necessidades e requisitos dos seus usuários, de forma a atender os diferentes segmentos do agronegócio.

O AINFO 2001 é um poderoso sistema de gerenciamento de informação, com interface amigável e padrão Windows, arquitetura cliente/servidor baseado no sistema gerenciador de banco de dados relacional Firebird, oferecendo controle de concorrência, manutenção de restrições de integridade entre bases de dados conjugado às facilidades de recuperação de informação textual.

Oferece, além da facilidades para a gerência de bases de dados bibliográficas e cadastrais, a possibilidade de automação de processos bibliográficos, agilizando algumas atividades administrativas de uma biblioteca. Em muitos casos, dispensa a necessidade de procedimentos manuais, diminuindo as rotinas de controle e minimizando as possibilidades de erros.

A disponibilização das informações cadastradas no **AINFO 2001** pode ser feita na Intranet das instituições, através do **AINFOWeb**, também disponível na Home Page do software, no endereço http://www.cnptia.embrapa.br/unidade/frame\_ainfo.html

Registro aqui meu reconhecimento e agradecimento a todos os que participaram da evolução deste produto: aos componentes do grupo de especialistas em biblioteconomia e informação, denominado Comissão Permanente para o AINFO, à coordenadora do projeto, bibliotecária Leila Maria Lenk e ao pesquisador responsável pelo processo de desenvolvimento do sistema, João Francisco Gonçalves Antunes, ambos da Embrapa Informática Agropecuária.

José Gilberto Jardine Chefe Geral Embrapa InformáticaAgropecuária

### 1. Introdução

O **AINFO 2001** é um sistema para automação de bibliotecas com interface amigável e padrão Windows, arquitetura cliente/servidor baseado no sistema gerenciador de banco de dados relacional Interbase, oferecendo controle de concorrência, manutenção de restrições de integridade entre bases de dados conjugado às facilidades de recuperação de informação textual.

Permite o gerenciamento de informação técnico-científica, integrando bases de dados documentais, cadastrais e processos bibliográficos através do armazenamento, atualização, indexação, recuperação e disseminação de informações de forma simples e rápida, bem como da emissão de relatórios-padrão.

Desde sua primeira versão, em 1991, a Embrapa Informática Agropecuária vem evoluindo o software com o objetivo de incorporar novas funcionalidades, em conformidade com as necessidades e requisitos dos seus usuários, com o objetivo de atender as demandas dos diferentes segmentos do agronegócio.

Esse processo é coordenado por um grupo de especialistas da área de biblioteconomia e informação denominado Comissão Permanente para o AINFO - **CP-AINFO**. Além da coordenação do trabalho, esse grupo, nomeado pela Diretoria Executiva da Embrapa, tem por função definir, testar e validar as implementações no software, estabelecer normas e orientar o preenchimento correto das bases de dados pelas bibliotecas visando melhorar a qualidade da informação cadastrada e, ainda, estabelecer o programa de capacitação aos usuários.

Além da versão 1.0, foram implementadas 4 versões - 2.0, 2.1, 3.0 e, em setembro de 1997, a versão 4.0, todas utilizando recursos do Ambiente de Software NTIA, operando principalmente nas plataformas computacionais IBM/AIX, SUN/Solaris e PC/MS-DOS. O AINFO é utilizado por todas as bibliotecas das Unidades da Embrapa, por algumas Organizações Estaduais de Pesquisa Agropecuáriae por Institutos de Pesquisa e Universidades.

Em 1999 iniciou-se o desenvolvimento da versão para o padrão MS-Windows, baseado em arquitetura cliente/servidor que não apenas utiliza recursos de um sistema gerenciador de banco de dados, como controle de concorrência e manutenção de integridade das bases de dados, mas também oferece facilidades de recuperação de informação não disponíveis nesses sistemas. Sua interface é bastante amigável e todos os recursos do ambiente Windows estão disponíveis.

A disponibilização das informações cadastradas no **AINFO 2001** pode ser feita na Intranet das instituições, através do **AINFOWeb**, também disponívelna Home Page do software, no endereço http://www.cnptia.embrapa.br/unidade/frame\_ainfo.html

Este manual apresenta as funcionalidades do **AINFO 2001**, sua interface e seus requisitos, as bases de dados, os campos de cada base e informações sobre os relatórios, com as condições exigidas para sua emissão. Traz, ainda, as orientações para utilização do SIR - Software de Recuperação de Informação, bem como a Lista de Autores Corporativos.

Há três possibilidades de ter acesso ao Manual Online:

- a) clicando no item de menu **Ajuda**, opção Índice, na tela inicial do software. Neste caso, são apresentados todos os itens do manual;
- b) clicando no botão Ajuda, tanto na tela inicial quanto nas telas de atualização de qualquer base de dados. Esta opção possibilita acessar, diretamente, o respectivoitem do manual; ou
- c) acionando a tecla **F1**, análogo ao botão Ajuda, com exceção de que na tela inicial é mostrado o item Introdução do manual.

Em Ajuda está também disponível a versão *online* do **Manual para Referenciação Bibliográfica na Embrapa**, elaborado pelo Grupo de Trabalho de Referenciação Bibliográfica -**GT-Refer**.

Por decisão da CP-AINFO, o **AINFO 2001** não traz mais as bases de dados relativas aos Serviços de Comutação, SDI e Controle de Perfis.

- 2. Conhecendo o AINFO 2001
- 3. Gerenciador de Dados AINFO 2001
- 4. Operando o AINFO 2001
- 5. Atualizando as bases de dados
- 6. Sobre as bases de dados
- 7. Gerando e imprimindo relatórios
- 8. Sobre o SIR Recuperação de Informação
- 9. Descrição dos campos
- 10. Descrição dos relatórios

### 2. Conhecendo o AINFO 2001

O **AINFO 2001** oferece facilidades para a gerência de bases de dados bibliográficas e cadastrais e possibilita a automação de processos bibliográficos, agilizando algumas atividades administrativas de uma biblioteca. Em muitos casos, dispensa a necessidade de procedimentos manuais, diminuindo as rotinas de controle e minimizando as possibilidades de erros.

- RecursosHumanos cadastro dos usuários da biblioteca, com transferência automática de registros referentes ao pessoal desligado da Empresa e impressão de etiquetas de códigos de barras;
- Instituições- cadastro de instituições para o controle de empréstimos entre bibliotecas;
- Acervo Documental catalogação por tipo de material (livros, teses, folhetos, CD-ROM, normas técnicas, materiais não convencionaisou literatura cinza, documentos apresentados em eventos técnico-científicos, relatórios técnicos, software, fotografias, imagens de satélite, etc), com individualização de volumes e exemplares, consulta à Lista de Autores Corporativose catalogação cooperativaa partir da importação de registros das Bases de Dados da Pesquisa Agropecuária.
- Coleção de Periódicos cadastro e descrição de títulos e coleções de periódicos, com a individualizaçãodos fascículos.
- **Empréstimos** controle automático dos serviço de empréstimos, devoluções, empréstimo externos (oriundos de outras bibliotecas), correntes e devolvidos,bem como a reservade material bibliográfico emprestado, através da utilização de códigos de barras; pedidos de reservade material bibliográfico; cobranças de usuários em atraso por carta ou *e.mait*, transferência automática de empréstimos devolvidos.
- Aquisição controle do processo de aquisição de material bibliográficoaté o registro e inclusão automática no Acervo, e transferênciaautomática para os pedidos recebidos.

Em relação à versão4.0, o software apresenta as seguintes inovações:

- Estrutura cliente/servidor;
- Acesso concorrente às bases de dados, possibilitando o uso simultâneo, tanto no processo de atualização quanto na recuperaçãode informação;
- Reindexação automática dos novos registros e das alterações nos registros já existentes, tornando-os imediatamente disponíveispara recuperação, eliminando, dessa forma, a necessidade da etapa de indexação, exigida pelas versões anteriores do AINFO;
- Importação de registros do Acervo Documental Embrapa, no CD-ROM Bases de Dados da Pesquisa Agropecuária, copiando-os diretamente para o Acervo local;
- Possibilidade de inclusão da URL (Uniform Resource Locator) ou endereço na Internet do

documento, viabilizando à Embrapa a disponibilização de textos completos de sua produção científica via rede de comunicação de dados;

- Reconhecimento automático da URL do documento no software de recuperação de informação – SIR;
- Utilização do software de recuperação de informação (SIR) do CD-ROM Bases de Dados da Pesquisa Agropecuária, para a recuperação de informação nas bases locais e possibilidade de mostrar o resultado no formato de referênciabibliográfica;
- Rotina de cópia de segurança automática;
- Rotina automatizada de enviodas bases de dados locais para atualização das Bases de Dados da Pesquisa Agropecuária;
- Integração entre as bases de dados, minimizando a necessidade de redigitação, diminuindo erros e inconsistências e agilizando sua atualização;
- Reformulaçãodas rotinas de empréstimo, adequando-asàs Normas do Manual de Informação e Documentação da Embrapa, publicadas no Boletim de Comunicações Administrativas, n.38/98, de 28.09.1998 (Resolução Normativan. 17/98), automatizando os procedimentos de registro do material emprestado por meio da integração com as outras bases de dados locais e implantando a opção de reservade material;
- Utilização de código de barras para automação do controle de empréstimo;
- Controle e registro do histórico do patrimônio documental da Unidade, desde a fase de aquisição (compra, permuta ou doação) até os resultados de inventários(itens não localizados, itens substituídos, etc.);
- Possibilidade da utilização de acentos e sinais diacríticos;
- Possibilidade de utilização de corretor ortográfico na atualização de registros;
- Manuais *on line*, que também podem ser acessados através da tecla **F1**, a partir de qualquer tela do AINFO 2001.

Para o perfeito funcionamento do software, recomenda-se que o equipamento tenha a seguinte configuração:

Servidor: PC Pentium II 300 MHz, 128 MB de RAM, unidade de CD-ROM 32x, monitor SVGA com resolução mínima de 640x480, Windows 95 ou superior.

Cliente: PC Pentium II 233 MHz, 64 MB de RAM, unidade de CD-ROM 32x, monitor SVGA com resolução mínima de 640x480, Windows 95 ou superior.

Para a leitura do código de barras, é necessário uma leitora CCD, com largura da janela de leitura de 80mm e resolução de 0,127mm. Esse equipamento também é conhecido por scanner CCD.

Atualizações do software e das tabelas auxiliares, bem como outras facilidades para o usuário estão disponíveis para *download*na Home do Page do AINFO 2001 sediada no *site* da Embrapa Informática Agropecuária <a href="http://www.cnptia.embrapa.br">http://www.cnptia.embrapa.br</a> >.

### 3. Gerenciador de dados AINFO 2001

Como um sistema cliente/servidor, o **AINFO 2001** dispõe de um sistema para gerenciamento de dados (servidor), com o objetivo de processar a indexação das bases de dados e de controlar a reindexação automática, a partir das atualizações (inclusões/ alterações/exclusões) processadas pelos clientes.

Para que a reindexação automática esteja habilitada, é necessário que o **Gerenciador de dados** esteja sempre em execução na máquina servidorada biblioteca. É por isso que ele é sempre inicializado junto com o Windows. Caso contrário, a reindexação automática não será ativada e, quando necessário, as bases de dados terão que ser indexadas integralmente.

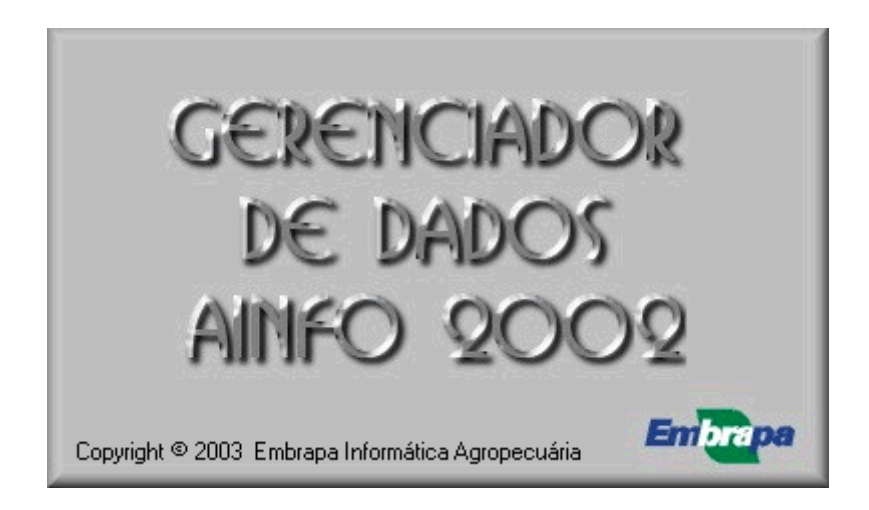

Tela principal do Gerenciador de Dados.

O **Gerenciador de dados AINFO 2001** também congrega os utilitários para automatizar o envio das bases de dados locais à Embrapa Informática Agropecuária- para geração das Bases de Dados da Pesquisa Agropecuária, para gravare restaurar cópias de segurança e para reestruturaras tabelas, em caso de perda ou corrupção de índices. O Gerenciador de dados deve ser manipulado apenas pelo administrador do sistema ou da biblioteca. Antes de iniciar a utilização de qualquerum dos utilitários, é preciso que os clientes não estejam em uso, até que o processamento esteja finalizado.

A tela principal do **Gerenciador de dados** apresentao nome das bases de dados e seu *status* no momento (indexada – indicador em verdeou não indexada – indicador em vermelho).Se uma base de dados estivervazia, vai aparecer no Gerenciador de dados em vermelho, sendo que, neste caso, não há necessidade de indexá-la.

| <b>(</b> Gere   | nciador de Dados do AIN | FO     |                                 |        |
|-----------------|-------------------------|--------|---------------------------------|--------|
| <u>A</u> rquivo | Aj <u>u</u> da          |        |                                 |        |
|                 | Base de Dados           | Status | Base de Dados                   | Status |
|                 | RH Efetivos             |        | Empréstimos Devolvidos          |        |
|                 | RH Desligados           |        | Empréstimos Externos Correntes  |        |
|                 | Instituições            |        | Empréstimos Externos Devolvidos |        |
|                 | Acervo Documental       |        | Reservas de Material            |        |
|                 | Periódicos              |        | Aquisição Pedidos em Andamento  |        |
|                 | Empréstimos Correntes   |        | Aquisição Pedidos Recebidos     |        |

Tela principal do Gerenciador de dados AINFO 2001 com todas as bases indexadas

- 3.1. Indexação
- 3.2. Cópia de segurança
- 3.3. Enviar bases de dados
- 3.4. Remover bases de dados
- 3.5. Replicação

### 3.1. Indexação

A indexação é o processo de geração de arquivos invertidos que viabilizam a recuperação de informaçãoem uma base de dados. Esse processo tem início clicando sobre o nome da base de dados que se deseja indexar, no **Gerenciador de dados AINFO 2001**.

O tempo necessário para a indexação depende do tamanho da base de dados e da configuração do equipamento.

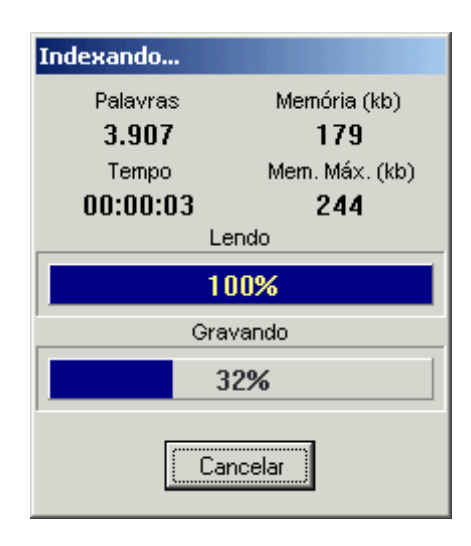

#### Tela apresentando uma base de dados em processode indexação

Enquanto o processo de indexação estiver sendo executado, o indicador no **Gerenciador de Dados AINFO 2001** permanecerá acendendo e apagando intermitentemente, na cor amarela, num processo bastante rápido.

O processo de indexação estará finalizado quando 100% do arquivotiver sido lido e gravado, conforme indica a figura acima. Em alguns casos, o processo de indexação pode estar finalizado embora a barra de leitura não tenha chegado a 100%. Neste caso, a barra de gravação tendo chegado a 100%, pode-se finalizar o processo de indexação, clicando sobre o "**Fechar**" na parte inferior da tela. O indicador no **Gerenciador de Dados AINFO 2001** aparecerá, então, na cor verde.

Quando a base não estiver indexada, o indicador estará vermelho e, neste caso, é necessário executar o processo de indexação.

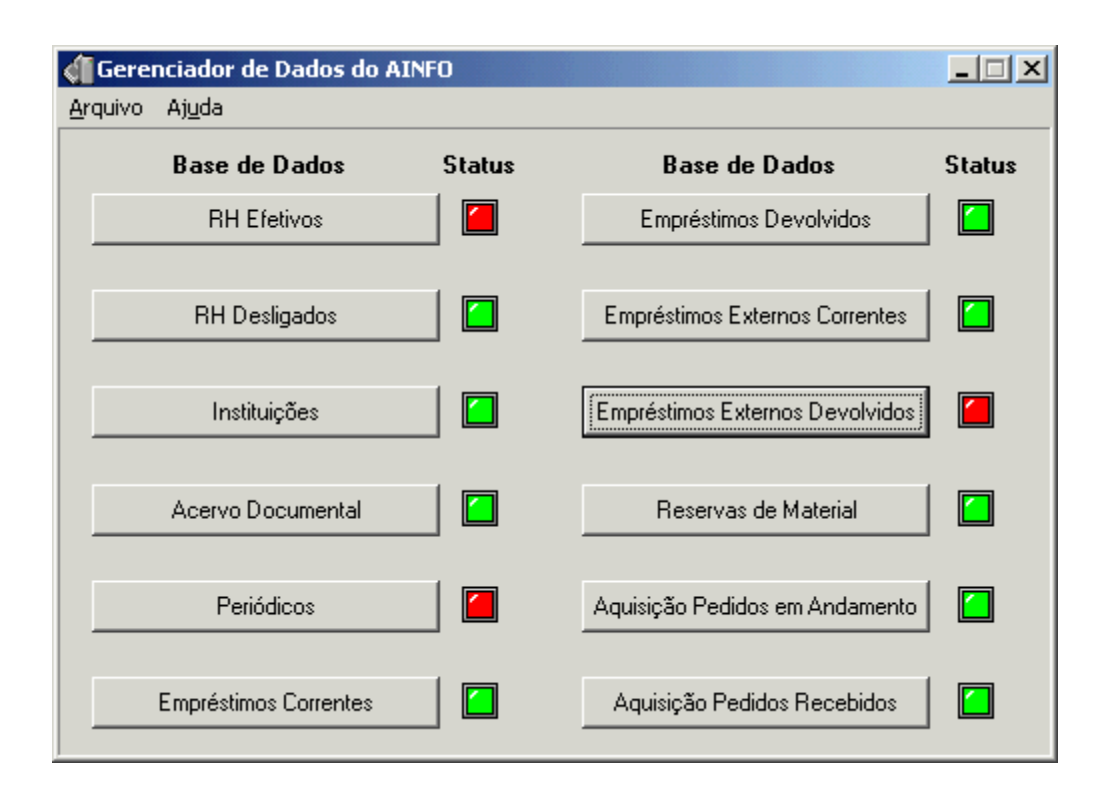

#### Tela principal do Gerenciador de dados AINFO 2001 com algumas bases de dados não indexadas

A última base indexada aparece em destaque na tela do **Gerenciador de Dados AINFO 2001**, através de uma linha pontilhada, o que possibilita ao usuário saber qual será a próxima base a ser indexada.

Esta versão do **AINFO 2001** permite que o processo de indexação seja executado apenas uma vez, logo após a instalação do software. Depois disso, a reindexação será automática. Cada novo registro incluído na base ou qualquer alteração efetuada nos registros existentes ficam automaticamente indexados, prontos para utilização e recuperação em qualquer de suas funções, em todos os equipamentosonde o software estiverinstalado.

Quando for necessário recuperar as bases de dados da Cópia de Segurança ou quando o indicador no **Gerenciador de Dados AINFO 2001** estiver vermelho, indicando que ocorreu alguma perda de índices, será necessário repetir o processo de indexação, clicando sobre o nome da base. Recomenda-se ainda, que, periodicamente, todas as bases sejam novamente indexadas. Esse procedimentopode ser feito uma vez por semana, por exemplo.

### 3.2. Cópia de segurança

A opção Cópia de Segurança permite gravar ou restaurar backups.

É preciso deixar claro que só é possível restaurar todos os arquivos e bases de dados, por se tratar de um banco de dados relacional. Ficam armazenadas num mesmo diretório apenas as cópias de segurança efetuadas nos últimos 7 dias, para evitar que o servidorfique lotado.

|                                                                                                    | ia de Segurança                                                                                                    |  |  |  |  |  |  |
|----------------------------------------------------------------------------------------------------|----------------------------------------------------------------------------------------------------|--|--|--|--|--|--|
| <u>Eravar</u> <u>R</u> estaurar Andamento                                                                      | avar <u>R</u> estaurar Andamento                                                                                                    |  |  |  |  |  |  |
| Nome do arquivo C:\Arquivos de programas\AINF0\AINF012-04-2002.zip                                             | Nome do arquivo C:\Arquivos de programas\AINF0\AINF012-04-2002.zip                                                                              |  |  |  |  |  |  |
| Opções Ignorar checksum   Ignorar transações Somente estrutura   Sem limpeza de lixo OK   Não transportável OK | Opções<br>Ignorar checksum<br>Ignorar transações<br>Somente estrutura<br>Sem limpeza de lixo<br>Não transportável<br>Converter tabelas externas |  |  |  |  |  |  |

Tela para a geração ou restauração de cópia de segurança.

### 3.2.1. Gravar cópia de segurança

Para gerar cópias de segurança, basta clicar em

Arquivo, Cópia de Segurança, Gravar,

e escolher o diretório onde o arquivodeveráser gravado(campo **Nome do Arquivo**). O arquivoé geradono formato *zip*, com o nome **AINFOdd-mm-aaaa.zip**, onde dd-mm-aaaaé a data em que foi feita a cópia de segurança. Quando for iniciado o processo, é necessário que os clientes não estejam utilizando o **AINFO 2001**.

Ao final da execução da cópia de segurança, aparece a mensagem de que a cópia de segurança foi finalizada com sucesso:

| Aviso |                                  | × |
|-------|----------------------------------|---|
| ⚠     | Gravação finalizada com sucesso. |   |
|       | ОК                               |   |

#### Tela indicando que o processode gravação foi finalizado com sucesso.

Recomenda-se que as cópias de segurança sejam feitas em outra área, de preferência via rede local, para evitar a perda dos dados, em caso de danos no microcomputadoronde o Gerenciador de dados e os dados estão armazenados. Cada Unidade deverá definir os equipamentos e diretórios onde as cópias de segurança serão armazenadas.

É imprescindívelque cada Unidade implante uma política de cópias de segurança para garantir a preservaçãodos dados. Por exemplo: fazer cópias de segurança diária ou semanalmente, fazer duas cópias em áreas diferentes de cada vez, etc. Se ocorrerem problemas, a restauração das cópias de segurança minimiza o prejuízo da perda de dados. O sistema armazena os back ups efetuados nos últimos sete dias, sendo que, a partir do oitavo dia, as cópias de segurança vão sendo sucessivamente sobrepostas ao primeirodia, segundo dia, etc, de forma a não.

| Browse                                                                     |                                                                                        |                           |   |                                     | ? ×                       |
|----------------------------------------------------------------------------|----------------------------------------------------------------------------------------|---------------------------|---|-------------------------------------|---------------------------|
| <u>E</u> xaminar:                                                          | 🔁 backu                                                                                | p-ainfo                   | - | († 🖻 🔿                              | • 🏢 🕶                     |
| AINF003-0<br>AINF004-0<br>AINF005-0<br>AINF008-0<br>AINF009-0<br>AINF010-0 | )4-2002.zip<br>)4-2002.zip<br>)4-2002.zip<br>)4-2002.zip<br>)4-2002.zip<br>)4-2002.zip | AINFO12-04-2002.zip       |   | Ow3101200<br>Ow3105200<br>Ow3107200 | 1.zip<br>1.zip<br>1.zip   |
| <u>N</u> ome do<br>arquivo:<br>Arquivos do<br><u>t</u> ipo:                | AINF012-0                                                                              | 4-2002.zip<br>iivos (*.*) |   |                                     | <u>A</u> brir<br>Cancelar |

#### Tela indicando a gravação da cópia de segurança

- Ignorar checksum ignora a checagem de integridadereferencial.
- Ignorar transações- não inclui as alterações de transações em aberto.
- Somente estrutura- somente os metadados (sem os dados).
- Sem limpeza de lixo não descarta os registros e informações não utilizadas do banco de dados.
- Não transportável- somente pode ser recuperado em um sistema operacional similar ao que foi gerado.
- Converter tabelas externas- incluir as tabelas externas (se existirem).

Caso haja interesse em acompanhar o processo de geração da cópia de segurança, deve-se marcar a opção **Acompanhar processo** Com isso, enquanto a cópia de segurança estiver sendo gerada, a guia **Andamento** será automaticamente aberta e as etapas já realizadas aparecerãona tela.

Esse acompanhamento não é necessário, uma vez que já aparece na tela, normalmente, a evolução do processo através da figura da folha de papel sendo transportada de uma pasta para outra, como em outros processos do Windows.

### 3.2.2. Restaurar cópia de segurança

Optando-se pela restauração da cópia de segurança, o **Gerenciador de dados AINFO 2001** solicita a indicação do nome do arquivo e o caminho onde deve ser restaurado (c:\Arquivos de Programas\Ainfo\Dados), no computador servidor. Note-se que só é possível restaurar todos os arquivose bases de dados, por se tratar de um banco de dados relacional.

Da mesma forma que em **Gravar cópia de segurança**, caso haja interesse em acompanhar o processo de restauração da cópia de segurança, deve-se marcar a opção **Acompanhar processo** Com isso, enquanto a cópia de segurança estiver sendo restaurada, aparecerão, na guia **Andamento**, as etapas já realizadas.

| Cópia de Segurança                                                                                          |                                                                                               | × |
|----------------------------------------------------------------------------------------------------|-----------------------------------------------------------------------------------------------|---|
| <u>G</u> ravar <u>R</u> estaurar <u>A</u> ndamento                                                          |                                                                                               |   |
| Nome do arquivo                                                                                             |                                                                                               | à |
| Opções<br>Desativar índices<br>Sem shadow<br>Sem validação<br>Commit após cada tabela<br>Usar todo o espaço | Usuário Senha<br>SYSDBA ×*****<br>Acompanhar processo<br>Tamanho da página 4096<br>K Cancelar |   |

#### Tela indicando a restauração de cópia de segurança

- Desativaríndices não gera os índices.
- Sem shadow não cria um arquivocópia do banco de dados.
- Sem validação não valida as checagens e validações nos dados.
- Commit após cada tabela após criar uma tabela nova, insere e grava os dados.
- Usar todo o espaço- para restauraro banco de dados com 100% de uso em cada página, ao invés dos 80% padrão.
- Converter tabelas externas- incluir as tabelas externas (se existirem).
- **Tamanho de página:** tamanho da área de gravação dos dados. É recomendado usar sempre o padrão de 4.096 bytes.
- Nome do arquivo: nome do arquivogerado no formato AINFODD-MM-AAAA.zip,

correspondea data atual da operação.

- Usuário e senha: autorização de acesso para executar a operação.

### 3.3. Enviar bases de dados

Esta opção possibilita enviar o **Acervo** e a **Coleção de Periódicos** locais para a Embrapa Informática Agropecuária, com o objetivo de gerar a atualização das Bases de Dados da Pesquisa Agropecuária, disponíveis em CD-ROM e via Internet. Há as opções de enviovia **FTP** ou via **Disco Local**.

| 🐗 Gerenciador de Dados do                   | AINFO  |                                 | _ 🗆 🗙  |
|---------------------------------------------|--------|---------------------------------|--------|
| Arquivo Ajuda                               |        |                                 |        |
| Cópia de Segurança<br>Enviar Bases de Dados | Status | Base de Dados                   | Status |
| Remover<br>Replicação                       |        | Empréstimos Devolvidos          |        |
| Sair                                        |        | Empréstimos Externos Correntes  |        |
| Instituições                                |        | Empréstimos Externos Devolvidos |        |
| Acervo Documental                           |        | Reservas de Material            |        |
| Periódicos                                  |        | Aquisição Pedidos em Andamento  |        |
| Empréstimos Correntes                       |        | Aquisição Pedidos Recebidos     |        |

Tela para envio de bases de dados para a Embrapa Informática Agropecuária.

| Enviar Bases de Dados 🛛 🗙 |               |  |  |  |  |  |
|---------------------------|---------------|--|--|--|--|--|
| Modo de Envio             |               |  |  |  |  |  |
| • FTP                     | C Disco Local |  |  |  |  |  |
| ОК                        | Cancelar      |  |  |  |  |  |

Tela para escolha do modo de envio: FTP ou DiscoLocal.

A opção via **FTP** faz a conexão automática ao servidor da Embrapa Informática Agropecuária e quando finaliza a transferência do arquivocom sucesso, envia uma notificação através de *e-mail* ao responsável por receber as bases de dados. Quando for iniciado o processo, é aconselhável que o clientes estejam fechados. O arquivo gerado é compatível com o padrão *zip* e tem o

formato **BDPA-SIGLAdd-mm-aaaa.zip**, onde sigla é a identificação da Unidade responsável pelo envio e dd-mm-aaaaé a data em que o enviodas bases de dados foi feito.

Clicando sobre o OK, aparecerá a seguinte tela:

| Login para Conexão FTP  | × |
|-------------------------|---|
| Usuário                 |   |
| anonymous               |   |
| Senha (e-mail)          |   |
| leila@cnptia.embrapa.br |   |
| OK Cancelar             |   |

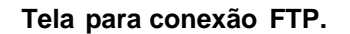

É, então, necessário preenchero campo com e e.mail de quem está enviandoos arquivos, clicar sobre OK e novamente sobre OK, quando aparecera tela abaixo:

| Selecionar Bases de Dados | × |
|---------------------------|---|
| Base(s) de Dados          |   |
| 🔽 Acervo Documental       |   |
| Coleção de Periódicos     |   |
| Cadastro de Instituições  |   |
| Cancelar                  |   |

#### Tela para seleção das bases de dados a serem enviadas.

Nota: O Cadastro de Instituições somente deveser enviado à Embrapa Informática Agropecuária pela Coordenadoria da Informação e Documentação do Departamento de Tecnologia da Informação, uma vez que é atualizado na Sede.

O sistema iniciará a transmissão dos dados e, durante esse processo, aparecerá a seguinte tela para acompanhamento:

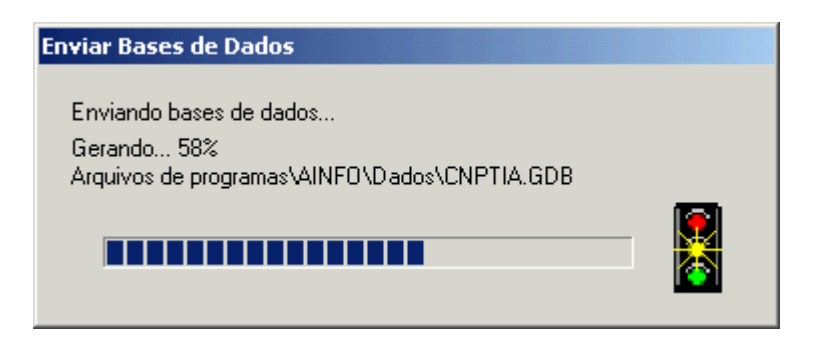

#### Tela indicando o progressono envio das bases de dados.

Finalizado o processo, deveráser enviada uma notificação de envio, devensoser informadosos endereços do remetente e do detinatário, ou seja, quem está enviandoas bases e quem deverá receber a notificação de envio.

| Mensagem de Notificação de Envio das Bases de Dados |  |  |  |  |
|-----------------------------------------------------|--|--|--|--|
| Insira o seu e-mail e o do destinatário:            |  |  |  |  |
| De: leila@cnptia.embrapa.br                         |  |  |  |  |
| Para: joaof@cnptia.embrapa.br                       |  |  |  |  |
| OK Cancelar                                         |  |  |  |  |

#### Tela da mensagem de notificação de envio.

Finalmente, aparecea tela informando que a mensagem de notificação foi enviada para o destinatário, com cópia para o remetente.

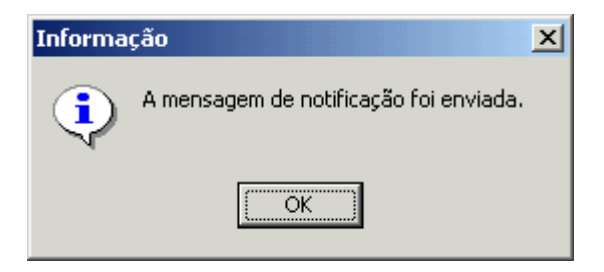

#### Tela informando que a notificação foi enviada.

A mensagem enviadatem o seguinte texto:

Bases de dados do CNPTIA enviadascom sucesso.

Segue o número de registros para conferência:

- Acervo Documental: 7782 registros
- Coleção de Periódicos: 221 registros

A opção **Disco local** deve ser usada quando houver problemas com o envio via **FTP**. O procedimento é análogo. Neste caso, o arquivo gerado em disco poderá ser enviado via FTP manualmente, ou enviado por e-mail, ou ainda, gravado em CD-ROM e enviado por malote para envio à Embrapa Informática Agropecuária. Esta opção, é um recurso alternativo para ser utilizado apenas em último caso.

| Salvar como        |                           |   |   |   |          | ? ×      |   |
|--------------------|---------------------------|---|---|---|----------|----------|---|
| <u>S</u> alvar em: | 📃 Meu computador          | • | ¢ | £ | <u> </u> | <b></b>  |   |
| Disquete d         | le 3½ (A:)                |   |   |   |          |          |   |
| Disco local        | (C:)                      |   |   |   |          |          | l |
| 🔄 🗟 Compact D      | Pisc (D:)                 |   |   |   |          |          | l |
|                    |                           |   |   |   |          |          |   |
|                    |                           |   |   |   |          |          |   |
|                    |                           |   |   |   |          |          |   |
|                    |                           |   |   |   |          |          |   |
|                    |                           |   |   |   |          |          | ļ |
| Nome do            | BDPA-CNPTIA22-01-2003.zip | _ | _ | _ | Γ        | Salvar   |   |
| arquivo:           | ,                         |   |   |   |          |          |   |
| Salvar como        | Arquivos Compactados      |   |   | - |          | Cancelar |   |
| tipo:              |                           |   |   |   |          |          | 1 |

Tela para escolha do diretório de gravação do arquivo a ser enviado.

### 3.4. Remover bases de dados

As bases de dados **RH Desligados**, **Empréstimos Devolvidos** e **Empréstimos Externos Devolvidos** têm apenas caráter histórico e, portanto, havendointeresse, é possível apagá-las do sistema, eliminando, dessa forma, todos os seus registros. Entretanto, é bom lembrar que eventualmente, é necessário verificar qual foi o último usuário a emprestar um determinado documento, etc. Essas bases também fornecem elementos para a elaboração de estatísticas de uso do acervo, para elaboração de relatórios e avaliação das coleções.

Considerandoque remoção das bases é irreversível, apenas o **administrador do sistema** tem permissão para executar o processo. Ao administrador do sistema cabe determinar o período de tempo que a base deveráser conservada.

Para executar a operação, basta clicar em **Remover**, no Gerenciador de Dados AINFO 2001, e escolher a base de dados que deve ser removida.

| 🐗 Gerenciador de Dados do                   | AINFO                               |                                                              | _ 🗆 🗙  |
|---------------------------------------------|-------------------------------------|--------------------------------------------------------------|--------|
| Arquivo Ajuda                               |                                     |                                                              |        |
| Cópia de Segurança<br>Enviar Bases de Dados | Status                              | Base de Dados                                                | Status |
| Remover 🕨                                   | RH Desligados                       | evolvidos                                                    |        |
| Replicação<br>Sair                          | Empréstimos Dev<br>Empréstimos Exte | olvidos<br>rnos Devolvidos<br>Empréstimos Externos Correntes |        |
| Instituições                                |                                     | Empréstimos Externos Devolvidos                              |        |
| Acervo Documental                           |                                     | Reservas de Material                                         |        |
| Periódicos                                  |                                     | Aquisição Pedidos em Andamento                               |        |
| Empréstimos Correntes                       |                                     | Aquisição Pedidos Recebidos                                  |        |

#### Tela para a remoção de bases de dados

O sistema solicita, então, a senha do ADMIN (administrador do sistema). Antes de executar o procedimento, o sistema pede para confirmar a eliminação.

| Remover Base de Dados 🛛 🗙 |          |  |  |  |  |  |
|---------------------------|----------|--|--|--|--|--|
| Usuário                   |          |  |  |  |  |  |
| ADMIN                     |          |  |  |  |  |  |
| Senha                     |          |  |  |  |  |  |
|                           |          |  |  |  |  |  |
|                           |          |  |  |  |  |  |
|                           | Lancelar |  |  |  |  |  |
| ОК                        | Cancelar |  |  |  |  |  |

Tela para a digitação de senha do administrador do sistema.

Antes de executar o procedimento, o sistema pede para confirmar a eliminação, uma vez que a remoção da base de dados é irrversível.

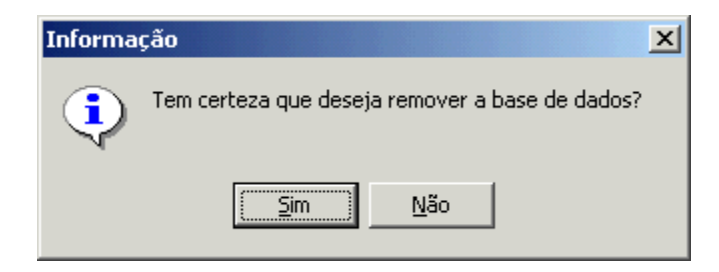

Tela solicitando a confirmação da remoção de bases de dados.

### 3.5. Replicação

Por motivos de segurança, o servidordo AINFO 2001 na biblioteca não deveser aberto para uso externo para consulta atravésdo AINFOWeb. Por isso, para os usuários que desejam disponibilizar as bases de dados local para consulta na Internet, existe a rotina de replicação periódica do banco de dados para outro servidorWeb Windows seguro. Esse microcomputador deveter o AINFOWeb o Firebird instalados.

Para configurara replicação periódica, basta clicar em

Arquivo,

#### Replicação,

e preencheros parâmetros.

| Configuração de Replicação 🛛 🗙                                                |
|-------------------------------------------------------------------------------|
| Servidor Firebird destino Usuário SYSDBA                                      |
| Protocolo de comunicação TCPIP Senha *******                                  |
| Path do banco de dados destino C:\Arquivos de programas\AINFO\Dados\AINFO.GDB |
| 🔽 Ativar replicação                                                           |
| 🔽 Segunda-Feira 🔽 Terça-Feira 🔽 Quarta-Feira 🔽 Quinta-Feira                   |
| Image: Sexta-Feira   Sábado   □ Domingo   Horário   12:30                     |
| <u>Salvar</u> <u>Executar agora</u> Cancelar                                  |

#### Tela de configuração da replicação periódica.

Os parâmetrosa serem preenchidossão os seguintes:

 – Servidor Firebird destino- nome do microcomputador servidor Web destino, onde deve existir o Firebird servidorinstalado. Um servidor Web bastante seguro é o Apache.

– Path do banco de dados destino - diretório no microcomputador servidor Web destino para onde deveráser replicado o banco de dados. Já vem especificado com o padrão da instalação do AINFO 2001. Se esse diretório não existir no microcomputador destino, ocorrerá um erro no processamento e a replicação não será executada.

O agendamento da replicação é feita marcando o campo "Ativar replicação" e depois marcando os dias da semana e horário que será disparado o processamento. Feito isso, clique no botão "Salvar" para gravara configuração efetuada. Através da configuração mostrada acima como

exemplo, a replicação será feita de segunda a sexta-feira as 12h30.

Clicando no botão "Executar agora", a replicação é disparada imediatamente sem que seja necessário esperar o agendamentoconfigurado. Ao final será mostrada uma mensagem ao usuário do sucesso ou não da operação. Quando a replicação é executa de forma agendada é mostrada apenas a mensagem "Replicando tabela..." na barra de títulos do Gerenciador de Dados.

Durante a replicação dependendodo tamanho das bases de dados, o Gerenciadorde Dados pode ficar lento.

**Nota**: A primeira vez que se entra na tela de Configuraçãoda Replicação, alguns campos já vem especificados com valores padrões.

### 4. Operando o AINFO 2001

O AINFO 2001 é operacionalizado através de um sistema de janelas e barras de navegação, utilizando os recursos do ambiente Windows.

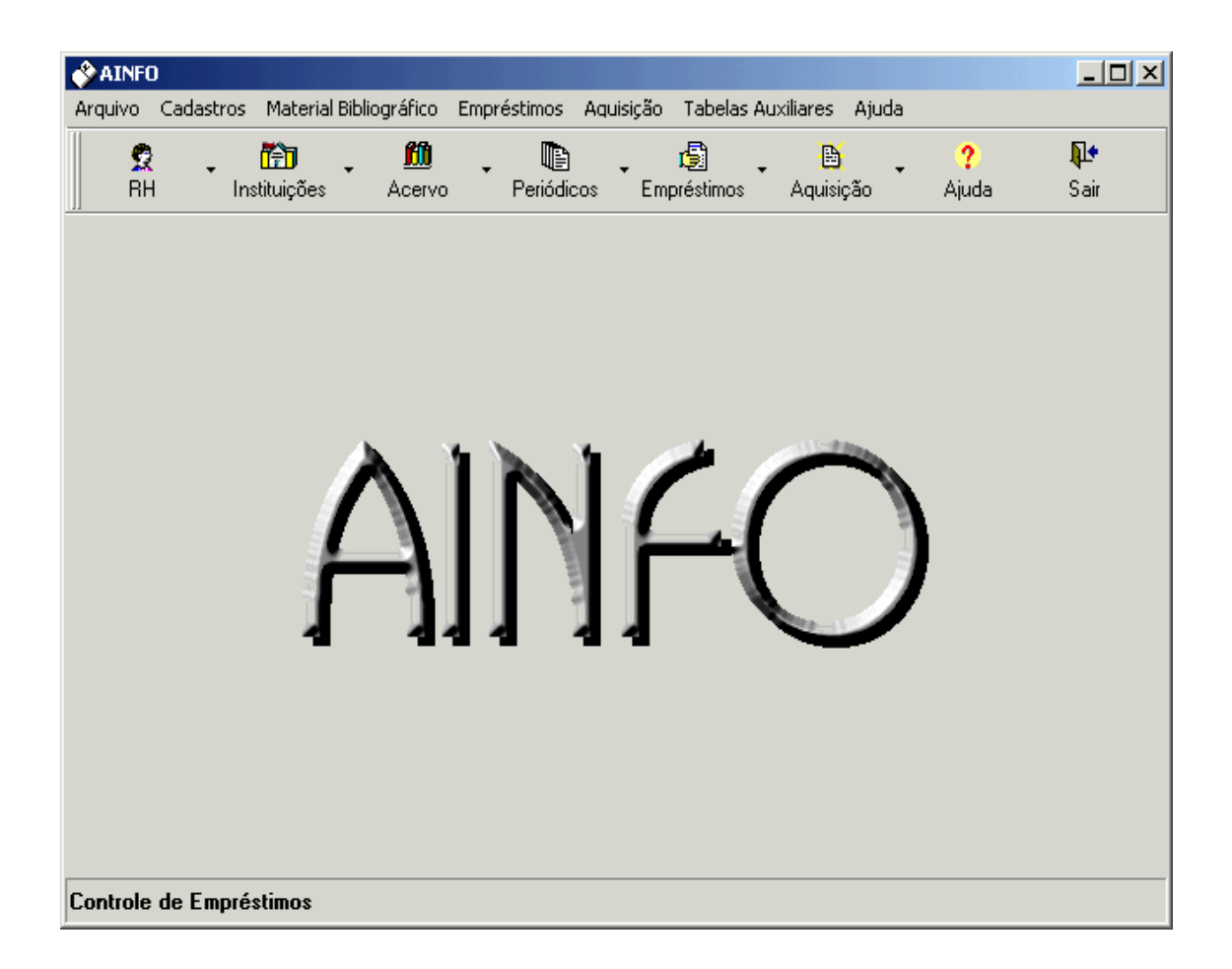

Tela inicial do AINFO 2001

Para ter acesso à tela inicial do **AINFO 2001**, é preciso ter sido previamentecadastrado como usuário do sistema, pelo Administrador, conforme descrito em **Administrando o sistema**.

- 4.1. Administrando o sistema
- 4.2. Inicializando o AINFO 2001
- 4.3. Arquivo
- 4.4. Cadastros, Material Bibliográfico, Empréstimos, Aquisição
- 4.5. Tabelas Auxiliares

Tambémé possívelexecutar outras operações, atravésdos recursos de Windows

Iniciar, Programas, e AINFO 2001,

conforme abaixo relacionado:

- a) AINFO Inicializa o AINFO 2001;
- b) Ajuda Apresenta o manual online, inclusive o índice alfabético;
- c) Gerenciador de dados Inicializa o Gerenciador de dados;
- d) Migrar Executa os programas de migração das bases de dados da versão 4.0 do AINFO para o formato do AINFO 2001;
- e) SIR Permite acessar o software de recuperação de informação SIR, fora do AINFO 2001. Este recurso pode ser utilizado normalmente, mesmo enquanto o AINFO 2001 está em operação em outra janela;
- f) Manual de referenciação Apresenta o Manual de Referenciação Bibliográfica para a Embrapa, inclusive o índice alfabético;
- g) Limpar indexação Apaga os arquivos invertidos gerados pelo processo de indexação. Esta operação deve ser realizada em situações específicas como, por exemplo, quando o banco de dados foi corrompido por picos ou quedas de energia. Neste caso, os indicadores da indexação no Gerenciador de Dados aparecerão em vermelho e, portanto, nova Indexação deve ser executada.
- h) Restaurar banco de dados Permite entrar no Gerenciador de Dados mesmo quando o banco de dados está corrompido, para recuperar uma cópia de segurnaça que esteja sem problemas. Depois disso é necessário executar o processo de Indexação.

### 4.1. Administrando o sistema

O administrador do sistema tem as funções de cadastrar e descadastrar usuários do sistema e de **remover** bases de dados.

Para cadastrar os usuários do AINFO 2001, é necessário:

- iniciar o sistema, clicando sobre o ícone do AINFO 2001;
- escolher o usuário ADMIN (administradordo sistema);e
- fornecera senha correspondente.

A senha do administradordo sistema (**ADMIN**) é **ainfofb** (com letras minúsculas) e não pode ser alterada.

É preciso ressaltar que esse cadastro é o de funcionários da Biblioteca que irão manipular as bases de dados do software, como usuários do sistema e não como usuários ou leitores da Biblioteca.

Para que seja possível cadastrar um usuário do sistema é necessário que ele tenha sido previamenteinserido na base **RH Efetivos** da Unidade. Depois disso, clicar em

#### Arquivo, e

#### UsuáriosAINFO.

e, então, cadastrar o funcionário. A escolha da senha deve ficar sob a responsabilidade da pessoa que está sendo cadastrada.

O administrador do sistema tem, portanto, permissão para proceder às operações desejadas: cadastrar ou descadastrar usuários do sistema e removerbases de dados. Da mesma forma que na manipulação das bases de dados, é possível **atualizar** (incluir, excluir ou alterar) os registros deste cadastro.

| The second second secon | - [Usuár                      | ios]                  |                                |                       |    |                                  |                                    |                         |                                     |                     |  |
|----------------------------------------------------------------------------------------------------|-------------------------------|-----------------------|--------------------------------|-----------------------|----|----------------------------------|------------------------------------|-------------------------|-------------------------------------|---------------------|--|
| <u>R</u> egistros                                                                                                    | Aj <u>u</u> da                |                       |                                |                       |    |                                  |                                    |                         |                                     |                     |  |
| <b>₽</b><br>Inserir                                                                                                    | 🥳<br><u>E</u> xcluir          | Aļterar               | <b>√</b><br>Co <u>n</u> firmar | Ø<br><u>C</u> ancelar |    | <mark>?</mark><br>A <u>iu</u> da | <sub>явс</sub><br><u>C</u> orretor | A<br>L <u>o</u> calizar | <mark>r}≓</mark><br>I <u>r</u> Para | 🙁<br><u>F</u> echar |  |
| Usuário<br>REGINA                                                                                                    |                               |                       |                                |                       |    |                                  |                                    |                         |                                     |                     |  |
| Senha                                                                                                    |                               |                       |                                |                       |    |                                  |                                    |                         |                                     |                     |  |
| Nome                                                                                                    |                               |                       |                                |                       |    |                                  |                                    |                         |                                     |                     |  |
| Regina c                                                                                                    | le Moura                      |                       |                                |                       |    |                                  |                                    |                         | •                                   |                     |  |
|                                                                                                    |                               |                       |                                |                       |    |                                  |                                    |                         |                                     |                     |  |
|                                                                                                    |                               |                       |                                |                       |    |                                  |                                    |                         |                                     |                     |  |
|                                                                                                    |                               |                       |                                |                       |    |                                  |                                    |                         |                                     |                     |  |
|                                                                                                    |                               |                       |                                |                       |    |                                  |                                    |                         |                                     |                     |  |
|                                                                                                    |                               |                       |                                |                       |    |                                  |                                    |                         |                                     |                     |  |
|                                                                                                    |                               |                       |                                |                       |    |                                  |                                    |                         |                                     |                     |  |
|                                                                                                    |                               |                       |                                |                       |    |                                  |                                    |                         |                                     |                     |  |
|                                                                                                    |                               |                       |                                |                       |    |                                  |                                    |                         |                                     |                     |  |
|                                                                                                    |                               |                       |                                |                       |    |                                  |                                    |                         |                                     |                     |  |
|                                                                                                    |                               |                       |                                |                       |    |                                  |                                    |                         |                                     |                     |  |
| 14                                                                                                    |                               |                       | N                              | Registro              |    |                                  | 7                                  |                         |                                     |                     |  |
| <b>P</b> rimeiro                                                                                                    | <b>←</b><br>An <u>t</u> erior | ➡<br>Pró <u>x</u> imo | <b>−−</b><br><u>Ú</u> ltimo    | 4                     | de | ?                                |                                    |                         | Visu                                | alizando            |  |

#### Tela para cadastramento de Usuários do AINFO 2001

O administrador também é o responsável pela gerência e manutenção do sistema, pela integridadedas bases e pelas cópias de segurança.

### 4.2. Inicializando o AINFO 2001

Após a instalação do AINFO 2001, estarão disponíveis, já no novo formato, todas as bases de dados, exatamente da mesma forma como se encontravam, para os usuários que já utilizavam a versão 4.0.

Como o software é relacional, para os usuários que estão começando a utilizá-lo, o primeiro passo a ser dado é inserir a instituição no Cadastro de Instituições. Logo depois, deverão ser inseridos na base de Recursos Humanos Efetivos, os funcionários da Biblioteca, para que possam ser cadastrados como usuários do sistema.

Para iniciar a operação do software, da mesma forma que o administrador do sistema, todos os usuários do **AINFO 2001** deverãoinformar seu nome e sua senha, previamentecadastrados.

Na parte superior da tela estão as opções de trabalho. Algumas delas estão destacadas nos botões de navegaçãona área da tela imediatamente abaixo, sendo que, com exceção da opção **Arquivo**, é indiferente entrar por esta área ou pelos botões:

Arquivo

Cadastros(RecursosHumanos e Instituições), Material Bibliográfico (Acervo e Coleção de Periódicos) Empréstimos Aquisição, Tabelas Auxiliares, e Ajuda (Manual *online* do AINFO 2001 e Manual para Referenciação Bibliográfica na Embrapa).

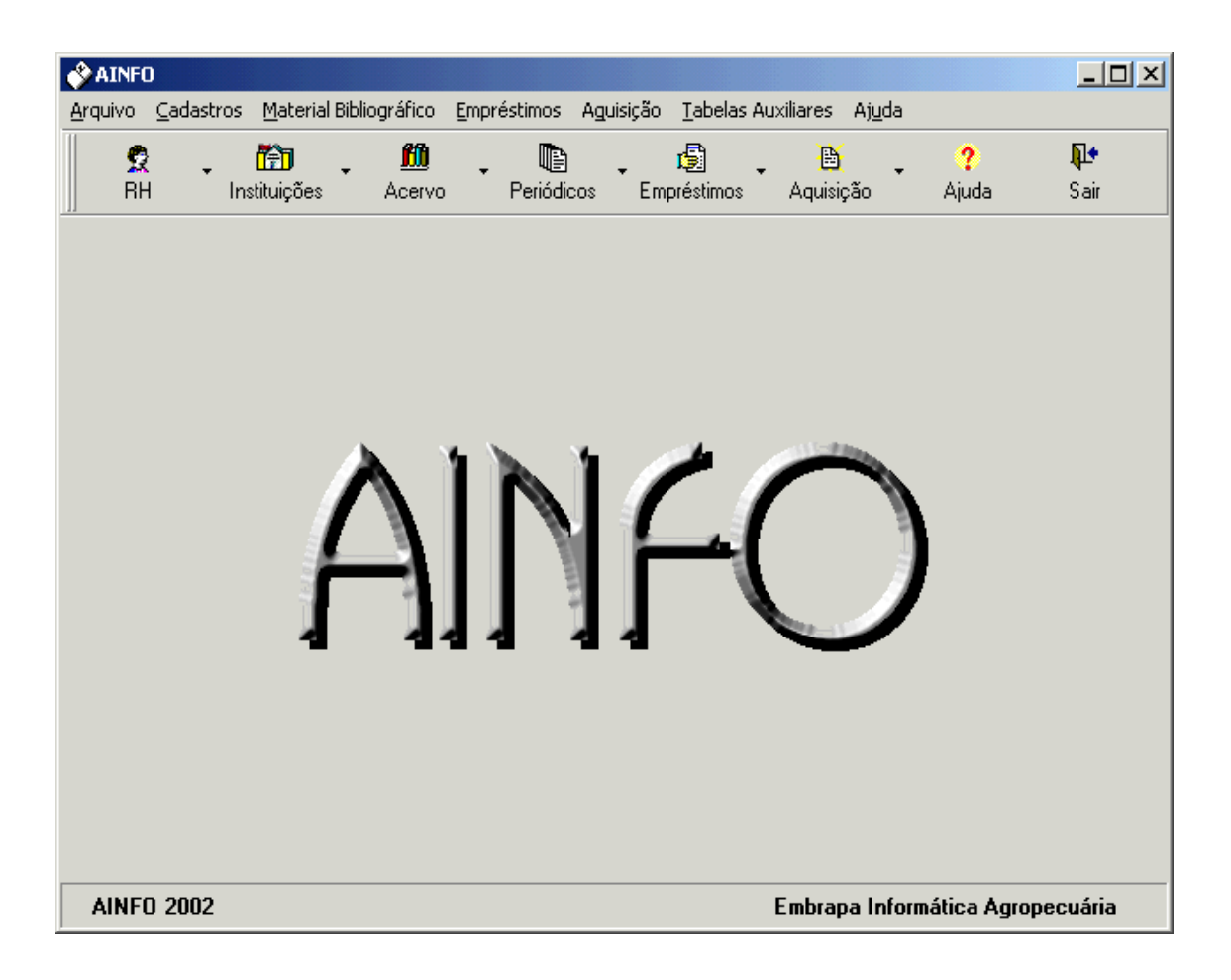

Tela de abertura do AINFO 2001

### 4.3. Arquivo

Clicando em Arquivo, é possível:

- para o ADMIN: cadastrar e descadastrar Usuários AINFO, Configurar a impressora ou Sair do sistema.
- para o outros usuários do AINFO 2001: Alterar Senha, Configurar a impressora ou Sair do sistema.
  - 4.3.1. Cadastrar e alterar Senha

4.3.2. Configurar a impressora

4.3.3. Sair

| 🔗 AINFO                      |                                                         |       | _ 🗆 🗙 |  |  |  |  |  |  |
|------------------------------|---------------------------------------------------------|-------|-------|--|--|--|--|--|--|
| Arquivo Cadastros Material B | bliográfico Empréstimos Aquisição Tabelas Auxiliares Aj | uda   |       |  |  |  |  |  |  |
| Usuários AINFO               | 🛍 . 🗈 . 🖨 . 皆                                           | . ?   | Į.    |  |  |  |  |  |  |
| Configurar Impressora        | Acervo Periódicos Empréstimos Aquisição                 | Ajuda | Sair  |  |  |  |  |  |  |
| Sair                         |                                                         |       |       |  |  |  |  |  |  |
| and                          |                                                         |       |       |  |  |  |  |  |  |
| Cadastro de Recursos Huma    | 10\$                                                    |       |       |  |  |  |  |  |  |

Tela para entrada na opção Arquivo.
## 4.3.1. Cadastrar e alterar senha

Para cadastrar um novo usuário AINFO, é preciso inicializar o software como ADMIN, escolher as opções

Arquivo,

**Usuários AINFO** 

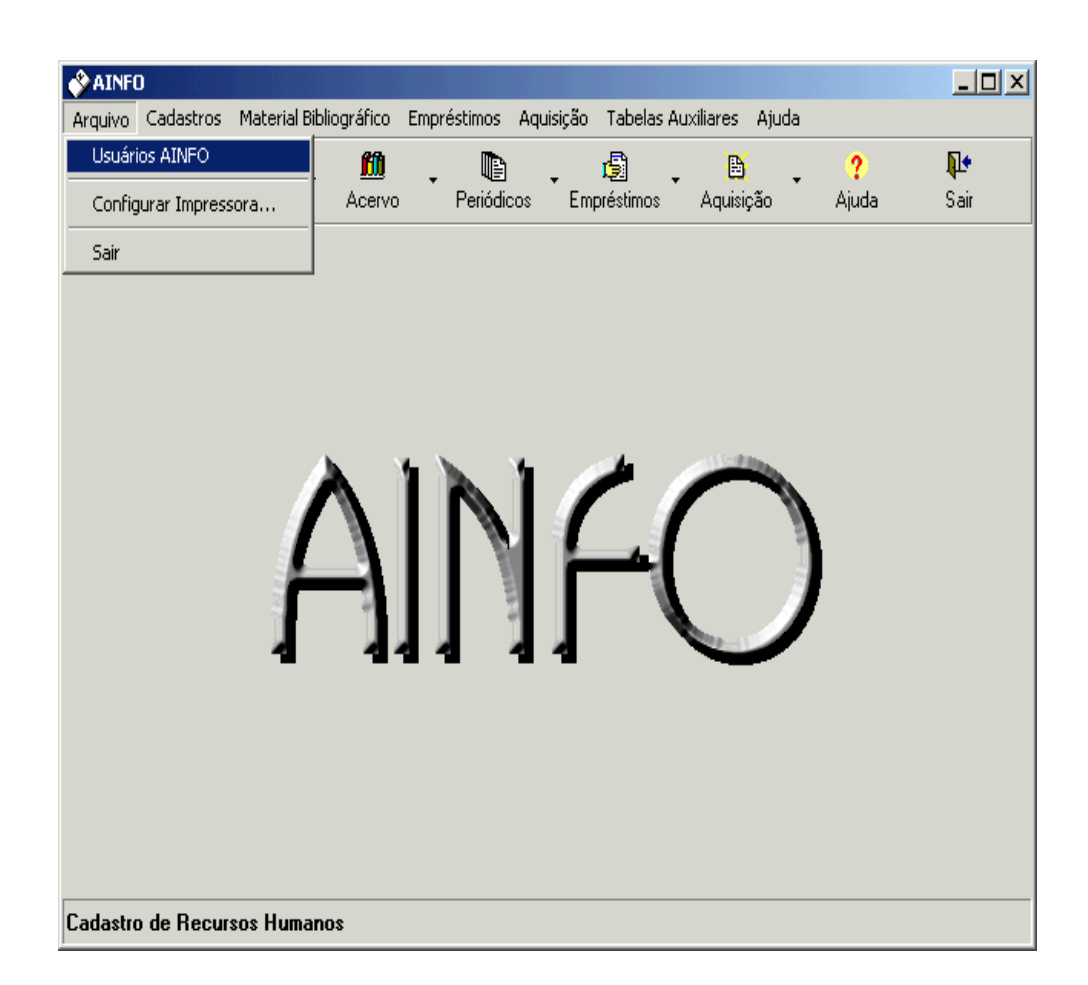

Tela para cadastramento de usuáriosAINFO.

| 🗳 AINFO                 | - [Usuár        | ios]                         |                                |                       |            |                 |                         |                              |                     | <u> </u> |
|-------------------------|-----------------|------------------------------|--------------------------------|-----------------------|------------|-----------------|-------------------------|------------------------------|---------------------|----------|
| <u>R</u> egistros       | Aj <u>u</u> da  |                              |                                |                       |            |                 |                         |                              |                     |          |
| <del>ي</del><br>Inserir | <u>E</u> xcluir | Alterar                      | <b>√</b><br>Co <u>n</u> firmar | Ø<br><u>C</u> ancelar | ?<br>Ajuda | eec<br>Corretor | A<br>L <u>o</u> calizar | <b>C∋</b><br>I <u>r</u> Para | 🙁<br><u>F</u> echar |          |
| Usuário<br>ADMIN        |                 | _                            |                                |                       |            |                 |                         |                              |                     |          |
| Senha<br>******         |                 | _                            |                                |                       |            |                 |                         |                              |                     |          |
| Nome                    |                 |                              |                                |                       |            |                 |                         | _                            |                     |          |
| <u> </u>                |                 |                              |                                |                       |            |                 |                         | <u> </u>                     |                     |          |
|                         |                 |                              |                                |                       |            |                 |                         |                              |                     |          |
|                         |                 |                              |                                |                       |            |                 |                         |                              |                     |          |
|                         |                 |                              |                                |                       |            |                 |                         |                              |                     |          |
|                         |                 |                              |                                |                       |            |                 |                         |                              |                     |          |
|                         |                 |                              |                                |                       |            |                 |                         |                              |                     |          |
| <⊳<br><u>P</u> rimeiro  | <þ<br>Anterior  | <b>-</b><br>Pró <u>x</u> imo | <b>-&gt;</b><br><u>Ú</u> ltimo | Registro<br>1         | de ?       |                 |                         | Visu                         | alizando            |          |

#### Tela que apresenta os usuários AINFO.

e inserir novos usuários AINFO. A escolha da senha deve ser feita pelo próprio usuário.

O mesmo procedimentodeve ser utilizado para excluir usuários ou alterar dados dos usuários AINFO.

Para alterar a senha, não é necessário inicializar o sistema como ADMIN. Qualquer usuário poderá alterar sua senha, entrando em

Arquivo,

Alterar Senha.

| AINFO                                 |                          |                      |                |       |            |
|---------------------------------------|--------------------------|----------------------|----------------|-------|------------|
| Arquivo Cadastros Material E          | ibliográfico Empréstimos | Aquisição Tabelas Au | xiliares Ajuda |       |            |
| Alterar Senha                         | <u>m</u> . 🗈             | . 🗟 .                | ₿.             | ?     | <b>P</b> • |
| Configurar Impressora                 | Acervo Periódio          | cos Empréstimos      | Aquisição      | Ajuda | Sair       |
| Sair                                  |                          |                      |                |       |            |
|                                       |                          |                      |                |       |            |
|                                       |                          |                      |                |       |            |
|                                       |                          |                      |                |       |            |
|                                       |                          |                      | 111-88         |       |            |
|                                       |                          |                      |                |       |            |
|                                       |                          |                      | 8              |       |            |
| i i i i i i i i i i i i i i i i i i i | -1     }                 |                      |                | 1     |            |
|                                       |                          | 11 1                 |                |       |            |
|                                       |                          |                      |                |       |            |
|                                       |                          |                      |                |       |            |
|                                       |                          |                      |                |       |            |
|                                       |                          |                      |                |       |            |
|                                       |                          |                      |                |       |            |
| Cadastro de Instituições              |                          |                      |                |       |            |

#### Tela para entrada no procedimento de alteração de senha.

O usuário deveráinformara senha atual, a novasenha e confirmar a novasenha.

| Alteração de Senha  | × |
|---------------------|---|
| Senha atual         |   |
|                     |   |
| Nova senha          |   |
|                     |   |
| Confirma nova senha |   |
|                     |   |
| 0K Cancelar         |   |

Tela para alteração de senha

Caso o usuário esqueça a senha, é preciso entrar no sistema como ADMIN, descadastrar o usuário e cadastrá-lo novamente.

## 4.3.2. Configurar impressora

A configuração da impressora deve ser feita normalmente, utilizando os comandos e recursos do ambiente windows. Outros detalhes sobre a impressão de relatórios encontram-se em **Gerando e imprimindo relatórios** e na **Descrição dos relatórios**.

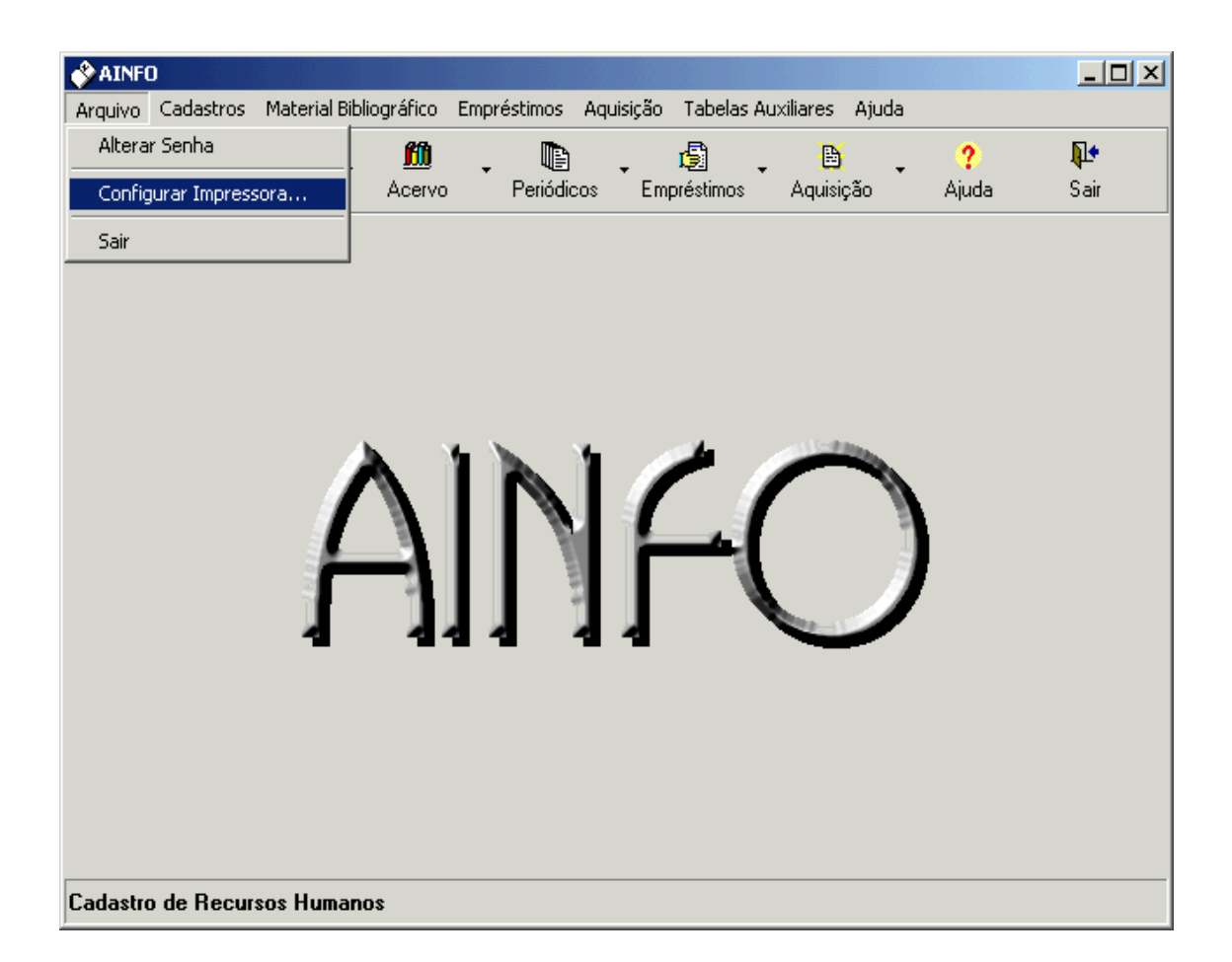

Tela para execução do procedimento de configuração da impressora.

| Co | onfigurar ii                                 | mpressão                          | <u>? ×</u>              |
|----|----------------------------------------------|-----------------------------------|-------------------------|
|    | - Impressora                                 | 3                                 |                         |
|    | <u>N</u> ome:                                | impressora da Leila               | ▼ Pr <u>o</u> priedades |
|    | Status:                                      | Pronta                            |                         |
|    | Tipo:                                        | HP DeskJet 520                    |                         |
|    | Local:                                       | mesa da Leila                     |                         |
|    | Comentár                                     | io:                               |                         |
|    | Papel<br><u>I</u> amanho<br>Orige <u>m</u> : | : Carta 💌<br>Seleção automática 💌 | Orientação              |
|    | R <u>e</u> de                                |                                   | OK Cancelar             |

Tela para configuração de impressora.

## 4.3.3. Sair

A opção Sair finaliza a operacionalização do software.

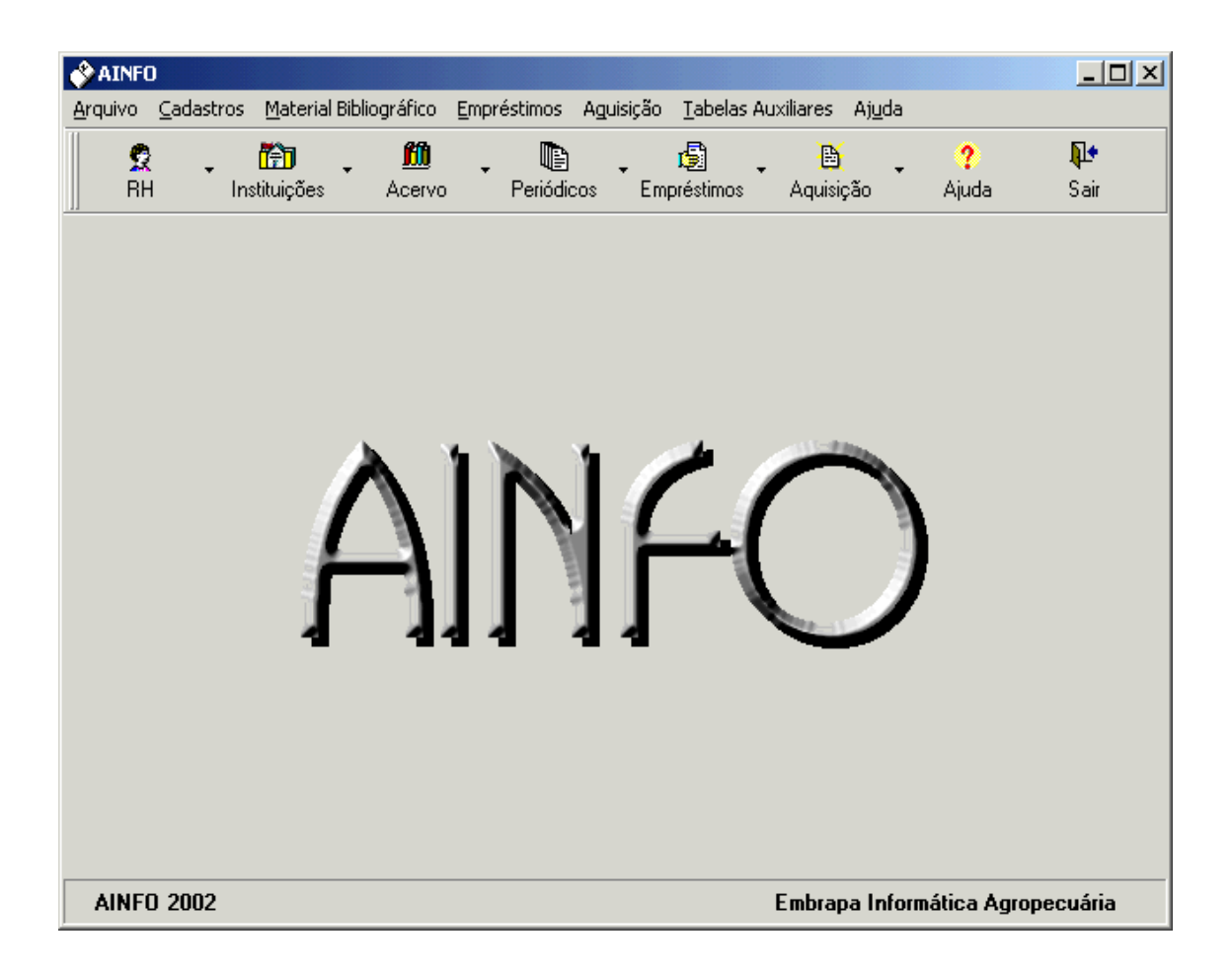

Tela principal do AINFO, com a opção de Sair do sistema.

# 4.4. Cadastros, Material bibliográfico, Empréstimos, Aquisição

Estas opções possibilitam o acesso às bases de dados, da mesma forma que os botões existentes na área da tela imediatamente inferior. As informações e instruções sobre todas as bases de dados estão no item **Sobre as bases de dados.** As bases de dados estão organizadas da seguinte maneira:

| Cadastros RecursosHumanos Efetivos  |
|-------------------------------------|
| RecursosHumanos Desligados          |
| Instituições                        |
| Material Bibliográfico Acervo       |
| Coleção de Periódicos               |
| Empréstimos Correntes<br>Devolvidos |
| Externos correntes                  |
| Externos devolvidos                 |
| Reservasde Material                 |
|                                     |
| Aquisição Pedidos em andamento      |
| Pedidos recebidos                   |

## 4.5. Tabelas auxiliares

As **Tabelas Auxiliares** contém informações para o preenchimento de campos que exigem validação: Tipos de Material Bibliográfico, Origem do Material, Status do Material, Idioma do Material, Autores Corporativos, Categoria da Instituição, Fornecedor, Vínculo Empregatício, Nível de escolaridade, Situação do processo de compras. As **Tabelas Auxiliares**, com exceção da de Fornecedores, não podem ser atualizadas localmente. Não é possível recuperar informação sobre as tabelas auxiliares e elas não têm relatórios.

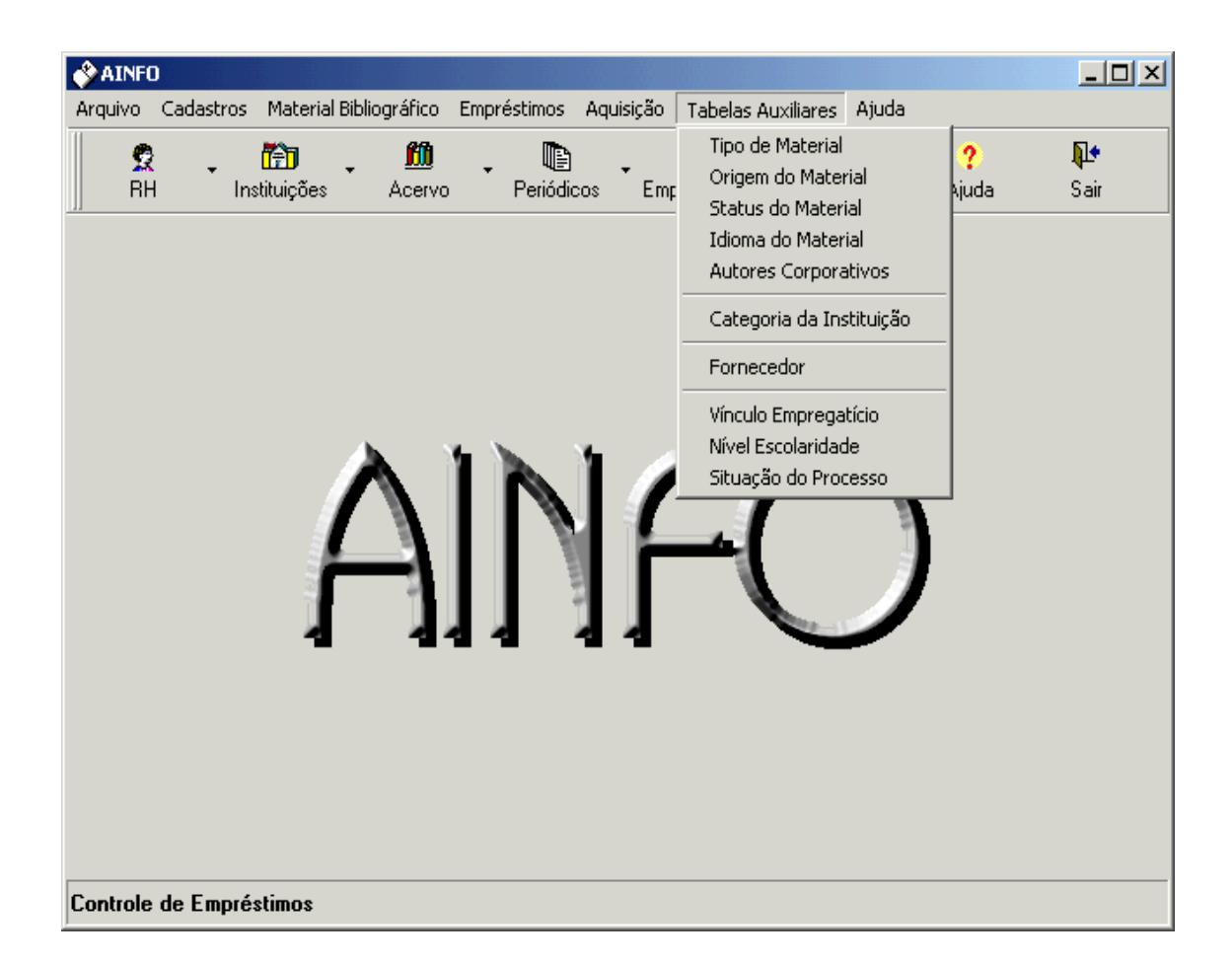

#### Tela para acessoàs Tabelas Auxiliares

- 4.5.1. Tipos de Material Bibliográfico
- 4.5.2. Origem do Material
- 4.5.3. *Status* do material
- 4.5.4. Idioma do material
- 4.5.5. Autores Corporativos
- 4.5.6. Categoria da Instituição

4.5.7. Fornecedor

4.5.8. Vínculo empregatício

4.5.9. Nível de escolaridade

4.5.10. Situação do processode compras

## 4.5.1. Tipos de material bibliográfico

Arrola os tipos de material bibliográfico, para preenchimento do campo **Tipo de Material** existente nas bases de dados **Acervo**, **Empréstimos** e **Aquisição**. Para cada tipo (relação abaixo), traz a descrição e a quantidade da que o material pode ser emprestado.

| Anais e "proceedings" de eventos (consideradosno todo)                | PC  |
|-----------------------------------------------------------------------|-----|
| Artigo de periódico (quando a Biblioteca tem o título em sua coleção) | ٩P  |
| Bibliografia                                                          | BI  |
| CD-ROM                                                                | CD  |
| <b>Conjunto</b> (pacotes que contenham diversos tipos                 |     |
| de material que não devem ser separados nas                           |     |
| estantes como por exemplo, software manuais                           |     |
| disquetes CDs e cursos de inglês: livros fitas etc.)                  | C.I |
| Catálogo comercial                                                    | СТ  |
| Disquete                                                              |     |
| Essoículo de periódicos                                               |     |
| Filmo                                                                 | FI  |
|                                                                       |     |
| Fite de videococcete                                                  |     |
| Fita de videocassete                                                  |     |
|                                                                       |     |
| Folder                                                                | FD  |
|                                                                       | FL  |
| Fotografia                                                            |     |
| Imagem de satelite                                                    |     |
|                                                                       | LV  |
| Manual                                                                |     |
| MN                                                                    |     |
| Мара                                                                  |     |
| MP                                                                    |     |
| Material não convencional (literatura cinza)                          |     |
| NC                                                                    |     |
| Material selecionado para descarte                                    |     |
| LX                                                                    |     |
| Microficha                                                            |     |
| MC                                                                    |     |
| Microfilme                                                            |     |
| MF                                                                    |     |
| Norma técnica                                                         |     |
| NT                                                                    |     |
| Obra de referência (dicionários, enciclopédias, etc.)                 |     |
| RF                                                                    |     |
| Parte de livro (capítulos de livros, trabalhos apresentados           |     |
| em congressos e outros eventos, inclusive                             |     |
| resumos, ou em coletâneas)                                            |     |
| PL                                                                    |     |
| Patente                                                               |     |
| PA                                                                    |     |
| Relatório Técnico                                                     |     |
| RT                                                                    |     |
| Separata                                                              |     |

| SP         |      |      |  |
|------------|------|------|--|
| Slide      | <br> | <br> |  |
| SL         |      |      |  |
| Tese       | <br> | <br> |  |
| TS         |      |      |  |
| Videodisco | <br> | <br> |  |
| VD         |      |      |  |

## 4.5.2. Origem do material

Apresenta as opções de preenchimentodo campo **Origem do Material**, existente na bases de dados **Acervo**, **Coleção de Periódicos** e **Aquisição**. Para cada identificador (relação abaixo), há a descrição das diferentes formas de se adquirirmaterial bibliográfico.

| Depósito Legal                                                                                                    | ADL  |
|----------------------------------------------------------------------------------------------------|------|
| Material comprado                                                                                                    | ADC  |
| Material recebidoatravés de permuta                                                                                                    | ADP  |
| Material recebidoem comodato                                                                                                    | ADM  |
| Material recebidoem doação                                                                                                    | ADD  |
| Material publicado pela Embrapa mas não<br>pela Unidade (Autor não é da Unidade)                                                                                                    | EMB  |
| Memória Técnica (produção editorial) da Unidade                                                                                                    | UMT  |
| Produção científica da Unidade (quando o autor, na<br>época da publicação do documento, é da<br>Unidade mas publicou em veículofora da<br>Unidade. Nos casos de transferênciado autor,<br>deve-seseguir a afiliação que consta no<br>documento.) | UPC  |
|                                                                                                    | U. U |

#### 4.5.3. Status do material

Apresenta as opções de preenchimento do campo "status" do documento, no **Acervo**, que traz informações sobre o item específico (volume ou exemplar), conforme abaixo especificado. À exceção do **DIS**, **EMP** e **RES**, que são atualizados automaticamente por meio da integração entre as bases de dados **Acervo** (campo Exemplares) e **Empréstimo**, todas as outras opções exigem atualização manual. Para cada *status* (relação abaixo), há a descrição das diferentes situações em que o material pode se encontrar.

| Descartado                                                                                                    | DES |
|----------------------------------------------------------------------------------------------------|-----|
| Disponível(o material se encontra na estante,<br>disponívelpara ser emprestado ou utilizado<br>na Biblioteca) | DIS |
| Em processamento técnico                                                                                      | РСТ |
| Em reparo ou na encadernação                                                                                  | REP |
| Emprestado                                                                                                    | EMP |
| Extraviado                                                                                                    | EXT |
| Reservadopara outro usuário                                                                                   | RES |

## 4.5.4. Idioma do material

Apresenta as opções de preenchimento do campo Idioma, na base de dados Acervo. Para cada código (relação abaixo), o idioma é apresentado no campo descrição.

| Alemão         | ALM |
|----------------|-----|
| Chinês         | CHN |
| Espanhol       | ESP |
| Francês        | FRN |
| Inglês         | ING |
| Italiano       | ITL |
| Japonês        | JPN |
| Outros idiomas | OTR |
| Português      | PRT |
| Russo          | RSS |

## 4.5.5. Autores corporativos

Esta tabela apresenta a **Lista de Autores Corporativos**, com mais de 2.000 entradas para entidades, com o objetivode auxiliar o bibliotecário no processo de catalogação (campo Autoria na base de dados **Acervo**). A lista de entidades foi elaborada pelo Grupo de Trabalho de Referenciação Bibliográfica e deverá ser constantemente atualizada. Esta tabela auxiliar não pode ser atualizada localmente. Para cada identificador numérico, o campo descrição apresenta o nome da instituição (entrada adotada) e, no caso da entrada não adotada, a remissiva **USE**.

# 4.5.6. Categoria da instituição

Apresenta as opções de preenchimento do campo Categoria, na base de dados **Instituições** Para cada código (relação abaixo), o campo descrição apresenta o tipo de instituição.

| Agências de financiamento                   | FNC |
|---------------------------------------------|-----|
| Associações                                 | ASS |
| Cooperativas                                | 000 |
| Empresas privadas                           | PRV |
| Escritórios de extensão rural               | RUR |
| Federações                                  | FED |
| Imprensa                                    | IMP |
| Institutos de Pesquisa                      | INT |
| Empresas Estaduais de Pesquisa Agropecuária | UFE |
| Organizações governamentais                 | GOV |
| Organizações não governamentais             | ONG |
| Rádios                                      | RAD |
| Redes de Televisão                          | TVS |
| Sindicatos                                  | SND |
| Unidades centrais da Embrapa                | EUC |
| Unidades descentralizadas da Embrapa        | EUD |
| Universidades                               | UNI |
| Outras instituições                         | OTR |

## 4.5.7. Fornecedor

Apresenta os fornecedores cadastrados na Unidade para venda de material bibliográfico. O campo **Fornecedor** aparece nas bases de dados **Acervo, Coleção de Periódicos** e **Aquisição**. Para cada Identificador, há dois campos para a inclusão do nome e do endereço do fornecedor. Se o fornecedor não estiver cadastrado nesta tabela auxiliar, não será possível incluí-lo no campo fornecedornas bases de dados acima mencionadas. Esta tabela auxiliar é a única que pode ser atualizada localmente.

Para possibilitar a inclusão de um registro na base de Aquisição - Pedidos em andamento, para dar início ao processo de compras, há nesta Tabela Auxiliar um registro para FORNECEDOR INDEFINIDO.

# 4.5.8. Vínculo empregatício

Apresenta as diferentes possibilidades de vínculo com a Embrapa. O campo aparece nas bases de dados **Recursos Humanos** e **Empréstimos** Para cada código (relação abaixo), há a descrição do tipo de vínculo empregatício.

| Bolsista                       | BOL |
|--------------------------------|-----|
| Cedido por ou para outro órgão | CED |
| Consultor                      | CON |
| Empregadoda Embrapa            | EMP |
| Estagiário                     | EST |
| Prestador de serviço           | SER |
| Visitante                      | VIS |

## 4.5.9. Nível de escolaridade

Apresenta os diferentes níveis de escolaridade dos usuários da Biblioteca cadastrados em **RecursosHumanos** Para cada código (relação abaixo), o campo descrição apresenta o grau de escolaridade.

| Alfabetizado       | ALF |
|--------------------|-----|
| Analfabeto         | ANF |
| Bacharelado        | BSC |
| Doutorado          | PHD |
| Ensino fundamental | PGR |
| Ensino médio       | SGR |
| Licenciatura       | LIC |
| Mestrado           | MSC |

## 4.5.10. Situação do processo de compra

Apresenta as diversas etapas em que um processo de compra de material bibliográficopode se encontrar, com a finalidade de viabilizar seu acompanhamentopelo pessoal da biblioteca, por meio das bases de dados da **Aquisição**. Para cada código (relação abaixo), o campo descrição apresenta a situação em que o processo de compras se encontra.

| Comprasolicitada        | SOL |
|-------------------------|-----|
| Edição esgotada         | ESG |
| Em fase de pagamento    | PAG |
| Item não cotado         | NCT |
| Processo concluído      | CON |
| Recebido                | REC |
| Selecionado para compra | SEL |
| Solicitação cancelada   | CAN |
|                         |     |

#### 5. Atualizando as bases de dados

Os procedimentos aqui descritos aplicam-se a todas as bases de dados. As particularidades e especificidades de cada base encontram-se descritas no item **Sobre as bases de dados**.

A opção Atualização possibilita:

Inserir - inclui novos registros;

Excluir - apaga registros;

Alterar - corrige ou complementa registros já existentes;

- Confirmar confirmauma operação, salvandoas inclusões ou alterações realizadas;
- Cancelar cancela uma operação, sem salvar as inclusões ou alterações realizadas;
- Ajuda abre novajanela para acessar o Manual Online;
- **Corretor** permite utilizar um corretor ortográfico, nas operações de inserção e de atualização de registros;
- Localizar localizar, dentro da base de dados, um determinado registro;
- Ir para ir diretamente para um determinado registro; ou
- Fechar encerra a sessão de atualização de uma base de dados.

Para que dados incluídos em cada campo sejam armazenados, é necessário mudar de campo utilizando preferencialmentea tecla **TAB** ou o mouse, após a digitação.

Após o preenchimento de todos os campos, para que as inclusões, exclusões ou alterações sejam efetivamente salvas, é preciso clicar sobre a opção **Confirmar**. Caso não haja interesse em salvar as alterações efetuadas, deve-seclicar na opção **Cancelar**.

- 5.1. Área de botões
- 5.2. Área de guias
- 5.3. Área de navegação
- 5.4. Outras informações para a atualização de dados

## 5.1. Área de botões

Os botões (ícones de ação que aparecem na parte superior da tela) permitem executar os procedimentos de inclusão, exclusão e alteração registros, bem como localizar registros específicos, ir para um determinadoregistro e voltarpara o menu principal.

- 5.1.1. Inserir Registros
- 5.1.2. Excluir Registros
- 5.1.3. Alterar Registros
- 5.1.4. Localizar registros

## 5.1.1. Inserir registros

Clicando sobre o botão **Inserir**, as telas da base de dados em uso aparecem em branco, para o preenchimento dos campos, inserindo, portanto, um novo registro. A entrada de dados em cada base deve atender às normas e padrões adotados pela Embrapa, que estão especificados em **Sobre as bases de dados**.

| 🔗 AINFO - [Coleção de Periódicos]                                                                        | <u> </u> |
|----------------------------------------------------------------------------------------------------|----------|
| Registros Ajuda                                                                                          |          |
| I Inserir Excluir Alterar Confirmar Cancelar Aiuda Corretor Localizar It Para Fechar I                   |          |
| Identificação Entidade Publicação Coleção Observações Fascículos                                         |          |
| Identificador Data corrente Instituição<br>3 21/01/2000  CNPTIA                                          |          |
| Código do título         ISSN         Código no CCN           5151210         1049-331X         089546-6 |          |
| Título                                                                                                   |          |
|                                                                                                    |          |
| Título alternativo                                                                                       |          |
|                                                                                                    |          |
|                                                                                                    |          |
|                                                                                                    |          |
|                                                                                                    |          |
|                                                                                                    |          |
| Primeiro Anterior Próximo Último                                                                         |          |

Exemplo de tela de inclusão, exclusão ou alteração de dados na Coleção de Periódicos.

| 🗞 AINFO - [Coleção de Periódicos]                                   | _ 🗆 🗙 |
|---------------------------------------------------------------------|-------|
| Registros Ajuda                                                     |       |
| N X III III IIII IIII IIII IIII IIII II                             |       |
| Identificação Entidade Publicação Coleção Observações Fascículos    |       |
| Identificador Data corrente Instituição<br>8751 12/04/2002 T CNPTIA |       |
| Código do título ISSN Código no CCN                                 |       |
| Título                                                              |       |
|                                                                     |       |
| T ítulo alternativo                                                 |       |
|                                                                     |       |
|                                                                     |       |
|                                                                     |       |
|                                                                     |       |
|                                                                     |       |
|                                                                     |       |
|                                                                     |       |

# Exemplo de tela de inclusão de dados na Coleção de Periódicos, com o botão Inserir acionado.

Cada novo registro incluído em qualquer base de dados, recebe um **Identificador**. Trata-se de um número sequencial, atribuído automaticamente pelo sistema, que possibilita tanto a identificação e localização imediata do registro referente ao material, quanto a formação e geração do código de barras do documento. Uma vez atribuído um **Identificador** a um registro /documento, ele não se repetirá na base de dados, mesmo que o registro seja apagado da base.

Nos campos onde constar, à direita, uma seta para baixo, o preenchimento deve ser feito com base na escolha de uma das opções apresentadas, após clicar na seta. As opções de preenchimento desses campos encontram-se disponíveis nas **Tabelas Auxiliares** e no item **Sobre as bases de dados**.

A inclusão de registros pode ser feita de três formas:

- digitando as informaçõesem todos os campos da base de dados,
- -utilizando recursos de copiar e colar,
- copiando e colando dados de outro meio eletrônico, inclusive dos resultados de buscas no SIR
   e, no caso do Acervo, importando o registro do CD-ROM Bases de Dados da Pesquisa
   Agropecuária. (vertambém Importar registros BDPA).

Após a inclusão de um registro, ele estará disponívelpara recuperação, uma vez que o processo de reindexação é automático.

Durante a inclusão, é possível pesquisar o campo onde se encontra o cursor para verificar erros de ortografia, utilizando o **corretor ortográfico**.

## 5.1.2. Excluir registros

Para a exclusão de registros de uma base de dados, deve-seposicionar o cursor no registro que se deseja excluir e clicar na opção **Excluir**. Aparecerá, então, uma tela solicitando a confirmação unão da exclusão do registro.

| 💸 AINFO - [Coleção de Periódicos]                                                                                                    |  |
|----------------------------------------------------------------------------------------------------|--|
| Registros Ajuda                                                                                                    |  |
| Inserir     Image: Second second secon |  |
| Identificação Entidade Publicação Coleção Observações Fascículos                                                                                                    |  |
| Identificador Data corrente Instituição<br>3 21/01/2000  CNPTIA                                                                                                    |  |
| Código do título         ISSN         Código no CCN           5151210         1049-331×         089546-6                                                                                                    |  |
| Título<br>ACM TRANSACTIONS ON SOFTWARE ENGINEERING AND METHODOLOGY                                                                                                    |  |
| Título alternativo                                                                                                    |  |
|                                                                                                    |  |
|                                                                                                    |  |
| ⊲⊨ → → Registro Primeiro Anterior Próximo Último 1 de ? Visualizando                                                                                                    |  |

Exemplo de tela para exclusão de registrosna Coleção de Periódicos, com o botão Excluir acionado.

| Confirm | ação 🔀                         |
|---------|--------------------------------|
| ?       | Confirma exclusão do registro? |
|         | <u>S</u> im                    |

#### Tela para confirmação de exclusão de registro

Uma vez excluído um registro, não é possível recuperá-lo. Ou seja, uma vez confirmada, a exclusão de registro é irreversível. A exclusão de um registro do **Acervo** ou da **Coleção de Periódicos** acarreta a exclusão dos registros relacionados, na base de **Empréstimos Devolvidos**. Ver também **item 6.3.1**, **item 6.5.2** e **item 6.4.1**.

#### 5.1.3. Alterar registros

Operação executada para corrigir, complementar ou atualizar dados anteriormente cadastrados, inclusive para registrar devoluções de material bibliográficoe o final do contrato do usuário com a Unidade, cadastro de Recursos Humanos.

Para fazer qualquer alteração, deve-se **Localizar o registro** a ser alterado e clicar na opção **<u>Alterar</u>**. O registro estará, então, pronto para receber as correções ou complementações necessárias.

Também é possível ter acesso às telas de **Atualização** do **AINFO 2001** através do SIR, para o que é necessário:

-ir com o cursor até o referido registro recuperado;

- clicando com o botão direito do mouse sobre o registro, aparecerá a seguinte tela:

| 🕿 SIR - Acervo Documental -                                                                                                    | 7.760 registros                                                                                                    |                   |
|----------------------------------------------------------------------------------------------------|----------------------------------------------------------------------------------------------------|-------------------|
| Arquivo Editar Opções Ajuda                                                                                                    | 1                                                                                                    |                   |
| 🖻 🖬 🎒 👫 🔃 🗈                                                                                                    | 🔊 📭 🔶 🍝 🔿 🧊 🎲 🍻 Visão: 🗖 Total 🗖 Parcial 🗖 Referência                                                                                                    |                   |
| Histórico<br>#1 - softwre                                                                                                    | <u>B</u> uscar                                                                                                    |                   |
| Registro :<br>Identificador :<br>Instituicao :<br>DataCorrente :<br>Origen :<br>Tipo :<br>Classificacao :<br>Cutter :<br>Autoria :<br>Titulo :<br>AnoPub :<br>Fonte :<br>Paginas :<br>ISBN :<br>Idioma :<br>AcervoGeral :<br>Conteudo : | 1<br>1347<br>CNPTIA<br>22/12/1992<br>ADC<br>LV<br>005. Selecionar Ctrl+S<br>LON Cancelar Seleção Ctrl+A<br>LON Cancelar Seleção Ctrl+L<br>1977 Posicionar Registro no AINFO Ctrl+W<br>253p.<br>0-88405-052-1<br>ING<br>S<br>Background to data processing documentation; Documentation in a working environment; Comp<br>of development documentation; Analytical documentation; Systems documentation; Program<br>documentation; Operations documentation; User and management aids; Special techniques; Red<br>complex logic; Softwire documentation aids; Documentation of software packages; Control of<br>documentation; Development documentation and project control; The documentation library and<br>documentation maintenance; Development of documentation standards; Appendices; Index. | onents<br>cording |
| Exibindo registros 1 a 10                                                                                                    | Total de registros recuperados: 10 em 0,031 segundos                                                                                                    |                   |

Tela do SIR que possibilita entrar na alteração de dados, diretamente.

- clicar com o botão esquerdodo mouse sobre "Posicionar registro no AINFO" ;

-o software apresentará, então, o registro selecionado na tela para Alteração ou Exclusão.

| 🔗 AINFO - [Coleção de Periódicos]                                                                                                    |  |
|----------------------------------------------------------------------------------------------------|--|
| Registros Ajuda                                                                                                    |  |
| Provide Alterar     Confirmar Gancelar     Aiuda     Corretor Localizar     Inserir     Excluir     Alterar     Confirmar Gancelar     Aiuda     Corretor Localizar     Inserir     Inserir |  |
| Identificação Entidade Publicação Coleção Observações Fascículos                                                                                                    |  |
| Identificador Data corrente Instituição<br>3 21/01/2000  CNPTIA                                                                                                    |  |
| Código do título         ISSN         Código no CCN           5151210         1049-331X         089546-6                                                                                                    |  |
| Título ACM TRANSACTIONS ON SOFTWARE ENGINEERING AND METHODOLOGY                                                                                                    |  |
| Título alternativo                                                                                                    |  |
|                                                                                                    |  |
|                                                                                                    |  |
|                                                                                                    |  |
|                                                                                                    |  |
| Image: Head Street     Head Street       Primeiro     Anterior     Próximo     Último       1     de     ?                                                                                                    |  |

#### Exemplo de tela para alteração de dados na Coleção de Periódicos, com o botão Alterar acionado.

Feitas as alterações desejadas, é necessário clicar sobre o botão de **Confirmar** para que o sistema as aceite e salve. Caso não haja interesse em salvar as alterações feitas, clicar em **Cancelar**.

Durante a alteração, é possível verificar erros de ortografiano campo onde se encontra o cursor, utilizando o **corretor ortográfico**.

# 5.1.4. Localizar registros

A localização de registros específicos, para alteração ou exclusão, pode ser feita de três formas:

5.1.4.1. Ir Para5.1.4.2. Localizar5.1.4.3. Setas de rolagem

## 5.1.4.1. Ir Para

Na barra de ferramentas, clicando na opção **Ir Para**, será aberta uma janela onde deve ser digitado o número do registro na base em uso. Note que é o número de registro e não o Identificador. O número de registro é sequencial e também é atribuído automaticamente pelo sistema, a cada inclusão de um novo registro. Porém, diferentementedo Identificador, não está vinculado a nenhum documento específico. No caso de exclusão de registros, o número é reaproveitado. Exemplo: Se o registro número 9 é excluído da base de dados, o registro de número 10 assume o número 9 e assim sucessivamente, sendo que o Identificadordo registro 9 desaparecee o Identificadordo registro 10 permaneceo mesmo.

| 💸 AINFO - [Coleção de Periódicos]                                                                                                    |  |
|----------------------------------------------------------------------------------------------------|--|
| Registros Ajuda                                                                                                    |  |
| ⊕     №     №     №     №       Inserir     Excluir     Alterar     Confirmar     Cancelar     Aluda     Corretor     Localizar     Ir     Para     Eechar |  |
| Identificação Entidade Publicação Coleção Observações Fascículos                                                                                           |  |
| Identificador Data corrente Instituição<br>3 21/01/2000  CNPTIA                                                                                            |  |
| Código do título         ISSN         Código no CCN           5151210         1049-331X         089546-6                                                   |  |
| Título<br>ACM TRANSACTIONS ON SOFTWARE ENGINEERING AND METHODOLOGY                                                                                         |  |
| Título alternativo                                                                                                    |  |
|                                                                                                    |  |
|                                                                                                    |  |
|                                                                                                    |  |
| Hegistro<br>Primeiro Anterior Próximo Último 1 de ? Visualizando                                                                                           |  |

Exemplo de tela da Coleção de Periódicos, com o botão Ir Para acionado.

| Posicionar Registro        | ×            |
|----------------------------|--------------|
| Informe o número do regist | ro desejado: |
| ОК                         | Cancelar     |

Tela de "Ir Para"

#### 5.1.4.2. Localizar

Clicando sobre o botão **Localizar**, abre-se uma janela por meio da qual pode-se digitar a palavra ou número que se deseja localizar, na base de dados em uso, de acordo com as opções apresentadas:

- Procura Exata;
- Parcial no Início; ou
- Em qualquer parte.

É preciso, em primeiro lugar, escolher o campo onde o termo deve ser procurado, a forma de procurare, finalmente, escreverna parte superior da tela, o termo numérico ou alfanuméricoa ser localizado. A característica deste componente de software para localização de termos é primeiro selecionar o campo e a forma de procura para depois escrevero termo a ser procurado. Se essa ordem não for seguida, o texto incluído será apagado automaticamente. Em cada base de dados, a localização de registros pode ser feita em campos específicos.

Para localizar registros subsequentes ao primeiro localizado, deve-se seguir clicando na opção **Localizar** e no botão **Próximo** até identificar o(s) registro(s) de interesse.

| Localizar O                   | corrência        | ×              |  |
|-------------------------------|------------------|----------------|--|
| Termo para localização        |                  |                |  |
|                               |                  |                |  |
| Tipo de busca                 |                  |                |  |
| Coincidir maiúscula/minúscula |                  |                |  |
| C Procura e <u>x</u> ata      |                  |                |  |
| C Parcial no início           |                  |                |  |
| Em gualquer parte             |                  |                |  |
| Campos                        |                  |                |  |
| Identifica                    | ador             | -              |  |
| <u>P</u> rimeira              | P <u>r</u> óxima | <u>F</u> echar |  |

Tela para localização de registro

Atenção: Localizar não permite o uso do asteriscopara truncar o termo procurado.

## 5.1.4.3. Setas de rolagem

A terceira forma de localizar registros é feita utilizando as setas de rolagem, cuja especificação da função (primeiro, anterior, próximo, último) está descrita na parte inferiorda tela.

## 5.1.5. Corretor ortográfico

Utilizando o **Corretor ortográfico**, é possível verificar erros de ortografiana inclusão e na alteração de dados, no campo onde o cursor estiver posicionado.

Ao clicar sobre **Inserir Registros** ou **Alterar Registros** o Corretor Ortográficoestará automaticamente disponívelpara ser usado. O Corretorortográfico oferece sugestões de substituição de termos, além de permitir a inclusão de novos termos. A palavra Embrapa, por exemplo, pode ser incluída na lista de termos. Em **Opções**, no **Corretor Ortográfico**, é possívelignorar palavrasescritas com letras maiúsculas, ignorar palavrasque contém números, e indagar sobre palavrasrepetidas, entre outras alternativas.

| Ortografia                         |                 |           | ×                    |
|------------------------------------|-----------------|-----------|----------------------|
| Não encontrada:                    | guisa           | Ignorar   | Ignorar Todas        |
| Substituir <u>p</u> or:            |                 | Trocar    | <u>I</u> rocar Todas |
| <u>S</u> ugestões:                 | (sem sugestões) | Adicionar | Auto-Corrigir        |
| <u>D</u> esfazer<br><u>O</u> pções |                 |           | Cancelar             |

Exemplo de tela do Corretor ortográfico, com as alternativas possíveis.
# 5.2. Área de guias

As guias estão disponíveiscomo "fichas", na área superior da tela, logo abaixo dos botões. Para mudar de uma guia para outra, basta clicar no cabeçalho da guia que se deseja acessar. Cada guia apresenta uma série de campos da base de dados em uso, sendo que os campos obrigatórios estão destacados em azul. Por exemplo: Na base de dados de RH Efetivos, por exemplo, as guias são: Nome, Endereço, Instituição, Formação e Atividades. Na guia **Nome** há os seguintes campos: identificador (gerado automaticamente pelo sistema), instituição, número do CPF, nome, documento de identidade (RG), órgão emissor, data de nascimento, sexo e estado civil.

| 🗞 AINFO - [Acervo Documental]                                                                  |           |
|------------------------------------------------------------------------------------------------|-----------|
| <u>R</u> egistros Aj <u>u</u> da                                                               |           |
| 🕂 🧞 📸 🗸 🧭 🥵 Marcelar Aluda Corretor Localizar Ir Para Eed                                      | har       |
| Identificação   Título   Fonte   Série   Conteúdo   Palavras-Chaves   Observações   Exemplares |           |
| Identificador Data corrente Instituição Origem<br>4292 30/09/1996 ▼ CNPTIA V UPC ▼             |           |
| Tipo     Classificação     Cutter     Código do documento       TS                             |           |
| Autoria                                                                                        |           |
| NASCIMENTO, M.A.                                                                               | porativos |
|                                                                                                |           |
|                                                                                                |           |
| Afiliação                                                                                      |           |
|                                                                                                |           |
|                                                                                                |           |
|                                                                                                |           |
|                                                                                                |           |
|                                                                                                |           |
| H ← ← → H Registro<br>Primeiro Anterior Próximo Último 3601 de ? Visualizando                  | D         |

Tela com exemplo da área de guias, logo abaixo da área de botões.

# 5.3. Área de navegação

A Área de navegação fica na parte inferiorda tela e apresenta:

- as setas de rolagem, cuja especificação da função (primeiro, anterior, próximo, último) está escrita na tela, no lado esquerdo;
- a indicação de Registro pequeno quadroonde aparece o número do registro que está sendo apresentado na tela e, ao lado, um ponto de interrogação. Clicando sobre o ponto de interrogação, aparece o número total de registros existentes na base. Este Registro refere-se ao total de itens cadastrados na base de dados e é independentedo Identificador e do número de tombo (ou registro, na guia Exemplares do Acervo) do documento; e
- a operação que está sendo realizada no momento, no lado direito: Visualizando ..., Alterando ...., Inserindo ....

## 5.4. Outras informações para a atualização de dados

A navegação entre os campos é feita utilizando-se as teclas **TAB**, clicando sobre **OK** quando solicitado ou, ainda, posicionando o cursor no campo desejado. Tanto o cursor quanto a tecla **TAB** e o **OK** têm a função de aceitar e registrar os dados digitados em um determinado campo.

Em todas as bases de dados há campos que são de preenchimento obrigatório. Caso tenham sido deixados em branco, o sistema não permitirá salvar o registro e informará ao usuário que existem campos obrigatórios não preenchidos. Somente após o preenchimento as alterações serão salvas, clicando na opção **Confirmar** da barra de ferramentas.

Na atualização de dados, também está disponívelum corretor ortográfico.

Clicando sobre a tecla F1, é possível acessar, a partir de qualquer tela do software, o Manual online do AINFO 2001.

## 6. Sobre as bases de dados

O AINFO 2001 possibilita o uso das seguintes bases de dados:

RecursosHumanos Instituições Acervo Coleção de Periódicos Controle do empréstimo Aquisição

Para trabalhar em uma base de dados específica, clica-se uma vez sobre o botão correspondentena barra de ferramentas ou na parte superior da tela, no nome da base. Será aberta novajanela onde estarão as opções disponíveispara cada base de dados. As opções de **Recuperação** e **Relatórios** estão disponíveispara todas as bases de dados. A **Atualização** também está disponívelpara todas a bases, com exceção daquelas que possuem um caráter apenas histórico, como a de Empréstimos Devolvidose a de RH Desligados. Outras opções disponíveisserão explicadas nos itens específicos para cada base de dados.

Embora, em muitos casos, seus nomes tenham mudado, os campos de todas as bases são semelhantes aos da versão4.0. do AINFO. As diferenças e alterações serão destacadas nos itens referentes a cada base apresentada.

Com a nova plataforma de software, o relacionamento e a integração entre as bases de dados são efetivos. Dessa forma, os procedimentos automatizados de empréstimo e devolução de material bibliográfico são executados por meio da integração entre o Acervo, a Coleção de Periódicos e a base de RH Efetivos, de tal forma que a digitação de dados foi quase totalmente eliminada.

## 6.1. Recursos Humanos

Além de viabilizar o empréstimo automatizado, as bases de dados de **RecursosHumanos** (**RH**) têm também o objetivode proveras áreas de informaçãode um banco de currículos, subsidiando a prestação de serviços de informaçãoa clientes. Por meio do campo **Identificador**, as informações desta base são utilizadas nos procedimentos de empréstimo, tornando-os automáticos, sem a necessidade de redigitação de dados. Informações mais detalhadas encontram-se na descrição da base **EmpréstimosCorrentes**. Para agilizar o gerenciamento do cadastro dos empregadose agregados, os dados estão em duas bases de dados distintas: **RH Efetivos** e **RH Desligados**.

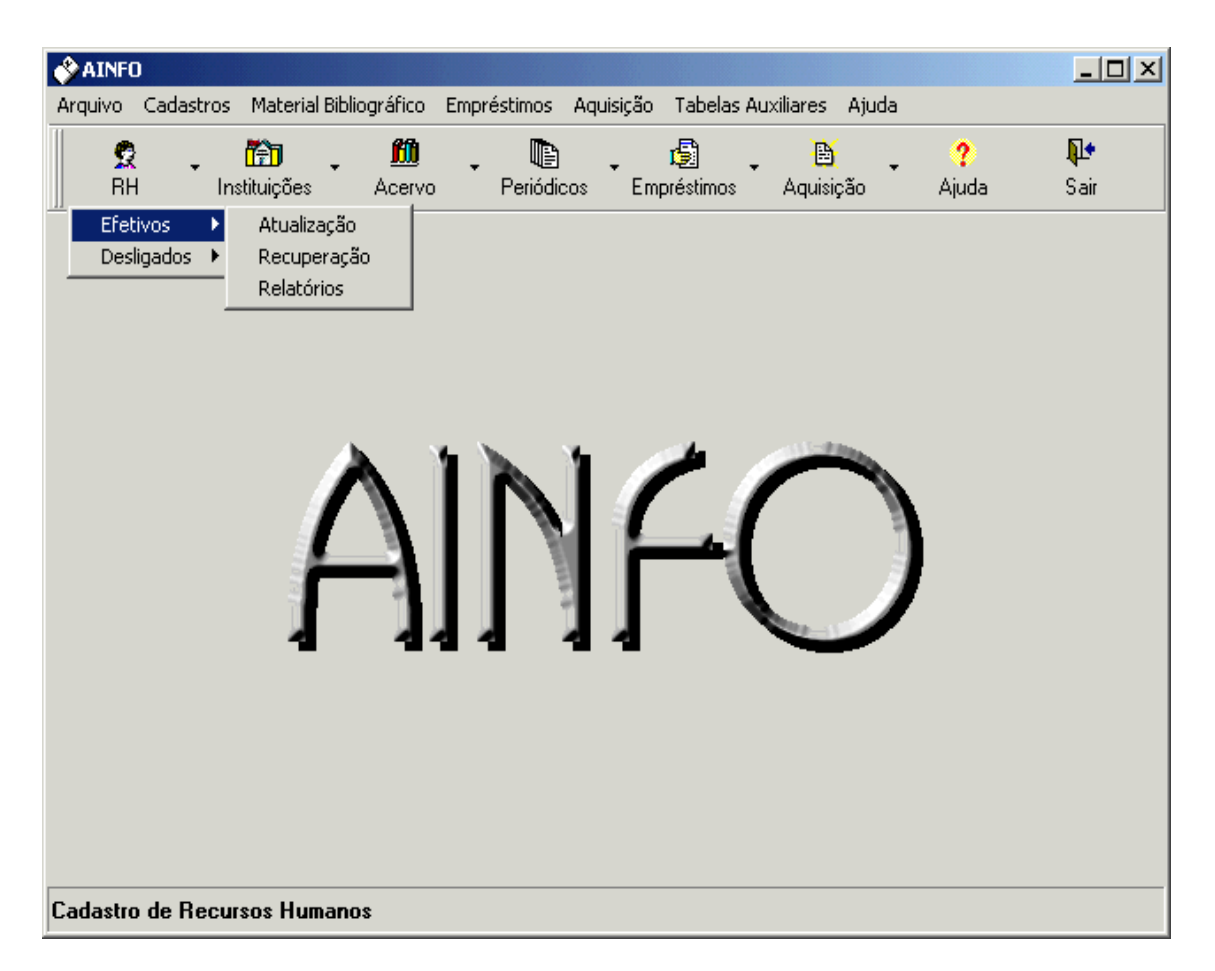

Tela com as opções das Bases de dados de Recursos Humanos.

## 6.1.1. RH Efetivos

Em **RH EFETIVOS** são incluídas informações referentes aos empregados e agregados (consultores, bolsistas, estagiários, etc.) da Unidade. A atualização dessas informações permite fazer o gerenciamento dos usuários da Biblioteca, conheceras atividades, os temas e os projetos de pesquisa com os quais os técnicos e pesquisadores da Unidade estão envolvidos, além de possibilitar a automação das rotinas de empréstimo.

Por ocasião do desligamento de um empregadoou agregado da Unidade, após o preenchimento do campo **Atividades: Término**, na guia **Instituição**, (no SIR, **FimAtividades**), o registro é automaticamente transferidopara a base de **RH Desligados**. Assim, a data do término do contrato com a Unidade não deve ser preenchidapor ocasião da inclusão do empregadoou agregado, mesmo se já for conhecida. Não devem ser excluídos registros desta base de dados.

No caso de ainda existirem registros de empréstimo no nome da pessoa que está sendo desligada da Embrapa, o sistema não permite sua transferência para a base de RH Desligados.

- 6.1.1.1. Atualização (Inserir, Excluir, Alterar)
- 6.1.1.2. Descrição dos campos
- 6.1.1.3. Descrição dos relatórios
- 6.1.1.4. Recuperação de informação

## 6.1.2. RH Desligados

A atualização desta base é feita exclusivamente através da transferência automática dos registros da base **RH Efetivos** quando do desligamento do empregadoou agregado da Unidade. Por isso, não há no menu a opção **Atualização**. A inclusão de dados nesta base não é, portanto, possível. Dessa forma, os campos desta base de dados são os mesmos de **RH Efetivos** 

A divisão dos registros de recursos humanos em duas bases foi feita com o objetivo de manter a base de **RH Efetivos** apenas com os nomes das pessoas que ainda utilizam os serviços da Biblioteca, separando-osdaqueles que não mais deverãoutilizá-la.

**RH Desligados** possibilita manter o histórico do quadro de funcionários da Unidade. Cabe a cada Biblioteca determinaro períodode tempo que a base será conservada.

6.1.2.1. Remover Desligados6.1.2.2. Recuperação6.1.2.3. Relatório

## 6.2. Instituições

A base **INSTITUIÇÕES** possibilita o cadastramentodas Unidades da Embrapa e de associações, cooperativas, agências de financiamento, organizações governamentaise não-governamentais, universidades, institutos de pesquisa, empresas estaduais de pesquisa agropecuária, escritórios de extensão rural, rádios, jornais, TVs, etc. A tabela auxiliar **Categoria da Instituição** apresentaos códigos aceitos pelo sistema.

Permite inserir informações sobre as áreas de atuação das instituições e os serviços que prestam, além dos nomes dos diretores, gerentes, chefes, bibliotecários, etc. Uma das finalidades desta base é a integração com os procedimentos de empréstimo entre bibliotecas, através do campo **Sigla**. Este campo possibilita o transporte do nome da biblioteca para a base de empréstimos correntes, durante a inserção dos registros de empréstimo. Outras informações encontram-se em **Empréstimos** 

Atenção: O sistema não faz uma checagem para identificar se determinadainstituição já foi cadastrada. Assim, antes de efetuar uma inclusão deve-severificar se a instituição já não se encontra cadastrada, para evitar entradas duplicadas.

É necessário incluir nesta base, pelo menos os dados da Unidade onde o **AINFO 2001** estiver instalado para o correto funcionamentodo software.

- 6.2.1. Atualização (Inserir, Excluir, Alterar)
- 6.2.2. Descrição dos campos
- 6.2.3. Recuperação de Informação
- 6.2.4. Relatórios

## 6.3. Acervo

O ACERVO é a base de dados que permite o cadastramento e uso dos recursos documentais nas Bibliotecas: livros, teses, folhetos, anais e proceedings, materiais não convencionais, relatórios técnicos, fotografias, slides, mapas, imagens de satélite, fitas de vídeo, pacotes de software, etc., abrangendotanto a literatura gerada quanto a adquirida pela Empresa.

Como a atualização do **Acervo Documental Embrapa** é feita através de periódica compatibilização e junção dos acervos das Unidades, o correto preenchimento dos campos e o atendimento às normas de referenciação bibliográfica em vigência são fundamentais para a qualidade da base. Um dos obstáculos à eliminação das duplicidades de registros no Acervo Documental Embrapa são os erros na descrição bibliográficados documentos nas bases locais das Unidades.

Portanto, é importante:

- consultar a Descrição dos campos da base para minimizar, ao máximo, as incorreções e inconsistências;
- obedecer às normas de referenciação bibliográfica, baseadas na NBR-6023 (2000), adotadas pela Embrapa e detalhadas no Manual para Referenciação Bibliográfica na Embrapa, elaboradopelo Grupo de Trabalhode ReferenciaçãoBibliográfica (GT-Refer);
- utilizar a Lista de Autores Corporativos, elaboradapelo GT-Refer.

A partir desta versão, é possível enviarà **Embrapa Informática Agropecuária** tanto o **Acervo** como a **Coleção de Periódicos**, automaticamente, através da opção **Enviar Bases de Dados**, com a finalidade de gerar e disponibilizar, via Internet e via CD-ROM, as **Bases de Dados da Pesquisa Agropecuária**.

6.3.1. Atualização (Inserir, Excluir, Alterar) - Ver também itens 6.3.1.1.,

6.3.1.2., 6.3.1.3. e 6.3.1.4.

6.3.2. Descrição dos campos

6.3.3. Relatórios

6.3.4. Recuperação de Informação

## 6.3.1. Atualização (Inserir, Excluir, Alterar)

Além das opções normais para **Inserir** registros no Acervo, o **AINFO 2001** apresenta outras facilidades importantes:

#### 6.3.1.1. Importar registrosBDPA

- 6.3.1.2. Lista de Autores Corporativos
- 6.3.1.3. Individualizar volumes e exemplares

#### 6.3.1.4. Entrada por tipo de material

A exclusão de um registro do Acervo acarreta a exclusão dos registros relacionados, na base de **Empréstimos Devolvidos** Ou seja, ao excluir um registro do Acervo, todos os registros de empréstimos referentes ao documento serão automaticamente excluídos, uma vez que o banco de dados é relacional. Assim, caso haja interesse em preservaro histórico de empréstimo do documento para fins de estatística, é preciso, antes de excluir o registro no **Acervo**, emitir uma listagem dos **Empréstimos Devolvidos** ou coletar os dados a ele referentes.

Esse processo também limpa a tabela de indexação dos **Empréstimos Devolvidos** e, portanto, é necessário indexá-la. Se não houver empréstimos do documento, nada será apagado e a tabela de indexação continuará preservada. Note-se que, uma vez confirmada, a exclusão de registro é irreversível.

## 6.3.1.1. Importar registros CD-ROM BDPA

Para importar registros incluídos por outras Unidades no Acervo Documental Embrapa da versão em CD-ROM das **Bases de Dados da Pesquisa Agropecuária** é necessário:

- colocar na leitora de CD-ROMo Acervo Documental Embrapa (caso as Bases de Dados da Pesquisa Agropecuárianão tenham sido instaladas, é preciso instalar);
- entrar no sistema e abrir a base de dados Acervo Documental Embrapa ou outra base de dados;

| 🖜 Abrir          | ×        |
|------------------|----------|
| Opções           |          |
| Abrir base d     | e dados  |
| C Abrir história | :0       |
| ОК               | Cancelar |

Tela para abertura de uma base de dados ou de uma busca anteriormente efetuada (histórico).

| Bases de Dados Disponíveis                                                                                                    |
|----------------------------------------------------------------------------------------------------|
| Selecione uma base de dados:<br>Acervo Documental - 296.939 registros<br>Catálogo de Periódicos - 7.431 registros<br>Cadastro de Instituições - 176 registros<br>Cerrado - 13.161 registros<br>Recursos Naturais - 2.735 registros<br>Agrobase - 188.551 registros |
| Abrir Cancelar                                                                                                    |

Tela solicitando abrir o Acervo Documental Embrapa.

- recuperar, através do SIR, o registro que deve ser importado;

| SIR 99 - Acervo Docum                                                        | ental - 296.939 registros                                                                                                    |
|------------------------------------------------------------------------------|----------------------------------------------------------------------------------------------------|
| Arquivo Editar Opções Aj                                                     | ude                                                                                                    |
| 🥩 🖬 🖨 🖊 🦄                                                                    | 現 6년 🖛 🔶 🍽 🎵 25 🖉 - Voix 🗆 Facal                                                                                                    |
| J                                                                            |                                                                                                    |
| Históripo                                                                    | Even                                                                                                    |
| #1 - melo e silva s biodegrada                                               | 560 Y                                                                                                    |
| Resultado Selecionados                                                       |                                                                                                    |
| Registro                                                                     | : 1                                                                                                    |
| TipoMaterial                                                                 | PL                                                                                                    |
| Autoria                                                                      | SILVA, C.M.M. da, MELO, I.S. da.                                                                                                    |
| Afiliacao                                                                    | 2 EMBERAPHACINEMA                                                                                                    |
| AnoPublicacao                                                                | 1 1337                                                                                                    |
| Fonte                                                                        | <ul> <li>In: MELO, I.S. de; AZEVEDD, J.L. de, Microbiologie ambiental Jaguariuno: EMBRAFA-CNFMA, 1997.</li> </ul>                                                                                                    |
| Paginas                                                                      | : p141-165                                                                                                    |
| PalayrasChaves                                                               | Fundational Statements Statements Technologies Technologies Carbondozer Mutagenicidade: Advance: Moh Edde: Sola: Innacte: Microgeneixer: Resistencia:                                                                                                    |
|                                                                              | Pesilitensis, Degradacean mischians, Degradacean quimics; Conteminacean                                                                                                    |
| Unidades                                                                     | : CNPMA (376 - M528m)                                                                                                    |
| Registro                                                                     | : 2                                                                                                    |
| OrigenMaterial                                                               | EMB                                                                                                    |
| TipoMaterial                                                                 |                                                                                                    |
| Autoria                                                                      | MELDURS: SILVA, CMMAS: FAY, E.: CASSIDIATO, A.M.H.: RUSAMIGLIA, A.C.<br>ENDENLASIMA.                                                                                                    |
| Titulo                                                                       | Elizabeter anno esta de la facilita atacina por inhapeno de Penicifium e Eupericifium.                                                                                                    |
| AnoPublicacao                                                                | 1996                                                                                                    |
| Fonte                                                                        | In: WORKSHOP SOBRE BIODEGRADACAD, 1996, Campinae, Anais, Compinae, CATI, 1995,<br>and Campinae Compilation and Campinae and Campinae Compilation and Campinae CATI, 1995.                                                                                                    |
| Paginas<br>Idiona                                                            | POT                                                                                                    |
| Conteudo                                                                     | Districtida stractina (2 close 4, jetilemina) 6-licepopliarina). Entacina ja suado em varias cultutas agricolas em todo mundo e, devido e sua deteccao em aguas superticiais e<br>subtracenses, sua degradação e mestabilitar são objetos de estudos por parte de mutos tabosetorios. Di objetivo do presente estudo tal identificar e paraceterizar<br>microogamismos degradadoss de avisaria, isolados de sobas. Dente oa microogamismos isolados, vina e norve hingos filmamentosos, pentencentes aos generos Penis Ilum e<br>Eupenis Ilum, foram capazes de degradar o heticida, quendo creacidos em meio de cultura contenção bratevida e tracta de tabosetorios.<br>Disconse de degradar mais de 90% em generas 7 des. A elucação foi felas com acetas de deia e o consumo da subceita reacidado straver de Cimentografica de assoura meio de degradar mais de 90% em generas 7 des. A elucação foi felas de com acetas de deia e o consumo da subceita versidos straver e comortança e la basea con enter de adjusta, qualmá e esporto de Pencilium o tutado enter e de assoura mais de astra em enterinador straver e em la cultar de assoura mais em tente de astra e realizado straver e de mante qualma e astra e astraciano de astra e astra e destadar mais de destadar mais de de astra e de astra e astra estados de astra em enteridada e astra e astraciano de astra e astra estados de astra e astra estada e astra e astra estada de astra e astra estada e astra e astra estados de astra e astra estada estada e astra e astra estada estada e astra estada estada e astra estada estada e astra estada estada estada e astra estada estada |
| ourgages                                                                     | , UNEXIS                                                                                                    |
| Registro<br>OrigenNaterial<br>TipoMaterial<br>Autoria<br>Afiliacao<br>Titulo | : 3<br>EMB<br>: AP<br>: SILVA, C.M.M. de S.; NELC, I.S. de.<br>: EMBRAPA-CNTMA<br>: Caracterizaceae de Alemania elternata, degradador do fungicida carbendazim.                                                                                                    |
| AnoPublicacao                                                                | : 1007<br>- Descript Assess with Deschire Deschire 0.0 = 0 = 201.000 1007                                                                                                    |
| Exbindo registros 1 a 9                                                      | : Percure percent of asteria, trace, to be trace, tor.                                                                                                    |
|                                                                              |                                                                                                    |

Tela para recuperar o registro a ser importado.

- marcar, com o mouse, o registro que deveráser importado;

| 🖜 SIR 99 - Acervo Documental                                                                                                    | - 296.939 registros                                                                                                    |
|----------------------------------------------------------------------------------------------------|----------------------------------------------------------------------------------------------------|
| <u>Arquivo E</u> ditar <u>Opções</u> Aj <u>u</u> da                                                                                                    |                                                                                                    |
| 🖻 🖬 🎒 🛤 😫 🔃                                                                                                    | 😥 😝 🔶 🏓 🗾 🋫 🥢 Visão: 🗖 Total 🗖 Parcial                                                                                                    |
| Busca<br>Histórico<br>#1 - melo e cnpma e degradacao                                                                                                    | <u>B</u> uscar                                                                                                    |
| Resultado Selecionados                                                                                                    |                                                                                                    |
| PalavrasChaves : F                                                                                                    | Fungicidas sistemicos; Benomil; Tiofanato metilico; Tiabendazol; Carbendazim; Mutagenicidade; Adsorcao; Mobilidade; Solo; 🔳                                                                                                    |
| Unidades : C                                                                                                    | mpacto; Microrgansimos; Hesistencia; Persistencia; Degradacao microbiana; Degradacao quimica; Lontaminacao.<br>CNPMA (576 - M528m)<br>                                                                                                    |
| Registro       : 6         OrigemMaterial       : 6         TipoMaterial       : 7         Autoria       : 8         Atiliacao       : 6         Titulo       : 8         AnoPublicacao       : 1         Fonte       : 1         Paginas       : 6         Conteudo       : 6         Unidades       : 7 | S MB<br>CC<br>MELO, I.S.; SILVA, C.M.M.S.; FAY, E.; CASSIOLATO, A.M.R.; ROSAMIGLIA, A.C.<br>MBRAPA-CNPMA<br>Isodegradacao do herbicida atrazina por linhagens de Penicillium e Eupenicillium.<br>1996<br>n: WORKSHOP SOBRE BIODEGRADACAO, 1996, Campinas. Anais. Campinas: CATI, 1996.<br>5.221<br>PAT<br>D herbicida atrazina [2-cloro-4-(etilamino)-6-isopropilamina)-5triazina] e usado em varias culturas agricolas em todo mundo e,<br>fervido a sua deteccao em aguas superficiais e subterraneas, sua degradacao e metabolismo sao objetos de estudos por<br>D herbicida atrazina [2-cloro-4-(etilamino)-6-isopropilamina)-5triazina] e usado em varias culturas agricolas em todo mundo e,<br>fervido a sua deteccao em aguas superficiais e subterraneas, sua degradacao e metabolismo sao objetos de estudos por<br>D herbicida atrazina, isolados de solos. Dentre os microorganismos isolados, vinte e nove fungos filamentosos, pertencentes aos generos<br>Penicillium e Eupenicillium, foram capazes de degradar o herbicida, quando crescidos em meio de cultura contendo atrazina<br>como unica fonte de carbono. Uma linhagem de P. crustaceum foi capaz de degradar mais de 90% em apenas 7 dias. A<br>extracao foi feita com acetato de etila e o consumo da atrazina avaliado atraves de Cromatografia Gasosa com Deteccao<br>fermionica específica a nitrogenio e fosforo. Uma formulacao a base de alginato, caulin e esporos de Penicillium crustaceum,<br>oi desenvolvida, cuja viabilidade alcancou um periodo de seis meses, a temperatura ambiente. Estudos sobre biodegradacao<br>to solo com o produto granulado estao sendo acompanhados, assim como dados sobre caracterizacao citologica e genetica<br>do fungo degradador serao discutidos.<br>NEMA |
| Registro : 7                                                                                                    | 7                                                                                                    |
| Exibindo registros 1 a 10                                                                                                    | Total de registros recuperados: 22                                                                                                    |

Tela para marcar o registro a ser importado.

- marcado o registro, copiá-lo, com as teclas Ctrl-C;

- no AINFO 2001, em uso em outra janela, entrar na base de dados Acervo, na opção de Atualização e escolher o tipo de material a ser incluído na base de dados, conforme descrito no item 4.3.1.4.
- na tela de Atualização do Acervo, clicar sobre o botão Registros e clicar sobre a opção Importar Registro CD-ROMBDPA;

| 🔆 AINFO - [Acervo Documental]                             |                                  |                                    |                  |
|-----------------------------------------------------------|----------------------------------|------------------------------------|------------------|
| Registros Ajuda                                           |                                  |                                    |                  |
| Inserir                                                   | 0 ?                              | ABC 🏘 🕞                            | 8                |
| Excluir                                                   | r <u>C</u> ancelar A <b>iuda</b> | Corretor Localizar I <u>r</u> Para | <u>F</u> echar   |
| Alterar                                                   | <br>  Conteúdo   Palavras-Chave  | s Observações Exemplares           |                  |
| Concellar                                                 |                                  |                                    |                  |
| Cancelar                                                  | uição                            |                                    |                  |
| Localizar                                                 |                                  |                                    |                  |
| Ir Para                                                   | Cutter Código                    | ) do documento                     |                  |
| Primeiro                                                  |                                  |                                    |                  |
| Anterior                                                  |                                  |                                    |                  |
| Próximo                                                   | COLA, M. A.; VIEIRA, L. M.; I    | GARAGORRY, F. L. 📐 🛛 Auto          | res Corporativos |
| Ultimo                                                    |                                  |                                    |                  |
| Importar Registro MARC 21                                 |                                  | _                                  |                  |
| Importar Registro CD-ROM BDPA                             |                                  | <b>v</b>                           |                  |
| Afiliação                                                 |                                  |                                    |                  |
|                                                           |                                  | <u> </u>                           |                  |
|                                                           |                                  | -                                  |                  |
|                                                           |                                  | _                                  |                  |
|                                                           |                                  |                                    |                  |
|                                                           |                                  |                                    |                  |
|                                                           |                                  |                                    |                  |
| * * * *                                                   | Registro                         |                                    |                  |
| <u>P</u> rimeiro Anterior Pró <u>x</u> imo <u>Ú</u> ltimo | 1616 de <b>?</b>                 | Visua                              | lizando          |

### Tela para importar o registro.

 automaticamente, o registro será copiado para o Acervo da Unidade, com todos os campos que constam do Acervo Documental Embrapa, nas Bases de Dados da Pesquisa Agropecuária;

| 🗞 AINFO - [Acervo Documental]                                                                                                    | _ 🗆 🗵 |
|----------------------------------------------------------------------------------------------------|-------|
| <u>R</u> egistros Ajuda                                                                                                    |       |
| ⊕     №     №     №     №       Inserir     Excluir     Alterar     Confirmar     Dancelar     Ajuda     Dorretor     Localizar     Ir     Para     Fechar |       |
| Identificação Título Fonte Série Conteúdo Palavras-Chaves Observações Exemplares                                                                           |       |
| Identificador Data corrente Instituição Origem<br>8485 05/09/2001 ▼ CNPTIA ▼ ADD ▼                                                                         |       |
| Tipo     Classificação     Cutter     Código do documento       LV     577.55     MEL                                                                      |       |
| Autoria MELO, I.S.; SILVA, C.M.M.S.; SCRAMIN, S.; SPESSOTO, A., eds. Autores Corporat                                                                      | ivos  |
| Afiliação                                                                                                    |       |
| ×                                                                                                    |       |
|                                                                                                    |       |
| Image: Market for the system     Prime iro     Anterior     Próximo     Último       Prime iro     Anterior     Próximo     Último     7550     de     ?   |       |

### Tela com o documento já importado para o Acervo da Unidade.

Depois disso, é sempre necessário verificar quais os campos que ficaram em branco e preenchê-los, caso haja necessidade ou interesse.

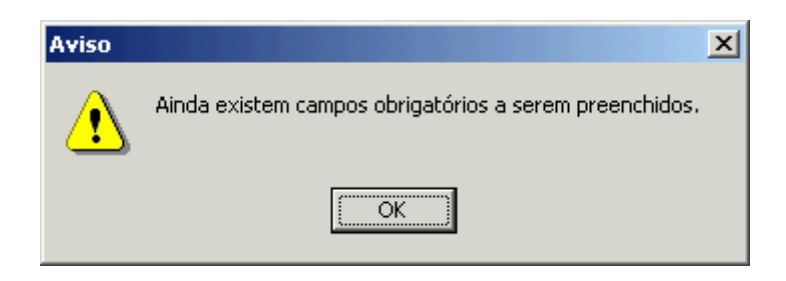

# Tela informando a necessidade de preencher campos obrigatórios, não importados das BDPA.

Também é obrigatório cadastrar pelo menos um exemplar ou volume, na guia Exemplares, para registrar o número de tombo, a data de recebimento, etc.

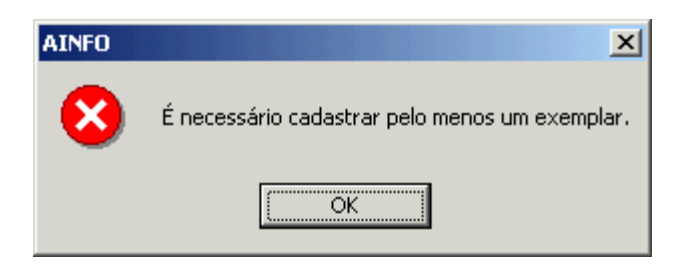

# Tela informando a necessidade de cadastrar pelo menos um exemplar do documento (Guia Exemplares).

Cadastrado pelo menos um exemplar na guia Exemplares, basta Confirmar ou Cancelar a importação do registro BDPA, normalmente.

### 6.3.1.2. Importar registros MARC 21 MARC 21

Durante a década de sessenta (60) a Biblioteca do Congresso Americano (*Library of Congress*-LC) criou o formato LC MARC, um sistema de uso conciso de números, letras e símbolos dentro do próprio registro bibliográfico, com a finalidadede catalogar diferentes tipos de informações. O LC MARC original evoluiue se tornou o padrão USMARC, que é utilizado pela maioria dos sistemas de bibliotecas. No final dos anos 90, a Biblioteca do Congresso Americano e a Biblioteca Nacional do Canadá reuniramos formatos UCMARC e CANMARC, formandoo MARC 21. O formato MARC facilita a catalogação cooperativaentre bibliotecas através da Internet possibilitando a importação/exportaçãode informações bibliográficas disponibilizadas gratuitamente.

Para importar um registro no formato MARC 21 através do AINFO 2001, deve-seprimeiro obtê-lo através de alguma biblioteca que faça exportação no formato MARC 21, como por exemplo, a Library of Congress, salvandoem arquivotexto ou para a área de transferência do Windows.

No **AINFO 2001**, em uso em outra janela, entrar na base de dados **Acervo**, na opção de **Atualização** e escolher o tipo de material a ser incluído na base de dados, conforme descrito no item 4.3.1.4.

Na tela de Atualização do Acervo, clicar sobre o botão Registros e clicar sobre a opção Importar Registro MARC 21.

| 🔗 AINFO - [Acervo Documental]           |                                  |                                       |                  |
|-----------------------------------------|----------------------------------|---------------------------------------|------------------|
| Registros Ajuda                         |                                  |                                       |                  |
| Inserir                                 | 0 1                              | ABC 👪 🍞                               |                  |
| Excluir                                 | r <u>C</u> ancelar A <b>iuda</b> | Corretor Localizar Ir Para            | <u>F</u> echar   |
| Alterar                                 | Carladda I Dalanna Chana         | l Ohanna <sup>e</sup> n l Eannahana l |                  |
| Confirmar                               | Conteudo   Palavras-Chave:       | s   Observações   Exemplares          |                  |
| Cancelar                                | uição                            | Origem                                |                  |
| Localizar                               |                                  | EMB 💌                                 |                  |
| Ir Para                                 | Cutter Código                    | do documento                          |                  |
|                                         |                                  |                                       |                  |
| Anterior                                |                                  |                                       |                  |
| Próvimo                                 | COLA MIA VIEIBA LI MI O          | SABAGOBBY EL                          | ros Corporativos |
| Último                                  | COLA, M. A., VIEINA, E. M., C    |                                       | ies corporativos |
|                                         |                                  | 4                                     |                  |
| Importar Registro MARC 21               | Arquivo em Disco                 |                                       |                  |
| Importar Registro CD-RUM BDPA           | Area de Transferência            |                                       |                  |
| Afiliação                               |                                  |                                       |                  |
|                                         |                                  | <u> </u>                              |                  |
|                                         |                                  |                                       |                  |
|                                         |                                  |                                       |                  |
|                                         |                                  |                                       |                  |
|                                         |                                  |                                       |                  |
|                                         |                                  |                                       |                  |
| 14 4 + + +                              | Registro                         |                                       |                  |
| <u>Primeiro Anterior Próximo Último</u> | 1616 de <b>?</b>                 | Visua                                 | lizando          |

#### Tela para importar o registro MARC21.

A importação pode ser feita a partir de um arquivo texto onde o registro foi salvo localmente ou através da área de transferência do Windows onde o registro foi copiado. Na opção "Arquivo em Disco" deve-seindicar o local onde o arquivofoi salvo.

Com isso, o registro será automaticamente copiado para o Acervo da Unidade, com todos os campos que equivalentes entre o AINFO 2001 e o formato MARC 21 da biblioteca de origem do registro.

| AINFO - [Acervo Documental]                                                                                                    | 1 × |
|----------------------------------------------------------------------------------------------------|-----|
| <u>Registros</u> Ai <u>u</u> da                                                                                                    |     |
| 🚸 🍻 🖓 🏈 ? 🌮 🚧 🖙 🔿<br>Inserir Excluir Alterar Confirmar Cancelar Aiuda Corretor Localizar Ir Para Eechar                                 |     |
| Identificação Título Fonte Série Conteúdo Palavras-Chaves Observações Exemplares                                                        |     |
| Identificador Data corrente Instituição Origem                                                                                          |     |
| Tipo     Classificação     Cutter     Código do documento       Image: Second construction     E53e 1998     Image: Second construction |     |
| Autoria                                                                                                    |     |
| EMBRAPA. Assessoria de Comunicacao Social (Brasilia, DF).                                                                               |     |
| Afiliação                                                                                                    |     |
| EMBRAPA-ACS                                                                                                    |     |
|                                                                                                    |     |
|                                                                                                    |     |
| ← ← ← ←            Primeiro Anțerior Próximo Último                                                                                     |     |

### Tela com o documento já importado para o Acervo da Unidade.

Depois disso, é sempre necessário verificar quais os campos que ficaram em branco e preenchê-los, caso haja necessidade ou interesse.

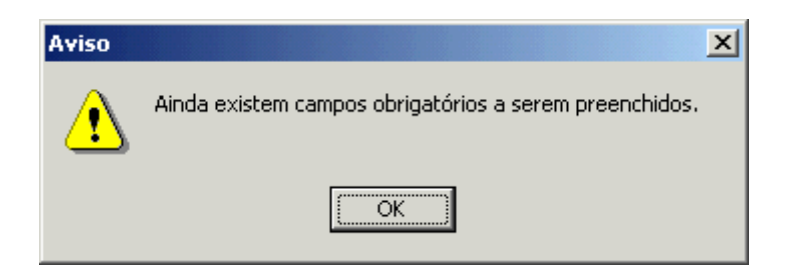

# Tela informando a necessidade de preencher campos obrigatórios, não importados do MARC21.

Também é obrigatório cadastrar pelo menos um exemplar ou volume, na guia Exemplares, para registrar o número de tombo, a data de recebimento, etc.

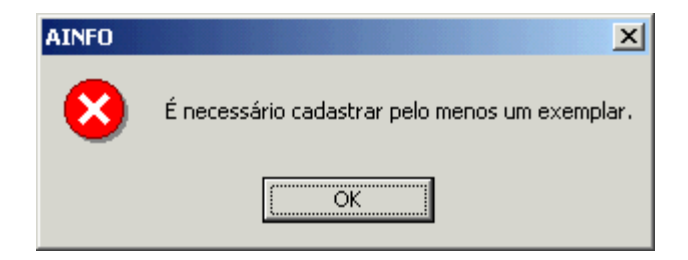

# Tela informando a necessidade de cadastrar pelo menos um exemplar do documento (Guia Exemplares).

Cadastrado pelo menos um exemplar na guia Exemplares, basta Confirmar ou Cancelar a importação do registro MARC 21, normalmente.

## 6.3.1.3. Lista de Autores Corporativos

Esta Lista de autores corporativos baseou-se na "Lista para Normalização de Entradas de Entidades Coletivas", editada pelo Departamento de Informação e Documentação (DID) da Embrapa, em 1980, para orientar nortear as atividades dos bibliotecários quanto às questões relativas às entradas para os autores corporativos. Ela é muito útil porque além de padronizar as entradas traz a abreviaturadas Instituições, utilizadas na imprenta. A biblioteca da Unidade de Dourados procedeu às devidas atualizações nessa lista até que, em 1997, o Grupo de Trabalho de Referenciação Bibliográfica (Portaria Nº 083/07, de 27.02.97) decidiu por uma nova atualização e uso no AINFO 2001 e, com isso, diminuir o número de registros duplicados no Acervo Documental Embrapa. Lista de natureza dinâmica, requer a colaboração de seus usuários para sua atualização, visando atender às constantes alterações e inclusões que acontecem no cenário das publicações editadas por Instituições.

Para utilizá-la, ao preencher o campo Autoria na Atualização do Acervo, Inserir, é preciso clicar sobre o botão Autores Corporativos... A lista aparece na tela, sendo que na parte superior há uma área para a digitação do Termo de busca. À medida que o Termo de busca vai sendo digitado, a tela vai rolandoaté que seja possível escolher a entrada da entidade procurada. Escolhida a entrada, deve-se marcá-la com o cursor e teclar Enter ou OK, para que ela seja incluída no campo Autoria. Ao escolher uma entrada, ela será imediatamente inserida no campo Autoria, mesmo que tenha sido escolhida uma entrada não adotada pela Embrapa. Ou seja, clicando sobre uma remissiva USE, o sistema vai escolher automaticamente a entrada correta (ou adotada), ou seja, será inserido no campo somente a entrada indicada após o USE

| Autores Corporativos                                           | ×               |
|----------------------------------------------------------------|-----------------|
| Termo de busca                                                 |                 |
|                                                                |                 |
| Autor Corporativo                                              | Identificador 🔺 |
| ABBOT LABOBATOBIES (Estados Linidos)                           |                 |
| ABDF USE ASSOCIAÇÃO DOS BIBLIOTECÁRIOS DO DISTRITO FEDERAL.    | 2               |
| ABEAS USE ASSOCIAÇÃO BRASILEIRA DE EDUCAÇÃO AGRÍCOLA SUPERIOR. | 3               |
| ABNT USE ASSOCIAÇÃO BRASILEIRA DE NORMAS TÉCNICAS.             | 4               |
| ABRATES.                                                       | 5               |
| ACADEMIA DE CIÊNCIAS DO ESTADO DE SÃO PAULO.                   | 6               |
| ACADEMIA NACIONAL DE AGRONOMIA (Brasil).                       | 7               |
| ACADEMIA NACIONAL DE AGRONOMIA Y VETERINARIA (Argentina).      | 8               |
| ACADEMIA REPUBLICII POPULARE ROMINE.                           | 9               |
| Açominas Gerais USE AÇOMINAS.                                  | 11              |
| AÇOMINAS.                                                      | 10 💌            |
| ОК                                                             | Cancelar        |

#### Tela para escolha da entrada para autores coletivos

Lista de autores corporativos

ABBOT LABORATORIES(Estados Unidos).

ABDF **USE** ASSOCIAÇÃO DOS BIBLIOTECÁRIOSDO DISTRITOFEDERAL. ABEAS **USE** ASSOCIAÇÃO BRASILEIRA DE EDUCAÇÃO AGRÍCOLASUPERIOR.

ABNT USE ASSOCIAÇÃO BRASILEIRA DE NORMAS TÉCNICAS.

ABRATES.

ACADEMIA DE CIÊNCIASDO ESTADODE SÃO PAULO.

ACADEMIA NACIONAL DE AGRONOMIA (Brasil).

ACADEMIA NACIONALDE AGRONOMIAY VETERINARIA(Argentina).

ACADEMIA REPUBLICIIPOPULARE ROMINE.

AÇOMINAS.

Açominas Gerais **USE** AÇOMINAS.

ADVANCED STUDY INSTITUTEON HORMONAL REGULATION IN PLANT GROWTH AND DEVELOPMENT.

AFRC **USE** THE AGRICULTURALAND FOOD RESEARCH COUNCIL.

ÁFRICA DO SUL. Department of Agricultural Economics and Marketing.

ÁFRICADO SUL. Department of Agricultural Technical Services.

ÁFRICA DO SUL. Department of Agriculture and Fisheries.

AGASSEZ CENTERFOR WATER STUDIES.

AGÊNCIABRASILEIRADE COOPERAÇÃO.

AGÊNCIA ESPECIAL DE FINANCIAMENTOINDUSTRIAL.

Agency for International Development **USE** USAID.

AGIPLAN USE BRASIL. Ministério da Agricultura. Apoio Governamentala Implantação do Plano Nacional de Sementes.

AGRI RESEARCH.

AGRICULTURALAMMONIA INSTITUTE.

THE AGRICULTURALAND FOOD RESEARCH COUNCIL.

AGRICULTURALRESEARCH COUNCIL.

AGRISERVICESFOUNDATION.

AGROCERES.

AGROFLORA, REFLORESTAMENTOE AGROPECUÁRIA.

AIBDA.

AIN SHAMS UNIVERSITY. Faculty of Agriculture.

Alabama Agricultural Experiment Station **USE** AUBURNUniversity. Agricultural Experiment Station.

ALBRÁS.

ALTERNATIVASMEJORADAS CONSERVACIONISTASDE PRODUCCIÓNAGRÍCOLA GANADERA (Argentina).

Amazonas. Diretoria Estadual do Ministério da Agricultura **USE** BRASIL. Ministério da Agricultura. Diretoria Estadual (AM).

AMAZONAS. Secretaria da Agricultura.

AMAZONAS. Secretaria da Produção.

AMAZONAS. Secretaria da Produção. Central de Abastecimento de Manaus.

AMAZONAS. Secretaria da Produção Rural.

AMAZONAS. Secretaria do Planejamento.

AMAZONAS. Secretaria do Planejamento. DepartamentoEstadual de Estatística.

AMERICAN ASSEMBLY.

AMERICAN ASSOCIATIONFOR THE ADVANCEMENTOF SCIENCE.

AMERICAN ASSOCIATIONOF AGRONOMY.

AMERICAN ASSOCIATIONOF CEREAL CHEMIST.

AMERICAN ASSOCIATION OF CLINICALCHEMISTS.

AMERICAN CHEMICALSOCIETY.

AMERICAN COCOA RESEARCH INSTITUTE.

AMERICAN COCOA RESEARCH INSTITUTE.

AMERICAN GEOLOGICALINSTITUTE.

AMERICAN HORTICULTURALSOCIETY.

AMERICAN METEOROLOGICALSOCIETY.

AMERICAN OPTICALCOMPANY.

AMERICAN PHYTOPATHOLOGICALSOCIETY.

AMERICAN SOCIETY FOR HORTICULTURALSCIENCE.

AMERICAN SOCIETY FOR TESTING MATERIALS.

AMERICAN SOCIETY OF AGRICULTURALENGINEERS.

AMERICAN SOCIETY OF AGRONOMY.

AMERICAN SOCIETY OF ANIMAL SCIENCE.

AMERICAN SOCIETY OF PHOTOGRAMMETRY.

AMERICAN SOYBEAN ASSOCIATION.

AMERICAN WATER WORKS ASSOCIATION.

Animal and Plant Health Inspection Service **USE** ESTADOS UNIDOS.Department of Agriculture. Animal and Plant Health Inspection Service.

APDC USE ASSOCIAÇÃO DE PLANTIO DIRETONO CERRADO.

Apoio Governamentalà Implantação do Plano Nacional de Sementes **USE** BRASIL. Ministério da Agricultura. Apoio Governamentalà Implantação do Plano Nacional de Sementes.

APS USE AMERICAN PHYTOPATHOLOGICALSOCIETY.

ARGENTINA. Ministério de Agricultura.

ARGENTINA. Ministerio de Agricultura, Ganadería, Indústriay Comercio.

Arkansas Agricultural Experiment Station **USE** UNIVERSITYOF ARKANSAS. Agricultural

Experiment Station.

ARQUIVONACIONAL (Brasil).

ARQUIVOPÚBLICOESTADUAL (PE).

ASA **USE** AMERICAN SOCIETY OF AGRONOMY.

ASAE **USE** AMERICAN SOCIETY OF AGRICULTURALENGINEERS.

ASIAN PRODUCTIVITYORGANIZATION(Japão).

THE ASIAN VEGETABLE RESEARCH AND DEVELOPMENTCENTER.

ASOCIACIÓNARGENTINADE PRODUCIÓNANIMAL.

ASOCIACIÓNDE FABRICANTES DE PAPEL (Argentina).

Asociación Interamericanade Bibliotecários y Documentalistas Agrícolas USE AIBDA.

ASOCIACIÓNLATINOAMERICANADE ENERGIASOLAR (Argentina).

ASOCIACIÓNLATINOAMERICANADE FITOTECNIA(Costa Rica).

ASOCIACIÓNLATINOAMERICANADE FITOTECNISTASDE FRIJOL.

Asociación VeterináriaBritânica **USE** BRITISHVETERINARYASSOCIATION.

ASSOCIAÇÃO BRASILEIRA DA INDÚSTRIADE MADEIRA AGLOMERADA.

ASSOCIAÇÃOBRASILEIRA DA INDÚSTRIADE MADEIRA COMPENSADA E

INDUSTRIALIZADA.

ASSOCIAÇÃOBRASILEIRA DA INDÚSTRIADE MÁQUINASE EQUIPAMENTOS.

ASSOCIAÇÃOBRASILEIRA DA INDÚSTRIADO FUMO.

ASSOCIAÇÃOBRASILEIRADA PROPRIEDADEINTELECTUAL.

ASSOCIAÇÃOBRASILEIRA DAS EMPRESAS DE REFLORESTAMENTO.

ASSOCIAÇÃOBRASILEIRADAS EMPRESAS FLORESTAIS.

ASSOCIAÇÃOBRASILEIRA DAS ENTIDADESESTADUAIS DE ASSISTÊNCIATÉCNICA E

ASSOCIAÇÃOBRASILEIRA DAS INDÚSTRIASDE ALIMENTAÇÃO.

ASSOCIAÇÃOBRASILEIRA DAS INDÚSTRIASDE CACAU.

ASSOCIAÇÃOBRASILEIRA DAS INDÚSTRIASDE ÓLEOS VEGETAIS.

ASSOCIAÇÃOBRASILEIRA DE AGRICULTURA.

ASSOCIAÇÃOBRASILEIRA DE CARVÃO VEGETAL ASSOCIAÇÃO BRASILEIRA DE CIMENTOPORTLAND. ASSOCIAÇÃOBRASILEIRA DE CONTROLEDE VETORES E PRAGAS. ASSOCIAÇÃOBRASILEIRA DE CRÉDITOE ASSISTÊNCIARURAL. ASSOCIAÇÃOBRASILEIRA DE CRIADORES DE BÚFALOS. ASSOCIAÇÃO BRASILEIRA DE CRIADORES DE BÚFALOS. Servico de Registro Genealógico. ASSOCIAÇÃO BRASILEIRA DE CRIADORES DE CAPRINOS. ASSOCIAÇÃO BRASILEIRA DE CRIADORES DE OVINOS. ASSOCIAÇÃOBRASILEIRA DE EDUCAÇÃO AGRÍCOLASUPERIOR (DF). ASSOCIAÇÃOBRASILEIRA DE EDUCAÇÃO AGRÍCOLASUPERIOR (RJ). ASSOCIACÃO BRASILEIRA DE ENERGIA SOLAR. ASSOCIAÇÃOBRASILEIRA DE ENGENHARIA SANITÁRIA AMBIENTAL. ASSOCIAÇÃO BRASILEIRA DE INVESTIDORESEM PROJETOS INCENTIVADOS. ASSOCIAÇÃOBRASILEIRA DE IRRIGAÇÃOE DRENAGEM (DF). ASSOCIAÇÃOBRASILEIRA DE IRRIGAÇÃOE DRENAGEM (PE). ASSOCIAÇÃOBRASILEIRA DE MILHO E SORGO. ASSOCIAÇÃO BRASILEIRA DE NORMAS TÉCNICAS. ASSOCIAÇÃOBRASILEIRADE PÓS-GRADUAÇÃOEM SAÚDE COLETIVA. ASSOCIAÇÃOBRASILEIRA DE QUÍMICA. ASSOCIAÇÃOBRASILEIRA DE REFRIGERAÇÃO, AR CONDICIONADO, VENTILAÇÃOE AQUECIMENTO. Associação Brasileira de Tecnologiade Sementes USE ABRATES. ASSOCIAÇÃO BRASILEIRA DOS CRIADORESDE ZEBU. ASSOCIAÇÃO BRASILEIRA DOS PRODUTORESDE EMBALAGENS DE MADEIRA. ASSOCIAÇÃO BRASILEIRA DOS PRODUTORES DE MADEIRA. ASSOCIAÇÃO BRASILEIRA DOS PRODUTORES DE SEMENTES. Associação Brasileira para Pesquisa da Potassa e do Fósforo **USE** POTAFOS. ASSOCIAÇÃO CENTRO-OESTEDE AVIAÇÃO AGRÍCOLA (MS). ASSOCIAÇÃO DAS INDÚSTRIASEXPORTADORASDE MADEIRAS DOS ESTADOS DO PARÁ E DO AMAPÁ. ASSOCIAÇÃODE BIBLIOTECÁRIOSDO ESTADODO RIODE JANEIRO. ASSOCIAÇÃODE CRÉDITOE ASSISTÊNCIARURAL (PA). ASSOCIAÇÃO DE CRÉDITOE ASSISTÊNCIARURAL (MG). ASSOCIAÇÃO DE CRÉDITOE ASSISTÊNCIARURAL (RR). ASSOCIAÇÃODE CRÉDITOE ASSISTÊNCIARURAL (MG). ASSOCIAÇÃO DE CRÉDITOE ASSISTÊNCIARURAL (SC). ASSOCIAÇÃO DE CRÉDITOE ASSISTÊNCIARURAL (AM). ASSOCIAÇÃO DE CRÉDITOE ASSISTÊNCIARURAL (RO). ASSOCIAÇÃO DE CRÉDITOE ASSISTÊNCIARURAL (MA). ASSOCIAÇÃO DE CRÉDITOE ASSISTÊNCIARURAL DO PARANÁ. ASSOCIAÇÃO DE PLANTIODIRETO NO CERRADO. ASSOCIAÇÃO DOS BIBLIOTECÁRIOSDO DISTRITOFEDERAL. ASSOCIAÇÃO DOS DIPLOMADOS DA ESCOLA SUPERIOR DE GUERRA. ASSOCIAÇÃO DOS ENGENHEIROS AGRÔNOMOS DE DOURADOS. ASSOCIAÇÃO DOS ENGENHEIROS AGRÔNOMOS DE SANTA CATARINA. ASSOCIAÇÃO DOS ENGENHEIROS AGRÔNOMOS DO ESTADO DE SÃO PAULO. ASSOCIAÇÃO DOS ENGENHEIROS AGRÔNOMOS DO PARANÁ. ASSOCIAÇÃODOS PLANTADORESDE SERINGUEIRADA BAHIA. ASSOCIAÇÃO DOS PRODUTORES DE SEMENTES DE MATO GROSSO. ASSOCIAÇÃO DOS PRODUTORES DE SEMENTES DE MATO GROSSO DO SUL. ASSOCIAÇÃO DOS PRODUTORES DE SEMENTES DO RIO GRANDE DO SUL. ASSOCIAÇÃO DOS SERVIDORES DA EMBRATER.

ASSOCIAÇÃO NACIONAL DE DEFENSIVOS AGRÍCOLAS.

ASSOCIAÇÃONACIONALDE DEFESA VEGETAL.

ASSOCIAÇÃONACIONALDOS FABRICANTES DE PAPEL E CELULOSE.

ASSOCIAÇÃONACIONAL PARA DIFUSÃO DE ADUBOS E CORRETIVOSAGRÍCOLAS.

ASSOCIAÇÃO NACIONAL PARA DIFUSÃO DE FONTES DE FÓSFORO NA ALIMENTAÇÃO ANIMAL .

ASSOCIAÇÃONORDESTINADE CRÉDITOE ASSISTÊNCIARURALDO CEARÁ.

ASSOCIAÇÃO PARANAENSE DE ENGENHEIROS FLORESTAIS.

ASSOCIAÇÃO PAULISTA DE BIBLIOTECÁRIOS.

ASSOCIAÇÃO PAULISTA DE REFLORESTADORES.

ASSOCIAÇÃO PAULISTA DOS PRODUTORESDE SEMENTES E MUDAS.

ASSOCIAÇÃO PROFISSIONAL DE BIBLIOTECÁRIOSDO ESTADO DO RIO DE JANEIRO.

ASSOCIAÇÃO RIOGRANDENSEDE BIBLIOTECÁRIOS.

ASSOCIAÇÃO SULINA DE CRÉDITOE ASSISTÊNCIA RURAL.

ASSOCIATIONOF JAPANESE AGRICULTURALSCIENTIFICSOCIETIES.

ASSOCIATIONOF OFFICIALAGRICULTURALCHEMISTS.

ASSOCIATIONOF OFFICIALANALYTICALCHEMIST.

ASSOCIATIONOF VITAMINCHEMISTS.

AUBURNUNIVERSITY.

AUSTRALIANCENTREFOR INTERNATIONALAGRICULTURALRESEARCH.

BAHIA. Secretaria da Agricultura.

BAHIA. Secretaria de Agricultura. Coordenaçãode Pesquisas e Extensão Rural.

BAHIA. Secretaria de Agricultura. Grupo Executivo de Erradicação da Febre Aftosa.

BAHIA. Secretaria da Agricultura. Serviço de Economia Rural.

BAHIA. Secretaria do Planejamento, Ciência e Tecnologia.

BAHIA. Secretaria do Trabalhoe Bem-estar Social.

BALTIMOREBIOLOGICALLABORATORY.

BANCO CENTRAL DO BRASIL.

BANCO DA AMAZÔNIA.

BANCO DE DESENVOLVIMENTODE MINAS GERAIS..

BANCO DO BRASIL.

BANCO DO BRASIL. Carteira de Comércio Exterior.

BANCO DO DESENVOLVIMENTODO ESPÍRITOSANTO.

BANCO DO NORDESTEDO BRASIL.

BANCO INTERAMERICANODE DESARROLLO

BANCO INTERAMERICANODE DESENVOLVIMENTO.

BANCO INTERNACIONALPARA RECONSTRUÇÃOE DESENVOLVIMENTO.

BANCO NACIONAL DA AGRICULTURAFAMILIAR.

BANCONACIONAL DE CRÉDITOCOOPERATIVO.

BANCO NACIONAL DE DESENVOLVIMENTOECONÔMICOE SOCIAL.

BANCO NACIONAL DO COMÉRCIO (Porto Alegre, RS).

BANCO NACIONAL DO DESENVOL VIMENTO ECONÔMICO (Brasil).

BANCO REGIONAL DE DESENVOLVIMENTODO EXTREMOSUL (RS).

BARBADOS. Imperial Department of Agriculture for the West Indies.

BASF (Alemanha).

BASF (Brasil).

BAYER DO BRASIL Indústrias Químicas.

BEAGRI (PR).

BÉLGICA. Ministère des Colonies.

BENAF **USE** BANCO NACIONAL DA AGRICULTURAFAMILIAR.

BIBLIOTECAAPOSTÓLICA VATICANA.

Biblioteca Estadual de Agricultura (PR) USE BEAGRI (PR).

BIBLIOTECANACIONAL (Brasil).

Biblioteca Nacional de Agricultura (Brasil) USE BINAGRI (Brasil).

BID **USE** BANCO INTERAMERICANODE DESENVOLVIMENTO.

BINAGRI (Brasil).

BIRD **USE** BANCO INTERNACIONALPARA RECONSTRUÇÃOE DESENVOLVIMENTO. BNB **USE** BANCO DO NORDESTE DO BRASIL.

BNDES USE BANCO NACIONALDE DESENVOLVIMENTOECONÔMICOE SOCIAL.

BOLSA DE CEREAIS DE SÃO PAULO.

BOTANIC GARDENS CONSERVATIONINTERNATIONAL.

Brasil. Biblioteca Nacional de Agricultura **USE** BINAGRI (Brasil).

BRASIL. Câmara dos Deputados.

BRASIL. Câmara dos Deputados Biblioteca.

BRASIL. Câmara dos Deputados. Centro de Documentação e Informação.

BRASIL. Congresso.

BRASIL. Congresso. Senado Federal.

BRASIL. Congresso. Senado Federal. Diretoria de Informação Legislativa.

Brasil. DASP **USE** BRASIL. Presidência da República. Departamento Administrativodo Serviço Público.

Brasil. DepartamentoAdministrativo do Serviço Público USE BRASIL. Presidência da República. DepartamentoAdministrativo do Serviço Público.

Brasil. DepartamentoNacional de Águas e Energia Elétrica **USE** BRASIL. Ministério das Minas e Energia. DepartamentoNacional de Águas e Energia Elétrica.

BRASIL. Departamento Nacional de Estradas de Rodagem.

Brasil. DepartamentoNacional de Meteorologia **USE** BRASIL. Ministério da Agricultura. DepartamentoNacional de Meteorologia.

- Brasil. DepartamentoNacional de Obras Contra as Secas **USE** DepartamentoNacional de Obras Contra as Secas (Brasil).
- Brasil. DepartamentoNacional de Obras Contra as Secas. Divisão de Assistência aos Perímetros **USE** DEPARTAMENTONACIONAL DE OBRAS CONTRAAS SECAS. Divisão de Assistência aos Perímetros.
- Brasil. DepartamentoNacional de Obras Contra as Secas. 1. Diretoria Regional **USE** DEPARTAMENTONACIONALDE OBRAS CONTRAAS SECAS. 1. Diretoria Regional.

Brasil. DepartamentoNacional de Obras Contra as Secas. 2. Diretoria Regional **USE** DEPARTAMENTONACIONALDE OBRAS CONTRAAS SECAS. 2. Diretoria Regional.

Brasil. DepartamentoNacional de Obras Contra as Secas. 3. Diretoria Regional **USE** DEPARTAMENTONACIONALDE OBRAS CONTRAAS SECAS. 3. Diretoria Regional.

BRASIL. Departamento Nacional de Obras de Saneamento

Brasil. DepartamentoNacional de Pesquisa do Cafeeiro **USE** BRASIL. Ministério da Agricultura. DepartamentoNacional de Pesquisa do Cafeeiro.

Brasil. DNER **USE** BRASIL. DepartamentoNacional de Estradas de Rodagem.

Brasil. DNOCS USE DEPARTAMENTONACIONAL DE OBRAS CONTRAAS SECAS (Brasil).

Brasil. DNPM **USE** BRASIL. Ministério da Agricultura. Departamento Nacional da Produção Mineral.

BRASIL. Ministério das Minas e Energia. DepartamentoNacional da Produção Mineral.

BRASIL. Embaixada (Estados Unidos)

BRASIL. Embaixada (França).

BRASIL. Ministério da Administração Federal e Reformado Estado.

BRASIL. Ministério da Agricultura.

Brasil. Ministério da Agricultura. AGIPLAN USE BRASIL. Ministério da Agricultura. Apoio

Governamentalà Implantação do Plano Nacional de Sementes.

- BRASIL. Ministério da Agricultura. Campanha Nacional de Combate à Febre Aftosa.
- Brasil. Ministério da Agricultura. CIR **USE** BRASIL. Ministério da Agricultura. Coordenaçãode Informação Rural.
- BRASIL. Ministério da Agricultura. Comissão Coordenadorada Criação do CavaloNacional.
- BRASIL. Ministério da Agricultura. Comissão Coordenadorada Política Nacional de Crédito Rural.
- BRASIL. Ministério da Agricultura. Comissão de Coordenação do Programa Nacional de Microbacias Hidrográficas.
- Brasil. Ministério da Agricultura. Comissão de Financiamento da Produção USE COMISSÃO DE FINANCIAMENTODA PRODUÇÃO.
- BRASIL. Ministério da Agricultura. Comissão Nacional de Pecuária de Leite.
- BRASIL. Ministério da Agricultura. Comissão Nacional de Pesquisa Agropecuáriae de Assistência Técnica e Extensão Rural.
- BRASIL. Ministério da Agricultura. Comissão Nacional de Política Agrária.
- BRASIL. Ministério da Agricultura. Conselho do Fundo Federal Agropecuária.
- BRASIL. Ministério da Agricultura. Conselho Nacional de Abastecimento.
- BRASIL. Ministério da Agricultura. Conselho Nacional de Agricultura.
- BRASIL. Ministério da Agricultura. Coordenadoriade Assuntos Econômicos.
- BRASIL. Ministério da Agricultura. Departamento de Administração.
- BRASIL. Ministério da Agricultura. Departamento de Pessoal.
- Brasil. Ministério da Agricultura. DepartamentoNacional da Produção Mineral **USE** DEPARTAMENTONACIONALDA PRODUÇÃOMINERAL (Brasil).
- BRASIL. Ministério da Agricultura. Departamento Nacional da Produção Vegetal.
- BRASIL. Ministério da Agricultura. Departamento Nacional da Produção Vegetal. Divisão de Defesa Sanitária Vegetal.
- BRASIL. Ministério da Agricultura. Departamento Nacional da Produção Vegetal. Divisão de Sementes e Mudas.
- BRASIL. Ministério da Agricultura. Departamento Nacional de Meteorologia.
- BRASIL. Ministério da Agricultura. Departamento Nacional de Pesquisa Agropecuária.
- BRASIL. Ministério da Agricultura. Departamento Nacional de Pesquisa Agropecuária. Comissão Nacional de Herbicidas e Ervas Daninhas.
- BRASIL. Ministério da Agricultura. Departamento Nacional de Pesquisa Agropecuária. Comissão Nacional de Pesquisa do Cafeeiro.
- BRASIL. Ministério da Agricultura. Departamento Nacional de Pesquisa Agropecuária. Divisãode Defesa Sanitária Animal.
- BRASIL. Ministério da Agricultura. Departamento Nacional de Pesquisa Agropecuária. Divisãode Pesquisa Fitotécnica.
- BRASIL. Ministério da Agricultura. Departamento Nacional de Pesquisa Agropecuária. Divisãode Pesquisa Pedológica.
- BRASIL. Ministério da Agricultura. Departamento Nacional de Pesquisa Agropecuária. Divisãode Pesquisa Zoopatológica.
- BRASIL. Ministério da Agricultura. Departamento Nacional de Pesquisa Agropecuária. Divisãode Pesquisa Zootécnica.
- BRASIL. Ministério da Agricultura. Departamento Nacional de Pesquisa do Cafeeiro.
- BRASIL. Ministério da Agricultura. Departamento Nacional de Produção Animal.
- BRASIL. Ministério da Agricultura. Departamento Nacional de Produção Animal. Divisão de Fisiopatologia da Reprodução e Inseminação Artificial.
- BRASIL. Ministério da Agricultura. Departamento Nacional de Produção Animal. Divisão para Animais de Grande Porte.
- Brasil. Ministério da Agricultura. DepartamentoNacional de Produção Mineral **USE** DEPARTAMENTONACIONALDE PRODUÇÃOMINERAL (Brasil).

- BRASIL. Ministério da Agricultura. Departamento Nacional de Serviços de Comercialização.
- BRASIL. Ministério da Agricultura. Diretoria Estadual (SE).
- BRASIL. Ministério da Agricultura. Diretoria Estadual (PA).
- BRASIL. Ministério da Agricultura. Diretoria Estadual (AM).
- BRASIL. Ministério da Agricultura. Diretoria Estadual (RJ).
- Brasil. Ministério da Agricultura. DNPEA **USE** BRASIL. Ministério da Agricultura. Departamento Nacional de Pesquisa Agropecuária.
- Brasil. Ministério da Agricultura. DNPM **USE** DEPARTAMENTONACIONAL DE PRODUÇÃO MINERAL (Brasil).
- Brasil. Ministério da Agricultura. ECEPLAN **USE** BRASIL. Ministério da Agricultura. Escritório Central de Planejamento.
- BRASIL. Ministério da Agricultura. Escritório da Produção Vegetal.
- BRASIL. Ministério da Agricultura. Escritório de Pesquisas e Experimentação.
- BRASIL. Ministério da Agricultura. Grupo Executivo de Abastecimento de Fertilizantes.
- BRASIL. Ministério da Agricultura. Grupo Executivo de Modernização do Sistema de Abastecimento.
- BRASIL. Ministério da Agricultura. LaboratórioCentral de IndústriaAnimal.
- BRASIL. Ministério da Agricultura. LaboratórioCentral de Patologia Vegetal.
- BRASIL. Ministério da Agricultura. LaboratórioRegional de Apoio Animal.
- BRASIL. Ministério da Agricultura. Plano Nacional de Combate à Febre Aftosa.
- BRASIL. Ministério da Agricultura. Programa Especial de Pesquisa Agropecuária.
- Brasil. Ministério da Agricultura. Programa Nacional para o Aproveitamento Racional de Várzeas Irrigáveis **USE** PROVARZEAS (Brasil).
- Brasil. Ministério da Agricultura. Programa Nacional de Irrigação USE PRONI (Brasil).
- Brasil. Ministério da Agricultura. Programa Nacional de Utilização Racional de Várzeas Irrigáveis USE PROVARZEAS (Brasil).
- BRASIL. Ministério da Agricultura. Secretaria Geral. Delegacia Federal de Agricultura (PA).
- BRASIL. Ministério da Agricultura. Secretaria Geral. Delegacia Federal de Agricultura (MS).
- BRASIL. Ministério da Agricultura. Departamento Econômico.
- BRASIL. Ministério da Agricultura. Departamento Econômico. Serviçode Estatística da Produção.
- BRASIL. Ministério da Agricultura. Secretaria Nacional de Planejamento Agrícola.
- BRASIL. Ministério da Agricultura. Secretaria Nacional de Planejamento Agrícola. Escritório de Análise Econômica e Política Agrícola.
- BRASIL. Ministério da Agricultura. Secretaria de Estatística Agropecuária.
- BRASIL. Ministério da Agricultura. Serviço de Informação Agrícola.
- BRASIL. Ministério da Agricultura. Secretaria Nacional de Abastecimento.
- BRASIL. Ministério da Agricultura. Secretaria Nacional de Defesa Agropecuária.
- BRASIL. Ministério da Agricultura. Secretaria Nacional de Defesa Agropecuária. Secretaria de Defesa Sanitária Animal.
- BRASIL. Ministério da Agricultura. Secretaria Nacional de Defesa Agropecuária. Secretaria de Defesa Sanitária Vegetal.
- BRASIL. Ministério da Agricultura. Secretaria Nacional de Defesa Agropecuária. Secretaria de Inspeção de Produto Animal.
- BRASIL. Ministério da Agricultura. Secretaria Nacional de Defesa Agropecuária. Secretaria de Inspeção de Produto Vegetal.
- BRASIL. Ministério da Agricultura. Secretaria Nacional de Produção Agropecuária.
- BRASIL. Ministério da Agricultura, Indústria e Comércio.
- BRASIL. Ministério da Agricultura e Reforma Agrária.
- BRASIL. Ministério da Agricultura e Reforma Agrária. Secretaria Nacional de Irrigação.
- BRASIL. Ministério da Agricultura, Reforma Agrária e Abastecimento.
- BRASIL. Ministério da Educação e Cultura.

BRASIL. Ministério da Educação e Cultura. Conselho Federal de Cultura.

BRASIL. Ministério da Educação e Cultura. Conselho Federal de Educação.

BRASIL. Ministério da Educação e Cultura. Conselho Nacional de Direito Autoral.

Brasil. Ministério da Educação e Cultura. Coordenaçãode Aperfeiçoamentodo Pessoal de Nível

Superior (Dec. 54336, de 30.09.1964) USE CAPES.

BRASIL. Ministério da Fazenda.

BRASIL. Ministério da Guerra.

BRASIL. Ministério da Guerra. Diretoria do Serviço Geográfico.

BRASIL. Ministério da Indústria e do Comércio.

BRASIL. Ministério da Indústria e do Comércio. Secretaria de Tecnologia Industrial.

- Brasil. Ministério da Indústria e do Comércio. SUDHEVEA USE SUDHEVEA (Brasil).
- Brasil. Ministério da Indústria e do Comércio. Superintendênciada Borracha USE SUDHEVEA (Brasil).
- BRASIL. Ministério da Marinha.
- BRASIL. Ministério da Saúde.
- BRASIL. Ministério da Saúde. Secretaria Nacional de Vigilância Sanitária.

BRASIL. Ministério das Minas e Energia.

Brasil. Ministério das Minas e Energia. Departamento Nacional da Produção Mineral **USE** DEPARTAMENTO NACIONALDA PRODUÇÃO MINERAL (Brasil).

BRASIL. Ministério das Minas e Energia. Projeto RADAM.

BRASIL. Ministério das Minas e Energia. Projeto RADAMBRASIL.

BRASIL. Ministério das Minas e Energia. DepartamentoNacional da Produção Mineral. 1. Distrito-Extremo Sul.

- BRASIL. Ministério das Minas e Energia. DepartamentoNacional da Produção Mineral. 2. Distrito-Sul.
- BRASIL. Ministério das Minas e Energia. DepartamentoNacional da Produção Mineral. 5. Distrito-Norte.

BRASIL. Ministério das Minas e Energia. DepartamentoNacional de Águas e Energia Elétrica USE DEPARTAMENTONACIONALDE ÁGUAS E ENERGIA ELÉTRICA (Brasil).

BrasiL. Ministério das Minas e Energia. DNPM **USE** DEPARTAMENTONACIONALDA PRODUÇÃO MINERAL (Brasil).

BRASIL. Ministério das Relações Exteriores.

BRASIL. Ministério do Interior

Brasil. Ministério do Interior. DNOCS **USE** Departamento Nacional de Obras Contra as Secas (Brasil).

Brasil. Ministério do Interior. GERAN **USE** BRASIL. Ministério do Interior. Grupo Especial para Racionalização da Agroindústria Canavieirado Nordeste.

BRASIL. Ministério do Interior. Grupo Especial para Racionalização da Agroindústria Canavieira do Nordeste.

BRASIL. Ministério do Interior. Secretaria Especial do Meio-Ambiente.

BRASIL. Ministério do Trabalho. Serviço Nacional de Formação Rural.

BRASIL. Ministério dos Transportes.

BRASIL. Presidência da República.

BRASIL. Presidência da República. Assessoria de Relações Públicas.

BRASIL. Presidência da República. Conselho de Desenvolvimento Econômico.

BRASIL. Presidência da República. Conselho de DesenvolvimentoSocial.

BRASIL. Presidência da República. ConsultoriaGeral da República.

BRASIL. Presidência da República. DepartamentoAdministrativo do ServiçoPúblico

BRASIL. Presidência da República. Secretaria de Planejamento.

BRASIL. Secretaria de Agricultura.

BRASIL. Secretaria de Ciência e Tecnologia.

BRASIL. Secretaria de Planejamento.

BRASIL. Secretaria de Trabalhoe Promoção Social. Brasil, SUDAM USE SUDAM (Brasil). Brasil. SUDECO USE SUDECO (Brasil). Brasil. SUDENE USE SUDENE (Brasil). BrasiL. SUDEPE USE SUDEPE (Brasil). Brasil. SUDESUL USE SUDESUL (Brasil). Brasil. SUDHEVEA USE SUDHEVEA (Brasil). Brasil. SUFRAMA USE SUFRAMA (Brasil). Brasil. Superintendênciada Borracha USE SUDHEVEA (Brasil). Brasil. Superintendênciada Zona Franca de Manaus USE SUFRAMA (Brasil). Brasil, Superintendênciado Desenvolvimentoda Amazônia USE SUDAM (Brasil). Brasil. Superintendênciado Desenvolvimentoda Pesca USE SUDEPE (Brasil). Brasil. Superintendênciado Desenvolvimentoda Região Centro-Oeste. USE SUDECO (Brasil). Brasil. Superintendênciado Desenvolvimentoda Região Sul USE SUDESUL (Brasil). Brasil. Superintendênciado Desenvolvimentoda Região Nordeste USE SUDENE (Brasil). Brasil. Superintendênciado Plano de Valorização Econômica da Amazônia USE SPVEA (Brasil). BRISTOLUNIVERSITY. BRITISHCROP PROTECTIONCOUNCIL. BRITISHLIBRARY. BRITISHMUSEUM. BRITISHMUSEUM. Natural History. BRITISHSTANDARDSINSTITUTION. BRITISHVETERINARYASSOCIATION. CAB. CABI. CACEX USE BANCO DO BRASIL. Carteira de Comércio Exterior. CALIFORNIAUNIVERSITY. CÁMARA DE COMÉRCIO ARGENTINO-BRASILEÑA (Argentina). Cámara de Comércio Internacional (França) USE INTERNATIONALCHAMBER OF COMMERCE (França). CÂMARA DOS DEPUTADOS (Brasil). Centro de Informaçãoe Documentação. Campanhada ProdutividadeAgrícola USE Rio Grandedo Sul. Secretaria da Agricultura. Campanha da ProdutividadeAgrícola. CampanhaNacional de Combate à Febre Aftosa USE BRASIL. Ministério da Agricultura. Campanha Nacional de Combate à Febre Aftosa. CANADÁ. Department of Agriculture. CANADIANFORESTRY SERVICE. CANADIANGOAT INFORMATIONRESOURCE CENTRE. CANADIANINTERNATIONALDEVELOPMENT AGENCY. CANADIANINTERNATIONALGRAINS INSTITUTE. CANADIANSEED GROWER'S ASSOCIATION. CAPES (Brasília, DF). CARIBBEAN AGRICULTURALRESEARCH AND DEVELOPMENT INSTITUTE. Cassava InformationCenter USE CIAT. Centro de Informaciónsobre Yuca . CATI. CATIE USE CENTRO AGRONÓMICOTROPICAL DE INVESTIGACIÓNY ENSEÑANZA. CEARÁ. Secretaria de Agricultura e Abastecimento. CEARÁ. Superintendênciado Desenvolvimentodo Estado. CEBRAE. CENAFOR (Brasil). CENAGRI(Brasil).

CENDOTEC **USE** CENTROFRANCO-BRASILEIRODE DOCUMENTAÇÃOTÉCNICAE CIENTÍFICA.

CENICAFE (Colômbia) **USE** CENTRONACIONALDE INVESTIGACIONESDE CAFE (Colômbia).

Centrais Elétricas Brasileiras **USE** ELETROBRÁS.

Centrais Elétricas do Norte do Brasil **USE** ELETRONORTE.

Centrais Elétricas do Sul do Brasil **USE** ELETROSUL.

Central de Abastecimento de Manaus **USE** AMAZONAS. Secretaria da Produção. Central de Abastecimento de Manaus.

CENTRALDE COOPERATIVASAGRÁRIAS DE PRODUCCIÓNAZUCARERAS DEL PERU.

CENTRALINSTITUTEFOR SCIENTIFIC, TECHNICALAND ECONOMICINFORMATION (Polônia).

CENTRALSOIL SALINÍTY RESEARCH INSTITUTE.

CENTRALTREATY ORGANIZATION.

CENTRALVETERINARY LABORATORY.

- Centre de Coopération Internacionaleen Recherche Agronomique pour le Development **USE** CIRAD.
- CENTRED'ETUDEDE L'AZOTE.

CENTRE FOR AGRICULTURALPUBLISHING AND DOCUMENTATION.

CENTREFOR INTERNATIONALFORESTRY RESEARCH

CENTREFOR OVERSEAS PEST RESEARCH.

CENTRE INTERNATIONALDES ENGRAIS CHIMIQUES.

CENTRENATIONALDE LA RECHERCHESCIENTIFIQUE(França).

Centro Agronômico Tropical de Investigação e Ensino USE CENTRO AGRONÓMICO

TROPICAL DE INVESTIGACIÓNY ENSEÑANZA.

CENTROAGRONÓMICOTROPICALDE INVESTIGACIÓNY ENSEÑANZA.

Centro Brasileiro de Apoio à Pequena e Média Empresa **USE** CEBRAE.

Centro Brasileiro de TV Educativa USE FUNTEVE.

Centro de Ciências Rurais da Universidade Federal de Santa Maria **USE** UNIVERSIDADE FEDERAL DE SANTA MARIA. Centro de Ciências Rurais.

CENTRODE CONSERVAÇÃO DA NATUREZA.

- Centro de Cooperação Científicapara América Latina **USE** UNESCO. Centro de Cooperação Científica para América Latina.
- Centro de Desenvolvimento, Pesquisa e Tecnologiado Estado do Amazonas **USE** CODEAMA. CENTRO DE DOCUMENTACIÓNEN INFORMACIÓNY BIBLIOTECOLOGIA.
- CENTRODE DOCUMENTACIÓNSOBRE INVESTIGACIÓNY ENSEÑANZA SUPERIOR AGROPECUÁRIADE LA ZONA SUR.
- CENTRODE EDUCAÇÃO TECNOLÓGICADA BAHIA.

CENTRODE ENERGÍA NUCLEARNA AGRICULTURA.

Centro de Enseñanza e Investigación USE IICA. Centro de Enseñanza e Investigación.

CENTRODE ESTUDIOS DEL BOSQUE SUBTROPICALELDORADO.

CENTRODE ESTUDIOSEN TECNOLOGÍASAPROPRIADAS PARA AMÉRICA LATINA.

Centro de Estudios y Desarrollo Profesional en Ciencias de la Información **USE** INSTITUTODE INFORMACIÓNCIENTÍFICAY TECNOLÓGICA.Centro de Estudios y Desarrollo Profesional en Ciencias de la Información.

Centro de Estudos Agrícolas **USE** FUNDAÇÃOGETÚLIOVARGAS. Centro de Estudos Agrícolas.

Centro de Estudos de Economia Agrária **USE** FUNDAÇÃO CALOUSTE GULBENKIAN. Centro de Estudos de Economia Agrária.

Centro de Estudos e Pesquisas Econômicas da UniversidadeFederal do Rio Grande do Sul USE UNIVERSIDADEFEDERAL DO Rio Grande do Sul. Centro de Estudos e Pesquisas Econômicas. Centro de Estudos e Pesquisas em Administração da UniversidadeFederal do Rio Grandedo Sul USE UNIVERSIDADEFEDERAL DO RIO GRANDE DO SUL. Centro de

Estudos e Pesquisas em Administração.

CENTRODE ESTUDOS E TREINAMENTOEM RECURSOS HUMANOS.

CENTRODE ESTUDOS RURAIS.

CENTRODE ESTUDOS TOXICOLÓGICOSOO RIO GRANDE DO SUL.

Centro de Informaciónsobre Frijol USE CIAT. Centro de Informaciónsobre Frijol.

Centro de Informaciónsobre Yuca USE CIAT. Centro de Información sobre Yuca.

CENTRODE INFORMACIÓNY DOCUMENTACIÓNCIENTIFICA.

CENTRODE INVESTIGAÇÃODAS FERRUGENS DO CAFEEIRO.

- Centro de InvestigaciónAgrícola Tropical. Misión Británica en Agricultura Tropical **USE** CIAT. Misión Británica en Agricultura Tropical.
- CENTRODE INVESTIGACIÓNAGRÓNOMA.

CENTRODE INVESTIGACIONESAGRÍCOLASALBERTO BOERGER.

Centro de Investigaciones Agrícolas del Noroeste **USE** CIANO.

CENTRODE INVESTIGACIONESCIENTÍFICAS.

CENTRODE INVESTIGACIONESPARA LA REGULACIÓNDE POBLACIONES DE ORGANISMOS NOCIVOS.

- Centro de Pesquisa Agropecuáriado Trópico Semi-árido **USE** EMBRAPA. Centro de Pesquisa Agropecuáriado Trópico Semi-Árido.
- Centro de Pesquisa Agropecuáriado Trópico Úmido **USE** EMBRAPA. Centro de Pesquisa Agropecuáriado Trópico Úmido.

Centro de Pesquisa Agropecuáriados Cerrados **USE** EMBRAPA. Centro de Pesquisa Agropecuáriados Cerrados.

CENTRODE PESQUISAS DE GEOGRAFIADO BRASIL.

Centro de Pesquisas do Cacau **USE** COMISSÃO EXECUTIVADO PLANO DA LAVOURA CACAUEIRA. Centro de Pesquisas do Cacau.

CENTRODE PESQUISAS E DESENVOLVIMENTO.

CENTRODE PESQUISA E PROMOÇÃO DE SULFATO DE AMÔNIO.

CENTRODE PESQUISAS FLORESTAIS (Manaus, AM).

Centro de Pesquisas Florestais da UniversidadeFederal do Paraná **USE** UNIVERSIDADE FEDERAL DO PARANA Centro de Pesquisas Florestais.

CENTRODE PESQUISAS ZOOPATOLÓGICAS.

CENTRODE TECNOLOGIAAGRÍCOLA E ALIMENTAR.(Até 1972)

Centro de Treinamentodo Sul **USE** UNIVERSIDADEFEDERAL DE PELOTAS. Centro de Treinamento do Sul.

CENTRODE TREINAMENTOEM DESENVOLVIMENTOECONÔMICOREGIONAL (Fortaleza, CE).

CENTROESTADUAL DE ABASTECIMENTO.

CENTROFRANCO-BRASILEIRODE DOCUMENTAÇÃOTÉCNICAE CIENTÍFICA.

CENTROINTERAMERICANODE DESENVOLVIMENTORURALE REFORMA AGRÁRIA.

Centro Interamericanode Documentacióne Información Agrícola **USE** IICA. Centro Interamericanode Documentacióne Información Agrícola.

- Centro Internacional de Agricultura Tropical USE CIAT.
- Centro Internacional de Agricultura Tropical. Centro de Informaciónsobre Frijol **USE** CIAT. Centro de Información sobre Frijol.
- Centro Internacional de Agricultura Tropical. Centro de Informaciónsobre Yuca **USE** CIAT. Centro de Información sobre Yuca.

Centro Internacional de Comércio **USE** INTERNATIONALTRADE CENTRE.

CENTROINTERNACIONALDE INVESTIGACIONESPARA EL DESAROLLO

CENTROINTERNACIONALDE LA PAPA.

Centro Internacional de Mejoramiento de Maíz y Trigo USE CIMMYT.

CENTROLATINOAMERICANODE DEMOGRAFÍA.

Centro Nacional de Aperfeiçoamentode Pessoal para a Formação Profissional **USE** CENAFOR.

CENTRONACIONALDE ENGENHARIAAGRÍCOLA.

CENTRONACIONALDE ENSINO E PESQUISAS AGRONÔMICAS.

Centro Nacional de Informação Documental (Brasil) USE CENAGRI (Brasil).

CENTRONACIONALDE INVESTIGACIONESDE CAFE.

Centro Nacional de Pesquisa de Algodão **USE** EMBRAPA. Centro Nacional de Pesquisa de Algodão.

Centro Nacional de Pesquisa de Arroz e Feijão **USE** EMBRAPA. Centro Nacional de Pesquisa de Arroz e Feijão.

Centro Nacional de Pesquisa de Caprinos **USE** EMBRAPA. Centro Nacional de Pesquisa de Caprinos.

Centro Nacional de Pesquisa de Gado de Corte **USE** EMBRAPA. Centro Nacional de Pesquisa de Gado de Corte.

Centro Nacional de Pesquisa de Gado de Leite **USE** EMBRAPA. Centro Nacional de Pesquisa de Gado de Leite.

Centro Nacional de Pesquisa de Mandioca e Fruticultura **USE** EMBRAPA. Centro Nacional de Pesquisa de Mandioca e Fruticultura.

Centro Nacional de Pesquisa de Milho e Sorgo **USE** EMBRAPA. Centro Nacional de Pesquisa de Milho e Sorgo.

Centro Nacional de Pesquisa de Seringueira **USE** EMBRAPA. Centro Nacional de Pesquisa de Seringueira.

Centro Nacional de Pesquisa de Soja **USE** EMBRAPA. Centro Nacional de Pesquisa de Soja. Centro Nacional de Pesquisa de Suínos **USE** EMBRAPA. Centro Nacional de Pesquisa de Suínos .

Centro Nacional de Pesquisa de Suínos e Aves **USE** EMBRAPA. Centro Nacional de Pesquisa de Suínos e Aves.

Centro Nacional de Pesquisa de Trigo **USE** EMBRAPA. Centro Nacional de Pesquisa de Trigo. Centro Nacional de Recursos Genéticos **USE** EMBRAPA. Centro Nacional de Recursos

Genéticos.

CENTROPANAMERICANODE ZOONOSIS.

CENTROREGIONALDE AYUDA TÉCNICA.

CENTROREGIONALPARA EL FOMENTO DE LA CIÊNCIAEN AMÉRICA LATINA

Centro Rural Universitáriode Treinamentoe Ação Comunitária **USE** UNIVERSIDADE FEDERAL DE PERNAMBUCO. Centro Rural Universitáriode Treinamentoe Ação

Comunitária.

Centro Tecnológico de Minas Gerais **USE** FUNDAÇÃO CENTRO TECNOLÓGICODE MINAS GERAIS.

CEPA. USE COMISSAO ESTADUAL DE PLANEJAMENTOAGRICOLA.

CEPAL.

CEPAL. Centro Latinoamericanode Documentação Econômica e Social.

CEPLAC **USE** COMISSÃO EXECUTIVADO PLANO DA LAVOURA CACAUEIRA. CEREAL RESEARCH INSTITUTE.

CETEC USE FUNDAÇÃO CENTROTECNOLÓGICODE MINAS GERAIS.

CGIAR USE CONSULTATIVEGROUP ON INTERNATIONALAGRICULTURALRESEARCH. CHINESE ACADEMY OF AGRICULTURALSCIENCES.

CHINESE ACADEMY OF AGRICULTURALS

CIANO. CIAT.

CIAT. Centro de Informaciónsobre Frijól.

CIAT. Centro de Informaciónsobre Yuca.

CIAT. Misión Británica en Agricultura Tropical.

CIBA-GEIGYAGROCHEMICALS(Basle, Suíça). CIBA FOUNDATION(London, Inglaterra). CIBA-GEIGY. Divisão Agrícola (São Paulo, SP). CIBRAZEM. CIMMYT. CIRAD. CLEMSON UNIVERSITY. CLUBE AMIGOS DA TERRA. CNEN USE COMISSÃO NACIONAL DE ENERGIA NUCLEAR. CNI. CNPa. CNRS USE CENTRENATIONAL DE LA RECHERCHESCIENTIFIQUE. COBAL. COCOA RESEARCH INSTITUTE. CODEAMA. CODETEC. CODEVASF. COFAVI USE COMPANHIA FERRO E AÇO DE VITÓRIA. COLCIENCIAS. COLÔMBIA. Ministério de Agricultura. COMISSÃO DE FERTILIDADEDO SOLO DO ESTADO MINAS GERAIS. COMISSÃO DE FINANCIAMENTODA PRODUÇÃO. COMISSÃO DE PUBLICAÇÕESOFICIAISBRASILEIRAS COMISSÃO ESTADUAL DE FERTILIDADEDO SOLO (BA). COMISSÃO ESTADUAL DE PLANEJAMENTOAGRÍCOLA(SE). COMISSÃO ESTADUAL DE PLANEJAMENTOAGRÍCOLA(PA). COMISSÃO ESTADUAL DE PLANEJAMENTOAGRÍCOLA(MG). COMISSÃO ESTADUAL DE PLANEJAMENTOAGRÍCOLA(MS). COMISSÃO ESTADUAL DE PLANEJAMENTOAGRÍCOLA(SC). COMISSÃO ESTADUAL DE PLANEJAMENTOAGRÍCOLA(CE). COMISSÃO ESTADUAL DE PLANEJAMENTOAGRÍCOLA(GO). COMISSÃO ESTADUAL DE PLANEJAMENTOAGRÍCOLA(PB). COMISSÃO ESTADUAL DE PLANEJAMENTO AGRÍCOLA (AL). COMISSÃO ESTADUAL DE PLANEJAMENTO AGRÍCOLA (RN). COMISSÃO ESTADUAL DE PLANEJAMENTOAGRÍCOLA(PE). COMISSÃO ESTADUAL DE PLANEJAMENTO AGRÍCOLA (BA). COMISSÃO ESTADUAL DE PLANEJAMENTOAGRÍCOLA(MA). COMISSÃO ESTADUAL DE PLANEJAMENTOAGRÍCOLA(PI). COMISSÃO ESTADUAL DE PLANEJAMENTO AGRÍCOLA (ES). COMISSÃO ESTADUAL DE SEMENTES E MUDAS DO MATO GROSSO (MT). COMISSÃO ESTADUAL DE SEMENTES E MUDAS DO MATO GROSSO DO SUL (MS). COMISSÃO ESTADUAL DE SEMENTES E MUDAS DO PARANÁ (PR). COMISSÃO ESTADUAL DE SEMENTES E MUDAS DO RIO GRANDE DO SUL (RS). COMISSÃO EXECUTIVADO PLANO DA LAVOURA CACAUEIRA (Brasília, DF). COMISSÃO EXECUTIVADO PLANO DA LAVOURA CACAUEIRA (Ilhéus, BA). COMISSÃO NACIONAL DE ENERGIA NUCLEAR (Brasil). Comissão Nacional de Herbicidas e Ervas Daninhas USE BRASIL. Ministério da Agricultura. Comissão Nacional de Herbicidas e Ervas Daninhas. Comissão Nacional de Pesquisa do Cafeeiro **USE** BRASIL. Ministério da Agricultura. Comissão Nacional de Pesquisa do Cafeeiro. COMISSÃO SUL BRASILEIRA DE TRIGO.

COMISSÃO SUL BRASILEIRA DE PESQUISA DE TRIGO.

COMISSION OF EUROPEAN COMMUNITIES.

Comission on the Nomenclature of Organic Chemistry USE INTERNATIONALUNIONOF

PURE AND APPLIED CHEMISTRY. Comission on the Nomenclature of Organic Chemistry.

COMITÊ DA COLZA.

Comité Interamericanode DesarrolloAgrícola **USE** UNIÃO PANAMERICANA. Comitê Interamericanode DesenvolvimentoAgrícola.

Comitê Interamericanode Desenvolvimento Agrícola **USE** UNIÃO PANAMERICANA. Comitê Interamericanode Desenvolvimento Agrícola.

CommonwealthAgriculturalBureaux USE CAB

Commonwealth Agricultural Bureaux International USE CABI

COMMONWEALTHBUREAUXOF SOIL.

COMMONWEALTHINSTITUTEOF HELMINTHOLOGY.

COMMONWEALTHMYCOLOGICALINSTITUTE.

Commonwealth Scientific and Industrial Research Organization USE CSIRO

Commonwealth Scientific and Industrial Research Organization. Division of Entomology **USE** CSIRO. Division of Entomology.

CommonwealthScientific and Industrial ResearchOrganization. Division of Forest Products USE CSIRO. Division of Forest Products.

Companhia Brasileira de Alimentos **USE** COBAL.

Companhia Brasileira de Armazenamento **USE** CIBRAZEM.

COMPANHIADE ARMAZÉNSE SILOS DO ESTADO DE MINAS GERAIS.

COMPANHIADE DESENVOLVIMENTODO PLANALTOCENTRAL.

Companhia de Desenvolvimentodo Vale do São Francisco USE CODEVASF

COMPANHIADE DESENVOLVIMENTOECONÔMICODE MATO GROSSO DO SUL.

COMPANHIADE DESENVOLVIMENTOECONÔMICODO ESTADO DO ESPÍRITOSANTO.

COMPANHIADE DESENVOLVIMENTOINDUSTRIALE COMERCIALDO RIO GRANDE DO SUL.

COMPANHIADE FINANCIAMENTODE PRODUÇÃO.

COMPANHIADE INDUSTRIALIZAÇÃO E LEITE DE PERNAMBUCO.

COMPANHIADE PESQUISA DE RECURSOSMINERAIS.

COMPANHIADO VALE DO RIO DOCE.

COMPANHIAESTADUAL DE SILOS E ARMAZÉNS.

COMPANHIAFERRO E AÇO DE VITÓRIA.

COMPANHIAIMPERIAL DE INDÚSTRIASQUÍMICAS DO BRASIL.

COMPANHIAINDUSTRIALDE ADUBOS.

Companhia Industrial e Comercial Brasileira de Produtos Alimentares **USE** NESTLÉ.

Companhia Nacional de Abastecimento (Brasil) USE CONAB (Brasil).

COMPANHIARIOGRANDENSEDE ADUBOS.

Companhia Siderúrgicade Mogi das Cruzes USE COSIM.

Companhia Siderúrgica Paulista USE COSIPA.

COMPUTERASSOCIATION(Estados Unidos).

CONAB.

ConfederaçãoNacional da Indústria **USE** CNI.

CONSEJODE EDUCACIÓNSUPERIOREM LAS REPÚBLICASAMERICANAS.

Consejo Nacional de Ciencia y Tecnología(México) USE CONACYT (México).

Consejo Nacional de Investigaciones **USE** NATIONALRESEARCH COUNCIL(Estados Unidos).

CONSELHOBRASILEIRODE FITOSSANIDADE.

CONSELHO CONSULTIVODOS PRODUTORESDE CACAU.

CONSELHO DE DESENVOLVIMENTO DA PECUÁRIA.

CONSELHODE DESENVOLVIMENTODO EXTREMOSUL.

CONSELHOESTADUAL DE CIÊNCIA E TECNOLOGIA(MS).

CONSELHOESTADUAL DE DESENVOLVIMENTO(MG).

Conselho Federal de Cultura **USE** BRASIL. Ministério da Educação e Cultura. Conselho Federal de Cultura.

Conselho Federal de Educação **USE** BRASIL. Ministério da Educação e Cultura. Conselho Federal de Educação.

CONSELHOFEDERAL DE ENGENHARIA, ARQUITETURAE AGRONOMIA (BRASIL).

ConselhoNacional de Desenvolvimento Científico e Tecnológico (Brasil) **USE** CNPq (BRASIL). CONSELHONACIONAL DE DESENVOLVIMENTODA PECUÁRIA (Recife, PE).

CONSELHONACIONAL DE DESENVOLVIMENTODA PECUÁRIA (Rio de Janeiro, RJ).

CONSELHONACIONALDE DESENVOLVIMENTODA PECUÁRIA. Escritório Regional do Projeto 2 (Campo Grande, MS).

CONSELHONACIONAL DE DESENVOLVIMENTODA PECUÁRIA. Escritório Regional do Projeto 6 (Belo Horizonte, MG).

CONSELHONACIONALDE ECONOMIA (Brasil).

CONSELHONACIONAL DE ESTATÍSTICA (Brasil).

ConselhoNacional de Geografia (Brasil) USE IBGE.

Conselho Nacional de Pesquisas (Brasil) USE CNPq (Brasil).

CONSELHOREGIONALDE BIBLIOTECONOMIA 6. REGIÃO (Belo Horizonte, MG).

CONSERVATIONINTERNATIONAL(Estados Unidos).

CONSIGLIONAZIONALEDELE RICERCHE(Itália).

CONSULTATIVEGROUP ON INTERNATIONALAGRICULTURALRESEARCH.

COODETEC.

COOPERATIVAAGRÍCOLADE COTIA. CooperativaCentral.

COOPERATIVAAGROPECUÁRIAE INDUSTRIAL.

COOPERATIVAAGROPECUÁRIAMISTA DO OESTE.

CooperativaCentral Agropecuária de DesenvolvimentoTecnológico e Econômico USE COODETEC.

CooperativaCentral dos Produtores de Açúcar e Álcool do Estado de São Paulo **USE** COPERSUCAR

CooperativaRegional Tritícola Serrana USE COTRIJUÍ.

CooperativeState Research Service **USE** ESTADOS UNIDOS. Department of Agriculture. CooperativeState Research Service.

COORDENAÇÃODE ASSUNTOS INTERNACIONAISDE AGRICULTURA.

Coordenacaode Informacao Documental Agricola USE CENAGRI (Brasil).

Coordenadoriade Aperfeiçoamentode Pessoal de NívelSuperior **USE** CAPES.

Coordenadoriade Assistência Técnica Integral USE CATI.

COPERSUCAR.

CORÉIA. Office of Rural Development.

COSIM.

COSIPA.

COTRIJUI.

COUNCILOF BIOLOGY (Estados Unidos).

CPRM **USE** COMPANHIADE PESQUISA DE RECURSOSMINERAIS.

CROP SCIENCESOCIETY OF AMERICA.

CSIRO.CSSRI **USE** CENTRALSOIL SALINITYRESEARCH INSTITUTE.

CTA **USE** TECHNICALCENTREFOR AGRICULTURALAND RURAL COOPERATION.

Current Agricultural Research Information System **USE** FAO. Current Agricultural Research Information System.

Delegacia Federal de Agricultura **USE** BRASIL. Ministério da Agricultura. Secretaria Geral. Delegacia Federal de Agricultura.

DEPARTAMENTONACIONAL DA PRODUÇÃO MINERAL (Brasil).

DEPARTAMENTONACIONALDE ÁGUAS E ENERGIA ELÉTRICA (Brasil). DEPARTAMENTONACIONAL DE OBRAS CONTRAAS SECAS (Brasil). Deutsche Gesellschaft Technische Zusammenarbeit USE GTZ. DIERBERGERAGRÍCOLA. DISTRITOFEDERAL (Brasil). Secretaria da Agricultura e Produção. DISTRITOFEDERAL (México). Secretaria de Agricultura y Ganadería. DNAEE (Brasil) USE DEPARTAMENTONACIONALDE ÁGUAS E ENERGIA ELÉTRICA (Brasil). DNOCS (Brasil) USE DEPARTAMENTONACIONAL DE OBRAS CONTRAAS SECAS (Brasil). DNPEA (Brasil) USE BRASIL. Ministério da Agricultura. Departamento Nacional de Pesquisa Agropecuária. DNPM (Brasil) USE DEPARTAMENTONACIONALDE PRODUÇÃO MINERAL (Brasil). DOCEGEO. DOW QUÍMICA. DREXELINSTITUTEOF TECHNOLOGY. EBDA. EGYPTIAN DOCUMENTATION& INFORMATIONCENTREFOR AGRICULTURE. ELANCO. ELETROBRÁS. ELETRONORTE. ELETROSUL. EMAPA. EMATER-AC. EMATER-AL. EMATER-AM. EMATER-CE. EMATER-DF. EMATER-ES. EMATER-GO. EMATER-MA. EMATER-MG. EMATER-MT. EMATER-PA. EMATER-PB. EMATER-PE. EMATER-PI. EMATER-PR. EMATER-RJ. EMATER-RN. EMATER-RO. EMATER-RR. EMATER-RS. EMBRAER. EMBRAFILME. EMBRAPA. EMBRAPA. Assessoria de Auditoria Interna. EMBRAPA. Assessoria de Comunicação Social. EMBRAPA. Assessoria de Cooperação Internacional. EMBRAPA. Assessoria Jurídica. EMBRAPA, Assessoria Parlamentar, EMBRAPA. Assessoria Técnico-Administrativa.

EMBRAPA. Centro de Pesquisa Agroflorestal da Amazônia Ocidental.
- EMBRAPA. Centro de Pesquisa Agroflorestal da Amazônia Oriental.
- EMBRAPA. Centro de Pesquisa Agroflorestal de Rondônia.
- EMBRAPA. Centro de Pesquisa Agroflorestal de Roraima.
- EMBRAPA. Centro de Pesquisa Agroflorestal do Acre.
- EMBRAPA. Centro de Pesquisa Agroflorestal do Amapá.
- EMBRAPA. Centro de Pesquisa Agropecuáriade Clima Temperado.
- EMBRAPA. Centro de Pesquisa Agropecuáriade Terras Baixas de Clima Temperado.
- EMBRAPA. Centro de Pesquisa Agropecuáriado Meio Norte.
- EMBRAPA. Centro de Pesquisa Agropecuáriado Oeste.
- EMBRAPA. Centro de Pesquisa Agropecuáriado Pantanal.
- EMBRAPA. Centro de Pesquisa Agropecuáriado Trópico Semi-Árido.
- EMBRAPA. Centro de Pesquisa Agropecuáriado Trópico Úmido.
- EMBRAPA. Centro de Pesquisa Agropecuáriados Campos Sul-Brasileiros.
- EMBRAPA. Centro de Pesquisa Agropecuáriados Cerrados.
- EMBRAPA. Centro de Pesquisa Agropecuáriados TabuleirosCosteiros.
- EMBRAPA. Centro de Pesquisa de Pecuária do Sudeste.
- EMBRAPA. Centro de Tecnologia Agrícola e Alimentar. (A partir de 1973).
- EMBRAPA. Centro Nacional de Pesquisa Agropecuáriade Tecnologia Agroindustrial de Alimentos.
- EMBRAPA. Centro Nacional de Pesquisa de Agricultura Irrigada.
- EMBRAPA. Centro Nacional de Pesquisa de Algodão.
- EMBRAPA. Centro Nacional de Pesquisa de Arroz e Feijão.
- EMBRAPA. Centro Nacional de Pesquisa de Biologia do Solo.
- EMBRAPA. Centro Nacional de Pesquisa de Caju.
- EMBRAPA. Centro Nacional de Pesquisa de Caprinos.
- EMBRAPA. Centro Nacional de Pesquisa de Coco.
- EMBRAPA. Centro Nacional de Pesquisa de Defesa da Agricultura.
- EMBRAPA. Centro Nacional de Pesquisa de Florestas.
- EMBRAPA. Centro Nacional de Pesquisa de Fruteiras de Clima Temperado.
- EMBRAPA. Centro Nacional de Pesquisa de Gado de Corte.
- EMBRAPA. Centro Nacional de Pesquisa de Gado de Leite.
- EMBRAPA. Centro Nacional de Pesquisa de Hortaliças.
- EMBRAPA. Centro Nacional de Pesquisa de Mandioca e Fruticultura.
- EMBRAPA. Centro Nacional de Pesquisa de Milho e Sorgo.
- EMBRAPA. Centro Nacional de Pesquisa de Monitoramento e Avaliação de Impacto Ambiental.
- EMBRAPA. Centro Nacional de Pesquisa de Ovinos.
- EMBRAPA. Centro Nacional de Pesquisa de Recursos Genéticos e Biotecnologia.
- EMBRAPA. Centro Nacional de Pesquisa de Seringueira.
- EMBRAPA. Centro Nacional de Pesquisa de Soja.
- EMBRAPA. Centro Nacional de Pesquisa de Suínos.
- EMBRAPA. Centro Nacional de Pesquisa de Suínos e Aves.
- EMBRAPA. Centro Nacional de Pesquisa de Tecnologia Agroindustrial de Alimentos.
- EMBRAPA. Centro Nacional de Pesquisa de Trigo.
- EMBRAPA. Centro Nacional de Pesquisa de Uva.
- EMBRAPA. Centro Nacional de Pesquisa de Uva e Vinho.
- EMBRAPA. Centro Nacional de Pesquisa e Desenvolvimentode Instrumentação Agropecuária.
- EMBRAPA. Centro Nacional de Recursos Genéticos.
- EMBRAPA. Departamentode Administração de Materiais e Serviços.
- EMBRAPA. Departamentode Administração de Pessoal.
- EMBRAPA. Departamentode Administração Orçamentária e Financeira.
- EMBRAPA. Departamentode Difusão de Tecnologia.
- EMBRAPA. Departamentode Difusão e Transferênciade Tecnologia.

EMBRAPA. Departamentode Diretrizes e Métodos de Planejamento. EMBRAPA. Departamentode Informaçãoe Documentação. EMBRAPA. Departamentode Informaçãoe Editoração. EMBRAPA. Departamentode Informaçãoe Informática. EMBRAPA. Departamentode Métodos Quantitativos. EMBRAPA. Departamentode Organização e Desenvolvimento. EMBRAPA. Departamentode Pesquisa e Desenvolvimento. EMBRAPA. Departamentode Pesquisa de Difusão e Transferênciade Tecnologia. EMBRAPA. Departamentode Pesquisa e Difusão. EMBRAPA. Departamentode Pesquisa e Difusão de Tecnologia. EMBRAPA, Departamentode Programação Econômica e Desenvolvimento Comercial. EMBRAPA. Departamentode Publicações. EMBRAPA. Departamentode Recursos Humanos. EMBRAPA. Departamentode Tecnologiade Informação. EMBRAPA. DepartamentoTécnico-Científico. EMBRAPA. Gabinete do Diretor-Presidente. EMBRAPA. Núcleo de Monitoramento Ambiental e de Recursos Naturais por Satélite. EMBRAPA. Núcleo de Pesquisa e Desenvolvimentode Instrumentação Agropecuária. EMBRAPA. Núcleo Tecnológicode Informáticapara Agropecuária. EMBRAPA. Presidência. EMBRAPA. RepresentaçãoEstadual em Alagoas. EMBRAPA. RepresentaçãoEstadual em São Paulo. EMBRAPA. RepresentaçãoEstadual no Pará. EMBRAPA. RepresentaçãoEstadual no Paraná. EMBRAPA. RepresentaçãoEstadual no Rio Grandedo Norte. EMBRAPA. RepresentaçãoEstadual no Rio Grandedo Sul. EMBRAPA. Secretaria de Administração Estratégica. EMBRAPA. Secretaria de Apoio aos Sistemas Estaduais de Pesquisa Agropecuária. EMBRAPA. Secretaria de Cooperação Internacional. EMBRAPA. Secretaria de Propriedade Intelectual. EMBRAPA. Serviçode Comunicação para Transferênciade Tecnologia. EMBRAPA. Serviçode Negócios Tecnológicos. EMBRAPA. Serviçode Produção de Informação. EMBRAPA. Serviçode Produção de Sementes Básicas. Escritório de Vendas de Belém. EMBRAPA. Serviço de Produção de Sementes Básicas. Gerência Local de Brasília. EMBRAPA. Servico de Produção de Sementes Básicas. Gerência Local de Dourados. EMBRAPA. Servico de Produção de Sementes Básicas. Gerência Local de Goiânia. EMBRAPA. Serviçode Produção de Sementes Básicas. Gerência Local de Passo Fundo. EMBRAPA. Serviço de Produção de Sementes Básicas. Gerência Local de Pelotas. EMBRAPA. Serviço de Produção de Sementes Básicas. Gerência Local de Ponta Grossa. EMBRAPA. Serviço de Produção de Sementes Básicas. Gerência Local de Rondonópolis. EMBRAPA. Serviço de Produção de Sementes Básicas. Gerência Regional Centro. EMBRAPA. ServiçoNacional de Informaçãoe Documentação Agrícola. EMBRAPA. ServiçoNacional de Levantamentoe Conservaçãode Solos. EMBRAPA. ServicoNacional de Levantamentoe Conservaçãode Solos. CoordenadoriaRegional do Centro-Norte. EMBRAPA. ServiçoNacional de Levantamentoe Conservaçãode Solos. CoordenadoriaRegional do Nordeste. EMBRAPA. ServicoNacional de Levantamentoe Conservaçãode Solos. CoordenadoriaRegional do Norte. EMBRAPA. ServiçoNacional de Levantamentoe Conservaçãode Solos. CoordenadoriaRegional do Sudeste.

EMBRAPA. ServiçoNacional de Levantamentoe Conservaçãode Solos. CoordenadoriaRegional do Sul. EMBRAPA. Unidade de Apoio à Pesquisa de Desenvolvimento de Instrumentação Agropecuária. EMBRAPA. Unidade de Apoio ao Programa Nacional de Pesquisa de Biologia do Solo. EMBRAPA. Unidade de Apoio ao Programa Nacional de Pesquisa de Saúde Animal. EMBRAPA. Unidade de Execução de Pesquisa de Âmbito Estadual de Alagoinha. EMBRAPA. Unidade de Execução de Pesquisa de Âmbito Estadual de Altamira. EMBRAPA. Unidade de Execução de Pesquisa de Âmbito Estadual de Aracaju. EMBRAPA. Unidade de Execução de Pesquisa de Âmbito Estadual de Araguaina. EMBRAPA. Unidade de Execução de Pesquisa de Âmbito Estadual de Bacabal. EMBRAPA, Unidade de Execução de Pesquisa de Âmbito Estadual de Bagé. EMBRAPA. Unidade de Execução de Pesquisa de Âmbito Estadual de Barreiras. EMBRAPA. Unidade de Execução de Pesquisa de Âmbito Estadual de Bento Gonçalves. EMBRAPA. Unidade de Execução de Pesquisa de Âmbito Estadual de Belém. EMBRAPA. Unidade de Execução de Pesquisa de Âmbito Estadual de Brasília. EMBRAPA. Unidade de Execução de Pesquisa de Âmbito Estadual de Caicó. EMBRAPA. Unidade de Execução de Pesquisa de Âmbito Estadual de Cariri. EMBRAPA. Unidade de Execução de Pesquisa de Âmbito Estadual de Cascata. EMBRAPA. Unidade de Execução de Pesquisa de Âmbito Estadual de Corumbá. EMBRAPA. Unidade de Execução de Pesquisa de Âmbito Estadual de Cruzeta. EMBRAPA. Unidade de Execução de Pesquisa de Âmbito Estadual de Dourados. EMBRAPA. Unidade de Execução de Pesquisa de Âmbito Estadual de Goiânia. EMBRAPA. Unidade de Execução de Pesquisa de Âmbito Estadual de Ibiapaba. EMBRAPA. Unidade de Execução de Pesquisa de Âmbito Estadual de Manaus. EMBRAPA. Unidade de Execução de Pesquisa de Âmbito Estadual de Pelotas. EMBRAPA. Unidade de Execução de Pesquisa de Âmbito Estadual de Lagoa Seca. EMBRAPA. Unidade de Execução de Pesquisa de Âmbito Estadual de Pacajus. EMBRAPA. Unidade de Execução de Pesquisa de Âmbito Estadual de Penedo. EMBRAPA. Unidade de Execução de Pesquisa de Âmbito Estadual de Ponta Grossa. EMBRAPA. Unidade de Execução de Pesquisa de Âmbito Estadual de Quissamã. EMBRAPA. Unidade de Execução de Pesquisa de Âmbito Estadual de Rio Branco. EMBRAPA. Unidade de Execução de Pesquisa de Âmbito Estadual de São Carlos. EMBRAPA. Unidade de Execução de Pesquisa de Âmbito Estadual de Seridó. EMBRAPA. Unidade de Execução de Pesquisa de Âmbito Estadual de Teresina. EMBRAPA. Unidade de Execução de Pesquisa de Âmbito Territorial de Boa Vista. EMBRAPA. Unidade de Execução de Pesquisa de Âmbito Territorial de Macapá. EMBRAPA. Unidade de Execução de Pesquisa de Âmbito Territorial de Porto Velho. EMBRAPA. Unidade de Execução de Pesquisa de Âmbito Territorial de Rio Branco. EMBRAPA. Unidade Regional de Pesquisa Florestal Centro Sul. EMBRAPA ACRE. EMBRAPA AGROBIOLOGIA. EMBRAPA AGROINDÚSTRIADE ALIMENTOS. EMBRAPA AGROINDÚSTRIATROPICAL. EMBRAPA AGROPECUÁRIAOESTE. EMBRAPA ALGODÃO. EMBRAPA AMAPÁ. EMBRAPA AMAZÔNIA OCIDENTAL. EMBRAPA AMAZÔNIAORIENTAL. EMBRAPA ARROZE FEIJÃO. EMBRAPA CAFÉ. EMBRAPA CAPRINOS. EMBRAPA CERRADOS.

EMBRAPA CLIMA TEMPERADO. EMBRAPA COMUNICACÃOPARA TRANSFERÊNCIADE TECNOLOGIA. EMBRAPA FLORESTAS. EMBRAPA GADO DE CORTE. EMBRAPA GADO DE LEITE. EMBRAPA HORTALICAS. EMBRAPA INFORMAÇÃOTECNOLÓGICA. EMBRAPA INFORMÁTICAAGROPECUÁRIA. EMBRAPA INSTRUMENTAÇÃOAGROPECUÁRIA. EMBRAPA MANDIOCAE FRUTICULTURA. EMBRAPA MEIO AMBIENTE. EMBRAPA MEIONORTE. EMBRAPA MILHOE SORGO EMBRAPA MONITORAMENTOPOR SATÉLITE. EMBRAPA NEGÓCIOSTECNOLÓGICOS. EMBRAPA PANTANAL. EMBRAPA PECUÁRIA SUDESTE. EMBRAPA PECUÁRIASUL. EMBRAPA PRODUCÃODE INFORMAÇÃO. EMBRAPA RECURSOSGENÉTICOS E BIOTECNOLOGÍA. EMBRAPA RONDÔNIA. EMBRAPA RORAIMA. EMBRAPA SEMENTES BÁSICAS. EMBRAPA SEMI-ÁRIDO. EMBRAPA SOJA. EMBRAPA SOLOS. EMBRAPA SUÍNOSE AVES. EMBRAPA TABULEIROSCOSTEIROS. EMBRAPA TECNOLOGIADE INFORMAÇÃO. EMBRAPA TRANSFERÊNCIADE TECNOLOGIA. EMBRAPA TRIGO. EMBRAPA UVA E VINHO. EMBRATEL. EMBRATER. EMBRATER. Sistema Nacional de InformaçãoRural. EMCAPA. EMDAGRO. EMEPA. EMGOPA. EMGOPA. Unidade de Execução de Pesquisa de Âmbito Estadual de Araguaína. EMGOPA. Unidade de Execução de Âmbito Estadual de Goiânia. EMPA. EMPAER-MS. EMPAER-MT. EMPARN. EMPASC. EMPASC. Centro de Pesquisa para Pequenas Propriedades. EMPASC. Estação Experimental de Urussanga. Empresa Baiana de DesenvolvimentoAgrícola USE EBDA. Empresa Brasileira de Aeronáutica **USE** EMBRAER. Empresa Brasileira de Assistência Técnica e Extensão Rural USE EMBRATER. Empresa Brasileira de Filmes **USE** EMBRAFILME.

Empresa Brasileira de Pesquisa Agropecuária **USE** EMBRAPA.

- Empresa Brasileira de Pesquisa Agropecuária. Assessoria Técnico-Administrativa **USE** EMBRAPA. Assessoria Técnico-Administrativa.
- Empresa Brasileira de Pesquisa Agropecuária. Centro de Pesquisa Agroflorestal da Amazônia Ocidental **USE** EMBRAPA. Centro de Pesquisa Agroflorestal da Amazônia Ocidental.
- Empresa Brasileira de Pesquisa Agropecuária. Centro de Pesquisa Agroflorestal da Amazônia Oriental **USE** EMBRAPA. Centro de Pesquisa Agroflorestal da Amazônia Oriental.
- Empresa Brasileira de Pesquisa Agropecuária. Centro de Pesquisa Agroflorestal de Rondônia USE EMBRAPA. Centro de Pesquisa Agroflorestal de Rondônia.
- Empresa Brasileira de Pesquisa Agropecuária. Centro de Pesquisa Agroflorestal de Roraima USE EMBRAPA. Centro de Pesquisa Agroflorestal de Roraima.
- Empresa Brasileira de Pesquisa Agropecuária. Centro de Pesquisa Agroflorestal do Acre **USE** EMBRAPA. Centro de Pesquisa Agroflorestal do Acre.
- Empresa Brasileira de Pesquisa Agropecuária. Centro de Pesquisa Agroflorestal do Amapá USE EMBRAPA. Centro de Pesquisa Agroflorestal do Amapá.
- Empresa Brasileira de Pesquisa Agropecuária. Centro de Pesquisa Agropecuária de Terras Baixas de Clima Temperado **USE** EMBRAPA. Centro de Pesquisa Agropecuária de Terras Baixas de Clima Temperado.
- Empresa Brasileira de Pesquisa Agropecuária. Centro de Pesquisa Agropecuáriado Pantanal USE EMBRAPA. Centro de Pesquisa Agropecuáriado Pantanal.
- Empresa Brasileira de Pesquisa Agropecuária. Centro de Pesquisa Agropecuáriado Trópico Semi-Árido **USE** EMBRAPA. Centro de Pesquisa Agropecuáriado Trópico-Semi-Árido.
- Empresa Brasileira de Pesquisa Agropecuária. Centro de Pesquisa Agropecuáriado Trópico Úmido **USE** EMBRAPA. Centro de Pesquisa Agropecuáriado Trópico Úmido.
- Empresa Brasileira de Pesquisa Agropecuária. Centro de Pesquisa Agropecuáriados Cerrados USE EMBRAPA. Centro de Pesquisa Agropecuáriados Cerrados.
- Empresa Brasileira de Pesquisa Agropecuária. Centro de Tecnologia Agrícola e Alimentar **USE** EMBRAPA. Centro de Tecnologia Agrícola e Alimentar.
- Empresa Brasileira de Pesquisa Agropecuária. Centro Nacional de Pesquisa de Agricultura Irrigada **USE** EMBRAPA. Centro Nacional de Pesquisa de Agricultura Irrigada.
- Empresa Brasileira de Pesquisa Agropecuária. Centro Nacional de Pesquisa de Algodão **USE** EMBRAPA. Centro Nacional de Pesquisa de Algodão.
- Empresa Brasileira de Pesquisa Agropecuária. Centro Nacional de Pesquisa de Arroz e Feijão USE EMBRAPA. Centro Nacional de Pesquisa de Arroz e Feijão.
- Empresa Brasileira de Pesquisa Agropecuária. Centro Nacional de Pesquisa de Biologia do Solo USE EMBRAPA. Centro Nacional de Pesquisa de Biologia do Solo.

Empresa Brasileira de Pesquisa Agropecuária. Centro Nacional de Pesquisa de Caju **USE** EMBRAPA. Centro Nacional de Pesquisa de Caju.

- Empresa Brasileira de Pesquisa Agropecuária. Centro Nacional de Pesquisa de Caprinos **USE** EMBRAPA. Centro Nacional de Pesquisa de Caprinos.
- Empresa Brasileira de Pesquisa Agropecuária. Centro Nacional de Pesquisa de Coco **USE** EMBRAPA. Centro Nacional de Pesquisa de Coco.
- Empresa Brasileira de Pesquisa Agropecuária. Centro Nacional de Pesquisa de Defesa da Agricultura **USE** EMBRAPA. Centro Nacional de Pesquisa de Defesa da Agricultura.
- Empresa Brasileira de Pesquisa Agropecuária. Centro Nacional de Pesquisa de Florestas **USE** EMBRAPA. Centro Nacional de Pesquisa de Florestas.
- Empresa Brasileira de Pesquisa Agropecuária. Centro Nacional de Pesquisa de Fruteiras de Clima Temperado **USE** EMBRAPA. Centro Nacional de Pesquisa de Fruteiras

de Clima Temperado.

- Empresa Brasileira de Pesquisa Agropecuária. Centro Nacional de Pesquisa de Gado de Corte USE EMBRAPA. Centro Nacional de Pesquisa de Gado de Corte.
- Empresa Brasileira de Pesquisa Agropecuária. Centro Nacional de Pesquisa de Gado de Leite USE EMBRAPA. Centro Nacional de Pesquisa de Gado de Leite.
- Empresa Brasileira de Pesquisa Agropecuária. Centro Nacional de Pesquisa de Hortaliças **USE** EMBRAPA. Centro Nacional de Pesquisa de Hortaliças.
- Empresa Brasileira de Pesquisa Agropecuária. Centro Nacional de Pesquisa de Mandioca e Fruticultura **USE** EMBRAPA. Centro Nacional de Pesquisa de Mandioca e Fruticultura Tropical.
- Empresa Brasileira de Pesquisa Agropecuária. Centro Nacional de Pesquisa de Milho e Sorgo USE EMBRAPA. Centro Nacional de Pesquisa de Milho e Sorgo.
- Empresa Brasileira de Pesquisa Agropecuária. Centro Nacional de Pesquisa de Ovinos **USE** EMBRAPA. Centro Nacional de Pesquisa de Ovinos.
- Empresa Brasileira de Pesquisa Agropecuária. Centro de Pesquisa Agropecuáriados Tabuleiros Costeiros **USE** EMBRAPA. Centro de Pesquisa Agropecuáriados Tabuleiros Costeiros.
- Empresa Brasileira de Pesquisa Agropecuária. Centro Nacional de Pesquisa de Seringueira USE EMBRAPA. Centro Nacional de Pesquisa de Seringueira.
- Empresa Brasileira de Pesquisa Agropecuária. Centro Nacional de Pesquisa de Soja **USE** EMBRAPA. Centro Nacional de Pesquisa de Soja .
- Empresa Brasileira de Pesquisa Agropecuária. Centro Nacional de Pesquisa de Suínos **USE** EMBRAPA. Centro Nacional de Pesquisa de Suínos.
- Empresa Brasileira de Pesquisa Agropecuária. Centro Nacional de Pesquisa de Suínos e Aves USE EMBRAPA. Centro Nacional de Pesquisa de Suínos e Aves.
- Empresa Brasileira de Pesquisa Agropecuária. Centro Nacional de Pesquisa de Tecnologia Agroindustrial de Alimentos **USE** EMBRAPA. Centro Nacional de Pesquisa de Tecnologia Agroindustrial de Alimentos.
- Empresa Brasileira de Pesquisa Agropecuária. Centro Nacional de Pesquisa de Trigo **USE** EMBRAPA. Centro Nacional de Pesquisa de Trigo.
- Empresa Brasileira de Pesquisa Agropecuária. Centro Nacional de Pesquisa de Uva e Vinho USE EMBRAPA. Centro Nacional de Pesquisa de Uva e Vinho.
- Empresa Brasileira de Pesquisa Agropecuária. Centro Nacional de Pesquisa de Recursos Genéticos **USE** EMBRAPA. Centro Nacional de Pesquisa de Recursos Genéticos.
- Empresa Brasileira de Pesquisa Agropecuária. Centro Nacional de Pesquisa de Recursos Genéticos e Biotecnologia **USE** EMBRAPA. Centro Nacional de Pesquisa de Recursos Genéticos e Biotecnologia.
- Empresa Brasileira de Pesquisa Agropecuária. Departamento de Difusão de Tecnologia **USE** EMBRAPA. Departamento de Difusão de Tecnologia.
- Empresa Brasileira de Pesquisa Agropecuária. Departamento de Diretrizes e Métodos de Planejamento **USE** EMBRAPA. Departamento de Diretrizes e Métodos de Planejamento.
- Empresa Brasileira de Pesquisa Agropecuária. Departamento de Informação e Documentação **USE** EMBRAPA. Departamento de Informação e Documentação.
- Empresa Brasileira de Pesquisa Agropecuária. Departamento de Métodos Quantitativos **USE** EMBRAPA. Departamento de Métodos Quantitativos.
- Empresa Brasileira de Pesquisa Agropecuária. Departamento de Projetos Especiais **USE** EMBRAPA. Departamento de Projetos Especiais.
- Empresa Brasileira de Pesquisa Agropecuária. Departamento de Recursos Humanos **USE** EMBRAPA. Departamento de Recursos Humanos.
- Empresa Brasileira de Pesquisa Agropecuária. Departamento Técnico-Científico USE

EMBRAPA. Departamento Técnico-Científico.

- Empresa Brasileira de Pesquisa Agropecuária. Serviço de Comunicação para Transferênciade Tecnologia. **USE** EMBRAPA. Serviço de Comunicação para Transferênciade Tecnologia.
- Empresa Brasileira de Pesquisa Agropecuária. Serviço de Negócios Tecnológicos. **USE** EMBRAPA. Serviço de Serviço de Negócios Tecnológicos.
- Empresa Brasileira de Pesquisa Agropecuária. Serviço de Produção de Informação. **USE** EMBRAPA. Serviço de Produção de Informação.
- Empresa Brasileira de Pesquisa Agropecuária. Unidade de Execução de Pesquisa de Âmbito Estadual de Dourados **USE** EMBRAPA. Unidade de Execução de Pesquisa de Âmbito Estadual de Dourados.
- Empresa Brasileira de Pesquisa Agropecuária. Unidade de Execução de Pesquisa de Âmbito Estadual de São Carlos **USE** EMBRAPA. Unidade de Execução de Pesquisa de Âmbito Estadual de São Carlos.
- Empresa Brasileira de Pesquisa Agropecuária. Unidade de Execução de Pesquisa de Âmbito Estadual de Teresina **USE** EMBRAPA. Unidade de Execução de Pesquisa de Âmbito Estadual de Teresina.
- Empresa Brasileira de Planejamento De Transportes **USE** GEIPOT.
- Empresa Brasileira de Radiodifusão USE RADIOBRÁS.
- Empresa Capixabade Pesquisa Agropecuária USE EMCAPA.
- Empresa Catarinense de Pesquisa Agropecuária USE EMPASC.

Empresa Catarinense de Pesquisa Agropecuária. Centro de Pesquisa para Pequenas Propriedades **USE** EMPASC. Centro de Pesquisa para Pequenas Propriedades.

Empresa Catarinense de Pesquisa Agropecuária. Estação Experimental de Urussanga **USE** EMPASC. Estação Experimental de Urussangae IPEAS. Estação Experimental de Urussanga.

Empresa de Assistência Técnica e Extensão Rural da Paraíba USE EMATER-PB. Empresa de Assistência Técnica e Extensão Rural de Alagoas USE EMATER-AL. Empresa de Assistência Técnica e Extensão Rural de Goiás USE EMATER-GO. Empresa de Assistência Técnica e Extensão Rural de Minas Gerais USE EMATER-MG. Empresa de Assistência Técnica e Extensão Rural de Pernambuco USE EMATER-PE. Empresa de Assistência Técnica e Extensão Rural de Rondônia USE EMATER-RO. Empresa de Assistência Técnica e Extensão Rural de Roraima USE EMATER-RR. Empresa de Assistência Técnica e Extensão Rural do Acre **USE** EMATER-AC. Empresa de Assistência Técnica e Extensão Rural do Amazonas USE EMATER-AM. Empresa de Assistência Técnica e Extensão Rural do Ceará USE EMATER-CE. Empresa de Assistência Técnica e Extensão Rural do Distrito Federal USE EMATER-DF. Empresa de Assistência Técnica e Extensão Rural do Espírito Santo USE EMATER-ES. Empresa de Assistência Técnica e Extensão Rural do Maranhão USE EMATER-MA. Empresa de Assistência Técnica e Extensão Rural de Mato Grosso USE EMATER-MT. Empresa de Assistência Técnica e Extensão Rural do Pará USE EMATER-PA. Empresa de Assistência Técnica e Extensão Rural do Paraná USE EMATER-PR. Empresa de Assistência Técnica e Extensão Rural do Piauí USE EMATER-PI. Empresa de Assistência Técnica e Extensão Rural do Rio de Janeiro USE EMATER-RJ. Empresa de Assistência Técnica e Extensão Rural do Rio Grandedo Norte USE EMATER-RN. Empresa de Assistência Técnica e Extensão Ruraldo Rio Grandedo Sul USE EMATER-RS.

Empresa de DesenvolvimentoAgropecuário de Sergipe **USE** EMDAGRO.

Empresa de Pesquisa Agropecuáriada Bahia USE EPABA.

Empresa de Pesquisa Agropecuáriada Bahia. Unidade de Execução de Pesquisa de Âmbito Estadual de Barreiras **USE** EPABA. Unidade de Execução de Pesquisa de Âmbito Estadual de Barreiras. Empresa de Pesquisa Agropecuária de Minas Gerais **USE** EPAMIG.

Empresa de Pesquisa Agropecuáriado Ceará USE EPACE.

Empresa de Pesquisa Agropecuáriado Ceará. Unidade de Execução de Pesquisa de Âmbito Estadual de Cariri **USE** EPACE. Unidade de Execução de Pesquisa de Âmbito Estadual de Cariri.

Empresa de Pesquisa Agropecuáriado Ceará. Unidade de Execução de Pesquisa de Âmbito Estadual de Ibiapaba **USE** EPACE. Unidade de Execução de Pesquisa de Âmbito Estadual de Ibiapaba.

Empresa de Pesquisa Agropecuáriado Ceará. Unidade de Execução de Pesquisa de Âmbito Estadual de Pacajus **USE** EPACE. Unidade de Execução de Pesquisa de Âmbito Estadual de Pacajus.

Empresa de Pesquisa Agropecuáriado Estado de Mato Grosso **USE** EMPA. Empresa de Pesquisa Agropecuáriado Estado do Rio de Janeiro **USE** PESAGRO-RIO.

Empresa de Pesquisa Agropecuáriado Estado do Rio de Janeiro. Estação Experimental de Campos **USE** PESAGRO-RIO. Estação Experimental de Campos.

Empresa de Pesquisa Agropecuáriado Estado do Rio de Janeiro. Estação Experimental de Itaguaí **USE** PESAGRO-RIO. Estação Experimental de Itaguaí.

Empresa de Pesquisa Agropecuáriado Rio Grandedo Norte USE EMPARN.

Empresa de Pesquisa Agropecuáriae Difusão de Tecnologiade Santa Catarina **USE** EPAGRI.

Empresa de Pesquisa Agropecuáriae Extensão Rural do Mato Grosso **USE** EMPAER-MT. Empresa de Pesquisa, Assistência Técnica e Extensão Rural de Mato Grosso do Sul **USE** EMPAER-MS.

Empresa Estadual de Pesquisa Agropecuáriada Paraíba **USE** EMEPA.

Empresa Goiana de Pesquisa Agropecuária **USE** EMGOPA.

Empresa Goiana de Pesquisa Agropecuária. Unidade de Execução de Pesquisa de Âmbito Estadual de Araguaína **USE** EMGOPA. Unidade de Execução de Pesquisa de Âmbito Estadual de Araguaína.

Empresa Goiana de Pesquisa Agropecuária. Unidade de Execução de Pesquisa de Âmbito Estadual de Goiânia **USE** EMGOPA. Unidade de Execução de Pesquisa de Âmbito Estadual de Goiânia.

Empresa Maranhensede Pesquisa Agropecuária **USE** EMAPA.

Empresa Pernambucanade Pesquisa Agropecuária USE IPA.

Empresa Pernambucanade Pesquisa Agropecuária. Unidade Experimental de Pesquisa de Itapirema **USE** IPA. Unidade de Execução de Pesquisa de Itapirema.

EPA USE Estados Unidos. EnvironmentalProtection Agency.

ENTOMOLOGICALSOCIETY OF QUÉBEC.

EPABA.

EPABA. Unidade de Execução de Pesquisa de Âmbito Estadual de Barreiras EPACE.

EPACE. Unidade de Execução de Pesquisa de Âmbito Estadual de Cariri.

EPACE. Unidade de Execução de Pesquisa de Âmbito Estadual de Ibiapaba.

EPACE. Unidade de Execução de Pesquisa de Âmbito Estadual de Pacajus.

EPAGRI.

EPAMIG.

ESAL **USE** ESCOLA SUPERIOR DE AGRICULTURADE LAVRAS

ESALQ **USE** ESCOLA SUPERIOR DE AGRICULTURALUIZ DE QUEIROZ.

ESCOLA AGROTÉCNICAFEDERAL DE RIOVERDE.

Escola de Engenharia de São Carlos **USE** UNIVERSIDADEDE SÃO PAULO. Escola de Engenharia de São Carlos.

Escola de Veterinária da UniversidadeFederal de Minas Gerais **USE** UNIVERSIDADE FEDERAL DE MINAS GERAIS. Escola de Veterinária.

- Escola Nacional de Agronomia **USE** UNIVERSIDADEFEDERAL RURAL DO RIO DE JANEIRO. Escola Nacional de Agronomia.
- Escola Superior de Agricultura da Universidade Federal de Viçosa **USE** UNIVERSIDADE FEDERAL DE VIÇOSA. Escola Superior de Agricultura.
- Escola Superior de Agricultura da UniversidadeRural de Minas Gerais. **USE** UNIVERSIDADE RURAL DE MINAS GERAIS. Escola Superior de Agricultura.
- ESCOLA SUPERIOR DE AGRICULTURADE LAVRAS.
- ESCOLA SUPERIOR DE AGRICULTURADE MOSSORÓ.
- ESCOLA SUPERIOR DE AGRICULTURALUIZ DE QUEIROZ.
- Estação Experimental de Campos **USE** PESAGRO-RIO. Estação Experimental de Campos. Estação Experimental de Itaguaí **USE** PESAGRO-RIO. Estação Experimental de Itaguaí.
- Estação Experimental de Urussanga **USE** EMPASC. Estação Experimental de Urussanga. ESTACIÓN EXPERIMENTALAGRO-INDUSTRIALOBISPO COLOMBRES.
- Estación Experimental Agropecuária Anguil **USE** INTA. Estación Experimental Agropecuária Anguil.
- Estación Experimental AgropecuáriaBalcarce **USE** INTA. Estación Experimental Agropecuária Balcarce.
- Estación Experimental AgropecuáriaBordenave **USE** INTA. Estación Experimental AgropecuáriaBordenave.
- Estación Experimental Agropecuáriade Pergamino **USE** INTA. Estación Experimental Agropecuáriade Pergamino
- Estación Experimental Agropecuária Fedra Albarración **USE** INTA. Estación Experimental Agropecuária Fedra Albarración.
- Estación Experimental AgropecuáriaManfredi **USE** INTA. Estación Experimental Agropecuária Manfredi.
- Estación Experimental AgropecuáriaMarcos Juarez **USE** INTA. Estación Experimental AgropecuáriaMarcos Juarez.
- Estación Experimental AgropecuáriaOliveros **USE** INTA. Estación Experimental Agropecuária Oliveros.
- Estados Unidos. Agency for International Development **USE** USAID.
- ESTADOS UNIDOS. Consulate (Brasil).
- ESTADOS UNIDOS. Department of Agriculture.
- ESTADOS UNIDOS. Department of Agriculture. Agricultural Research Service.
- ESTADOS UNIDOS. Department of Agriculture. Agricultural Research Service. North Central Region.
- ESTADOS UNIDOS. Department of Agriculture. Agricultural Research Service. Western Region.
- ESTADOS UNIDOS. Department of Agriculture. Animal and Plant Health Inspection Service.
- ESTADOS UNIDOS. Department of Agriculture. CooperativeState Research Service.
- ESTADOS UNIDOS. Department of Agriculture. Division of Botany.
- ESTADOS UNIDOS. Department of Agriculture. Economic Research Service.
- ESTADOS UNIDOS. Department of Agriculture. Soil Conservation Service.
- ESTADOS UNIDOS. Department of Agriculture. Soil Management Support Services.
- ESTADOS UNIDOS. Department of Commerce.
- ESTADOS UNIDOS. Departament of Commerce. National Marine Fisheries Service.
- ESTADOS UNIDOS. Departament of Commerce. National Marine Fisheries Service. National Oceanic and Atmosphere Administration.
- ESTADOS UNIDOS. Department of Economic Affairs.
- ESTADOS UNIDOS. Department of State.
- ESTADOS UNIDOS. Department of the Interior.
- ESTADOS UNIDOS. EnvironmentalProtection Agency.
- ESTADOS UNIDOS. EnvironmentalProtection Agency. Office of Pesticide Programs.
- ESTADOS UNIDOS. Library of Congress.

EUROPEAN ASSOCIATIONFOR RESEARCH ON PLANT BREEDING.

## EUROPEAN FERTILIZERMANUFACTURESASSOCIATION.

EUROPEAN WEED RESEARCH SOCIETY.

- Faculdad de Ciências Forestales de la Universidad de Los Andes **USE** UNIVERSIDAD DE LOS ANDES. Facultad de Ciências Forestales.
- Faculdade de Agronomia da UniversidadeFederal do Rio Grande do Sul **USE** UNIVERSIDADE FEDERAL DO RIO GRANDE DO SUL. Faculdade de Agronomia.
- Faculdade de Agronomia Eliseu Maciel **USE** UNIVERSIDADEFEDERAL DE PELOTAS. Faculdade de Agronomia Eliseu Maciel.
- Faculdade de Ciências Agrárias da UniversidadeFederal do Pará **USE** UNIVERSIDADE FEDERAL DO PARÁ. Faculdade de Ciências Agrárias.
- Faculdade de Ciências Domésticas da UniversidadeFederal de Pelotas **USE** UNIVERSIDADE FEDERAL DE PELOTAS Faculdade de Ciências Domésticas.
- Faculdade de Medicina Veterinária e Zootecnia da Universidadede São Paulo **USE** UNIVERSIDADEDE SÃO PAULO. Faculdade de Medicina Veterinária e Zootecnia.

### FAO.

- FAO. Current Agricultural Research Information System.
- FAO. Documentation Center.
- FAO. Food Policy and Food Science Service. Nutrition Division.
- FAO. Oficina Regional para America Latina y el Caribe.
- FAO. Soil Resources Developmentand ConservationService. Land and Water Development Division.
- FAPEMIG USE FUNDAÇÃO DE AMPARO À PESQUISA DO ESTADO DE MINAS GERAIS.
- FAPERGS **USE** FUNDAÇÃO DE AMPARO À PESQUISA DO ESTADO DO RIO GRANDE DO SUL.
- FAPESP USE FUNDAÇÃODE AMPAROÀ PESQUISA DO ESTADODE SÃO PAULO.
- Fazenda Experimental de Criação Cinco Cruzes **USE** IPEAS. Fazenda Experimental de Criação Cinco Cruzes.
- FEALQ USE FUNDAÇÃO DE ESTUDOS AGRÁRIOS LUIZDE QUEIROZ.
- FEBRAPDP **USE** FEDERAÇÃOBRASILEIRA DE PLANTIODIRETO NA PALHA. FECOTRIGO.
- FECOTRIGO.Departamentode Pesquisa.
- FECOTRIGO.DepartamentoTécnico.
- FECOTRIGO.Diretoria de Pesquisa e Assistência Técnica.
- FEDEARROZ(Colômbia).
- FEDERAÇÃO BRASILEIRA DE PLANTIO DIRETONA PALHA.
- FEDERAÇÃO DA AGRICULTURADO ESTADO DO PARANÁ.
- Federação das Cooperativas Brasileiras de Trigo e Soja USE FECOTRIGO.
- Federação das Cooperativas Brasileiras de Trigo e Soja. Departamento de Pesquisa **USE** FECOTRIGO. Departamentode Pesquisa.
- Federação das Cooperativas Brasileiras de Trigo e Soja. Departamento Técnico **USE** FECOTRIGO. Departamento Técnico.
- Federação das Cooperativas Brasileiras de Trigo e Soja. Diretoria de Pesquisa e Assistência Técnica **USE** FECOTRIGO.Diretoria de Pesquisa e Assistência Técnica.
- Federação das Cooperativas de Trigo e Soja do Rio Grandedo Sul **USE** FECOTRIGO.

FEDERAÇÃO DAS INDÚSTRIASDO ESTADO DE SÃO PAULO.

FEDERAÇÃO DAS INDÚSTRIASDO ESTADO DO PARÁ.

FEDERAÇÃO DAS INDÚSTRIASDO ESTADO DO PARANÁ.

FEDERAÇÃO DE ESTUDOS AGRÁRIOS.

Federação Internacionalde Documentação **USE** FID.

Federação Internacionalde Documentação. Comissão Latinoamericana USE FID. Comissão

Latinoamericana.

Federación Nacional de Arroceros (Colômbia) **USE** FEDEARROZ(Colômbia). FEDERACIÓNNACIONALDE CAFETEROSDE COLÔMBIA.

Federal Committee on Research Natural Areas **USE** ESTADOS UNIDOS. Department of Agriculture. Federal Committee on Research Natural Areas.

Fédération Internationalede Documentacion USE FID.

FEDERATIONOF BRITISHPLANTPATHOLOGISTS.

FERTIBRÁS.

Fertilizantes Vale do Rio Grande **USE** VALEFÉRTIL.

FGV **USE** FUNDAÇÃOGETÚLIOVARGAS.

FID.

FIESP **USE** FEDERAÇÃO DAS INDÚSTRIASDO ESTADO DE SÃO PAULO.

Financiadorade Estudos e Projetos **USE** FINEP.

FINEP.

Fondo Colombiano de Investigaciones Científicas y Proyectos Especiales "Francisco José de Caldas" **USE** COLCIENCIAS.

FONDOLATINOAMERICANODE ARROZDE RIEGO.

FONDOMUNDIAL PARA LA NATURALEZA(Suíça).

FONDONACIONALDE INVESTIGACIONESAGROPECUÁRIAS (Venezuela).

Food and Agriculture Organization of the United Nations **USE** FAO.

FOOD FERTILIZERTECHNOLOGYCENTER.

FOREST MANAGEMENT INSTITUTE.

FOREST RESEARCH INSTITUTE.

FOREST RESOURCESSYSTEMS INSTITUTE.

FOUNDATIONFOR AGRONOMICRESEARCH.

FRANÇA. Ministère de l'Ágriculture.

FRANÇA. Ministère des Affaires Etrangères.

FT SEMENTES.

FUNAI.

FUNAP **USE** FUNDAÇÃODE APOIO À PESQUISA AGROPECUÁRIADO TRIÂNGULOE ALTO PARANAÍBA.

FUNARTE (Brasil).

FUNDAÇÃOABC.

FUNDAÇÃOBANCODO BRASIL.

FUNDAÇÃOBRASILEIRA PARA A CONSERVAÇÃODA NATUREZA.

FUNDAÇÃO CALOUSTE GULBENKIAN.

FUNDAÇÃO CALOUSTE GULBENKIAN. Centro de Estudos de Economia Agrária.

FUNDAÇÃOCARGILL.

Fundação Centro de Experimentação e Pesquisa USE FUNDACEP.

FUNDAÇÃOCENTROEDUCACIÓNALRURAL DE AQUIDAUANA.

Fundação Centro Nacional de Aperfeiçoamento de Pessoal para a Formação Profissional (Brasil) USE CENAFOR (Brasil).

FUNDAÇÃO CENTRO TECNOLÓGICO DE MINAS GERAIS.

Fundação CERA **USE** FUNDAÇÃO CENTRO EDUCACIONAL RURAL DE AQUIDAUANA.

FUNDAÇÃO DE AMPARO À PESQUISA DO ESTADO DE MINAS GERAIS.

FUNDAÇÃO DE AMPARO À PESQUISA DO ESTADO DE SÃO PAULO.

FUNDAÇÃO DE AMPARO À PESQUISA DO ESTADO DO RIO GRANDE DO SUL.

FUNDAÇÃO DE APOIO À PESQUISA AGROPECUÁRIADO TRIÂNGULOE ALTO

PARANAÍBA.

FUNDAÇÃO DE CIÊNCIA E TECNOLOGIA (RS).

FUNDAÇÃO ESTADUAL DE MEIO AMBIENTE PANTANAL.

FUNDAÇÃO DE ESTUDOS AGRÁRIOS LUIZDE QUEIROZ.

FUNDAÇÃO DE ESTUDOS E PESQUISAS EM AGRONOMIA, MEDICINAVETERINÁRIAE ZOOTECNIA.

FUNDAÇÃODE PESQUISAS FLORESTAISDO PARANÁ.

FUNDAÇÃO EDUCACIONALDO DISTRITOFEDERAL.

FUNDAÇÃO ESTADUAL DE ENGENHARIA DO MEIO AMBIENTE (RJ).

FUNDAÇÃOESTADUAL DE PESQUISA AGROPECUÁRIA(RS).

FUNDAÇÃOESTADUAL DE PLANEJAMENTOAGRÍCOLA (PE).

FUNDAÇÃO FACULDADE DE AGRONOMIALUIZMENEGHEL.

FUNDAÇÃOFORD.

FUNDAÇÃOGETÚLIOVARGAS.

FUNDAÇÃOGETÚLIOVARGAS. Grupo de InformaçãoAgrícola.

FUNDAÇÃOGETÚLIOVARGAS. Instituto Brasileiro de Economia.

FUNDAÇÃOGETÚLIOVARGAS. Instituto Brasileiro de Economia. Grupo de Informação Agrícola.

FUNDAÇÃOGETÚLIOVARGAS. Instituto Brasileiro de Economia. Divisão de Estatística e Econometria.

FUNDAÇÃOGETÚLIOVARGAS. Instituto Brasileiro de Economia. Divisão de Estatística e Econometria. Centro de Estudos Agrícolas.

Fundação IBGE. (Dec. Nº 161, de 1967) USE IBGE.

Fundação IBGE. Departamento de Cartografia **USE** IBGE. Departamento de Cartografia.

Fundação IBGE. Departamento de Censos **USE** IBGE. Departamento de Censos.

Fundação IBGE. Departamento de Geodésia e Topografia **USE** IBGE. Departamento de Geodésia e Topografia.

Fundação IBGE. Grupo Coordenadordas Estatísticas Agropecuárias **USE** IBGE. Grupo Coordenadordas Estatísticas Agropecuária

Fundação IBGE. Superintendênciade Estatísticas Primárias **USE** IBGE. Superintendênciade Estatísticas Primárias.

Fundação Instituto Agronômico do Paraná **USE** IAPAR.

Fundação Instituto Brasileiro de Geografiae Estatística USE IBGE.

FUNDAÇÃO INSTITUTODE APOIO AO PLANEJAMENTODO ESTADO. Coordenadoriade Ciência e Tecnologia.

FUNDAÇÃO INSTITUTODE DESENVOLVIMENTODE MATO GROSSO DO SUL.

FUNDAÇÃOJOÃO PINHEIRO.

FUNDAÇÃO JOÃO PINHEIRO. Centro de Recursos Naturais.

Fundação Jorge Duprat Figueiredo de Segurançae Medicina do Trabalho. USE

FUNDACENTRO.

Fundação MovimentoBrasileiro de Alfabetização **USE** MOBRAL.

FUNDAÇÃOMUSEU DO CAFÉ.

Fundação Nacional de Arte (Brasil) **USE** FUNARTE Brasil).

Fundação Nacional do Índio (Brasil) USE FUNAI (Brasil).

FUNDAÇÃONORTE FLUMINENSE DE DESENVOLVIMENTOREGIONAL.

FUNDAÇÃO PARA O DESENVOL VIMENTO INDUSTRIALDO NORDESTE.

FUNDAÇÃORURALMINEIRA.

FUNDAÇÃO UNIVERSIDADE ESTADUAL DE LONDRINA.

FUNDAÇÃO UNIVERSIDADEESTADUAL DE LONDRINA. Centro de Ciências Exatas.

FUNDAÇÃO UNIVERSIDADEESTADUAL DE LONDRINA. Departamento de Matemática Aplicada.

FUNDAÇÃO UNIVERSIDADEESTADUAL DE MARINGÁ.

FUNDAÇÃOZOOBOTÂNICADO DISTRITOFEDERAL (Brasil).

FUNDAÇÃO ZOOBOTÂNICADO RIO GRANDE DO SUL.

FUNDACENTRO.

FUNDACEP.

FUNDACEPFECOTRIGO.

FUNDACIÓNNATURA.

GATE **USE** GERMANAPPROPRIATETECHNOLOGYEXCHANGE. GEIPOT.

GERMAN AGENCY FOR TECHNICALCOOPERATION

GERMAN APPROPRIATE TECHNOLOGYEXCHANGE.

GOIÁS. Secretaria da Agricultura.

GOIÁS. Secretaria da Indústria e Comércio.

GOIÁS. Secretaria da Indústria e Comércio. Departamentoda Indústria.

GOIÁS. Secretaria da Indústria e Comércio. Departamentodo Comércio.

GOIÁS. Secretaria do Planejamento e Coordenação.

Grã-Bretanha.LaboratórioCentralVeterinário **USE** CENTRALVETERINARYLABORATORY (Inglaterra).

Grupo de Informação Agrícola **USE** FUNDAÇÃO GETÚLIOVARGAS. Grupo de Informação Agrícola.

GTZ USE GERMAN AGENCY FOR TECHNICALCOOPERATION

GUANABARA. Secretaria Geral do Abastecimento e Agricultura. Serviço de Horticultura.

GUIANA HOLANDESA. Department van Landvoux-economischeZahen.

HARVARDUNIVERSITY.

IAA USE INSTITUTODO AÇÚCAR E DO ÁLCOOL.

IAC.

IAPAR.

IBAMA.

IBBD.

IBC.

IBC. Coordenadoriade Estudos da Economia Cafeeira. Serviço de Documentação e Biblioteca.

IBC. Departamentode Assistência à Cafeicultura.

IBC. DepartamentoEconômico.

IBC. Diretoria de Produção.

IBC. Diretoria de Produção. Departamento de Assistência à Cafeicultura.

IBC. Diretoria de Produção. Departamento de Pesquisas Tecnológicas.

IBC. Grupo Executivo de Racionalização da Cafeicultura.

IBDF.

IBDF. Projeto de Desenvolvimentœ Pesquisa Florestal.

IBGE.

IBGE. Departamento de Divulgação Estatística.

IBGE. Serviço Nacional de Recenseamento.

IBICT(Brasília, DF).

IBICT (Rio de Janeiro, RJ).

IBPGR USE INTERNATIONALBOARD FOR PLANT GENETIC RESOURCES.

IBPT (PR) USE INSTITUTODE BIOLOGIAE PESQUISAS TECNOLÓGICAS(PR).

IBSRAM USE INTERNATIONALBOARD FOR SOIL RESEARCH AND MANAGEMENT.

ICA.

ICARDA.

ICI do Brasil USE COMPANHIAIMPERIAL DE INDÚSTRIASQUÍMICASDO BRASIL.

ICRAF. ICRISAT.

IEA.

IFDC.

IGAP USE INSTITUTEFOR GRASSLAND AND ANIMAL PRODUCTION.

IICA (República Dominicana).

IICA (Costa Rica).

IICA (Costa Rica). Centro de Enseñanza e Investigación.

IICA (Costa Rica). Centro Interamericanode Documentacióne Información Agrícola.

IICA.CONASUR(Uruguai) **USE** IICA (Uruguai).Consejo Consultivode CooperaciónAgrícola de los Paises del Area Sur.

IICA (Uruguai). Consejo Consultivode Cooperación Agrícola de los Países del Area Sur.

IICA (Costa Rica). Departamento de Relaciones Oficiales e Información Pública .

IICA (Brasil). Direção Regionalpara a Zona Sul.

IICA (Brasil). Escritório.

IICA-PROCISUR(Uruguai) **USE** IICA (Uruguai). Programa Cooperativopara el Desarrollo Tecnológico Agropecuariodel Cono Sur.

IICA (Uruguai). Programa Cooperativode InvestigaciónAgrícola del Cono Sur **USE** IICA (Uruguai). Programa Cooperativopara el Desarrollo Tecnológico Agropecuario del Cono Sur.

IICA (Uruguai). Programa Cooperativode Pesquisa Agrícola **USE** IICA (Uruguai). Programa Cooperativopara el Desarrollo Tecnológico Agropecuariodel Cono Sur.

IICA (Trópicos, Brasil).

IICA (Zona Andina, Colômbia).

IICA (Zona Andina, Venezuela).

IICA (Zona Andina, Bolívia).

IICA (Zona Andina, Peru).

IICA (Zona Andina, Equador).

IICA (Zona Norte, Guatemala).

IICA (Zona Sur, Uruguai).

IICA (Zona Sur, Chile).

IITA (Nigéria).

ILCA **USE** INTERNATIONALLIVESTOCKCENTREFOR AFRICA.

ILRAD (Quênia).

ILRI **USE** INTERNATIONALINSTITUTEFOR LAND RECLAMATIONAND IMPROVEMENT. INAMPS (Brasil).

INCRA (Brasil).

INCRA (Brasil). Coordenadoria Regional do Paraná.

INCRA (Brasil). Departamento de Cadastro e Tributação

INCRA (Brasil). Departamento de Desenvolvimento Rural

INCRA (Brasil). Departamento de Desenvolvimento Rural. Diretoria de Cadastro e Informática.

INCRA (Brasil). Departamento de Desenvolvimento Rural. Divisão de Cooperativismoe Sindicalismo (Brasil).

INDIANAGRICULTURALRESEARCH INSTITUTE.

INDIANCOUNCILOF AGRICULTURALRESEARCH.

INDIANNATIONAL SCIENCEACADEMY.

Indian National Scientific Documentation Centre. **USE** INSDOC.

INDIANSOCIETY OF GENETICS BREEDING.

INEP (Brasil).

Inglaterra. Agricultural Research Council **USE** AGRICULTURALRESEARCH COUNCIL. INGLATERRA. Ministry of Agriculture, Fisheries and Food.

INGLATERRA.Office for Scientific and Technical Information.Department of Education and Science.

INIA (Espanha).

INIA (México).

INIA (Uruguai).

INIA (Equador).

INIA (Chile).

INIA (Peru). Centro de Investigación Agropecuariadel Centro-La Molina.

INIA (Peru). Centro Regional de Investigación Agropecuária - 1 - La Molina. **INIAP** (Equador) INIFAP (México). INISAV USE INSTITUTODE INVESTIGACIONESDE SANIDADVEGETAL. INMET (Brasil). INMETRO(Brasil). INPA (Brasil). INPE (Brasil). INPS (Brasil). INRA (França). INSDOC (Índia). INSTITUCIÓNDE ENSEÑANZAE INVESTIGACIÓNEN CIENCIASAGRÍCOLAS (México). INSTITUTDE RECHERCHESPOUR LES HUILESOLÉAGINES. INSTITUTDE RECHERCHESSUR LE CAOUTCHOUC(Costa do Marfim). INSTITUTDES RECHERCHESSUR LE CAOUTCHOUC(Vietnã). Institut de Recherches Agronomigues Tropicales et des Cultures Vivrières (Franca) USE IRAT (Franca). Institut National de la Recherche Agronomique (França) USE INRA (França). INSTITUTNATIONAL POUR L'ÉTUDE AGRONOMIQUE DU CONGO. INSTITUTFOR MYCORRHIZALRESEARCH DEVELOMENT. Institut National de Recherche Agronomique(França) USE IRAT (França). INSTITUTEFOR CEREAL CROPS IMPROVEMENT(Israel). INSTITUTEFOR GRASSLAND AND ANIMAL PRODUCTION(Inglaterra). INSTITUTEOF AGRICULTUREAND NATURAL RESOURCE (Estados Unidos). INSTITUTEOF AGRICULTURALRESEARCH (Etiópia). INSTITUTEOF ARABLE CROPS RESEARCH (Inglaterra). INSTITUTEOF ENERGY ECONOMICS(Argentina). INSTITUTEOF PATHOLOGICALRESEARCHES (Holanda). INSTITUTEOF SEED PATHOLOGY FOR DEVELOPING COUNTRIES(Dinamarca). Instituto Agronômico (SP) USE IAC. Instituto Agronômico de Campinas USE IAC. INSTITUTOAGRONÔMICODE MINAS GERAIS. Instituto Agronômico do Estado de São Paulo USE IAC. Instituto Agronômico do Estado em Campinas USE IAC. Instituto Agronômico do Norte USE IPEAN Instituto Agronômico do Paraná USE IAPAR. Instituto Agronômico do Sul USE IPEAS. INSTITUTOAMBIENTAL DO PARANÁ. Instituto Astronômico e Geofísico da Universidadede São Paulo USE UNIVERSIDADEDE SÃO PAULO. Instituto Astronômico e Geofísico. INSTITUTOBAHIANO DO FUMO. INSTITUTOBIOLÓGICO. INSTITUTOBIOLÓGICODA BAHIA. Instituto Botânico da Universidadede Coimbra USE UNIVERSIDADEDE COIMBRA. Instituto Botânico. INSTITUTOBRASILEIRO DA QUALIDADE NUCLEAR. Instituto Brasileiro de Bibliografia e Documentação USE IBBD. Instituto Brasileiro de DesenvolvimentoFlorestal USE IBDF. Instituto Brasileiro de Desenvolvimento Florestal. Projeto de Desenvolvimento Pequisa Florestal USE IBDF Projeto de Desenvolvimentœ Pesquisa Florestal. Instituto Brasileiro de Economia USE FUNDAÇÃO GETÚLIO VARGAS. Instituto Brasileiro de Economia.

## INSTITUTOBRASILEIRO DE ESTATÍSTICA.

Instituto Brasileiro de Geografia **USE** IBGE.

Instituto Brasileiro de Geografia e Estatística **USE** IBGE.

Instituto Brasileiro de Geografia e Estatística. Departamento de Divulgação Estatística **USE** IBGE. Departamento de Divulgação Estatística.

Instituto Brasileiro de Geografia e Estatística. Serviço Nacional de Recenseamento **USE** IBGE. Serviço Nacional de Recenseamento.

Instituto Brasileiro de Informação em Ciência e Tecnologia(DF) USE IBICT.

Instituto Brasileiro de Informação em Ciência e Tecnologia(RJ) USE IBICT.

INSTITUTOBRASILEIRO DE POTASSA.

INSTITUTOBRASILEIRO DE REFORMA AGRÁRIA.

Instituto Brasileiro do Café **USE** IBC.

Instituto Brasileiro do Café. Coordenadoriade Estudos da Economia Cafeeira. Serviço de

Documentação e Biblioteca **USE** IBC. Coordenadoriade Estudos da Economia Cafeeira. Serviçode Documentação e Biblioteca.

Instituto Brasileiro do Café. Departamento de Assistência à Cafeicultura **USE** IBC. Departamento de Assistência à Cefeicultura.

Instituto Brasileiro do Café. Departamento Econômico **USE** IBC. Departamento Econômico. Instituto Brasileiro do Café. Diretoria de Produção **USE** IBC. Diretoria de Produção. Instituto Brasileiro do Café. Diretoria de Produção. Departamento de Assistência à Cafeicultura

**USE** IBC. Diretoria de Produção. Departamento de Assistência à Cafeicultura.

Instituto Brasileiro do Café. Diretoria de Produção. Departamentode Pesquisas Tecnológicas USE IBC. Diretoria de Produção. Departamento de Pesquisas Tecnológicas.

Instituto Brasileiro do Café. Grupo Executivo de Racionalização da Cafeicultura. Serviço de Fotointerpretação **USE** IBC. Grupo Executivo de Racionalização da

Cafeicultura. Serviço de Fotointerpretação.

Instituto Brasileiro do Meio Ambiente e dos Recursos Naturais Renováveis **USE** IBAMA. INSTITUTOCAMPINEIRO DE ENSINO AGRÍCOLA.

Instituto CEPA (SC) **USE** INSTITUTODE PLANEJAMENTOE ECONOMIAAGRÍCOLA DE SANTA CATARINA.

Instituto Colombiano Agropecuário USE ICA.

INSTITUTOCOLOMBIANODE LA REFORMA AGRÁRIA.

- Instituto de Biociências da Universidadede São Paulo **USE** UNIVERSIDADEDE SÃO PAULO. Instituto de Biociências.
- Instituto de Biociências da Universidade Federal do Rio Grande do Sul **USE** UNIVERSIDADE FEDERAL DO RIO GRANDE DO SUL. Instituto de Biociências.

INSTITUTODE BIOLOGIA E PESQUISAS TECNOLÓGICAS(PR).

INSTITUTODE DESENVOLVIMENTOECONÔMICO-SOCIALDO PARÁ.

INSTITUTODE DESENVOLVIMENTOECONÔMICO-SOCIALDO PARÁ. Setor de Estudos Econômicos e Sociais.

INSTITUTODE DESENVOLVIMENTOINDUSTRIALDE MINAS GERAIS.

Instituto de DesenvolvimentoRural do Amapá USE RURAP.

Instituto de DesenvolvimentoRural do Estado do Tocantins **USE** RURALTINS.

INSTITUTODE DIREITOFLORESTALDO BRASIL.

Instituto de Economia Agrícola (SP) **USE** IEA (SP).

Instituto de Geociências e Ciências Exatas (SP) **USE** UNIVERSIDADEESTADUAL

PAULISTA JULIODE MESQUITA FILHO. Instituto de Geociências e Ciências Exatas.

INSTITUTODE INFORMACIÓNCIENTÍFICAY TECNOLOGICA(Cuba).

INSTITUTODE INFORMACIÓNCIENTÍFICAY TECNOLÓGICA.Centro de Estudios y Desarrollo Profesional en Ciencias de la Información (Cuba).

INSTITUTODE INVESTIGACÃOCIENTÍFICATROPICAL(Portugal).

- INSTITUTODE INVESTIGACIÓNAGROPECUÁRIADE PANAMÁ.
- Instituto de InvestigacionesAgropecuarias(Chile) **USE** INIA (Chile).
- INSTITUTODE INVESTIGACIONESDE SANIDAD VEGETAL.
- INSTITUTODE LA GRASA Y SUS DERIVADOS (Espanha).
- INSTITUTODE ÓLEOS (RJ).
- Instituto de Pesquisa Agropecuáriada Amazônia Ocidental **USE** PEAAOC.
- Instituto de Pesquisa Agropecuáriado Centro-Oeste USE IPEACO.
- Instituto de Pesquisa Agropecuáriado Centro-Oeste. Comissão Técnica de Trigo e Outros
  - Cereais de Inverno **USE** IPEACO. Comissão Técnica de Trigo e Outros Cereais de Inverno.
- Instituto de Pesquisa Agropecuáriado Centro-Sul USE IPEACS.
- Instituto de Pesquisa Agropecuáriado Leste USE IPEAL.
- Instituto de Pesquisa Agropecuáriado Nordeste USE IPEANE.
- Instituto de Pesquisa Agropecuáriado Norte USE IPEAN.
- Instituto de Pesquisa Agropecuáriado Oeste **USE** IPEAO.
- Instituto de Pesquisa Agropecuáriado Sul USE IPEAS.
- Instituto de Pesquisa Agropecuáriado Sul. Estação Experimental de Urussanga **USE** IPEAS. Estação Experimental de Urussanga.
- Instituto de Pesquisa Agropecuária Meridional USE IPEAME.
- Instituto de Pesquisa Econômica Aplicada USE IPEA.
- Instituto de Pesquisas Agronômicas **USE** IPAGRO (RS).
- INSTITUTODE PESQUISAS AGRONÔMICAS (PE).
- Instituto de Pesquisas Agronômicas. Equipe de Ecologia Agrícola **USE** IPAGRO. Equipe de Ecologia Agrícola.
- INSTITUTODE PESQUISAS AGRONÔMICAS. Seção de Fitossanidade e Microbiologia Agrícola. INSTITUTODE PESQUISAS DE RECURSOS RENOVÁVEIS ATALIBA PAZ.
- INSTITUTODE PESQUISAS ECONÔMICAS.
- Instituto de Pesquisas e Estudos Florestais USE IPEF.
- Instituto de Pesquisas e Experimentação Agropecuárias da Amazônia Ocidental **USE** IPEAAOC.
- Instituto de Pesquisas e Experimentação Agropecuárias do Centro-Oeste. **USE** IPEACO.
- Instituto de Pesquisas e Experimentação Agropecuárias do Centro-Sul USE IPACS.
- Instituto de Pesquisas e Experimentação Agropecuárias do Leste USE IPEAL.
- Instituto de Pesquisas e Experimentação Agropecuárias do Nordeste USE IPEANE.
- Instituto de Pesquisas e Experimentação Agropecuárias do Norte USE IPEAN.
- Instituto de Pesquisas e Experimentação Agropecuárias do Oeste USE IPEAO.
- Instituto de Pesquisas e Experimentação Agropecuárias do Sul USE IPEAS.
- Instituto de Pesquisas e Experimentação Agropecuárias do Sul. Fazenda Experimental de Criação Cinco Cruzes **USE** IPEAS. Fazenda Experimental de Criação Cinco Cruzes.
- Instituto de Pesquisas e Experimentação Agropecuárias Meridional USE IPEAME.
- Instituto de Pesquisas Espaciais **USE** INPE.
- Instituto de Pesquisas Tecnológicas do Estado de São Paulo USE IPT.
- INSTITUTODE PESQUISAS ZOOTÉCNICAS.
- Instituto de Planejamento Econômico e Social USE PEA.
- INSTITUTODE PLANEJAMENTOE ECONOMIA AGRÍCOLADE SANTA CATARINA.
- INSTITUTODE QUÍMICA AGRÍCOLA.
- INSTITUTODE RECURSOS NATURAIS.
- INSTITUTODE TECNOLOGIAAGRÍCOLAE ALIMENTAR.
- Instituto de Tecnologiade Alimentos USE ITAL.
- INSTITUTODE TECNOLOGIADE ÓLEOS.
- INSTITUTODE ZOOTECNIA.

INSTITUTODO AÇÚCAR E DO ÁLCOOL.

INSTITUTOECUATORIANODE NORMALISACIÓN.

INSTITUTŒSTADUAL DE ESTATÍSTICA.

INSTITUTŒUVALDOLODI.

INSTITUTOFLORESTAL.

INSTITUTOGAÚCHO DE REFORMA AGRÁRIA.

INSTITUTOGEOGRÁFICOE GEOLÓGICO.

Instituto Interamericanode Ciencias Agrícolas (República Dominicana) **USE** IICA (República Dominicana).

Instituto Interamericanode Ciencias Agrícolas (Costa Rica) USE IICA (Costa Rica).

Instituto Interamericanode Ciencias Agrícolas Costa Rica). Centro de Enseñanza e Investigación USE ICA (Costa Rica). Centro de Enseñanza e Investigación.

Instituto Interamericanode Ciencias Agrícolas Costa Rica). Centro Interamericanode Documentación e Información Agrícola **USE** IICA (Costa Rica). Centro

Interamericanode Documentacióne Información Agrícola.

Instituto Interamericanode Ciencias Agrícolas (Costa Rica). Departamentode Relaciones Oficiales e Información Pública **USE** IICA (Costa Rica). Departamentode Relaciones Oficiales e Información Publica.

Instituto Interamericanode Ciências Agrícolas. Direção Regionalpara a Zona Sul (Rio de Janeiro, RJ) **USE** IICA (Brasil). Direção Regionalpara a Zona Sul.

Instituto Interamericanode Ciências Agrícolas-Trópicos(Belém, PA) **USE** IICA (Trópicos, Brasil).

Instituto Interamericanode Ciencias Agricolas-Zona Andina (Colômbia) **USE** IICA (Zona Andina, Colombia).

Instituto Interamericanode Ciencias Agricolas-Zona Andina (Venezuela) **USE** IICA (Zona Andina, Venezuela).

Instituto Interamericanode Ciencias Agricolas-Zona Andina (Bolívia) **USE** IICA (Zona Andina, (Bolívia).

Instituto Interamericanode Ciencias Agricolas-Zona Andina (Peru) **USE** IICA (Zona Andina, Peru).

Instituto Interamericanode Ciencias Agricolas-Zona Andina (Equador) **USE** IICA (Zona Andina, Equador).

Instituto Interamericanode Ciencias Agricolas-ZonaNorte (Guatemala) **USE** IICA (Zona Norte, Guatemala).

Instituto Interamericanode Ciencias Agricolas-Zona Sur (Montevidéu,Uruguai) **USE** IICA (Zona Sur, Uruguai).

Instituto Interamericanode Ciencias Agricolas-Zona Sur (Santiago, Chile) **USE** IICA (Zona Sur, Chile).

Instituto Interamericanode Cooperaçãopara a Agricultura. Escritório no Brasil (Brasília, DF) USE IICA (Brasil). Escritório.

Instituto Interamericanode Cooperaçãopara a Agricultura (Uruguai). Programa Cooperativode Investigación Agricola del Cono Sur **USE** IICA (Uruguai). Programa Cooperativo para el Desarrollo Tecnológico Agropecuariodel Cono Sur.

Instituto Interamericanode Cooperaciónpara la Agricultura (Costa Rica) **USE** IICA (Costa Rica).

INSTITUTONTERAMERICANODE DOCUMENTACIÓN, INFORMACIÓNY COMUNICACION AGRICOLA (Costa Rica).

Instituto Internacional de Agricultura Tropical **USE** IITA.

INSTITUTONTERNACIONALDA POTASSA.

INSTITUTOINTERNACIONALDE LA POTASSA.

INSTITUTOJOAQUIMNABUCO DE PESQUISAS SOCIAIS.

Instituto Nacional de Assistência Médica e Previdência Social (Brasil) USE INAMPS (Brasil).

Instituto Nacional de Colonização e Reforma Agrária (Brasil) **USE** INCRA (Brasil). Instituto Nacional de Colonização e Reforma Agrária. CoordenadoriaRegional do Paraná **USE** INCRA (Brasil). CoordenadoriaRegional do Paraná.

Instituto Nacional de Colonização e Reforma Agrária. Departamentode Cadastro e Tributação (Brasília, DF) **USE** INCRA (Brasil). Departamento de Cadastro e Tributação.

Instituto Nacional de Colonização e Reforma Agrária (Brasil). Departamento de Desenvolvimento Rural **USE** INCRA (Brasil). Departamento de Desenvolvimento Rural.

Instituto Nacional de Colonização e Reforma Agrária (Brasil). Departamento de Desenvolvimento Rural. Divisão de Cooperativismoe Sindicalismo **USE** INCRA (Brasil).

Departamento de Desenvolvimento Rural. Divisão de Cooperativismoe Sindicalismo.

Instituto Nacional de Colonização e Reforma Agrária (Brasil). Diretoria de Cadastro e Informática USE INCRA (Brasil). Diretoria de Cadastro e Informática.

INSTITUTONACIONAL DE DESENVOLVIMENTOAGRÁRIO (Brasília, DF).

INSTITUTONACIONALDE DESENVOLVIMENTOAGRÁRIO (Rio de Janeiro, RJ).

INSTITUTONACIONAL DE DESENVOLVIMENTOAGRÁRIO. Delegacia Regional (MG).

INSTITUTONACIONAL DE DESENVOLVIMENTOAGRÁRIO. Delegacia Regional (PR).

INSTITUTONACIONAL DE DESENVOLVIMENTOAGRÁRIO. Delegacia Regional. Grupo Executivo para as Terras do Sudoeste do Paraná.

Instituto Nacional de Estudos e Pesquisas Educacionais (Brasil) USE INEP (Brasil).

Instituto Nacional de Investigación Agraria. Centro de Investigación Agropecuaria del Centro, La

Molina (Peru) **USE** INIA (Peru). Centro de InvestigaciónAgropecuariadel Centro La Molina.

Instituto Nacional de Investigación Agraria. Centro Regional de Investigación Agropecuaria. 1- La

Molina (Peru) **USE** INIA (Peru). Centro Regional de Investigación Agropecuaria.1-LaMolina.

Instituto Nacional de Investigación Agropecuaria (Uruguai) USE INIA (Uruguai).

Instituto Nacional de Investigaciones Agrarias (Espanha) **USE** INIA (Espanha).

Instituto Nacional de Investigaciones Agricolas (México) USE INIA (México).

Instituto Nacional de Investigaciones Agropecuárias (Equador) USE INIAP (Equador)

Instituto Nacional de InvestigacionesForestales y Agropecuarias (México) **USE** INIFAP (México)

Instituto Nacional de Meteorologia (Brasil) USE INMET (Brasil).-

Instituto Nacional de Metrologia, Normalização e Qualidade Industrial (Brasil). **USE** INMETRO (Brasil).

Instituto Nacional de Pesquisa da Amazônia (Brasil) USE INPA (Brasil).

Instituto Nacional de Pesquisas Espaciais (Brasil) USE INPE (Brasil).

Instituto Nacional de Previdência Social (Brasil) USE INPS (Brasil).

INSTITUTONACIONALDE REFORMA Y DESARROLLOAGRARIO (Espanha).

INSTITUTONACIONAL DE TECNOLOGIA(Brasil).

Instituto Nacional de Tecnologia Agropecuária (Argentina) **USE** INTA (Argentina).

Instituto Nacional de Tecnologia Agropecuaria. Estación Experimental Agropecuariade Manfredi USE INTA (Argentina). Estación Experimental Agropecuariade Manfredi.

Instituto Nacional de Tecnologia Agropecuaria. Estación Experimental Agropecuariade Marcos Juarez **USE** INTA (Argentina). Estación Experimental Agropecuariade Marcos Juarez.

Instituto Nacional de Tecnologia Agropecuaria. Estación Experimental Agropecuariade Oliveros USE INTA (Argentina). Estación Experimental Agropecuariade Oliveros.

Instituto Nacional de Tecnologia Agropecuaria. Estación Experimental Agropecuariade

Pergamino **USE** INTA (Argentina). Estación Experimental Agropecuariade Pergamino.

Instituto Nacional de Tecnologia Agropecuaria. Estación Experimental Regional Agropecuariade

Famailla **USE** INTA (Argentina). Estación Experimental Regional Agropecuaria de Famailla.

Instituto Nacional de Tecnologia Agropecuária. Estación Experimental Regional Agropecuáriade Salta **USE** INTA (Argentina). Estación Experimental Regional Agropecuariade Salta.

INSTITUTONACIONAL DO PINHO (Brasil).

INSTITUTOPANAMERICANO DE GEOGRAFIA E HISTÓRIA(México).

INSTITUTOPANAMERICANO DE GEOGRAFIA E HISTÓRIA(Brasil).

INSTITUTOPARANAENSE DE DESENVOLVIMENTOECONÔMICOE SOCIAL.

INSTITUTOPRIVADO PARA FOMENTO DE OLEOGINOSAS.

Instituto Riograndense do Arroz **USE** IRGA.

INSTITUTOROCHACABRAL.

Instituto Superior de Agronomiada Universidade Técnica de Lisboa **USE** UNIVERSIDADE TÉCNICA DE LISBOA. Instituto Superior de Agronomia.

INSTITUTOTECNOLÓGICOY DE ESTUDIOS SUPERIORES DE MONTERREY.

INSTITUTUIDE CERCETARIPENTRUCEREALE SI PLANTE TECHNICE. INTA (Argentina).

INTA (Argentina). Estación Experimental Agropecuaria Anguil.

INTA (Argentina). Estación Experimental Agropecuária Balcarce.

INTA (Argentina). Estación Experimental AgropecuariaBordenave.

INTA (Argentina). Estación Experimental Agropecuaria Fedra Albarración.

INTA (Argentina). Estación Experimental Agropecuária Mandredi.

INTA (Argentina). Estación Experimental Agropecuaria Marcos Juárez.

INTA (Argentina). Estación Experimental AgropecuariaOliveros.

INTA (Argentina). Estación Experimental Agropecuaria Pergamino.

INTA (Argentina). Estación Experimental Regional Agropecuariade Famailla.

INTA (Argentina). Estación Experimental Regional Agropecuariade Salta.

Inter-American Institute of Agricultural Sciences USE IICA.

INTERNATIONALAGRICULTURALRESEARCH CENTRE

INTERNATIONALATOMIC ENERGY AGENCY.

INTERNATIONALATOMIC ENERGY AGENCY. DIVISIONOF ATOMIC ENERGY IN FOOD AND AGRICULTURE.

InternationalBank for Reconstruction and Development **USE** BIRD.

INTERNATIONALBOARD FOR PLANTGENETICRESOURCES.

INTERNATIONALBOARD FOR SOIL RESEARCH AND MANAGEMENT.

InternationalCenter for Agricultural Research in the Dry Areas USE ICARDA.

INTERNATIONALCENTER FOR LIVING AQUATICRESOURCESMANAGEMENT.

INTERNATIONALCHAMBER OF COMMERCE.

INTERNATIONALCOMMISSIONFOR THE NOMENCLATUREOF CULTIVATEDPLANTS.

INTERNATIONALCOMMISSIONON IRRIGATIONAND DRAINAGE.

INTERNATIONALCOTTONADVISORY COMMITTEE.

InternationalCouncil for Research in Agroforestry USE ICRAF.

INTERNATIONALCROP IMPROVEMENTASSOCIATION.

InternationalCrops Research Institute for the Semi-Arid Tropics USE ICRISAT.

INTERNATIONALDEVELOPMENTRESEARCH CENTRE.

INTERNATIONALFEDERATIONFOR DOCUMENTATION.

InternationalFertilizer DevelopmentCenter USE IFDC.

INTERNATIONALFERTILIZERINDUSTRYASSOCIATION.

INTERNATIONALFOOD POLICY RESEARCH INSTITUTE.

INTERNATIONALINSTITUTEFOR APPLIED SYSTEMS ANALYSIS.

INTERNATIONALINSTITUTEFOR ENVIRONMENTAND DEVELOPMENT.

INTERNATIONALINSTITUTEFOR LAND RECLAMATIONAND IMPROVEMENT.

InternationalInstitute of Tropical Agriculture **USE** IITA. INTERNATIONALIRRIGATIONINFORMATIONCENTER. INTERNATIONALIRRIGATIONMANAGEMENT INSTITUTE. InternationalLaboratory For Research on Animal Diseases USE ILRAD. INTERNATIONALLIVESTOCK CENTER FOR AFRICA. InternationalMaize and Wheat ImprovementCenter USE CIMMYT. INTERNATIONALMYCOLOGICALINSTITUTE. INTERNATIONALNETWORKFOR THE IMPPROVEMENT OF BANANA AND PLANTAIN. INTERNATIONALPLANT BREEDERS. INTERNATIONALPLANT GENETIC RESOURCES INSTITUTE(Itália). INTERNATIONALPLANT PROTECTIONCENTER. INTERNATIONALPOTASH INSTITUTE. InternationalRice Research Institute USE IRRI. INTERNATIONALSEED TESTINGASSOCIATION. INTERNATIONALSERVICE FOR NATIONALAGRICULTURALRESEARCH. INTERNATIONALSOCIETY FOR HORTICULTURALSCIENCE. INTERNATIONALSOCIETY FOR PHOTOGRAMMETRYAND REMOTE SENSING INTERNATIONALSOCIETY OF CITRICULTURE. INTERNATIONALSOIL REFERENCE AND INFORMATIONCENTRE. INTERNATIONALSOYBEAN PROGRAM. INTERNATIONALUNION OF PURE AND APPLIED CHEMISTRY. INTERNATIONALWHEAT COUNCIL. INTSOY USE INTERNATIONALSOYBEAN PROGRAM. Iowa Agriculture and Home Economics Experiment Station USE IOWA STATE UNIVERSITY. Agriculture and Home Economics Experiment Station. IOWA STATE UNIVERSITY. IOWA STATE UNIVERSITY. Agriculture and Home Economics Experiment Station. IPA. IPA. Unidade de Execução de Pesquisa de Itapirema. IPACS. IPAGRO. IPAGRO. Equipe de Ecologia Agrícola. IPEA. IPEAAOC. IPEACO. IPEACS. IPEAL. IPEAME. IPEAN. IPEANE. IPEAO. IPEAS. IPEAS. Estação Experimental de Urussanga. IPEAS. Fazenda Experimental de Criação Cinco Cruzes. IPEF. IPT. IRAT (França). IRGA. IRRI. ISNAR USE INTERNATIONALSERVICE FOR NATIONALAGRICULTURALRESEARCH. ISTITUTOAGRONOMICOPER L'OLTREMARE.

INTERNATIONALINSTITUTEOF AGRICULTURE.

ITAL.

JAPAN AMMONIUM SULPHATE INDUSTRYASSOCIATION.

Japan International Cooperation Agency USE JICA

Japan International Research Center for Agricultural Sciences **USE** JIRCAS.

JAPAN MACHINERY EXPORTERASSOCIATION.

Jardin Botanique de Montreal **USE** MONTREAL. Jardin Botanique.

JAVA. Centrale Proefstations Vereeniging.

JAVA. Departementvan Landbouw.

JICA.

JIRCAS.

KHON KAEN UNIVERSITY.

Koninklijk Instituut Voor De Tropen **USE** ROYAL TROPICAL INSTITUTE.

KWANGTUNG ACADEMY OF AGRICULTURALSCIENCE. RICE ECOLOGY LABORATORY.

LaboratórioCentral Veterinário **USE** CENTRAL VETERINARY LABORATORY.

LABORATÓRIOSLEPETITE.

Library of Congress. Estados Unidos USE ESTADOS UNIDOS. Library of Congress.

LOUISIANASTATE UNIVERSITY.

MANAGEMENT CENTER DO BRASIL.

Maranhão. Escola Técnica Federal **USE** BRASIL. Ministério da Educação. Escola Técnica Federal do Maranhão.

Maranhão. Secretaria de Agricultura.

MARANHÃO. Secretaria de Indústria e Comércio.

MARANHÃO. SUDEMA.

MASSACHUSETTSINSTITUTEOF TECHNOLOGY.

MATER NATURA-INSTITUTODE ESTUDOS AMBIENTAIS.

Mato Grosso do Sul. Coordenadoriade Informaçõese Estatísticas. Mato Grosso Do Sul. Secretaria de Planejamento e Coordenação Geral **USE** MATO GROSSO DO

SUL. Secretaria do Estado de Planejamento e de Ciência e Tecnologia.

MATO GROSSODO SUL. Secretaria do Estado de Planejamento e de Ciência e Tecnologia. Media Forum for Agriculture.

Mercado Comum do Sul **USE** MERCOSUL.

MERCOSUL.

México. Ministério de Agricultura y Pesca.

México. Secretaria de Agricultura y Recursos Hidráulicos.

MICROSOFTCORPORATION(Estados Unidos).

MIT **USE** MASSACHUSETTSINSTITUTEOF TECHNOLOGY.

Minas Gerais. Programa Integradode Pesquisas Agropecuárias do Estado.

MINAS GERAIS. Secretaria da Agricultura.

Minas Gerais. Secretaria da Agricultura. Programa Integrado de Pesquisas Agropecuárias do Estado **USE** Minas Gerais. Programa Integrado de Pesquisas Agropecuárias do Estado.

- Minas Gerais. Secretaria da Agricultura. SuperintendênciaAgropecuária. Departamento de Defesa Sanitária Vegetal.
- Minas Gerais. Secretaria da Agricultura. SuperintendênciaAgropecuária. Departamento de Padronização e Classificação de Produtos de Origem Animal.
- Minas Gerais. Secretaria da Agricultura. SuperintendênciaAgropecuária. Departamento de Padronização e Classificação de Produtos de Origem Vegetal.
- Minas Gerais. Secretaria da Agricultura. SuperintendênciaAgropecuária. Departamento de Química Agrícola.
- Minas Gerais. Secretaria da Agricultura. SuperintendênciaAgropecuária. Departamento de Recursos Naturais Renováveis.
- Minas Gerais. Secretaria da Agricultura. Superintendênciade Cooperativismo.

MINAS GERAIS. Secretaria da Agricultura, Indústria, Terras, Viação e Obras Públicas. MINAS GERAIS. Secretaria da Agricultura, Indústria, Terras, Viação e Obras Públicas. Comissão Geográfica.

MINAS GERAIS. Secretaria de Ciência e tecnologia.

- Minas Gerais. Secretaria de Ciência e Tecnologia. Centro Tecnológico **USE** FUNDAÇÃO CENTROTECNOLÓGICODE MINAS GERAIS.
- Minas Gerais. Secretaria de Ciência e Tecnologia. Fundação Centro Tecnológico **USE** FUNDAÇÃO CENTRO TECNOLÓGICODE MINAS GERAIS.
- MINAS GERAIS. Secretaria do Planejamento e CoordenaçãoGeral.
- Minas Gerais. Secretaria do Planejamento e CoordenaçãoGeral. Centro Tecnológico USE FUNDAÇÃOCENTROTECNOLÓGICODE MINAS GERAIS.
- Minas Gerais. Secretaria do Planejamento e CoordenaçãoGeral. Fundação Centro Tecnológico USE FUNDAÇÃOCENTROTECNOLÓGICODE MINAS GERAIS.
- MINAS GERAIS. Secretaria do Planejamento e Coordenação Geral. Superintendênciade Estatística e Informações.
- Mineração Vale do Paraíba USE VALEP.

Mississippi Agricultural & Forestry Experiment Station USE MISSISSIPPI STATE

UNIVERSITY. Agricultural & Forestry Experiment Station.

MISSISSIPPI STATEUNIVERSITY.

MISSISSIPPI STATE UNIVERSITY. Agricultural & Foresty Experiment Station.

MONTREAL. Jardin Botanique.

MUSÉE ROYAL DE L'AFRIQUECENTRALE.

MUSEU BOTÂNICODO AMAZONAS.

MUSEU DO AÇÚCAR.

MUSEU NACIONAL (Brasil).

MUSEU PARAENSE EMÍLIO GOELDI.

Nações Unidas **USE** ONU.

NAL (Estados Unidos).

NATIONALACADEMY OF SCIENCES (Estados Unidos).

National Agricultural Library (Estados Unidos) USE NAL (Estados Unidos).

NATIONALFERTILIZERDEVELOPMENT CENTER (Estados Unidos).

NATIONALPLANT FOOD INSTITUTE(Estados Unidos).

NATIONALRESEARCH COUNCIL (Estados Unidos).

NATIONALRESEARCH COUNCIL (Estados Unidos). Comimttee on Agricultural Production Efficiency.

NATIONALRESEARCH COUNCIL (Estados Unidos). Committee on Animal Nutrition.

NATIONALRESEARCH COUNCIL (Estados Unidos). Committee on Genetic Vulnerability of Major Crops.

NATIONALRESEARCH COUNCIL (Estados Unidos). Committee on Mineral Resources and the Environment.

NATIONALRESEARCH COUNCIL (Estados Unidos). Committee on Nitrate Accumulation.

NATIONALRESEARCH COUNCIL (Estados Unidos). Committee on Plant and Animal Pests.

- NATIONALRESEARCH COUNCIL (Estados Unidos). Committee on Plant and Animal Pests. Subcommittee on Nematodes.
- NATIONALRESEARCH COUNCIL (Estados Unidos). Committee on Plant and Animal Pests. Subcommittee on Plant Pathogens.
- NATIONALRESEARCH COUNCIL (Estados Unidos). Committee on Plant and Animal Pests. Subcommittee on Vertebrate Pests.
- NATIONALRESEARCH COUNCIL (Estados Unidos). Committee on Plant and Animal Pests. Subcommittee on Weeds.

NATIONALRESEARCH COUNCIL (Estados Unidos). Committee on Tropical Soils.

NATIONALRESEARCH COUNCIL (Estados Unidos). Division of Biology and Agriculture.

NATIONALRESEARCH COUNCIL (Estados Unidos). Division of Biology and Agriculture. Committee on Agriculture, Land and Wildlife Resources.

NATIONALRESEARCH COUNCIL (Estados Unidos). Environmental Studies Board. Study on Problems of Pest Control.

NATIONALSOYBEAN CROP IMPROVEMENTCOUNCIL(Estados Unidos).

NATIONALTECHNICALINFORMATIONSERVICE (Estados Unidos).

Nations Unities **USE** ONU.

NESTLÉ.

NEW MEXICOSTATE UNIVERSITY.

NOBLE FOUNDATION(Estados Unidos).

NORFOLDAGRICULTURALSTATION.

NORTHCAROLINASTATEUNIVERSITY

NORTHCAROLINASTATEUNIVERSITY.School of Forestry.

NTIS (Estados Unidos) **USE** NATIONAL TECHNICALI NFORMATIONSERVICE (Estados Unidos).

OCB USE ORGANIZAÇÃODAS COOPERATIVAS BRASILEIRAS.

OCEPAR.

OEA.

OHIO AGRICULTURALRESEARCH AND DEVELOPMENTCENTER.

THE OHIO STATE UNIVERSITY.

OMS.

ONU.

- ONU. Conselho Econômico e Social.
- ONU. Conselho Econômico e Social. Comissão Econômica para a América Latina USE CEPAL.
- ONU. Conselho Econômico e Social. Comissão Econômica para a América Latina. Centro Latinoamericano de Documentação Econômica e Social **USE** CEPAL. Centro Latinoamericano de Documentação Econômica e Social.
- ONU. Department of Economic and Social Affairs.

Organisation de Cooperationet de DevelopmentEconomiques **USE** ORGANIZATIONFOR ECONOMICCO-OPERATIONAND DEVELOPMENT.

ORGANIZATIONMETEOROLOGIQUEMONDIALE.

Organization Mondiale de la Santé USE OMS.

ORGANIZAÇÃODAS COOPERATIVASBRASILEIRAS.

Organização das Cooperativas do Estado do Paraná **USE** OCEPAR.

- Organização das Nações Unidas **USE** ONU.
- Organização das Nações Unidas. Conselho Econômico e Social **USE** ONU. Conselho Econômico e Social.
- Organização das Nações Unidas. Conselho Econômico e Social. Comissão Econômica para a América Latina **USE** ONU. Conselho Econômico e Social. Comissão Econômica para a América Latina.
- Organização das Nações Unidas. Conselho Econômico e Social. Comissão Econômica para a América Latina. Centro Latinoamericanode Documentação Econômica e Social **USE** ONU. Conselho Econômico e Social. Comissão Econômica para a América Latina. Centro Latinoamericanode Documentação Econômica e Social.
- Organização das Nações Unidas. Conselho Econômico e Social. Comissão Econômica para a América Latina. Direção de Operacões de Assistência Técnica **USE** ONU. Conselho Econômico e Social. Comissão Econômica para a América Latina. Direção de Operações de Assistência Técnica.

Organização das Nações Unidas para a Agricultura e a Alimentação USE FAO.

Organização dos Estados Americanos USE OEA.

Organização Educacional, Científica e Cultural das Nações Unidas USE Unesco.

Organização Mundial da Saúde USE OMS.

ORGANIZACIÓNDE COOPERACIÓNY DESARROLLOECONÓMICO.

Organización de las Naciones Unidas para la Agricultura y la Alimentación USE FAO.

Organización de las Naciones Unidas para la Educación, la Ciencia y la Cultura USE UNESCO.

ORGANIZACIÓNMETEOROLOGICAMUNDIAL.

ORGANIZATIONFOR ECONOMIC CO-OPERATIONAND DEVELOMENT.

PAKISTAN AGRICULTURALRESEARCH COUNCIL.

Pan American Union USE UNIÃO PANAMERICANA.

Pará. Diretoria Estadual do Ministério da Agricultura **USE** BRASIL. Ministério da Agricultura. Diretoria Estadual (PA).

PARÁ. Secretaria de Agricultura.

PARÁ. Secretaria de Agricultura. Centrais de Abastecimento.

PARAÍBA. Secretaria da Agricultura e Abastecimento.

PARAÍBA. Secretaria da Agricultura, Indústria e Comércio.

PARAÍBA. Secretaria da Agricultura, Indústria e Comércio Departamento de Produção.

PARAÍBA. Secretaria de Planejamento e CoordenaçãoGeral.

PARANÁ. Secretaria da Agricultura.

PARANÁ. Secretaria da Agricultura. Departamentode Economia Geral.

PARANÁ. Secretaria da Agricultura. Departamentode Extensão e Fomento.

PARANÁ. Secretaria da Agricultura. Departamentode Produção Vegetal.

PARANÁ. Secretaria da Indústria e do Comércio.

PARANÁ. Secretaria de Estado do Meio Ambiente e Recursos Hídricos.

PASSO FUNDO. Secretaria Municipal de Agricultura.

PAVAN ENGENHARIAE INDÚSTRIA.

PENNSYLVANIA STATE UNIVERSITY.

PERNAMBUCO. Secretaria de Agricultura.

PERNAMBUCO. Secretaria de Ciência e Tecnologia.

PERU. Ministério de Agricultura.

PESAGRO-RIO.

PESAGRO-RIO. Estação Experimental de Campos.

PESAGRO-RIO. Estação Experimental de Itaguaí.

PESQUISA, PUBLICAÇÕESE PUBLICIDADE.

PETROBRÁS.

PETROBRÁSFERTILIZANTES.

Petrobrás Química USE PETROQUISA.

Petróleo Brasileiro USE PETROBRÁS.

PETROQUISA.

PHILIPPINECOUNCILFOR AGRICULTURALRESEARCH.

PIPAEMG **USE** MINAS GERAIS. Programa Integrado de Pesquisas Agropecuárias do Estado. PLANALSUCAR.

PLANO DIRETORPARA O DESENVOLVIMENTODO VALE DO SÃO FRANCISCO.

PLANT GENETIC RESOURCES UNIT.

PLANT GENOME DATA AND INFORMATIONCENTER.

POLITÉCNICOCOLOMBIANO.

POLYMERASE CHAIN REACTION.

PONTIFÍCIAUNIVERSIDADECATÓLICA.

POTAFOS.

POTASH & PHOSPHATE INSTITUTE.

POTASH & PHOSPHATE INSTITUTEOF CANADA.

PROCISUR **USE** IICA. Programa Cooperativopara el Desarrollo Tecnológico Agropecuario del Cono Sur.

PRODEPEF USE IBDF. Projeto de Desenvolvimentœ Pesquisa Florestal.

Programa Colombiano em Administración de la Investigacion Agraria.

Programa Cooperativopara el Desarrollo Tecnológico Agropecuariodel Cono Sur **USE** IICA (Uruguai). Programa Cooperativopara el Desarrollo Tecnológico Agropecuariodel Cono Sul.

Programa de Investimentos Integrados para o Setor Agropecuário (RS). **USE** RIO GRANDE DO SUL. Programa de Investimentos Integrados para o Setor Agropecuário.

Programa Especial de Desenvolvimentoda Grande Dourados USE PRODEGRAN. Programa Integrado de Pesquisas Agropecuárias do Estado de Minas Gerais USE MINAS

GERAIS. Programa Integrado de Pesquisas Agropecuárias do Estado. Programa Nacional de Agricultura Familiar (Brasil) **USE** PRONAF (Brasil). Programa Nacional de Fortalecimento da Agricultura Familiar (Brasil) **USE** PRONAF (Brasil). Programa Nacional de Melhoramento da Cana-de-Açúcar (Brasil) **USE** PLANALSUCAR. Programa Nacional para Aproveitamento de Várzes Irrigáveis (Brasil) **USE** PROVARZEAS

Programa Nacional para Aproveitamentode Várzeas Irrigáveis (Brasil). **USE** PROVARZEAS (Brasil).

Projeto de Desenvolvimentœ Pesquisa Florestal **USE** IBDF. Projeto de Desenvolvimentœ Pesquisa Florestal.

Projeto Integradode Uso e Conservaçãodo Solo. Projeto RADAM **USE** BRASIL. Ministério das Minas e Energia. DepartamentoNacional da Produção Mineral. Projeto RADAM.

Projeto RADAMBRASIL **USE** BRASIL. Ministério das Minas e Energia. Departamento Nacional da Produção Mineral. Projeto RADAMBRASIL.

PRONAF (Brasil).

PRONI (Brasil). Gerência de Estudos Básicos e Meio Ambiente.

PROVARZEAS (Brasil).

PUDOC.

PURDUEUNIVERSITY.

PURDUEUNIVERSITY.Agricultural Experiment Station.

PURDUEUNIVERSITY.CooperativeExtension Service.

QUIMBRASIL. Setor Técnico Agrícola.

RADIOBRÁS.

RED INTERNACIONALDE METODOLOGIADE INVESTIGACIÓNDE SISTEMAS DE PRODUCCIÓN.

REFINAÇÕES DE MILHO BRASIL.

REGIÃO BRASILEIRA DA SOCIEDADE INTERNACIONALDE BIOMETRIA.

REGIONALOFFICE FOR SCIENCE AND TECHNOLOGYFOR LATINAMERICA AND THE CARIBBEAN.

RepresentaçãoEstadual da Embrapa em São Paulo **USE** EMBRAPA. Representação Estadual em São Paulo.

Representação Estadual da Embrapa no Paraná **USE** EMBRAPA. Representação Estadual no Paraná.

RESOURCESFOR THE FUTURE.

Rio de Janeiro (Estado). Diretoria Estadual do Ministério da Agricultura **USE** BRASIL. Ministério da Agricultura. Diretoria Estadual (RJ).

RIODE JANEIRO (Estado). Secretaria de Agricultura.

RIODE JANEIRO (Estado). Secretaria de Agricultura e Abastecimento.

RIODE JANEIRO (Estado). Superintendênciade Recursos Naturais e Meio Ambiente.

Rio Doce Geologia e Mineração USE DOCEGEO.

RIOGRANDE DO SUL. Assembéia Legislativa.

RIOGRANDE DO SUL. Programa de Investimentos Integrados para o Setor Agropecuário.

RIOGRANDE DO SUL. Secretaria da Agricultura.

RIOGRANDE DO SUL. Secretaria da Agricultura. Campanhada ProdutividadeAgrícola.

- RIOGRANDE DO SUL. Secretaria da Agricultura. Departamento da Produção Animal.
- RIOGRANDE DO SUL. Secretaria da Agricultura. Departamento de Produção Agrária.
- RIOGRANDE DO SUL. Secretaria da Agricultura. Departamento de Promoção Agrária.
- RIOGRANDE DO SUL. Secretaria da Agricultura. Diretoria de Pesquisa e Assistência Técnica.
- RIOGRANDE DO SUL. Secretaria da Agricultura. Divisão de Pesquisas Agrícolas.
- RIOGRANDE DO SUL. Secretaria da Agricultura. Serviçode Ovinotecnia.
- RIOGRANDE DO SUL. Secretaria da Agricultura. Unidade de Defesa Sanitária Animal.
- RIOGRANDE DO SUL. Secretaria da Agricultura, Indústria e Comércio.
- RIOGRANDE DO SUL. Secretaria de Coordenaçãoe Planejamento. Departamento Estadual de Estatística.
- RIOGRANDE DO SUL. Secretaria dos Negócios da Agricultura.
- ROCKFELLERFOUNDATION.
- ROTHAMSTEDEXPERIMENTALSTATION.
- ROYAL BOTANICGARDENS LIBRARY.
- ROYAL INSTITUTEOF TECHNOLOGYLIBRARY.
- ROYAL SOCIETY OF CHEMISTRY.
- ROYAL TROPICALINSTITUTE.
- ROWETTRESEARCHINSTITUTE.
- RUBBER FOUNDATION.
- RUBBER RESEARCH INSTITUTEOF MALAYA.
- RUBBER RESEARCH INSTITUTEOF MALAYA. CHEMICALDIVISION.
- RURALADVANCEMENTFOUNDATIONINTERNATIONAL.
- RURALTINS.
- RURAP.
- SANTA CATARINA. Secretaria da Agricultura.
- SANTA CATARINA. Secretaria da Agricultura e Abastecimento.
- SÃO PAULO (Estado). Secretaria da Agricultura
- SÃO PAULO (Estado). Secretaria da Agricultura. Comissão de ZoneamentoAgrícola.
- SÃO PAULO (Estado). Secretaria da Agricultura. Coordenadoriada Pesquisa de Recursos Naturais.
- SÃO PAULO (Estado). Secretaria da Agricultura. Coordenadoriade Assistência Técnica Integral USE CATI.
- SÃO PAULO (Estado). Secretaria da Agricultura. Coordenadoriade Pesquisa Agropecuária.
- SÃO PAULO (Estado). Secretaria da Agricultura. Departamento da Produção Animal.
- SÃO PAULO (Estado). Secretaria da Agricultura. Departamento de Defesa Sanitária da Agricultura.
- SÃO PAULO (Estado). Secretaria da Agricultura e Abastecimento. Coordenadoriada Pesquisa Agropecuária.
- SÃO PAULO (Estado). Secretaria da Agricultura, Indústria e Comércio.
- SÃO PAULO (Estado). Secretaria da Agricultura, Indústria e Comércio. Departamento de Botânica.
- SÃO PAULO (Estado). Secretaria da Agricultura e Abastecimento.
- SÃO PAULO (Estado). Secretaria de Economia e Planejamento.
- SÃO PAULO (Estado). Secretaria de Economia e Planejamento. Departamento de Estatística.
- SÃO PAULO (Estado). Secretaria dos Negócios da Agricultura.
- SAREC.
- SEBRAE.
- SEBRAE-MT.
- SECRETARIADE CIÊNCIAE TECNOLOGÍA(Brasil).
- SEITEC-Planejamentos Agro-Industriais. Sementes Agroceres **USE** AGROCERES.

SENAC.

SENAI.

SENAR.

SERETE S.A. ENGENHARIA. Sergipe. Diretoria Estadual do Ministério da Agricultura USE BRASIL. Ministério da Agricultura. Diretoria Estadual (SE). SERGIPE. SUDAP. Sergipe. Superintendênciada Agricultura e da Produção **USE** SERGIPE. SUDAP. SERPRO. Servicode Apoio a Micros e Pequenas Empresas USE SEBRAE. Serviço de Apoio a Micros e Pequenas Empresas de Mato Grosso USE SEBRAE-MT. Serviço de Comunicação para Transferênciade Tecnologia USE EMBRAPA. Serviço de Comunicação para Transferênciade Tecnologia. Serviço de Informação Agrícola USE BRASIL. Ministério da Agricultura. Serviço de Informação Agrícola. Serviçode Negócios Tecnológicos. USE EMBRAPA. Serviçode Negócios Tecnológicos. Serviço de Produção de Sementes Básicas USE EMBRAPA. Serviço de Produção de Sementes Básicas. Serviço Federal de Processamento de Dados USE SERPRO. Serviço Nacional de Aprendizagem Comercial USE SENAC. ServicoNacional de Aprendizagem Industrial USE SENAI. Serviço Nacional de Formação Profissional Rural USE SENAR. Serviço Nacional de Informação e Documentação Agrícola USE EMBRAPA. Serviço Nacional de Informaçãoe Documentação Agrícola. Serviço Nacional de Levantamentoe Conservação de Solos USE EMBRAPA. Serviço Nacional de Levantamentoe Conservaçãode Solos. SERVICOSHELL PARA EL AGRICULTOR. Serviço Social da Indústria USE SESI. SERVIÇOS DE PLANEJAMENTOENGENHEIROSE ECONOMISTASASSOCIADOS. SESC. SESI. SHARP COMPET PROGRAM LIBRARY. SHELL BRASIL. SHELL QUÍMICADO BRASIL. SIDERBRÁS. SiderurgiaBrasileira USE SIDERBRÁS. Sistema Nacional de Informação Rural USE EMBRATER. Sistema Nacional de Informação Rural. SLOVAK ACADEMY OF SCIENCES. SMITHSONIANINSTITUTION. SOCIEDAD COLOMBIANA DE CONTROLDE MALEZAS Y FISIOLOGIAVEGETAL. SOCIEDADDE ESPECIALISTASLATINOAMERICANOSEN PERCEPCIÓN REMOTA. SOCIEDADQUÍMICA Y MINERA DE CHILE. SOCIEDADRURALARGENTINA. SOCIEDADE BOTÂNICADO BRASIL. SOCIEDADE BRASILEIRA DE CARTOGRAFIA, GEODÉSIA, FOTOGRAMETRIAE SENSORIAMENTOREMOTO. SOCIEDADE BRASILEIRA DA CIÊNCIA DAS PLANTAS DANINHAS. SOCIEDADE BRASILEIRA DE CIÊNCIA DO SOLO. SOCIEDADE BRASILEIRA DE ECONOMIA E SOCIOLOGIARURAL. SOCIEDADE BRASILEIRA DE ENGENHARIA AGRÍCOLA. SOCIEDADE BRASILEIRA DE FISIOLOGIAVEGETAL. SOCIEDADE BRASILEIRA DE GEOLOGIA. SOCIEDADE BRASILEIRA DE HERBICIDASE ERVAS DANINHAS.

SOCIEDADE BRASILEIRA DE NEMATOLOGIA.

SOCIEDADE BRASILEIRA PARA O PROGRESSO DA CIÊNCIA.

SOCIEDADE DE ENTOMOLOGIADO BRASIL.

SOCIEDADE DE POTASSA E PRODUTOSAGRÍCOLAS.

SOCIEDADE DE PRODUTORESDE AÇÚCAR E DE ÁLCOOL.

SOCIEDADE INTERNACIONALDE BIOMETRIA. REGIÃO BRASILEIRA.

SOCIEDADE NACIONAL DE AGRICULTURA.

SOCIEDADE PAULISTADE MEDICINAVETERINÁRIA.

SOCIEDADE RURAL BRASILEIRA.

SOCIETÁ BOTANICA ITALIANA.

SOCIETATES DE STIINTEBIOLOGICE DIN REPUBLICASOCIALISTA ROMANIA.

SOCIETÉ COMMERCIALE DES POTASSES.

SOCIETÉ ENTOMOLOGIQUEDU QUÉBEC.

SOCIETY OF AMERICAN BACTERIOLOGISTS.

SOCIETY OF CHEMICAL INDUSTRY.

SOCIETY OF NEMATOLOGISTS.

SOIL CONSERVATIONSOCIETY OF AMERICA.

SOIL MANAGEMENTCOLLABORATIVE RESEARCH SUPPORT PROGRAM.

SOIL SCIENCESOCIETY OF AMERICA.

SOUTH CAROLINA AGRICULTURALSTATISTICSSERVICE.

SOUTH DAKOTA STATE UNIVERSITY. Agricultural Experiment Station.

SOUTHERNAFRICAN DEVELOPMENT COMMUNITY.

Soybean Crop ImprovementCouncil **USE** NATIONALSOYBEAN CROP IMPROVEMENT COUNCIL.

SOYBEAN INSECTRESEARCH INFORMATIONCENTER.

STANFORDUNIVERSITY.

STANFORD.UNIVERSITY.Food Research Institute.

THE STATEUNIVERSITY OF NEW JERSEY.

STATISTICALANALYSIS SYSTEM INSTITUTE.

SUCAM

SUDAM.

SUDAM. Unidade Regional de Supervisão Norte.

SUDECO.

SUDENE.

SUDEPE.

SUDESUL.

SUDESUL. Divisãode Documentação.

SUDHEVEA.

SUDHEVEA. Biblioteca.

SUFRAMA.

Sulphur Institute **USE** THE SULPHURINSTITUTE.

THE SULPHURINSTITUTE.

SUNAB.

SUPERINTENDÊNCIADA BORRACHA.

Superintendênciada Zona Franca de Manaus USE SUFRAMA

SUPERINTENDÊNCIADE CAMPANHAS DE SAÚDE PÚBLICA.

Superintendênciado Desenvolvimentoda Amazônia USE SUDAM.

Superintendênciado Desenvolvimentoda Pesca USE SUDEPE.

Superintendênciado Desenvolvimentoda Região Centro-Oeste USE SUDECO.

Superintendênciado Desenvolvimentoda Região Sul USE SUDESUL.

Superintendênciado Desenvolvimentodo Estado do Ceará **USE** CEARÁ. SUDEC.

Superintendênciado Desenvolvimentodo Estado do Maranhão USE MARANHÃO. SUDEMA.

Superintendênciado Desenvolvimentodo Nordeste USE SUDENE. SUPERINTENDÊNCIANACIONALDA MARINHAMERCANTE. SuperintendênciaNacional de Abastecimento USE SUNAB. Swedisch Agency for Research Cooperationwith DevelopingCountries. USE SAREC. SWEDISH NATURALSCIENCE RESEARCH COUNCIL. SWISS CENTERFOR APPROPRIATE TECHNOLOGY. TECHNICALCENTREFOR AGRICULTURALAND RURAL COOPERATION. TECHNOLOGIEOVERDRACHTONTWIKKELINGSLANDEN. TECPAR USE INSTITUTODE TECNOLOGIADO PARANÁ. TELEBRÁS. Telecomunicações Brasileiras USE TELEBRAS. TENNESSEVALLEY AUTHORITY. TEXASUNIVERSITY. TEXAS UNIVERSITY.Natural Fibers Economic Research. TEXASA & M UNIVERSITY. TEXASA & M UNIVERSITY. Department of Animal Science. TROPICALAGRICULTURERESEARCHCENTER. TROPICALDEVELOPMENT AND RESEARCH INSTITUT. UFBA USE UNIVERSIDADEFEDERAL DA BAHIA. UFC USE UNIVERSIDADEFEDERAL DO CEARÁ. UFES USE UNIVERSIDADEFEDERAL DO ESPÍRITOSANTO. UFF USE UNIVERSIDADEFEDERAL FLUMINENSE. UFG USE UNIVERSIDADEFEDERAL DE GOIÁS. UFLA USE UNIVERSIDADEFEDERAL DE LAVRAS. UFMG USE UNIVERSIDADEFEDERAL DE MINAS GERAIS. UFMS USE UNIVERSIDADEFEDERAL DE MATOGROSSO DO SUL. UFMT USE UNIVERSIDADEFEDERAL DE MATO GROSSO. UFPE **USE** UNIVERSIDADEFEDERAL DE PERNAMBUCO. UFPEL USE UNIVERSIDADEFEDERAL DE PELOTAS. UFPR USE UNIVERSIDADEFEDERAL DO PARANÁ. UFRGS USE UNIVERSIDADEFEDERAL DO RIO GRANDE DO SUL. UFRJ USE UNIVERSIDADEFEDERAL DO RIODE JANEIRO. UFRN **USE** UNIVERSIDADEFEDERAL DO RIO GRANDE DO NORTE. UFRPE USE UNIVERSIDADEFEDERAL RURAL DE PERNAMBUCO. UFRRJ USE UNIVERSIDADEFEDERAL RURAL DO RIO DE JANEIRO. UFSM USE UNIVERSIDADEFEDERAL DE SANTA MARIA. UFU USE UNIVERSIDADEFEDERAL DE UBERLÂNDIA. UFV USE UNIVERSIDADEFEDERAL DE VIÇOSA. UnB USE UNIVERSIDADEDE BRASÍLIA. UNESCO. UNESCO. Centro de Cooperação Científica para América Latina. UNESP USE UNIVERSIDADEESTADUAL PAULISTA JÚLIODE MESQUITA FILHO. UNIÃO BRASILEIRA DAS COOPERATIVAS CENTRAISDE LACTICÍNIOS. UNIÃO PANAMERICANA. UNIÃO PANAMERICANA. Comitê Interamericanode Desenvolvimento Agrícola. UNICAMP USE UNIVERSIDADEESTADUAL DE CAMPINAS. UNICEF. Unidade de Execução de Pesquisa de Âmbito Estadual de Alagoinha. USE EMBRAPA. Unidade de Execução de Pesquisa de Âmbito Estadual de Alagoinha. Unidade de Execução de Pesquisa de Âmbito Estadual de Altamira USE EMBRAPA. Unidade de Execução de Pesquisa de Âmbito Estadual de Altamira. Unidade de Execução de Pesquisa de Âmbito Estadual de Aracaju USE EMBRAPA. Unidade

de Execução de Pesquisa de Âmbito Estadual de Aracaju.

Unidade de Execução de Pesquisa de Âmbito Estadual de Araguaína USE EMGOPA.

Unidade de Execução de Pesquisa de Âmbito Estadual de Araguaína.

- Unidade de Execução de Pesquisa de Âmbito Estadual de Bacabal **USE** EMBRAPA. Unidade de Execução de Pesquisa de Âmbito Estadual de Bacabal.
- Unidade de Execução de Pesquisa de Âmbito Estadual de Bagé **USE** EMBRAPA. Unidade de Execução de Pesquisa de Âmbito Estadual de Bagé.
- Unidade de Execução de Pesquisa de Âmbito Estadual de Barreiras **USE** EPABA. Unidade de Execução de Pesquisa de Âmbito Estadual de Barreiras.
- Unidade de Execução de Pesquisa de Âmbito Estadual de Belém **USE** EMBRAPA. Unidade de Execução de Pesquisa de Âmbito Estadual de Belém.
- Unidade de Execução de Pesquisa de Âmbito Estadual de Bento Gonçalves **USE** EMBRAPA. Unidade de Execução de Pesquisa de Âmbito Estadual de Bento Gonçalves
- Unidade de Execução de Pesquisa de Âmbito Estadual de Brasília **USE** EMBRAPA. Unidade de Execução de Pesquisa de Âmbito Estadual de Brasília.
- Unidade de Execução de Pesquisa de Âmbito Estadual de Caicó **USE** EMBRAPA. Unidade de Execução de Pesquisa de Âmbito Estadual de Caicó.
- Unidade de Execução de Pesquisa de Âmbito Estadual de Cariri **USE** EPACE. Unidade de Execução de Pesquisa de Âmbito Estadual de Cariri.
- Unidade de Execução de Pesquisa de Âmbito Estadual de Cascata **USE** EMBRAPA. Unidade de Execução de Pesquisa de Âmbito Estadual de Cascata
- Unidade de Execução de Pesquisa de Âmbito Estadual de Corumbá **USE** EMBRAPA. Unidade de Execução de Pesquisa de Âmbito Estadual de Corumbá
- Unidade de Execução de Pesquisa de Âmbito Estadual de Cruzeta **USE** EMBRAPA. Unidade de Execução de Pesquisa de Âmbito Estadual de Cruzeta.
- Unidade de Execução de Pesquisa de Âmbito Estadual de Dourados **USE** EMBRAPA. Unidade de Execução de Pesquisa de Âmbito Estadual de Dourados.
- Unidade de Execução de Pesquisa de Âmbito Estadual de Goiânia **USE** EMGOPA. Unidade de Execução de Pesquisa de Âmbito Estadual de Goiânia.
- Unidade de Execução de Pesquisa de Âmbito Estadual de Ibiapaba **USE** EPACE. Unidade de Execução de Pesquisa de Âmbito Estadual de Ibiapaba.
- Unidade de Execução de Pesquisa de Âmbito Estadual de Lagoa Seca **USE** EMBRAPA. Unidade de Execução de Pesquisa de Âmbito Estadual de Lagoa Seca.
- Unidade de Execução de Pesquisa de Âmbito Estadual de Manaus USE EMBRAPA. Unidade de Execução de Pesquisa de Âmbito Estadual de Manaus.
- Unidade de Execução de Pesquisa de Âmbito Estadual de Pacajus **USE** EPACE. Unidade de Execução de Pesquisa de Âmbito Estadual de Pacajus.
- Unidade de Execução de Pesquisa de Âmbito Estadual de Pelotas **USE** EMBRAPA. Unidade de Execução de Pesquisa de Âmbito Estadual de Pelotas.
- Unidade de Execução de Pesquisa de Âmbito Estadual de Penedo **USE** EMBRAPA. Unidade de Execução de Pesquisa de Âmbito Estadual de Penedo.
- Unidade de Execução de Pesquisa de Âmbito Estadual de Ponta Grossa **USE** EMBRAPA. Unidade de Execução de Pesquisa de Âmbito Estadual de Ponta Grossa.
- Unidade de Execução de Pesquisa de Âmbito Estadual de Porto Velho **USE** EMBRAPA. Unidade de Execução de Pesquisa de Âmbito Estadual de Porto Velho.
- Unidade de Execução de Pesquisa de Âmbito Estadual de Quissimã USE EMBRAPA. Unidade de Execução de Pesquisa de Âmbito Estadual de Quissimã.
- Unidade de Execução de Pesquisa de Âmbito Estadual de Rio Branco **USE** EMBRAPA. Unidade de Execução de Pesquisa de Âmbito Estadual de Rio Branco.
- Unidade de Execução de Pesquisa de Âmbito Estadual de São Carlos **USE** EMBRAPA. Unidade de Execução de Pesquisa de Âmbito Estadual de São Carlos.
- Unidade de Execução de Pesquisa de Âmbito Estadual de Seridó USE EMBRAPA. Unidade

de Execução de Pesquisa de Âmbito Estadual de Seridó.

- Unidade de Execução de Pesquisa de Âmbito Estadual de Teresina **USE** EMBRAPA. Unidade de Execução de Pesquisa de Âmbito Estadual de Teresina.
- Unidade Experimental de Pesquisa de Itapirema **USE** IPA. Unidade Experimental de Pesquisa Itapirema.
- Unidade Experimental de Pesquisa Florestal Centro-Sul **USE** EMBRAPA. Unidade Regional de Pesquisa Florestal Centro-Sul.
- Unidade Regional de SupervisãoNorte **USE** SUDAM. Unidade Regional de SupervisãoNorte. UNIDO **USE** UNITEDNATIONSINDUSTRIALDEVELOPMENTORGANIZATION(Áustria).
- UNIMEP **USE** UNIVERSIDADEMETODISTADE PIRACICABA.
- UNIONCARBIDE INTER-AMERICA(Peru).
- United Nations **USE** ONU.
- United Nations. Department of Economic and Social Affairs **USE** ONU. Department of Economic and Social Affairs.
- UNITEDNATIONSDEVELOPMENT PROGRAMME.
- United Nations Educational, Scientific and Cultural Organization **USE** UNESCO.
- UNITEDNATIONSENVIRONMENTPROGRAMME.
- UNITEDNATIONSINDUSTRIALDEVELOPMENTORGANIZATION.
- United States Department of Agriculture **USE** ESTADOS UNIDOS. Department of Agriculture. United States EnvironmentalProtection Agency. Office of Pesticide Programs **USE** ESTADOS
  - UNIDOS. EnvironmentalProtection Agency. Office of Pesticide Programs.
- UNITINS **USE** UNIVERSIDADEDE TOCANTINS.
- UNIVERSIDADAUTÓNOMA DE CHAPINGO.
- UNIVERSIDADCENTRALDE LAS VILLAS.
- UNIVERSIDADCENTRALDE VENEZUELA.
- UNIVERSIDADCENTRALDE VENEZUELA. Facultad de Agronomia.
- UNIVERSIDADDE COSTA RICA.
- UNIVERSIDADDE LA REPUBLICA. Facultad de Agronomía (Uruguai).
- UNIVERSIDADDE LAS FILIPINAS.
- UNIVERSIDADDE LOS ANDES (Colômbia).
- UNIVERSIDADDE LOS ANDES. Facultad de Ciências Forestales (Colômbia)
- UNIVERSIDADDE PUERTORICO.
- UNIVERSIDADDEL NORTE (Chile).
- UNIVERSIDADNACIONAL DE COLÔMBIA.
- UNIVERSIDADNACIONAL DE LA AMAZÓNIA PERUANA.
- UNIVERSIDADEDE ALFENAS.
- UNIVERSIDADEDE BRASÍLIA.
- UNIVERSIDADEDE COIMBRA.
- UNIVERSIDADEDE CUIABÁ.
- UNIVERSIDADEDE PASSO FUNDO.
- UNIVERSIDADEDE SÃO PAULO.
- UNIVERSIDADEDE SÃO PAULO. Faculdade de Medicina Veterinária e Zootecnia.
- UNIVERSIDADEESTADUAL DE CAMPINAS.
- UNIVERSIDADEESTADUAL DE LONDRINA. Centro de Ciências Exatas. Departamento de Matemática Aplicada
- UniversidadeEstadual de Maringá **USE** FUNDAÇÃOUNIVERSIDADEESTADUAL DE MARINGÁ.
- UNIVERSIDADEESTADUAL PAULISTAJÚLIO DE MESQUITAFILHO. Campus de Jaboticabal. UNIVERSIDADEESTADUAL PAULISTAJÚLIO DE MESQUITAFILHO. Campus de Ilha Solteira. UNIVERSIDADEESTADUAL PAULISTAJÚLIO DE MESQUITAFILHO. Instituto de Geociências

e Ciências Exatas.

UNIVERSIDADEFEDERAL DA BAHIA.

UNIVERSIDADEFEDERAL DE LAVRAS.

UNIVERSIDADEFEDERAL DE MATO GROSSO DO SUL.

UNIVERSIDADEFEDERAL DE MATO GROSSO DO SUL. Centro Universitáriode Dourados.

UNIVERSIDADEFEDERAL DE MATO GROSSO DO SUL. Núcleo de Ciências Agrárias.

UNIVERSIDADEFEDERAL DE MINAS GERAIS.

UNIVERSIDADEFEDERAL DE PELOTAS.

UNIVERSIDADEFEDERAL DE PERNAMBUCO.

UNIVERSIDADEFEDERAL DE SANTA CATARINA.

UNIVERSIDADEFEDERAL DE SANTA MARIA.

UNIVERSIDADEFEDERAL DE SERGIPE.

UNIVERSIDADEFEDERAL DE UBERLÂNDIA.

UNIVERSIDADEFEDERAL DE VIÇOSA.

UNIVERSIDADEFEDERAL DE VIÇOSA. Biblioteca Central.

UNIVERSIDADEFEDERAL DE VIÇOSA. Centro de Ciências Agrárias. Departamentode Fitotecnia.

UNIVERSIDADEFEDERAL DE VIÇOSA. Escola Superior de Agricultura.

UNIVERSIDADEFEDERAL DO CEARÁ.

UNIVERSIDADEFEDERAL DO PARÁ.

UNIVERSIDADEFEDERAL DO PARÁ. Faculdade de Ciências Agrárias.

UNIVERSIDADEFEDERAL DO PARANÁ.

UNIVERSIDADEFEDERAL DO RIO GRANDE DO SUL.

UNIVERSIDADEFEDERAL RURAL DE PERNAMBUBO.

UNIVERSIDADEFEDERAL RURAL DO RIO DE JANEIRO.

UNIVERSIDADEFEDERAL RURAL DO RIO GRANDE DO SUL.

UNIVERSIDADERURAL DE MINAS GERAIS.

UNIVERSIDADERURAL DE PERNAMBUCO.

UNIVERSIDADERURAL DO ESTADO DE MINAS GERAIS.

UNIVERSIDADERURAL DO RIO DE JANEIRO.

UNIVERSIDADETÉCNICADE LISBOA.

UNIVERSITÉDE CLERMONT-FERRAND.

UNIVERSITIPERTANIANMALAYSIA.

UNIVERSITYOF AGRICULTURALSCIENCES (Índia).

UNIVERSITYOF ARKANSAS.

UNIVERSITYOF MINNESOTA.

UNIVERSITYOF MISSOURI.

UNIVERSITYOF NEBRASKA.

UNIVERSITYOF QUEENSLAND.

UNIVERSITYOF VIRGINIA.

URUGUAI. Ministério de Agricultura y Pesca.

URUGUAI. Ministério de Ganaderia Agricultura y Pesca. Dirección de Sanidad Vegetal.

URUGUAI. Ministerio de la Agricultura. Instituto de Investigaciones de Sanidad Vegetal. USAID.

USAID. USIMINAS.

Usinas Siderúrgicas de Minas Gerais USE USIMINAS.

UTAHSTATE UNIVERSITY.

VALEFÉRTIL.

VALEP.

VENEZUELA. Ministério de Agricultura y Cria.

VENEZUELA. Ministério de Agricultura y Cria. Direccion de Desarrollo Agrícola.

VENEZUELA. Ministério de Agricultura y Cria. Fondo Nacional de Investigaciones Agropecuárias.

VENEZUELA. Ministério de Agricultura y Cria. Oficina de Comunicaciones Agrícolas.

VIRGINIASTATE UNIVERSITY.

VIRGINIAPOLYTECHNICINSTITUTEAND STATE UNIVERSITY.

THE VOLCANICENTER.

WAGENINGENAGRICULTURALUNIVERSITY.

WASHINGTONSTATE UNIVERSITY.

WEED SCIENCE SOCIETY OF AMERICA.

WELSH PLANT BREEDING STATION

WEST AFRICA RICE DEVELOPMENT ASSOCIATION.

WEST VIRGINIA UNIVERSITY.

WESTERN AUSTRALIA. Department of Agriculture.

Winand Staring Centre For Integrated Land, Soil And Water Research **USE** THE WINAND STARINGCENTRE FOR INTEGRATEDLAND, SOIL AND WATER RESEARCH.

WORLD CONSERVATIONUNION.

WORLD HEALTHORGANIZATION.

WORLD METEOROLOGICALORGANIZATION.

WORLD RESOURCESINSTITUTE.

WORLD WIDE FUND FOR NATURE.

ZAMBIA. Ministry of Rural Development.

# 6.3.1.4. Individualizar exemplares e volumes

No **AINFO 2001** é possível individualizar, em um mesmo registro, os exemplares ou volumes de um título utilizando os campos da guia **Exemplares**. No exemplo abaixo, a guia **Exemplares** registra os números de tombo dos exemplares 1 e 2 do documento que tem 8102 como Identificador. Assim, ao imprimir a etiqueta código de barras, o exemplar 1 aparecerá com o identificador 8103-1 e o exemplar 2, com o Identificador 8103-2.

Quando for recebido um novo exemplar ou volume de um documento já existente no acervo, não é necessário incluí-lo novamente na base de dados. Basta entrar no registro correspondente e alterar o campo **Exemplares**, inserindo o número de tombo do novo volume ou exemplar.

Neste caso, na base de dados **Aquisição - Pedidos em Andamento** o campo **Transferir para Acervo** deve permanecer em branco pois de outra forma, ao transferir o registro para a **Aquisição – Pedidos Recebidos**, o registro também será transferido para o Acervo, gerando, portanto, uma entrada duplicada para o título.

Os campos da guia **Exemplares** são:

### 6.3.1.3.1. Identificador

Este campo é o que possibilita que o volumeou exemplar seja, efetivamente, individualizado, na medida em que complementa o Identificadorda primeira guia da tela de atualização da base de dados, chamada Identificação. Assim, na tela de atualização do livro do exemplo abaixo, o **Identificador principal** é 8103 e os **Identificadores complementares** são 1 e 2, referentes aos exemplares 1 e 2, respectivamente, como pode ser verificadono exemplo das figuras abaixo. A composição do Identificadorprincipal com os identificadores complementares forma o código de barras. Assim, nas etiquetas código de barras, o exemplar 1 aparecerá com o Identificador 8103-1 e o exemplar 2, com o Identificador8103-2. Da mesma forma que o Identificadorprincipal (guia Identificação), os identificadores complementares (guia Exemplares), são gerados automaticamente. A partir de agora, portanto, o número do registro (ou tombo) não tem mais a finalidade de identificar e/ou individualizar o material bibliográfico para fins de empréstimo, uma vez que essa função passa a ser exercida pelo **Identificador**.

Exemplo:

| 🗞 AINFO - [Acervo Documental]                                                                                                    |  |
|----------------------------------------------------------------------------------------------------|--|
| Registros Ajuda                                                                                                    |  |
| 🕂 🚀 🗟 🗸 ⊘ ? <sup>Asc</sup> 🚧 定 😣<br>Inserir Excluir Alterar Confirmar Cancelar Al <u>u</u> da Corretor L <u>o</u> calizar Ir Para Fechar                                                                                                    |  |
| Identificação Título Fonte Série Conteúdo Palavras-Chaves Observações Exemplares                                                                                                    |  |
| Identificador Data corrente Instituição Origem<br>8103 13/01/2000 ▼ CNPTIA ▼ ADC ▼                                                                                                    |  |
| Tipo     Classificação     Cutter     Código do documento       LV     005.133UML     RUM     Image: Constraint of the second second |  |
| Autoria RUMBAUGH, J.; JACOBSON, I.; BOOCH, G. Autores Corporativos                                                                                                    |  |
|                                                                                                    |  |
|                                                                                                    |  |
|                                                                                                    |  |
| H → → H<br>Primeiro Anterior Próximo Último 7216 de ? Visualizando                                                                                                    |  |

Tela da guia Identificação de um livro (LV) cujos números de tombo ou registro são 2000.00004e 2001.00022:
| AINFO -           | - [Acervo       | Docume          | ental]                        |                        |         |                   |                                    |                       |                                   |                                  |  |
|-------------------|-----------------|-----------------|-------------------------------|------------------------|---------|-------------------|------------------------------------|-----------------------|-----------------------------------|----------------------------------|--|
| <u>R</u> egistros | Aj <u>u</u> da  |                 |                               |                        |         |                   |                                    |                       |                                   |                                  |  |
| 다.<br>Inserir     | <u>E</u> xcluir | 🕅<br>Aļterar    | <b>√</b><br>Co <u>n</u> firma | Ø<br>r <u>D</u> ancela | r A     | <b>?</b><br>Ajuda | <sub>явс</sub><br><u>C</u> orretor | A<br>L <u>o</u> caliz | r <b>⊳]</b><br>ar I <u>r</u> Para | <mark>⊗</mark><br><u>F</u> echar |  |
| Identificaç       | ão Título       | Fonte           | Série                         | Conteúdo               | ) Palav | ras-Chave         | s Obser                            | vações                | Exemplares                        |                                  |  |
| Exemplar          | res             |                 |                               |                        |         |                   |                                    |                       |                                   |                                  |  |
| Identi            | ficador Reg     | jistro          | Data Rec                      | eb.                    | Status  | Imprim            | e Etiqueta                         |                       |                                   |                                  |  |
|                   | 1 200           | 0.00004         | 13/01/20                      | )00                    | DIS     |                   |                                    |                       |                                   |                                  |  |
|                   | 2 200           | 1.00022         | 07/08/20                      | )01                    | EMP     |                   |                                    |                       |                                   |                                  |  |
|                   |                 |                 |                               |                        |         |                   |                                    |                       |                                   |                                  |  |
|                   |                 |                 |                               |                        |         |                   |                                    |                       |                                   |                                  |  |
|                   |                 |                 |                               |                        |         |                   |                                    |                       |                                   |                                  |  |
|                   |                 |                 |                               |                        |         |                   |                                    |                       |                                   |                                  |  |
|                   |                 |                 |                               |                        |         |                   |                                    | -                     |                                   |                                  |  |
|                   |                 |                 | 0-1                           |                        |         |                   |                                    |                       |                                   |                                  |  |
|                   |                 |                 |                               | . ,                    |         |                   |                                    |                       |                                   |                                  |  |
|                   |                 | _               | E <u>x</u> cluir Ex           | emplar                 |         |                   |                                    |                       |                                   |                                  |  |
|                   |                 |                 |                               |                        |         |                   |                                    |                       |                                   |                                  |  |
|                   |                 |                 |                               |                        |         |                   |                                    |                       |                                   |                                  |  |
|                   |                 |                 |                               |                        |         |                   |                                    |                       |                                   |                                  |  |
|                   |                 |                 |                               |                        |         |                   |                                    |                       |                                   |                                  |  |
| ₩-                | +               | +               | ->                            | Registre               |         |                   |                                    |                       |                                   |                                  |  |
| <u>P</u> rimeiro  | Anterior F      | ró <u>x</u> imo | <u>Ú</u> ltimo                | 7216                   | i de    | ?                 |                                    |                       | Visua                             | alizando                         |  |

### Tela da guia Exemplares do mesmo título.

### 6.3.1.3.2. Registro

Neste campo deve ser incluído o número de registro (ou tombo) do documento. No **AINFO 2001** há controle deste campo, ou seja, caso ocorra duplicação do número de tombo, no mesmo tipo de material, o sistema emitirá uma mensagem, avisandoque o número já foi utilizado para outro título e não permitirá sua inclusão. A mesma mensagem aparece quando houverduplicação no número do registro quando for feita a transferência dos pedidos recebidos da **Aquisição – Pedidos em Andamento** para o **Acervo** e para a **Aquisição – Pedidos Recebidos**.

### 6.3.1.3.3. Data de recebimento

Neste campo deve ser incluída a data de recebimento do documento. No caso de o registro ter sido transferidodiretamente da **Aquisição** – **Pedidos em andamento**, este campo já aparecerá preenchidocom a data de recebimento desta base.

6.3.1.3.4. Status

No final de a inserção de um documento, este campo aparece automaticamente preenchido com **DIS** (disponívelpara empréstimo), conforme descrito na tabela auxiliar *Status* do Material. Com exceção das opções **DIS** (disponívelpara empréstimo), **EMP** (emprestado) e **RES** (reservado), que são carregadas a partir da atualização de **Empréstimos correntes** e **Empréstimos externos correntes**, todas as outras opções podem ser incluídas manualmente.

Na recuperação de informação estas informações também aparecem na frente do campo **Exemplares**, o que agiliza bastante o atendimento ao usuário.

Exemplo:

| Registro              | : 5                                                                                                    |
|-----------------------|----------------------------------------------------------------------------------------------------|
| Identificador         | : 8103                                                                                                    |
| Sigla                 | : CNPTIA                                                                                                    |
| Data corrente         | : 13/01/2000                                                                                                    |
| <b>OrigemMaterial</b> | : ADC                                                                                                    |
| TipoMaterial          | : LV                                                                                                    |
| Exemplares            | : LV-2000.00004– <b>DIS</b><br>LV-2001.00022– <b>EMP</b>                                                                                                    |
| Classificacao         | : 005.133UML                                                                                                    |
| Cutter                | : RUM                                                                                                    |
| Autoria               | : RUMBAUGH, J.; JACOBSON, I.; BOOCH, G.                                                                                                    |
| Titulo                | : The Unified Modeling Language reference manual.                                                                                                    |
| AnoPublicacao         | : 1999                                                                                                    |
| Fonte                 | : Reading, MA: Addison-Wesley, 1999.                                                                                                    |
| Exemplar              | : 2ex.                                                                                                    |
| Paginas               | : 550p.                                                                                                    |
| Serie                 | : (The Addison-Wesley object technology series)                                                                                                    |
| ISBN                  | : 0-201-30998-X                                                                                                    |
| Idioma                | : ING                                                                                                    |
| Notas                 | : Inclui CD-ROM(CD-2000.00002e CD-2001.00020).                                                                                                    |
| IndincAceGeral        | : S                                                                                                    |
| Conteudo              | : UML overview.The nature and purpose of models. UML concepts. UML<br>walkthrough. Static view. Use case view. State machine view. Activity<br>view. Interaction view. Physical views. Model managementview.<br>Extension mechanisms. UML environment.Reference.Encyclopedia<br>of terms. Standard elements. Appendices: UML metamodel. Notation<br>summary. Process extensions. Bibliography. Index. |
| PalavrasChaves        | : Linguagensde programacao;UML; UnifiedModelingLanguage.                                                                                                    |

### 6.3.1.3.5. Imprime etiqueta

Este campo tem a finalidadede marcar para que a etiqueta com código de barras seja impressa. Uma vez que a etiqueta tenha sido impressa, automaticamente o sistema desmarca o campo, para que a etiqueta não seja novamenteimpressa.

### 6.3.1.5. Entrada por tipo de material

Para agilizar a inclusão de registros no Acervo, o **AINFO 2001** permite que a inclusão seja feita por tipo de material. Assim, ao clicar sobre o botão **Inserir**, aparecea seguinte tela:

| Tipo de Material              | ×        |  |  |  |  |  |  |
|-------------------------------|----------|--|--|--|--|--|--|
| Selecione o tipo de material: |          |  |  |  |  |  |  |
| ОК                            | Cancelar |  |  |  |  |  |  |

#### Tela para selecionar o tipo de material na atualização de dados do Acervo Documental.

Clicando sobre a seta para baixo, aparecemtodos os tipos de material bibliográficos descritos na tabela auxiliar **Tipos de material bibliográfico**, sendo que é preciso optar por um deles. Uma vez que a tela de inclusão estiver habilitada, qualquer tipo de material poderá ser incluído, mesmo que seja diferente daquele escolhido. Na próxima vez que se entrar em **Inserir**, aparecem os registros referentes ao tipo de material escolhido, novamente. Também é possível carregar a base completa, caso haja interesse, para o que deve-se clicar sobre o **OK** sem selecionar nenhum tipo específico de material. Este procedimento é mais interessante quando se pretende corrigir ou complementar (**Alterar**) vários registros, de diversos tipos de material.

# 6.4. Coleção de Periódicos

A **Coleção de Periódicos da Unidade** permite o controle do recebimento de novosfascículos e novos títulos de periódicos, bem como facilita o controle das assinaturas. A junção e a compatibilização das coleções de periódicos das Unidades, executada periodicamente pela Embrapa Informática Agropecuária, geram o **Catálogo Coletivo de Periódicos da Embrapa - CCPE** 

Os registros referentes aos títulos de periódicos com o campo **Código de Título** (guia **Identificação**) em branco não aparecem no **CCPE** Consequentemente,também não aparecem no **CCN** – Catálogo Coletivo Nacional de Publicações Periódicas, mantido e gerenciado pelo IBICT, uma vez que a Embrapa Informática Agropecuária atualiza o CCN através dos dados que constam do CCPE. Os campos, principalmente **Coleção**, devem ser preenchidos de acordo com as normas e padrões vigentes.

A **Coordenadoria de Informação e Documentação** do Departamento de Tecnologia da Informaçãoda Embrapa é o órgão encarregadode atribuir o Código de Título.

| 💸 AINFO - [Coleção de Periódicos]                                                                                                    | <u>- 0 ×</u> |
|----------------------------------------------------------------------------------------------------|--------------|
| <u>R</u> egistros Aj <u>u</u> da                                                                                                    |              |
| Inserir     Excluir     Alterar     Confirmar     Cancelar     Ajuda     Corretor     Localizar     Ir     Para                         |              |
| Identificação Entidade Publicação Coleção Observações Fascículos                                                                        |              |
| Identificador Data corrente Instituição<br>3 21/01/2000 ▼ CNPTIA ▼<br>Código do título ISSN Código no CCN<br>5151210 1049-331× 089546-6 |              |
| Título                                                                                                    |              |
| T ítulo alternativo                                                                                                    |              |
|                                                                                                    |              |
|                                                                                                    |              |
|                                                                                                    |              |

### Tela para atualização de dados na Coleção de Periódicos.

A novidade na base de dados da **Coleção de Periódicos da Unidade** é a possibilidade de individualizar a identificação dos fascículos, de forma similar à individualização de volumes e

exemplares no **Acervo**. Isso é necessário para que seja possívelautomatizar completamente os procedimentos de empréstimo. Como estes dados não se encontram na versão 4.0 do AINFO, os campos da guia **Fascículos** deverãoser incluídos no **AINFO 2001**.

### 6.4.1. Atualização (Inserir, Excluir, Alterar)

Para excluir apenas um fascículo, deve-seclicar sobre o botão **Alterar**, posicionar o cursor sobre a linha do fascículo a ser excluído, na guia **Fascículos** e clicar sobre o botão **Excluir Fascículo**.

Após o preenchimento de todos os campos, para que as inclusões e alterações sejam efetivamente salvas, é preciso clicar sobre a opção **Confirmar**. Caso não haja interesse em salvar as alterações efetuadas, deve-seclicar na opção **Cancelar**.

6.4.2. Descrição dos campos

6.4.3. Descrição dos relatórios

6.4.4. Recuperação de Informação

# 6.4.1. Atualização

Além dos procedimentos normais de atualização de uma base e dados, é possível:

### 6.4.1.1. Importar registros do CCPE

### 6.4.1.2. Individualizar fascículos

É necessário observar que a **exclusão** de um registro da **Coleção de Periódicos** acarreta a exclusão dos registros relacionados, na base de **Empréstimos Devolvidos**. Ou seja, ao excluir um registro do **Acervo**, todos os registros de empréstimos referentes ao título serão automaticamente excluídos, uma vez que o banco de dados é relacional. Assim, caso haja interesse em preservar o histórico de empréstimo do título para fins de estatística, é preciso, antes de excluir o registro na **Coleção de Periódicos**, emitir uma listagem dos **Empréstimos Devolvidos** ou coletar os dados a ele referentes.

Esse processo também limpa a tabela de indexação dos **Empréstimos Devolvidos** e, portanto, é necessário indexá-la. Se não houverempréstimos do título, nada será apagado e a tabela de indexação continuará preservada.

# 6.4.1.1. Importar registros do CCPE

Para importar registros incluídos por outras Unidades no **Catálogo Coletivo de Periódicos da Embrapa - CCPE**, da versão em CD-ROM das **Bases de Dados da Pesquisa Agropecuária** é necessário:

- colocar na leitora de CD-ROMo CCPE (caso as Bases de Dados da Pesquisa Agropecuária não tenham sido instalados, é preciso instalar);
- entrar no sistema e abrir a base de dados Catálogo de Periódicos;

| ✤Bases de Dados Disponíveis                                                                                                    |
|----------------------------------------------------------------------------------------------------|
| Selecione uma base de dados:<br>Acervo Documental - 296.939 registros<br>Catálogo de Periódicos - 7.431 registros<br>Cadastro de Instituições - 176 registros<br>Cerrado - 13.161 registros<br>Recursos Naturais - 2.735 registros<br>Agrobase - 188.551 registros |
| <u>Abrir</u> Cancelar                                                                                                    |

Tela solicitando abrir o Catálogo de Periódicos.

- recuperar, através do SIR, o registro que deve ser importado;

| 🐨 SIR 99 - Catálogo de Periódicos - 7.431 registros                                                                                                    | Ľ |
|----------------------------------------------------------------------------------------------------|---|
| Arquivo Editar Opções Ajuda                                                                                                    |   |
| 🚰 🔚 🎒 🖓 💱 📭 🖛 🔶 🍽 📬 🚈 🕢 Visão: 🗖 Total 🗖 Parcial                                                                                                    |   |
| Busca                                                                                                    |   |
| Ji Histórico Buscar                                                                                                    |   |
| #1 - acta e entomologica e chilena                                                                                                    |   |
| Resultado Selecionados                                                                                                    |   |
| Registro       : 1         CodigoTitulo       : 1250068         CodigoCCN       : 086971-6         ISSN       : 0716-5072         Titulo       : ACTA ENTOMOLOGICA CHILENA         Entidade       : Instituto de Entomologia         LocalPublicacao       : Santiago-Chile         Editora       : Universidad Metropolitana de Ciencias de la Educacion         Periodicidade       : instituto de Entomologia         InicioPublicacao       : 0         FimPublicacao       : 0         FimPublicacao       : 0         FimPublicacao       : 0         FimPublicacao       : 0         FimPublicacao       : 0         Second       : 2ENARGEN         1391-38 16-21       : 391-38 16-21 | × |
| Exibindo registro 1 Total de registros recuperados: 1                                                                                                    |   |

Tela de recuperação do registro a ser importado do CCPE.

- marcar, com o mouse, o registro que deveráser importado;

| 🐨 SIR 99 - Catálogo de Periódicos - 7.431 registros                                                                                                    |
|----------------------------------------------------------------------------------------------------|
| Arquivo Editar Opções Ajuda                                                                                                    |
| 😂 🖶 🎒 🛤 📴 😥 😥 🕪 🔶 🗭 材 🧊 🕼 Visão: 🗌 Total 🗌 Parcial                                                                                                    |
|                                                                                                    |
| Histórico Buscar                                                                                                    |
| #1 - acta e entomologica e chilena                                                                                                    |
| Resultado Selecionados                                                                                                    |
| Registro       : 1         CodigoTitulo       : 1250068         CodigoCCN       : 088971-5         ISSN       : 0716-5072         Titulo       : ACTA ENTOMOLOGICA CHILENA         Entidade       : Instituto de Entomologia         LocalPublicacao       : Santiago-Chile         Editora       : Universidad Metropolitana de Ciencias de la Educacion         Periodicidade       : iregular         InicioPublicacao       : 0         FisPublicacao       : 0         Colecao       : CENARGEN         i1991-98 16-21       : |
| Exibindo registro 1 Total de registros recuperados: 1                                                                                                    |

### Tela onde o registro é marcado para ser importado do CCPE.

- marcado o registro, copiá-lo, com as teclas Ctrl-C;
- no AINFO 2001, entrarna base de dados Acervo, na opção de Atualização e escolher o tipo de material a ser incluído na base de dados, conforme descrito no item 4.3.1.4.
- na tela de Atualização do Acervo, clicar sobre o botão Registros e clicar sobre a opção Importar Registro BDPA;

| 🔗 AINFO - [Coleção de Per                                                                                                    | iódicos]                                                                                                    |                                                      | <u> </u> |
|----------------------------------------------------------------------------------------------------|----------------------------------------------------------------------------------------------------|------------------------------------------------------|----------|
| Registros       Ajuda         Inserir       Excluir         Alterar       Confirmar         Cancelar       Localizar         Ir Para       Primeiro         Anterior       Próximo         Último       Importar Registro BDPA | Confirmar Cancelar Ajuda<br>cação Coleção Observações Fa<br>Instituição<br>CNPTIA<br>Código no CCN<br>331X 089546-6<br>OFTWARE ENGINEERING AND MET | NBC A INF<br>Corretor Localizar Ig Para<br>Iscículos | Eechar   |
| ⊲⇒ ⊲⇒ ➡<br><u>Primeiro</u> Anterior <b>Prósimo</b>                                                                                                    | → Registro<br>Último 1 de <b>?</b>                                                                                                    | Visua                                                | alizando |

### Tela de importação do registro do CCPE para a Coleção de Periódicos da Unidade.

 automaticamente, o registro será copiado para o Acervo da Unidade, com todos os campos que constam do CCPE, nas Bases de Dados da Pesquisa Agropecuária;

| 🗞 AINFO - [Coleção de Periódicos]                                                                        | _ 🗆 X |
|----------------------------------------------------------------------------------------------------|-------|
| <u>R</u> egistros Ajuda                                                                                  |       |
| - M M M M Cell O<br>Inserir Excluir Alterar Confirmar Cancelar Aiuda Corretor Localizar Ir Para Eechar   |       |
| Identificação Entidade Publicação Coleção Observações Fascículos                                         |       |
| Identificador Data corrente Instituição<br>8760 19/04/2002 V CNPTIA                                      |       |
| Código do título         ISSN         Código no CCN           1250068         0716-5072         086971-6 |       |
|                                                                                                    |       |
|                                                                                                    |       |
| Título alternativo                                                                                       |       |
|                                                                                                    |       |
|                                                                                                    |       |
|                                                                                                    |       |
|                                                                                                    |       |
|                                                                                                    |       |
|                                                                                                    |       |

### Tela com o título já importado para a Coleção de Periódicos da Unidade.

Depois disso, é sempre necessário verificar quais os campos que ficaram em branco e preenchê-los, casa haja necessidade ou interesse. Também é obrigatório cadastrar pelo menos um fascículo, na guia Fascículos, para registrar as informações sobre cada fascículo (volume, número, mês e ano de publicação, data de recebimento e indicação de impressão de etiqueta código de barras).

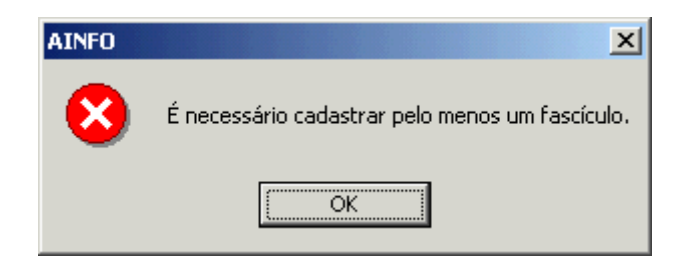

Tela informando a necessidade de cadastrar pelo menos um fascículo do título importado.

Cadastrado pelo menos um fascículo, Confirmar ou Cancelar a importação do registro BDPA,

normalmente.

# 6.4.1.2. Individualizar fascículos

Da mesma forma que no **Acervo**, para que seja possívelutilizar códigos de barras na automação dos procedimentos de empréstimo, bem como facilitar a conferênciadas coleções nos inventários, é preciso que a indicação de cada fascículo seja individualizada. Isso é feito na guia **Fascículos** resultando em um arquivos emelhante às antigas fichas "*kardex*". Os campos da guia **Fascículos**são os seguintes:

- ano de publicação;
- volume;
- fascículo;
- mês da publicação;
- data de recebimento;
- status (vertabela auxiliar);
- imprime etiqueta; e
- observações, campo de digitação livre, na parte inferior esquerda da tela, onde devem ser colocadas outras informações sobre o fascículo, como a indicação de suplementos, índices, números especiais e, ainda, indicações não numéricas dos fascículos, como, por exemplo, "1998/1999", "jan/fev", "fall", "summer", "winter", etc.

Para que os campos da guia Fascículos fiquem organizados de forma a possibilitar a correta visualização da coleção, após a confirmação da inclusão de um novo fascículo, os dados são ordenados da seguinte maneira: em primeiro lugar, o ano de publicação; em segundo, o volume; e, em terceiro, o fascículo. Assim, se forem incluídos fascículos antigos, ao confirmar a alteração, o sistema automaticamente ordena a "tabela", de forma que o novo fascículo aparecerá no local correto e não no último registro.

Dessa forma, nem sempre é possível inserir os dados de cada fascículo rigorosamente da forma como aparecem na publicação. Como os campos desta guia tem a finalidade exclusiva de individualizar os fascículos para fins de empréstimos e, futuramente, para a realização de inventários, esses detalhes devemser especificados no campo **Observações do fascículo**.

Como o **Fascículo** é um campo alfanumérico, para que a ordenação seja feita corretamente, é preciso inserir os números dos fascículos sempre com a mesma quantidade de dígitos. Ou seja, no caso de numeração continua de fascículos, como, por exemplo, a **Nature**, é preciso colocar tantos zeros quantos forem necessários para que a ordenação seja efetuada corretamente: volume 395, fascículo 6697. Na guia fascículos, os dados anteriores a esses devem ser colocados precedidos de zeros. Havendo, por exemplo, o volume 1, número 1, o campo **Fascículo** deve ser preenchido da seguinte maneira: 0001, 0002, ..., 0150, ..., 3267, etc. No campo **Volume** não é necessário acrescentar os zeros, uma vez que esse campo é numérico. É importante atender a esta recomendação logo início dos trabalhos de inclusão individual dos fascículos, para que não seja necessário refazertudo posteriormente.

Também é necessário deixar claro que é impossível gerar as informações da Guia Fascículos automaticamente, devido à grande quantidade de particularidades e especificidades de cada título.

| A            | INFO -             | Cole                  | ção de P         | eriódico          | s]                 |            |                                    |            |                              |          |
|--------------|--------------------|-----------------------|------------------|-------------------|--------------------|------------|------------------------------------|------------|------------------------------|----------|
| <u>R</u> egi | stros              | Aj <u>u</u> da        |                  |                   |                    |            |                                    |            |                              |          |
| ļr           | de<br>nserir       | يُر<br><u>E</u> xclui | ir Alter         | ar Co <u>n</u> fi | rmar <u>D</u> anci | elar A     | <mark>?</mark><br>Viuda <u>C</u> o | netor Loca | <b>i</b> zar I <u>r</u> Para | Eechar   |
| Ider         | ntificaçã          | ăo ∣Ent               | tidade 🛛 P       | ublicação         | ) Coleção          | Observa    | ções Fascío                        | ulos       |                              |          |
| Fa           | scículo            | s                     |                  |                   |                    |            |                                    |            |                              |          |
|              | Identif            | icador A              | Ano Pub.         | Volume            | Fascículo          | Mês Pub.   | Data Receb.                        | Status     | Imprime Etiquet              | a 🔺      |
|              |                    | 1                     | 1984             | 1                 | 1                  | JAN        |                                    | DIS        |                              |          |
|              |                    | 2                     | 1984             | 1                 | 2                  | MAI        |                                    | DIS        |                              |          |
|              |                    | 3                     | 1984             | 1                 | 3                  | DEZ        |                                    | DIS        |                              |          |
| ⊨⊵           |                    | 4                     | 1985             | 2                 | 1                  | JAN        |                                    | DIS        |                              |          |
|              |                    | 5                     | 1985             | 2                 | 2                  | MAI        |                                    | DIS        |                              |          |
|              |                    | 6                     | 1985             | 2                 | 3                  | SET        |                                    | DIS        |                              |          |
|              |                    | 7                     | 1986             | 3                 | 1                  | JAN        |                                    | DIS        |                              |          |
|              |                    | 8                     | 1986             | 3                 | 2                  | MAI        |                                    | DIS        |                              |          |
|              |                    | 9                     | 1986             | 3                 | 3                  | SET        |                                    | DIS        |                              |          |
|              |                    | 10                    | 1987             | 4                 | 1                  | JAN        |                                    | DIS        |                              |          |
|              |                    | 11                    | 1987             | 4                 | 2                  | MAI        |                                    | DIS        |                              | <b>•</b> |
| ОЬ           | servaci            | ões do f              | fascículo        | (Supleme          | ntos. Índice       | s. Números | s Especiais, et                    | c.)        |                              |          |
| Be           | evista d           | le Janei              | ro - Abril       | (                 |                    | -,         |                                    |            | ୧ରୀ                          |          |
|              |                    |                       |                  |                   |                    |            |                                    |            | %.<br>Evolvír Essería        | ula -    |
| 1            |                    |                       |                  |                   |                    |            |                                    |            | Excluir Fascic               | ulo      |
|              |                    |                       |                  |                   |                    |            |                                    |            |                              |          |
|              |                    |                       |                  |                   | Begi               | stro       |                                    |            |                              |          |
| <b>₽</b> rir | <b>q-</b><br>meiro | An <u>t</u> erior     | Pró <u>x</u> imo | o <u>Ú</u> ltima  |                    | 25 de      | ?                                  |            | Visualiza                    | ando     |

Tela para cadastramento dos fasículos de periódicos.

Atenção: A inclusão individualizadados fascículos não implica em que o campo Coleção da Unidade, na guia Coleção, deixe de ser preenchido. Como mencionadoacima, a individualizaçãodos fascículos tem apenas o objetivo de automatizar os procedimentos de empréstimo atravésdo uso de códigos de barras. O campo Coleção da Unidade deve ser preenchidoconforme as normas adotadas pela Embrapa, para que seja possívelgerar tanto o CCPE quanto o CCN.

# 6.5. Empréstimos

A base de dados **EMPRÉSTIMOS** viabilizaa automação das rotinas de empréstimos, devoluções e reservas de material bibliográfico, tanto para usuários internos quanto para instituições. A divisão dos registros de empréstimo em duas bases, **CORRENTES** e **DEVOLVIDOS** foi feita para facilitar o controle, pois, de outro modo, a base ficaria muito grande e de difícil uso devidoao fato de acumular registros de documentos já devolvidos.

Sendo um software relacional, o **AINFO 2001** permite a completa automação das rotinas de empréstimo, uma vez que integra, efetivamente, as bases de dados **Acervo**, **Periódicos**, **RecursosHumanos** e **Instituições** 

- 6.5.1. Correntes
- 6.5.2. Devolvidos
- 6.5.3. Reservas de Material
- 6.5.4. Externos correntes
- 6.5.5. Externos devolvidos

# 6.5.1. Empréstimos correntes

A base de **Empréstimos Correntes** controla os registros de empréstimo do material bibliográfico da Unidade. Na guia **Usuário**, na inclusão de um novo registro de empréstimo, é preciso, inicialmente, escolher a opção **Recursos Humanos** ou **Instituições**, indicando se o material da Unidadeserá emprestado para um usuário interno ou se será um empréstimo entre bibliotecas.

Quando se tratar de um usuário interno, as informações requeridas para a efetivação do empréstimo serão carregadas automaticamente, a partir da base **Recursos Humanos**: nome, e.mail, vínculo, área de lotação e cargo, bastandopara isso inserir **Identificador** do usuário, seja digitando-o, lendo-o com a leitora a laser de código de barras ou escolhendo o nome do usuário em **Procura por nome ...**.

Quando se tratar de empréstimo entre bibliotecas, deve-se escolher a opção **Instituições** e escolher o Identificadorda instituição, caso seja conhecido, ou **Procurar por Sigla ...**.

| 🔗 AINFO - [Controle de Empréstimos]                                                                     |  |
|----------------------------------------------------------------------------------------------------|--|
| <u>R</u> egistros Aj <u>u</u> da                                                                        |  |
| 🕂 🚀 🛐 🗸 🖉 ? 🛤 📬 😆<br>Inserir Excluir Alterar Confirmar Cancelar Aluda Corretor Localizar II Para Eechar |  |
| Usuário Material Bibliográfico Empréstimo                                                               |  |
| Tipo<br>© Recursos Humanos O Instituições                                                               |  |
| Identificador<br>1045 Procura por Nome                                                                  |  |
| Nome                                                                                                    |  |
| Adriana Delfino dos Santos                                                                              |  |
| Email Vínculo<br>adriana@cnptia.embrapa.br EMP                                                          |  |
| Área de lotação                                                                                         |  |
| Area Tecnica                                                                                            |  |
| Cargo                                                                                                   |  |
| Pesquisador II                                                                                          |  |
|                                                                                                    |  |
|                                                                                                    |  |
|                                                                                                    |  |
| H → → H Registro<br>Primeiro Anterior Próximo Último 4 de 142 Visualizando                              |  |

### Tela da guia Usuáriospara atualização da base de dados EmpréstimosCorrentes.

Da mesma forma, os dados do material bibliográfico a ser emprestado são carregados do **Acervo** ou da **Coleção de Periódicos**, clicando, primeiramente, na parte superior da tela sobre a base de dados correspondente e, depois, lendo o Identificadorcom a leitora a laser do código de barras, digitando-o ou escolhendo o documento em **Procura por título ...**.

No caso de existirem na Biblioteca vários volumes ou exemplares, é preciso escolher o Identificador complementar, na parte inferior da tela. Quando o empréstimo é feito utilizando a leitora de código de barras, essa informação é carregada automaticamente.

| 🗞 AINFO - [Controle de Empréstimos]                                                                                                    |  |
|----------------------------------------------------------------------------------------------------|--|
| <u>R</u> egistros Aj <u>u</u> da                                                                                                    |  |
| No 200 Part Part Part Part Part Part Part Part                                                                                                    |  |
| Usuário Material Bibliográfico Empréstimo                                                                                                    |  |
| Tipo                                                                                                    |  |
| Identificador<br>7005 Procura por Título                                                                                                    |  |
| Autoria                                                                                                    |  |
| BORLAND INTERNATIONAL.                                                                                                    |  |
| T ítulo                                                                                                    |  |
| Borland C++ buider 3 client/server suite.                                                                                                    |  |
| Classificação Cutter Páginas<br>BORLANDC++3.0                                                                                                    |  |
| Tipo     Identificador     Registro       CD     Image: State State Stat |  |
| ⇒     ⇒     Registro       Primeiro     Anterior       Primeiro     Anterior       Primeiro     Anterior                                                                                                    |  |

### Tela da guia Material Bibliográfico para atualização da base de dados Empréstimos Correntes.

Uma vez preenchidosos dados das guias **Usuários** e **Material Bibliográfico**, é preciso finalizar o procedimento, preenchendoos campos da guia **Empréstimo Data de empréstimo** (já vem carregado com a data corrente do microcomputador em uso), **Data prevista de devolução**, dependendo do tipo de material (já aparece carregado, em conformidade com o **Manual de Informação e Documentação** - Resolução Normativa n. 17/98, de 16 de setembro de 1998, publicada no BCA n.38/98, de 28.09.1998) e **Observações**, caso haja necessidade de anotar alguma coisa, como, por exemplo, "Devolver para processamento técnico", "Enviar para encadernação", etc.

É interessante observar que, em conformidade com o Manual de Informação e Documentação, cada usuário poderá emprestar no máximo cinquenta documentos, sendo trinta separatas e vinte outros documentos.

Caso o mesmo usuário esteja emprestandomais do que um documento, logo após a inserção do primeiro documento, clicando em **Repetir usuário**, o sistema abre uma nova tela para inclusão

do novo registro de empréstimo para o mesmo usuário. Esse procedimento deve ser executado antes de confirmar a inclusão do registro. Ao terminar a inclusão de todos os materiais a serem emprestados para cada usuário, é preciso **Confirmar** a operação e clicar em **Formulário preenchido**, para a impressão do formulárioe coleta da assinatura do usuário.

O sistema não permite a inclusão de uma **Data prevista de devolução** anterior à **Data de empréstimo**.

Para renovar um prazo de empréstimo, é necessário entrar nas opções ATUALIZAÇÃO ALTERARe digitar a nova data prevista para devolução. Caso o documento emprestado não seja devolvido dentro do prazo previsto, é possível emitir cartas cobranças para os usuários da biblioteca (Descrição de Relatórios).

Quando o documento emprestado é devolvido, é necessário entrar, novamente, na opção **ATUALIZAÇÃO ALTERAR** e digitar a data em que a devoluçãofoi feita, no campo **Data efetiva de devolução**. Uma vez preenchido este campo, a transferência do registro para a base de empréstimos **Devolvidos** é automática e imediata.

- 6.5.1.1. Atualização (Inserir, Excluir, Alterar)
- 6.5.1.2. Descrição dos campos
- 6.5.1.3. Descrição dos relatórios
- 6.5.1.4. Recuperação de Informação

### 6.5.2. Empréstimos devolvidos

A atualização desta base é feita automaticamente, através da transferência dos registros da base de empréstimos **CORRENTES** e, por isso, não há no menu a opção **ATUALIZAÇÃO** A descrição dos campos é, portanto, a mesma da base de empréstimos **Correntes**. A base de empréstimos **DEVOLVIDOS** possibilita a elaboração de estatísticas de uso do acervo para relatórios ou avaliação das coleções. Cabe aos usuários a determinação do período de tempo que a base será conservada.

Para apagá-la, deve-seescolher a opção **REMOVER DEVOLVIDOS** no menu. A exclusão desta base de dados é irreversívele, portanto, só poderá ser executada pelo **administrador do sistema**.

| Remover Base de | Dados X  |
|-----------------|----------|
| Usuário         |          |
| ADMIN           |          |
| Senha           |          |
| ļ               |          |
| οκ              | Cancelar |
|                 |          |

### Tela solicitando a senha do administrador do sistema, para efetivar a

### remoção da base de dados de Empréstimos Devolvidos.

Antes de executar o procedimento, o sistema pede para confirmar a eliminação, uma vez que a remoção da base de dados é irrversível.

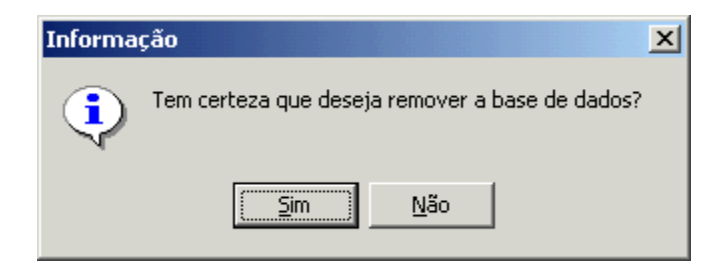

Tela solicitando a confirmação da remoção dos Empréstimos Devolvidos.

6.5.2.1. Recuperação de Informação6.5.2.2. Descrição do relatório

É necessário observarque a **exclusão** de um registro do **Acervo** ou da **Coleção de Periódicos** acarreta a exclusão dos registros relacionados, na base de **Empréstimos Devolvidos**. Ou seja,

ao excluir um registro do **Acervo** ou da **Coleção de Periódicos**, todos os registros de empréstimos referentes ao título serão automaticamente excluídos, uma vez que o banco de dados é relacional. Assim, caso haja interesse em preservar o histórico de empréstimo do documento para fins de estatística, é preciso, antes de excluir o registro, emitir uma listagem dos **EmpréstimosDevolvidos** ou coletar os dados a ele referentes.

Esse processo também limpa a tabela de indexação dos **Empréstimos Devolvidos** e, portanto, é necessário indexá-la. Se não houverempréstimos do título, nada será apagado e a tabela de indexação continuará preservada.

### 6.5.3. Reservas de material

Para efetuar uma reservade material bibliográfico emprestado, é necessário clicar sobre a opção Reservas de Material e inserir um novo registro, da mesma forma que em **Empréstimos Correntes**.

| 💸 AINFO - [Reservas de Material]                                                                                           |  |
|----------------------------------------------------------------------------------------------------|--|
| <u>Registros</u> Aj <u>u</u> da                                                                                            |  |
| Inserir     Excluir     Alterar     Confirmar     Cancelar     Ajuda     Corretor     Localizar     Ir     Para     Eechar |  |
| Usuário Material Bibliográfico Reserva                                                                                     |  |
| Tipo<br>© Recursos Humanos O Instituições                                                                                  |  |
| Identificador<br>1052 Procura por Nome                                                                                     |  |
| Nome<br>Carlos Alberto Alves Meira                                                                                         |  |
| Email Vínculo<br>carlos@cnptia.embrapa.br EMP                                                                              |  |
| Área de lotação                                                                                                    |  |
| Area Lecnica, ramal 5805                                                                                                   |  |
| Pesquisador II                                                                                                    |  |
|                                                                                                    |  |
|                                                                                                    |  |
|                                                                                                    |  |

### Tela da guia Usuáriospara atualização da base de dados de Reservas.

Os campos **Data** e **Horário** da reserva são preenchidos automaticamente. Caso existam exemplares disponíveispara empréstimo na Biblioteca, o sistema emite a seguinte mensagem:

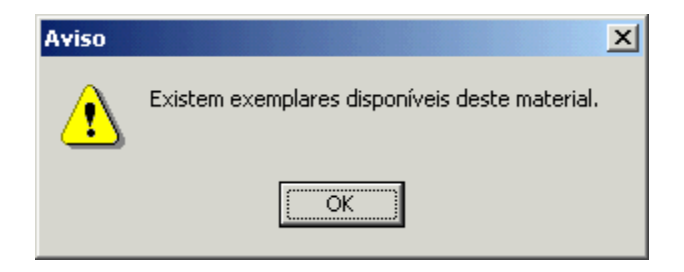

# Tela informando que a reserva não será efetuada uma vez que existem exemplares disponíveis no acervo.

Quando o material reservado for devolvidoe o registro de um novo empréstimo for inserido, preenchendo o campo Data Efetiva da Devolução, aparece na tela a mensagem de que o documento encontra-se reservadopara um determinado usuário.

Sendo assim, o sistema não permite que o material seja emprestado para outro usuário e a tela acima continuará aparecendo, a menos que o registro da reserva seja excluído. Finalizado o processo de empréstimo para o usuário que efetuou a reserva, automaticamente o registro referenteà reservaé removido.

Da mesma forma que em **Empréstimos Correntes**, caso o mesmo usuário tenha interesse em reservarmais do que um documento, logo após a inserção do primeiro documento, clicando em **Repetir usuário**, o sistema abre uma nova tela para inclusão do novo registro de reservapara o mesmo usuário, não sendo, portanto, necessário, iniciar a inclusão de um novoregistro.

Ao terminar a inclusão de todos os materiais a serem emprestados para cada usuário, é preciso **Confirmar** a operação e clicar em **Formulário preenchido**, para a impressão do formulário e coleta da assinatura do usuário.

- 6.5.3.1. Atualização (Inserir, Excluir, Alterar)
- 6.5.3.2. Descrição dos campos
- 6.5.3.3. Descrição dos relatórios
- 6.5.3.4. Recuperação de Informação

### 6.5.4. Empréstimos externos correntes

A base de dados de empréstimos **Externos Correntes** viabiliza o empréstimo, na Unidade, de material bibliográfico recebido de outras Bibliotecas, por empréstimo entre bibliotecas. Como esse material não está cadastrado no **Acervo** da Unidade, é impossível carregar as informações automaticamente. Dessa forma, é necessário digitar os dados sobre o material bibliográfico. O formato da base bem como os procedimentos para sua atualização são iguais aos dos **Empréstimos Correntes** Embora não seja objetivodesta base, *em casosexcepcionais* podem ser inseridos aqui registros de material ainda não cadastrado no **Acervo** da Unidade. Nos relatórios de **Carta cobrança** e **Carta cobrança via e.mail**, os registros desta base também aparecem.

Caso esteja sendo feito o empréstimo entre bibliotecas de 2 ou mais documentos, após a inserção do primeiro documento, clicando em **Repetir usuário**, o sistema abre uma nova tela para inclusão de novo registro de empréstimo para a mesma instituição, sem que haja necessidade de iniciar a inclusão de um novo registro. Ao terminar a inclusão de todos os materiais a serem emprestados para cada usuário, é preciso **Confirmar** a operação e clicar em **Formulário preenchido**, para a impressão do formulárioe coleta da assinatura do usuário.

- 6.5.4.1. Atualização (Inserir, Excluir, Alterar)
- 6.5.4.2. Descrição dos campos
- 6.5.4.4. Descrição dos relatórios
- 6.5.4.3. Recuperação de Informação

# 6.5.5. Empréstimos externos devolvidos

Assim como a base de dados de empréstimos correntes **Devolvidos**, esta base é atualizada automaticamente, ao preencher o campo Data Efetiva de Devolução, na base **Externos Correntes.** No menu não há, portanto, a opção **Atualização** e os campos são os mesmos de **Externos Correntes.** 

6.5.5.1. Descrição dos relatórios

6.5.5.2. Recuperação de Informação

# 6.6. Aquisição

A divisão das bases de dados da AQUISIÇÃO em PEDIDOS EM ANDAMENTO e PEDIDOS RECEBIDOS dá maior flexibilidade ao acompanhamento do processo de formação e controle do Acervo, permitindo que seja mantido um histórico de cada documento, desde a seleção até a baixa, registrando todas as informações sobre doações, compras, permutas e transferências. As informações resultantes de inventários devemser registradas em PEDIDOS RECEBIDOS

6.6.1 Pedidos em andamento

6.6.2. Pedidos Recebidos

### 6.6.1. Aquisição - Pedidos em andamento

Em **PEDIDOS EM ANDAMENTO**são inseridos os registros referentes à aquisição dos diferentes tipos de material bibliográfico, incluindo doações, documentos recebidos por intercâmbio ou permuta, compras, etc. O acompanhamento do processo de compras também é feito nesta base, onde devem ser incluídas as informações referentes aos documentos selecionados para compra ou que já estão em processo de compra, inclusive na fase de pagamento.

Como o campo Fornecedor é de preenchimento obrigatório, ao ser inserido um novo registro nesta base de dados, será necessário escolher a opção FORNECEDOR INDEFINIDO, uma vez que, no início do processo de compras, não se sabe qual será o fornecedor do item. À medida que o processo de compra for se desenvolvendo, faz-se necessário atualizar o campo, informandoo nome do fornecedor.

A atualização dos campos durante o processo de compra permite saber, a qualquer momento, qual a situação de uma determinada solicitação de compra: se o item já está em fase de pagamento, se não foi cotado, se a edição está esgotada, quem é o fornecedor e qual o seu endereço, etc.

Assim que o material é recebido na Biblioteca e o campo **Data de Recebimento** é preenchido, o registro é automaticamente transferidopara a base **PEDIDOS RECEBIDOS** e para o **ACERVO DOCUMENTAL** simultaneamente, se o usuário assim desejar.

Para que essa transferência seja efetuada corretamente, algumas condições devem ser atendidas:

- o campo Situação do processo precisa estar preenchidocom REC;
- o campo TRANSFERIRO PEDIDO PARA O ACERVO DOCUMENTAL precisa estar marcado;
- -o campo Data de Recebimento deveestar preenchido; e
- o campo Registro deveestar preenchido. Se houverduplicação com um númerojá existente no Acervo, a operação não será efetuada e será emitida uma mensagem informandoo problema e o cancelamento da operação.

Se o documento recebido for um novo volume ou novo exemplar de título já existente, não se deve marcar o referido campo, para que o registro não seja duplicado no Acervo. Outros detalhes encontram-se no item **Individualizar volumes e exemplares**.

- 6.6.1.1. Atualização (Inserir, Excluir, Alterar)
- 6.6.1.2. Descrição dos campos
- 6.6.1.4. Descrição dos relatórios
- 6.6.1.3. Recuperação de Informação

# 6.6.2. Aquisição - Pedidos recebidos

A atualização desta base é feita automaticamente, através da transferência dos registros da base **PEDIDOS EM ANDAMENTQ** incluindo materiais recebidos por meio de doação ou permuta. Isso vai permitir um controle administrativo do acervo mais detalhado, viabilizando, inclusive avaliações financeiras do patrimônio documental da Unidade. Assim, no menu desta base de dados não há as opções **Inserir e Excluir**, mas apenas **Alterar**, uma vez que seu objetivoprincipal é manter o histórico do acervo da Unidade. Os resultados dos inventários, como itens não localizados, itens substituídos, etc., devem ser anotados nesta base. Os campos são os mesmos de **Aquisição – Pedidos em andamento**.

6.6.2.1. Alteração 6.6.2.2. Descrição dos relatórios

6.6.2.3. Recuperação de Informação

# 7. Gerando e imprimindo relatórios

Os relatórios do **AINFO 2001** são gerados e impressos utilizando-se, basicamente, os recursos do ambiente Windows. Primeiramente, os relatórios são mostrados na tela, sendo possível, a partir deste ponto:

- ser efetivamenteimpressos, clicando no botão da impressora disponívelbarra de ferramentas;

| Imprimir              |                               | <u>? ×</u>                    |
|-----------------------|-------------------------------|-------------------------------|
| - Impressora-         |                               |                               |
| <u>N</u> ome:         | impressora da Leila           | ▼ Pr <u>o</u> priedades       |
| Status:<br>Tipo:      | Pronta<br>HP DeskJet 520      |                               |
| Local:<br>Comentário: | mesa da Leila                 |                               |
| - Intervalo de i      | mpressão                      | Cópias                        |
| ⊙ <u>T</u> udo        |                               | Número de <u>c</u> ópias: 1 🛨 |
| O Páginas             | <u>d</u> e: 1 <u>a</u> té: 32 |                               |
| C <u>S</u> eleção     |                               |                               |
|                       |                               | OK Cancelar                   |

### Tela do Windows para impressão de relatórios.

- ser definida a impressora que se deseja utilizar, clicando na opção de impressora que tem desenho de uma chave; ou
- salvar o arquivo em disquete ou no disco rígido para ser trabalhado posteriormente, por meio de um editor de texto.

| Salvar relatói      | rio                                                  |   |   |   |   |         | ?×   |
|---------------------|------------------------------------------------------|---|---|---|---|---------|------|
| Salvariem:          | 🔁 diversos                                           | • | ¢ | £ | ď | <b></b> |      |
|                     |                                                      |   |   |   |   |         |      |
|                     |                                                      |   |   |   |   |         |      |
|                     |                                                      |   |   |   |   |         |      |
|                     |                                                      |   |   |   |   |         |      |
|                     |                                                      |   |   |   |   |         | _    |
| Nome do<br>arquivo: | ace_serie                                            |   |   |   |   | Salv    | /ar  |
| Salvar como         | Arquivo QuickReport (*.QRP)                          |   |   | - |   | Cano    | elar |
| tipo:               | Arquivo QuickReport (*.QRP)<br>Arquivo Texto (* TXT) |   |   |   |   |         | 1.   |

### Tela do Windows para salvar relatórios nos formatos.qrp, .txt e .rtf.

Para imprimir um relatório, é preciso, no menu principal:

- -selecionar a base de dados;
- clicar sobre a opção Relatórios;
- selecionar o modelo desejado e clicar sobre o botão de OK. Após a impressão, é necessário fechar a visualizaçãodo relatório.

| Acervo Documental               |
|---------------------------------|
| Relatórios<br>© Completo        |
| C Autor                         |
| O Título                        |
| C Série                         |
| C Topográfico                   |
| C Etiquetas de Lombada          |
| O Etiquetas de Código de Barras |
| OK Cancelar                     |

Tela com exemplo de formulários padrão do Acervo Documental.

Outros detalhes sobre os relatórios do **AINFO 2001**, incluindo formatos, campos que abrangem e ordenação, são explicados no **Descrição dos relatórios**.

### 8. Sobre o SIR - recuperação de informação

O software de recuperação de informação utilizado pelo AINFO 2001 é o SIR, também utilizado no CD-ROM Bases de Dados da Pesquisa Agropecuária da Embrapa. O SIR é um software de recuperação de informação textual que possui linguagem própria, de sintaxe simples e flexível, permitindo a combinação entre comandos, operadores booleanos e outros recursos como truncagem, mascaramento e busca por frase, oferecendo, dessa forma, inúmeras possibilidades na formulação de estratégias de busca. O resultado das pesquisas realizadas mostra todos ou apenas alguns campos da base de dados com o termo de busca aparecendo em destaque. O software foi desenvolvidopela Embrapa Informática Agropecuária utilizando o ambiente de desenvolvimentoDelphi.

| ■SIR                                                         |          |
|--------------------------------------------------------------|----------|
| <u>A</u> rquivo <u>E</u> ditar <u>O</u> pções Aj <u>u</u> da |          |
| 😝 🔚 🎒 📴 🕞 🧇 💠 🖘 🖈 📬 🌌 Visão: 🗖 Total 🗖 Parcial 🗍 Referência  |          |
|                                                              |          |
| Histórico Buscar                                             |          |
| Resultado Selecionados                                       |          |
|                                                              |          |
|                                                              |          |
|                                                              |          |
|                                                              |          |
|                                                              |          |
|                                                              |          |
|                                                              |          |
|                                                              |          |
|                                                              | <b>•</b> |
|                                                              |          |

### Tela principal do software para recuperação de informação - SIR.

A maioria dos comandos do **SIR** pode ser executada tanto através do menu de opções quanto da barra de ferramentas (ícones). Também é possível, a partir do **SIR**, acessar a tela para atualização de um registro, conformeprocedimento descrito no item **5.1.4.** Alterar registros.

O arquivo de ajuda *online* tem por finalidade explicitar as funções encontradas através do menu de opções.

- 8.1 Abrindo uma base de dados ou histórico
- 8.2 Salvando resultados e históricos de buscas
- 8.3 Imprimindo resultados de buscas e histórico de buscas
- 8.4 Fechando uma base de dados
- 8.5 Saindo do SIR
- 8.6. Executando buscas
- 8.7 Analisando resultados e selecionando referências
- 8.8 Selecionando Registros
- 8.9 Exemplos de buscas

### 8.1. Abrindo uma base de dados ou histórico

Para iniciar uma sessão de trabalho deve-se, primeiramente, selecionar e abrir uma das bases de dados. O SIR também permite que o usuário reutilize um histórico de buscas realizadas anteriormente. Para iniciar a seleção de uma base de dados ou um arquivode histórico, escolha, no menu de opções, as seguintes opções:

<u>A</u>rquivo, <u>A</u>brir...

| 🖜 Abrir                          | ×        |
|----------------------------------|----------|
| Opções                           |          |
| <ul> <li>Abrir base d</li> </ul> | e dados  |
| C Abrir históric                 | 0        |
| ОК                               | Cancelar |

### Tela solicitando a abertura de uma base de dados.

### - Abrir base de dados

Para abrir uma base de dados, escolha as opções acima e selecione a base de dados desejada, clicando sobre seu nome ou clicando **OK** após a seleção. Uma vez aberta, o nome da base selecionada aparecerá na linha superior da tela. Não é possível abrir duas bases de dados simultaneamente. Para trabalhar com outra base, repita o procedimento acima descrito. Ao abrir uma segunda base, a primeira será automaticamente fechada e o trabalho feito até então será descartado.

| Bases de Dados X                                                                                                    |
|----------------------------------------------------------------------------------------------------|
| Selecione uma base de dados:                                                                                                    |
| Recursos Humanos Efetivos         Recursos Humanos Desligados         Cadastro de Instituições         Acervo Documental         Coleção de Periódicos         Empréstimos Correntes         Empréstimos Devolvidos         Empréstimos Externos Correntes         Empréstimos Externos Devolvidos         Reservas de Material         Aquisição Pedidos Recebidos |
| Abrir Cancelar                                                                                                    |

### Tela para selecionar a base de dados a ser aberta.

### - Abrir histórico

Para abrir um arquivode histórico, escolha a opção acima e selecione o arquivo desejado. Cada vez que se abre uma nova base de dados, o histórico daquelabase que estava em uso é perdido. Os nomes dos arquivosde histórico anteriormentegravadossão exibidos e as buscas podem ser novamenteexecutadas, selecionando-ase clicando no botão **Busca** 

# 8.2. Salvando resultados e históricos de buscas

O SIR permite que o usuário salve em arquivos:

- resultado total das buscas realizadas;
- alguns registros selecionados; ou
- o histórico das buscas realizadas, para posterior reutilização.

Tambémé possívelescolher o formato do arquivoa ser gravado:.txt (sem formatação) ou .rtf (formatado).Para iniciar o procedimento de gravação, utilize as opções:

<u>A</u>rquivo, <u>S</u>alvar...

| Salvar                            | × |  |  |
|-----------------------------------|---|--|--|
| Opções                            |   |  |  |
| Registros encontrados             |   |  |  |
| C Registros selecionados          |   |  |  |
| C Histórico das buscas realizadas |   |  |  |
| OK Cancelar                       |   |  |  |

### Tela para salvar registrosou históricosde buscasno SIR.

- Registros encontrados, para salvar todos os registros encontrados. Selecione o formato no qual os registros serão salvos, um nome para o arquivo e o diretório onde o mesmo deveráser gravado.
- Registros selecionados, para salvar todos os registros selecionados. Esta opção só será habilitada se houver pelo menos um registro selecionado. Escolha o formato no qual os registros serão salvos, um nome para o arquivoe o diretório onde o mesmo deveráser gravado.
- Históricodas buscas realizadas, para salvaro histórico de busca, para posterior reutilização.
   Escolha o nome para o arquivo e o diretório onde o mesmo deveráser gravado.

Basta, então, escolher o diretório e digitar o nome do arquivoa ser gravadoe clicar em Salvar.
| Salvar como                  |             |                    |                    | ? ×      |
|------------------------------|-------------|--------------------|--------------------|----------|
| <u>S</u> alvar em:           | 🔄 diverso   | 8                  | - 🗧 📥 🚽            | •        |
| 20-30set.c                   | loc.rtf     | 🕙 clientes2002.rtf | 🕙 crachas.rtf      | Ę        |
| 🛛 🕙 adianffixo.              | rtf         | 🕙 conf_rh.RTF      | 🕙 fax.rtf          | Ę        |
| ainfo_01.rl                  | tf          | 🕙 corr_bibl.rtf    | 🕙 memo.rtf         | ŧ        |
| 📲 ativ_bibl.rt               | f           | 🕙 corr_espec.rtf   | 🕙 Plan_estágio.doc | .rtf 🎙   |
| 📲 atuali_rh20                | )02.RTF     | 🕙 corr_estud.rtf   | 🕙 rel_ace.doc.rtf  | ŧ        |
| 📲 atualiz_rh2                | 2002.rtf    | 🕙 corr_ext.doc.rtf | 🕙 rel_ace.rtf      | ŧ        |
|                              |             |                    | _                  |          |
|                              |             |                    |                    |          |
| <u>N</u> ome do<br>arquivo:  |             |                    |                    | õaļvar 🛛 |
| Salvar como<br><u>t</u> ipo: | Arquivo RTI | F (*.RTF)          | ▼ Ca               | ancelar  |

Tela do Windows para dar nome ao arquivo a ser salvo.

## 8.3. Imprimindo resultados e históricos de buscas

O SIR permite que o usuário imprima todos os registros encontrados pela busca, os registros selecionados ou, ainda, o histórico das buscas realizadas.

Os registros serão impressos com o formato (visão) escolhido no momento. O padrão é imprimir apenas os campos preenchidos da base de dados. O item **Analisando resultados e selecionando registros** contém instruções de como de modificar o formato. Para iniciar o procedimentode impressão escolha as opções:

Arquivo, Imprimir...

- Registrosencontrados para imprimir todos os registros encontrados.
- Registrosselecionados para imprimir apenas os registros selecionados.
- Históricodas buscas realizadas para imprimir o histórico de buscas.

O procedimento de impressão a ser seguido é similar a outros aplicativos do ambiente Windows, como, por exemplo, o Word.

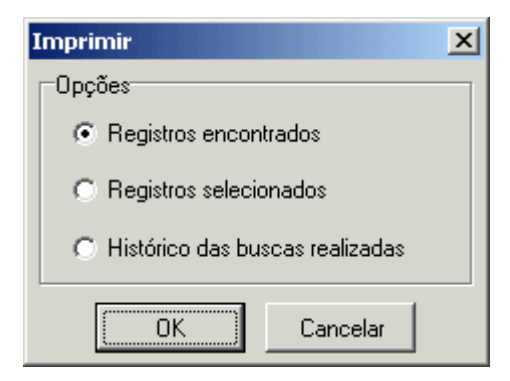

#### Tela para imprimir registrosou históricosde buscasno SIR.

Clicando sobre o OK a impressão do relatório será iniciada.

# 8.4. Fechando uma base de dados

Para fechara base de dados em uso, escolha as opções:

### <u>A</u>rquivo, <u>F</u>echar

| 🖜 SIR - Acervo Documental                                                                                                    | - 7.760 registros                                                                                                    | _ 🗆 🗵                   |
|----------------------------------------------------------------------------------------------------|----------------------------------------------------------------------------------------------------|-------------------------|
| Arquivo Editar Opções Ajuc                                                                                                    | la                                                                                                    |                         |
| Abrir<br>Salvar                                                                                                    | 🌫 🕪 🔶 🔶 🖈 🛟 だ 🐲 Visão: 🗖 Total 🗖 Parcial 🗖 Referência                                                                                                    |                         |
| Fechar                                                                                                    |                                                                                                    |                         |
| Imprimir                                                                                                    | Buscar                                                                                                    |                         |
| Configurar Impressora                                                                                                    |                                                                                                    |                         |
| Sair                                                                                                    |                                                                                                    |                         |
| Registro<br>Identificador<br>Instituicao<br>DataCorrente<br>Origen<br>Tipo<br>Classificacao<br>Cutter<br>Autoria<br>Titulo<br>AnoPub<br>Fonte<br>Paginas<br>Idioma<br>Notas<br>AcervoGeral<br>Conteudo | <ul> <li>1</li> <li>223</li> <li>CNPTIA</li> <li>21/01/2000</li> <li>ADD</li> <li>PC</li> <li>006.3</li> <li>JOR</li> <li>JORNADA DE ATUALIZAÇÃO DO GRUPO DE INTELIGÊNCIA ARTIFICIAL DA UFRJ,1., Rio d<br/>Janeiro, 1988.</li> <li>Anais</li> <li>1988</li> <li>Rio de Janeiro: Núcleo de Computação Eletrônica, 1988.</li> <li>não paginado.</li> <li>PRT</li> <li>Organização Cláudia Lage Rebello da Motta; Marcos Gonzales de Souza.</li> <li>N</li> <li>Baco - Um ambiente para desenvolvimento de sitemas especialistas. Consistência e completude o<br/>bases de conhecimento. A experiência LEX - Sistema especialista no código penal brasileiro. Wal<br/>Sistema especialista em modularização de projeto estruturado de sistemas. Uma proposta de integ<br/>de software tipo CASE com sistemas especialistas no código penal brasileiro. Wal<br/>Sistema especialista em colularização de projeto estruturado de sistemas. Uma proposta de integ<br/>de software tipo CASE com sistemas especialistas no código penal brasileiro. Wal</li> </ul> | e<br>e<br>k -<br>gração |
| Exibindo registros 1 a 10                                                                                                    | Total de registros recuperados: 1940 em 0,015 segundos                                                                                                    |                         |

Tela para fechar o uso de uma base de dados.

A seguir, é necessário confirmar o fechamento da base de dados. Se houverinteresse em utilizar posteriormente o histórico de busca desta sessão, é preciso salvar o histórico antes de fechar a base de dados.

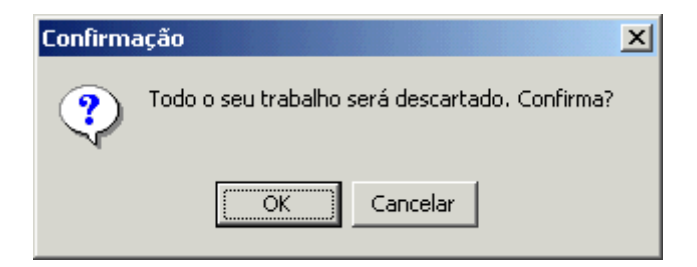

Tela para confirmar o fechamento de uma base de dados.

# 8.5. Saindo do SIR

Para terminar o uso do SIR escolha as opções:

### <u>A</u>rquivo, Sai<u>r</u>

| 🖜 SIR - Acervo Documental                                                                                                    | - 7.760 registros                                                                                                    |
|----------------------------------------------------------------------------------------------------|----------------------------------------------------------------------------------------------------|
| Arquivo Editar Opções Ajud                                                                                                    | da                                                                                                    |
| Abrir<br>Salvar<br>Fechar                                                                                                    | Gen → → → 📫 🖆 🅢 Visão: 🗖 Total 🗖 Parcial 🗖 Referência                                                                                                    |
| Imprimir<br>Configurar Impressora                                                                                                    | <u>B</u> uscar                                                                                                    |
| Registro<br>Identificador<br>Instituicao<br>DataCorrente<br>Origem<br>Tipo<br>Classificacao<br>Cutter<br>Autoria<br>Titulo<br>AnoPub<br>Fonte<br>Paginas<br>Idioma<br>Notas<br>AcervoGeral<br>Conteudo | <ul> <li>1</li> <li>223</li> <li>CNPTIA</li> <li>21/01/2000</li> <li>ADD</li> <li>PC</li> <li>006.3</li> <li>JOR</li> <li>JORNADA DE ATUALIZAÇÃO DO GRUPO DE INTELIGÊNCIA ARTIFICIAL DA UFRJ,1., Rio de Janeiro, 1988.</li> <li>Anais</li> <li>1988</li> <li>Rio de Janeiro: Núcleo de Computação Eletrônica, 1988.</li> <li>não paginado.</li> <li>PRT</li> <li>Organização Cláudia Lage Rebello da Motta; Marcos Gonzales de Souza.</li> <li>N</li> <li>Baco - Um ambiente para desenvolvimento de sitemas especialistas. Consistência e completude em bases de conhecimento. A experiência LEX - Sistema especialista no código penal brasileiro. Walk - Sistema especialista em modularização de projeto estruturado de sistemas. Uma proposta de integração de software tipo CASE com sistemas especialistas. Ambiente de execução da máquina abstrata</li> </ul> |
| Exibindo registros 1 a 10                                                                                                    | Total de registros recuperados: 1940 em 0,015 segundos                                                                                                    |

Tela para sair do módulo de recuperação de informação.

## 8.6. Executando buscas

O **SIR** permite a recuperação de informação através de termos alfanuméricos, frases, datas, combinação de termos ou textos. No caso do Acervo, permite também a recuperação pelo ano de publicação, uma vez que esse campo é numérico.

Digitado o termo ou expressão de busca no campo **Busca** da tela, clique o botão **Buscar** (ou acione a tecla **Enter**) para iniciar o processo de recuperaçãoda informação. Para interrompera busca, clique no botão **Cancelar**.

Para recuperar termos acentuados (incluídos no AINFO 2001) e não acentuados (incluídos até a versão 4.0 do AINFO), é necessário utilizar o recurso de mascaramento. Por exemplo, para recuperar o termo *informação*, com ou sem acento e cedilha, substituir os caracteres **ç** e **ã** por **?**. O termo de busca *informa*??o irá recuperar tanto *informação*.

8.6.1 Termos de busca

- 8.6.2 Expressõesde busca
- 8.6.3 Recuperando informação em um determinado campo
- 8.6.4 Reaproveitando expressões de busca
- 8.6.5 Destaque dos termos de busca
- 8.6.6 Posicionando no registro do AINFO
- 8.6.7 Palavras reservadas e stopwords

## 8.6.1. Termos de busca

Um termo alfanuméricocomeça com uma letra e pode ser uma combinação de letras e números mas **não pode** conter outros sinais ou símbolos, como, por exemplo, **C++** ou @.. Neste caso, é necessário utilizar aspas (verúltimos parágrafosdeste item).

Para recuperar termos alfanuméricos podem ser utilizados dois recursos:

- **Truncagem** (\*): o asterisco, colocado à direita do termo, tem a função de recuperartodos os termos com o prefixo ou radical dado. Por exemplo a expressão: **brasil**\* recupera Brasil, brasileiro, brasileira, brasileiros, brasileiras, Brasília, brasiliense, brasilis, etc.
- Mascaramento (?): tem a função de substituir qualquer caracter. Por exemplo, a expressão: bra?il recupera Brasil e Brazil. Como o AINFO 2001 aceita a inclusão de acentos e cedilhas, por algum tempo as bases de dados apresentarão as duas formas. Para recuperar os dois termos (com ou sem acento e cedilha), é necessário usar o mascaramento. Exemplo: informa??o recuperainformação e informacao.

Na base de dados **Acervo**, no campo **AnoPub** é um campo numérico e o **SIR** permite, recuperarapenas um ano específico ou uma sequência de anos, conforme exemplos a seguir:

| anopub = 1995         | <br>(recupera as referências de documentos publicados em 1995)                                |
|-----------------------|-----------------------------------------------------------------------------------------------|
| anopub<= 1995         | <br>(recupera as referências de documentos publicados anteriormentea 1995,<br>inclusive 1995) |
| anopub>= 1995         | <br>(recupera as referências de documentos publicados após 1995, inclusive 1995)              |
| anopub< 1995          | <br>(recupera as referências de documentos publicados antes de 1995)                          |
| anopub> 1995          | <br>(recupera as referências de documentos publicados após 1995)                              |
| anopub <b>!=</b> 1995 | <br>(recupera as referências de documentos publicados em anos diferentes de 1995)             |

O SIR permite a recuperação de frases e expressões, inclusive usando-se os recursos de truncagem e mascaramento, escrevendo-asentre aspas.

Exemplo: "cruz das almas" ou "tecnologia na agr\*", ou "gl?cine max".

É possível, ainda, recuperar frases ou expressões que contenham. (ponto), : (dois pontos) e ; (ponto e vírgula), que delimitam sequências de caracteres, ou seja, finalizam frases e expressões. Dessa forma, pode-se recuperar nomes de autores digitando o sobrenome seguido de vírgula e das letras iniciais do prenome seguidas de ponto, entre aspas, desprezando as preposições (de, da, das e dos), que podem aparecer no final da frase, quandofor o caso.

Exemplo: "alves, e.r.a."

Para nomes que contiverem essa preposição no meio, deve-se digitá-las. Note-se que o software vai recuperar o nome da forma que estiver digitado na base. Assim, pode ser interessante

procurardas duas formas, ou seja, com e sem a preposição, ou mesmo, utilizando truncagem. Exemplo: **"madeira netto, j. da s."** ou **"madeira netto, j.s."** ou **"madeira netto, j\***".

## 8.6.2. Expressões de busca

Termos de busca podem ser combinados entre si através de operadores booleanos (e, ou, não):

| e (interseção)       | <br>Restringe a busca, recuperandoapenas os registros que contêm todos os termos da expressão de busca. Exemplo: <b>brasil* e agricult*</b> (recupera referências sobre agricultura brasileira)                                                                                          |
|----------------------|----------------------------------------------------------------------------------------------------|
| <b>ou</b> (união)    | <br>Amplia a busca, recuperandotodos os registros que contêm qualquer um<br>dos termos da expressão de busca. Exemplo: <b>milho ou milheto ou</b><br><b>sorgo ou soja ou trigo</b> (recuperareferências que contêm qualquer uma<br>destas palavras)                                      |
| <b>nao</b> (negação) | <br>Deveser utilizado quando se deseja excluir de um determinadoconjunto de<br>dados, um segundo conjunto, expresso por outro termo de busca.<br>Exemplo: <b>milho nao semente</b> (recuperaos registros que contêm a<br>palavra <i>milho</i> mas não contêm a palavra <i>semente</i> ). |

Pode-se, também, fazer outras combinações de termos, para efetuar buscas mais específicas, utilizando-se parênteses e colchetes, operadoresbooleanos, truncagem, mascaramento e outros recursos do SIR, formandouma expressão como, por exemplo:

milho ou corn ou maiz ou "zea mays"

feijao nao (adub\* ou fertiliz\*)

Atenção: Expressões de busca utilizando frases implicam em baixo desempenho do software. Nos casos em que a formulação de frases não é absolutamente necessária, é mais interessante dispensar seu uso, substituindo a combinação entre os termos por *e*.

Exemplo: Em vez de buscar

[(soja ou soybean ou "glycine max") e (solo\* ou cerrado)] em conteudo

optar pela seguinte expressão, uma vez que o resultado obtido inclui todos os resultados anteriores e o tempo de busca é significativamente reduzido:

[(soja ou soybean ou (glycine e max)) e (solo\* ou cerrado)]

Da mesma forma, substituir, por exemplo:

(soja ou soybean ou "gl?cine max") e ("anticarsia gemmatalis" ou baculovirus)

(soja ou soybean ou ((glycine ou glicine) e max)) e ((anticarsia e gemmatalis) ou baculovirus)

por

### 8.6.3. Recuperando informação em um determinado campo

Para executar uma busca em um campo específico, deve-se digitar o termo ou expressão de interesse, seguidos da palavra *em* e do rótulo do campo no SIR (ver **Descrição dos campos**), conforme a lista apresentadaa seguir.

Exemplos:

adubacao em titulo biotecnol\* em PalavrasChaves "contini, e." em autoria cenargen em fonte

Buscas como **agric\* em titulo**, no Acervo, por exemplo, podem ser excessivamente lentas. Neste caso, recomenda-se que a estratégia de busca seja refinada.

Para recuperar vários termos num mesmo campo, escrever a expressão de busca entre colchetes, seguida da palavraem mais o nome do campo. Exemplos:

[adubacao e calagem] em titulo ou soja em titulo

[(adubacaoe calagem)ou soja] em titulo

[adubacao ou soja] em titulo e [ap ou fl] em tipo

No campo autoria, a indicação dos autores de uma publicação, assim como os demais elementos da descrição bibliográfica, segue normas estabelecidas pela Embrapa, conforme a NBR-6023da ABNT, disponíveis em **Ajuda**. Assim, os nomes dos autores são transcritos para a base exatamente como aparecem na publicação, portanto, sem padronização. Dessa maneira, é possível que um mesmo autor esteja registrado nas bases de dados de diferentes formas.

Exemplo: o autor Eliseu Roberto de Andrade Alves, pode aparecer das seguintes formas: "alves, e.", "alves, e.r.", "alves, e.r.a.", "alves, e.r. de a.".

Ainda no caso do campo autoria do Acervo, dependendodo nome do autor a ser procurado, é bom que a busca seja feita apenas no campo autoria, para evitar comprometer o resultado final. Exemplo: autores com sobrenome Madeira. Se o usuário não especificar que quer recuperar apenas registros que contenham madeira no campo autoria, o resultado trará registros em que a palavramadeira ocorra também em outros campos, como título, palavraschaves ou conteúdo.

Outras informações que facilitam as estratégias de busca, como as estruturas das diferentes bases de dados encontram-se no item **6. Sobre as bases de dados**. Para efetuar buscas em um determinado campo, é preciso usar o se rótulo no **SIR**, conforme explicado no **Descrição dos campos**.

## 8.6.4. Reaproveitando expressões de busca

O **SIR** possibilita a recuperação de termos ou expressões previamente utilizados, tanto na mesma sessão de trabalho quanto posteriormente, em outra ocasião. O aproveitamento dos termos ou expressões de busca na mesma sessão de trabalho pode ser feito de três formas:

- localizando a busca de interesse no campo "Histórico" da área de busca e clicando duas vezes sobre a mesma;
- informando, na área de Buscas, o número correspondente à busca que se deseja reaproveitar, constante do campo "Histórico". O número de cada busca estará antecedido pelo símbolo #.

Exemplo:

- #1 adubacao em titulo
- #2 soja em titulo

Assim, digitando **#1** no campo "Busca", será recuperada a expressão adubacao em titulo. E digitando **#1 e #2**, serão recuperadas referências que tem adubação e soja em título.

## 8.6.5. Destaque dos termos de busca

Na apresentação dos resultados de busca, os termos (ou frases) utilizados na busca aparecerão destacados (em vermelho), em todos os campos onde ocorrer, excetuando-se as palavras da lista de s *topwords* 

No caso de uma busca por um ou mais termos num campo específico todas as ocorrências deste termo(s) serão destacadas, independentementede onde este(s) termo(s) ocorre(m). O mesmo acontece com os termos de uma frase, ou seja, todos os termos componentes de uma frase são destacados mesmo não fazendo parte da frase recuperada.

Finalmente, termos de busca com mais de 14 caracteres não são destacados.

**NOTA:** Ao analisar os resultados na Visão Parcial ou sob a forma de Referência, se o termo de busca estiver em um campo que não é apresentado nesses formato, não aparecerá nenhum destaque em vermelho.

| 🐨 SIR - Acervo Documental -                                                                                                  | 7.760 registros                                                                                                    | <u>- 🗆 ×</u>                           |
|----------------------------------------------------------------------------------------------------|----------------------------------------------------------------------------------------------------|----------------------------------------|
| Arquivo Editar Opções Ajuda                                                                                                  |                                                                                                    |                                        |
| 🗃 🖬 🎒 🛱 📴                                                                                                    | 🕴 📭 🔶 🌧 🦈 🎁 だ Visão: 🗖 Total 🗖 Parcial 🗖 Referência                                                                                                    |                                        |
| Histórico<br>#2 - software e design                                                                                          | <u>B</u> uscar                                                                                                    |                                        |
| Resultado Selecionados                                                                                                    |                                                                                                    |                                        |
| CutterAutoriaAfiliacaoTituloTituloOriginalEdicaoAnoPubFontePaginasISBNIdiomaNotasAcervoGeralConteudoSalavrasChavesExemplares | BESANT, C.B.<br>Imperial College of Science and Technology, University of London.<br>CAD/CAM: projeto e fabricação com o auxílio de computador.<br>Computer-aided <b>design</b> and manufacture.<br>2 ed.<br>1986<br>Rio de Janeiro: Campus, 1986.<br>249p.<br>85-7001-370-1<br>PRT<br>Trad. de Ricardo Reinprecht.<br>S<br>O computador digital como um auxílio no projeto. Sistemas CAD interativos. Um sistema de projeto<br>auxiliado por computador: o <b>software</b> . Operacao do sistema de desenhos GCADS. Utilizando o s<br>de desenhos. Sistemas de transformação. Aplicação de tecnicas CAD para a preparação de dad<br>elementos finitos. Fabricação auxiliada por computador. O uso de microcomputadores no sistema<br>CAD/CAM. O sistema CAD/CAM baseado em um microcomputador. A aplicação das tecnicas<br>CAD/CAM. O sistema CAD/CAM haseado en um microcomputador. A aplicação das tecnicas<br>CAD/CAM no projeto e na fabricação de formas complexas. Implicações de CAD/CAM na industr<br>CAD/CAM; <b>Design</b> por computador auxíliar; CAD; Manufatura computador auxíliar; CAM; Compu<br>aided <b>design</b> ; Computer-aided manufacture.<br>LV-1988.00011 - DIS | IS<br>jistema<br>jos de<br>ia.<br>ter- |
| Exibindo registros 1 a 10                                                                                                    | Total de registros recuperados: 243 em 0,046 segundos                                                                                                    |                                        |

Tela com os termos de buscas destacados.

# 8.6.6. Posicionar registro no AINFO

A partir do SIR, é possívelentrar na **Atualização** do **AINFO 2001**, para corrigir ou complementar um determinado registro.

Para isso, é preciso:

-abrir a base de dados;

-recuperar o registro a ser alterado;

-ir com o cursor até o referido registro recuperado;

- clicando com o botão direito do mouse sobre o registro, aparecerá a seguinte tela:

| 🖜 SIR - Acervo Documental -       | 7.760 registros                                   |                                        |          |
|-----------------------------------|---------------------------------------------------|----------------------------------------|----------|
| Arquivo Editar Opções Ajuda       |                                                   |                                        |          |
| 🗃 🖬 🎒 🛱 😫 🗈                       | 🚽 📭 🔶 🍝 🚽 🛟 🖆 🎸 Visã                              | io: 🗖 Total 🧮 Parcial 🔲 Referência     | 3        |
| Histórico                         |                                                   | Buecar                                 | ]        |
| #1 - moura e maximo e ternes e ev | vangelista                                        |                                        |          |
| Resultado Selecionados            |                                                   |                                        |          |
| Registro :                        | 1                                                 |                                        |          |
| Identificador :                   | 2741                                              |                                        |          |
| Instituicao :                     | CNPTIA                                            |                                        |          |
| DataCorrente :                    | 18/12/1995                                        |                                        |          |
| Origen :                          | UPC                                               |                                        |          |
| Tipo :                            | PL                                                |                                        |          |
| Classificacao :                   | 005.1                                             |                                        |          |
| Cutter :                          | INT                                               |                                        |          |
| Autoria :                         | KAMIJO, F.; PRICE, R.T.; MOURA, F.; MAXIMO, F     | F.; ARAUJO, H.; TAVARES, M.; CARNAS    | SALE,    |
| 1                                 | M.; OLIVEIRA, P.; CORREA, P.; EVANGELISTA, S      | S.; TERNES, S.; CHAIM, M.L.            |          |
| Afiliacao :                       | EMBRAPA-CNPTIA                                    |                                        |          |
| Titulo :                          | Report on the product evolution line.             |                                        |          |
| AnoPub :                          | 1990                                              |                                        |          |
| Fonte :                           | In: INTERNATIONAL WORKSHOP ON THE BRAZI           | HAN SHETWARE PLANT PROJECT 2           | _1990,   |
| L                                 | Campinas. Proceedings. Campinas: Banco do Bras    | Selecionar Ctrl+S                      |          |
| Exemplar :                        | 2ex.                                              | Cancelar Seleção Ctrl+A                |          |
| Paginas :                         | p.111-117                                         | Limper Selecão Chilui                  |          |
| ldioma :                          | ING                                               | umpar seleção                          |          |
| AcervoGeral :                     | 5                                                 | Posicionar Registro no AINEO - Ctrl+V  |          |
| PalavrasChaves :                  | Software evolution; Software maintenance; Softwar |                                        |          |
|                                   | documentation; Evolucao de software; Manutencao   | de software; Reengenharia de software; |          |
| J                                 | Ferramentas de software; Documentacao de software | e.                                     | <b>_</b> |
| Exibindo registro 1               | Total de registros                                | recuperados: 1 em 0,031 segundos       |          |

#### Tela solicitando o posicionamento do registro na tela de atualização do AINFO.

- clicar com o botão esquerdodo mouse sobre "Posicionar registro no AINFO" ;

-o software apresentará, então, o registro selecionado na tela para Alteração ou Exclusão.

| 🗞 AINFO - [Acervo Documental]                                                                                                    |  |
|----------------------------------------------------------------------------------------------------|--|
| Registros Ajuda                                                                                                    |  |
| - () () () () () () () () () () () () ()                                                                                                    |  |
| Identificação Título Fonte Série Conteúdo Palavras-Chaves Observações Exemplares                                                                                    |  |
| Identificador     Data corrente     Instituição     Origem       2741     18/12/1995     CNPTIA     UPC                                                             |  |
| Tipo     Classificação     Cutter     Código do documento       PL     005.1     INT                                                                                |  |
| Autoria KAMIJO, F.; PRICE, R.T.; MOURA, F.; MAXIMO, F.; ARAUJO, H.; TAVARES, M.; CARNASSALE, M.; OLIVEIRA, P.; CORREA, P.; EVANGELISTA, S.; TERNES, S.; CHAIM, M.L. |  |
| Afiliação<br>EMBRAPA-CNPTIA                                                                                                    |  |
|                                                                                                    |  |
|                                                                                                    |  |

### Exemplo de tela do Acervo Documental com o botão Alterar acionado.

Feitas as alterações desejadas, é necessário clicar sobre o botão de **Confirmar** para que o sistema as aceite e salve. Caso não haja interesse em salvar as alterações feitas, clicar em **Cancelar**.

### 8.6.7. Stopwords e palavras reservadas

**Palavras reservadas** são aquelas utilizadas pelo SIR para executar comandos (**em**, **e**, **ou**, **nao**) e que, portanto, não podem ser utilizadas isoladamente, como termos de busca. Porém, se colocadas entre aspas, dentro de frases ou expressões, serão recuperadas normalmente. Exemplo: "produtividadee qualidade".

Palavras não-significativas, ou seja, aquelas que não devem ser consideradas na indexação são chamadas *stopwords* Trata-se, basicamente, de preposições, conjunções, artigos, etc. nos idiomas português e inglês. Também não podem ser utilizadas isoladamente como termos de busca porém, se colocadas entre aspas, dentro de frases ou expressões, serão recuperadas. Exemplo: "pesquisa tecnologica em informatica".

## 8.7. Analisando resultados e selecionando referências

O padrão de apresentação do resultado de busca é exibir apenas os campos preenchidos dos registros recuperados. Entretanto, é possível escolher uma das seguintes opções para a apresentaçãodo resultado da busca:

8.7.1 Visão Total

8.7.2 Visão Parcial

8.7.3 Referência

O número total de registros recuperadospor meio da busca de um termo ou uma expressão de busca é exibido na parte inferior direita da janela de resultados. O **SIR** exibe os registros recuperados em grupos, sendo que cada grupo pode exigir várias páginas para sua total visualização. O padrão para a exibição na tela dos resultados da busca, é de 10 registros por página. Entretanto, esse número pode ser alterado para até 50, para o que é necessário clicar em

### <u>O</u>pções,

Registrospor Página...

e digitar a quantidadea ser apresentadapor página.

| 🖜 SIR - Acervo I     | Documental - 7.782 registros                                                   |                                                                                                    | _ 8 ×    |
|----------------------|--------------------------------------------------------------------------------|----------------------------------------------------------------------------------------------------|----------|
| Arquivo Editar       | Opções Ajuda                                                                   |                                                                                                    |          |
|                      | Visão Parcial                                                                  | 📩 🕾 🐲 Visão: 🗖 Total 🗖 Barcial 🗖 Referência                                                                                                    |          |
| Busca                | Registros por Página                                                           |                                                                                                    |          |
| Dusca                | Posicionar Registro                                                            |                                                                                                    |          |
| P                    |                                                                                |                                                                                                    |          |
| Histórico            | Selecionar Registro Ctrl+5                                                     | Buscar                                                                                                    |          |
| #1 · martins         | Cancelar Seleção Ctrl+A                                                        |                                                                                                    |          |
| Besultado L Cala     | Limpar Seleção Ctrl+L                                                          |                                                                                                    |          |
| Descritation Sele    | Posicionar Registro no AINFO Ctrl+W                                            |                                                                                                    |          |
| Registro -           | don 275                                                                        | 1                                                                                                    | <b>_</b> |
| Instituica           | CNPTIA                                                                         |                                                                                                    |          |
| DataCorren           | te : 06/03/1992                                                                |                                                                                                    |          |
| Origen               | ADC                                                                            |                                                                                                    |          |
| Tipo                 | : LV                                                                           |                                                                                                    |          |
| Classifica           | icao : 338.1098161                                                             |                                                                                                    |          |
| Lutter               |                                                                                |                                                                                                    |          |
| Titulo               | Agricultura paulista: uma bist                                                 |                                                                                                    |          |
| AnoPub               | <ul> <li>Agricultura padrista: uma mist</li> <li>1991</li> </ul>               | una maior que cem anos.                                                                                                    |          |
| Fonte                | : São Paulo: Secretaria de Ag                                                  | gicultura e Abastecimento, 1991.                                                                                                    |          |
| Paginas              | : 582 p.                                                                       |                                                                                                    |          |
| Idioma               | : PRT                                                                          |                                                                                                    |          |
| AcervoGera           | 1 : S                                                                          |                                                                                                    |          |
| Conteudo             | : U Brasil colônia. São Paulo o                                                | capitania e provincia. Secretaria da agricultura, comércio e obras públicas. Secretaria da agricultural, indústria e comercio. Secretaria da<br>da entre libra. Consectaria da entre libra da cimenta Escula da entre Da Catalita da Bárcal Catalita da Catalit |          |
| Palarrach            | agricultura. Ainda secretaria                                                  | da agricultura. Secretaria de agricultura e abastecimento. E volução orçamentaria; Heferencias bibliograficas.                                                                                                    |          |
| Frenclares           | LV-1992 00001 - DIS                                                            | ale in Sau Faulu.                                                                                                    |          |
| Lincapituros         |                                                                                |                                                                                                    |          |
| Registro             | : 2                                                                            |                                                                                                    |          |
| Identifica           | dor : 572                                                                      |                                                                                                    |          |
| Instituica           | CNPTIA                                                                         |                                                                                                    |          |
| DataCorren           | ite : 23/04/1992                                                               |                                                                                                    |          |
| Urigen               | AUU                                                                            |                                                                                                    |          |
| Autoria              |                                                                                |                                                                                                    |          |
| Titulo               | : Sistemas formais e desenvol                                                  | vimento de software                                                                                                    |          |
| AnoPub               | : 1988                                                                         |                                                                                                    |          |
| Fonte                | : Rio de Janeiro: Centro Cienti                                                | ifico IBM Brasil, 1988.                                                                                                    |          |
| Paginas              | : 25p.                                                                         |                                                                                                    |          |
| Serie                | : CCR-064.                                                                     |                                                                                                    |          |
| Idiona               | : PRI                                                                          |                                                                                                    |          |
| Acervolera           | LL : 3<br>Euromale de sistemas formais                                         | Sistemas fermais Indusas Pesureas Constructor                                                                                                    |          |
| Exemplares           | <ul> <li>Exemplo de sistemas formais</li> <li>BT - 1993 00199 - DIS</li> </ul> | s assemas romais, maucau, meculisau, cumulusues,                                                                                                    |          |
|                      |                                                                                |                                                                                                    |          |
| Registro             | : 3                                                                            |                                                                                                    |          |
| Identifica           | dor : 1130                                                                     |                                                                                                    |          |
| Instituica           | CO : UNPIA                                                                     |                                                                                                    |          |
| Onigen               | 102/12/1992                                                                    |                                                                                                    | -1       |
|                      | ADT.                                                                           |                                                                                                    |          |
| Exibindo registros 1 | a 10                                                                           | I otal de registros recuperados: 36 em 0,047 segundos                                                                                                    |          |

Tela para escolher a quantidade de registrosa serem apresentados por página.

e, imediatamente depois:

| Registros por Págin    | a          | × |
|------------------------|------------|---|
| Registros exibidos por | página: 50 |   |
| OK                     | Cancelar   |   |

### Tela para a definição de quantos registros deverão ser apresentados por página.

No canto inferior esquerdo da janela de apresentação dos resultados da busca, o **SIR** apresenta a faixa de registros que estão sendo exibidos. Para mudar de um grupo para outro, no mesmo resultado de busca, deve-se clicar sobre as setas vermelhas que encontram na parte superior da tela: ir para o primeiro registro do primeiro grupo, ir para o grupo seguinte ou anteriore ir para o primeiro registro do último grupo de referências recuperadas.

O SIR possibilita entrar nas telas de alteração do AINFO 2001, para o que é necessário

posicionar o cursor no registro recuperadoque se quer alterar, escolhendo no menu

### <u>O</u>pções, <u>P</u>osicionar Registro...

ou clicando com o botão direito do mouse sobre esse registro.

| 🖜 SIR - Acervo Documen    | tal - 7.760 registros                                                                                                    |
|---------------------------|----------------------------------------------------------------------------------------------------|
| Arquivo Editar Opções A   | ijuda                                                                                                    |
| 🛩 🖬 🚑 🖪 🕅                 | 🕫 😝 🔶 🔿 🛫 🖅 💯 Visão: 🗆 Total 🗖 Parcial 🗖 Referência                                                                                                    |
| Busca                     |                                                                                                    |
|                           |                                                                                                    |
| Histórico                 | <u>B</u> uscar                                                                                                    |
| #4 - chaim e software     |                                                                                                    |
| Resultado Selecionados    |                                                                                                    |
| Registro                  | : 1                                                                                                    |
| Identificador             | 2 2741<br>CRIDITIA                                                                                                    |
| DataCorrente              | - UNFTHA<br>18/12/1995                                                                                                    |
| Origen                    | : UPC                                                                                                    |
| Tipo                      | : PL                                                                                                    |
| Cutter                    |                                                                                                    |
| Autoria                   | KAMIJI Selecionar Ctrl+S AUJO, H.; TAVARES, M.; CARNASSALE, M.; OLIVEIRA, P.; EVANGELISTA, S.; TERNES, S.;                                                                                                    |
|                           | CHAIN Cancelar Seleção Ctrl+A                                                                                                    |
| Afiliacao<br>Titulo       | Bend Ctri+L                                                                                                    |
| AnoPub                    | 1990 Posicionar Registro no AINFO Ctrl+W                                                                                                    |
| Fonte                     | : In INTERIORAL WORKSHOP OF THE BRAZILIAN SOFTWARE PLANT PROJECT, 2., 1990, Campinas. Proceedings. Campinas: Banco do Brasil/EMBRAPA                                                                                                    |
| Francis                   | NTIA/CTI, 1990.                                                                                                    |
| Paginas                   | - 28x.<br>- n11-117                                                                                                    |
| Idioma                    | ING                                                                                                    |
| AcervoGeral               |                                                                                                    |
| Palavraschaves            | Software evolution; Software maintenance; Software ne-engineering; Software took; Software documentation; Evolution de software; Maintenance; Software; Decimentation; Evolution de software; Contracter de software; Contracter de software; Contr |
| Obs                       | Product.                                                                                                    |
| Exemplares                | : PL - 1992.00055 - DIS                                                                                                    |
| Registro                  | . 2                                                                                                    |
| Identificador             | 2769                                                                                                    |
| Instituicao               | : CNFTIA                                                                                                    |
| DataCorrente              | : 18/12/1995                                                                                                    |
| Tipo                      | PL                                                                                                    |
| Classificacao             | : 005.1                                                                                                    |
| Cutter                    | : WOR<br>- RAGIECO II ANA CANTOC AD ANY CIANA NA CHIETO D. FICUEIDEDO K. DEDDOCO HINIOD N                                                                                                    |
| Atiliacan                 | FMEREUC, N. 60 A.; SANI US, A.D. 60; CHAIM, M.E.; FILETU, N.; FIGUEIREUC, N.; FEDROSO JUNION, M.<br>FMEREAC.NPTIA                                                                                                    |
| Titulo                    | : Cartilha Azul: uma proposta de manual para desenvolvimento de software.                                                                                                    |
| AnoPub                    |                                                                                                    |
| Fonte                     | : In WORKSHUP INTERNU DU UNFTIA, I., 1995, Lampinas, Lampinas, EMBRAPA-UNPTIA, 1995.<br>- Зак                                                                                                    |
| Paginas                   | Não paginado.                                                                                                    |
| Idioma                    | : PRT T                                                                                                    |
| AcervoGeral               | s S                                                                                                    |
| COntendo                  | . Duelinus, Esculu, o cuiu de vida du desenvolvimento, Analise do sistema, Hanelamento do desenvolvimento do sortware, Hevisad do Diánelamento do sortware.                                                                                                    |
| Exibindo registros 1 a 10 | Total de registros recuperados: 14 em 0,015 segundos                                                                                                    |

#### Tela para Posicionar o registro no AINFO 2001.

Uma vez realizada esta operação, para voltar ao **SIR**, é preciso sair da alteração e entrar, novamente, na recuperação. Esse procedimento implica na perda do histórico da sessão de trabalho.

O SIR possibilita a navegação entre os registros recuperados de diferentes maneiras:

**Dentro de um grupo de referências recuperadas**: utilizando as setas do teclado (linha a linha) ou utilizando a barra de *scroll;* 

- Próxima página, no mesmo grupo: utilizando a tecla Page Down

- Página anterior, no mesmo grupo: utilizando a tecla Page Up;
- **Próximo grupo de referências recuperadas:** utilizando a combinação *Ctrl+Page Down*
- Grupo anterior: utilizando a combinação Ctrl+Page Up
- Primeiro grupo de registros utilizando a combinação Ctrl+Home, e
- Último grupo de registros utilizando a combinação *Ctrl+End*.

# 8.7.1. Visão total

O padrão para apresentação das referências recuperadas é mostrar apenas os campos preenchidos. Para que sejam apresentados todos os campos da base, tanto os preenchidos quanto os vazios, selecione a opção **Visão Total**, na parte superior da tela, no menu de ferramentas Caso contrário, aparecerão apenas os campos preenchidos.

| 🕿 SIR - Coleção de Periódicos - 218 registros                                       |                                      |
|-------------------------------------------------------------------------------------|--------------------------------------|
| <u>A</u> rquivo <u>E</u> ditar <u>O</u> pções Aj <u>u</u> da                        |                                      |
| 😂 🖬 🎒 📴 🗗 🖬 🗰 🖬 🗰 🖬 🔶 🖬                                                             | Parcial                              |
| Busca                                                                               |                                      |
|                                                                                     |                                      |
| Histórico                                                                           | Buscar                               |
| #1 - info                                                                           |                                      |
|                                                                                     |                                      |
| Resultado Selecionados                                                              |                                      |
| Registro : 1                                                                        |                                      |
| Identificador : 16                                                                  |                                      |
| Instituicao : UNPIA                                                                 |                                      |
| CodTitulo 515000                                                                    |                                      |
| TSN - 0005.1179                                                                     |                                      |
| CodCCN 009532-X                                                                     |                                      |
| Titulo : AUTOMATION AND REMOTE CONTROL                                              |                                      |
| TitAlternativo :                                                                    |                                      |
| TitAnterior :                                                                       |                                      |
| TitPosterior :                                                                      |                                      |
| Entidade : Academy of Sciences of the USSR                                          |                                      |
| Local : Estados Unidos                                                              |                                      |
| Periodicidade : Bimestral                                                           |                                      |
| Editora :<br>Tedenedera : Consultate Const CAD/CAM Abobs Consults - Electron & Cons | www.in.Abata_L_INIC_Atamin.d.c.load  |
| Soi Bey                                                                             | Junic. Abst. 5., INIS Atomina., Ind. |
| InicioPub 1958                                                                      |                                      |
| TerninoPub                                                                          |                                      |
| InicioAss : 01/01/1977                                                              |                                      |
| TerminoAss : 31/12/1986                                                             |                                      |
| Classificacao :                                                                     | <b>_</b>                             |
| Exibindo registros 1 a 7 Total de registros recuperados:                            | 7 em 0,046 segundos //               |

Tela com Visão Total dos campos da base de dados Acervo.

## 8.7.2. Visão parcial

Se o usuário preferir ver apenas alguns campos pré-selecionados da base, deve selecionar a opção **Visão Parcial**.

| SIR - Coleção de Periódicos                                                       | s - 218 registros                                                                                                    | ×   |
|-----------------------------------------------------------------------------------|----------------------------------------------------------------------------------------------------|-----|
| <u>Arquivo Editar Opções Ajuda</u>                                                | 1                                                                                                    |     |
| 🖻 🖬 🎒 📴 🖻                                                                         | 🛃 😝 🔶 🍽 📫 🕼 Visão: 🗖 Total 🔽 Parcial                                                                                                    |     |
|                                                                                   |                                                                                                    |     |
| Histórico<br>#1 - info                                                            | Buscar                                                                                                    |     |
| Resultado Selecionados                                                            |                                                                                                    |     |
| Registro:Identificador:Instituicao:ISSN:Titulo:Colecao:                           | 1<br>16<br>CNPTIA<br>0005-1179<br>AUTOMATION AND REMOTE CONTROL<br>1977-86 38-47                                                                                                    |     |
| Registro :<br>Identificador :<br>Instituicao :<br>ISSN :<br>Titulo :<br>Colecao : | 2<br>67<br>CNPTIA<br>0377-2217<br>EUROPEAN JOURNAL OF OPERATIONAL RESEARCH<br>1977 1(1,4); 1979-93 3-64; 1999 112-115; 2000 120-121; 2001 128-129; 130 (1-3); 131 (01-03); 132 (1-<br>3); 133 (1-3); 134 (1-3); 135 (1-3); 136 (1-3); 137 (1-3). |     |
| Registro :<br>Identificador :<br>Instituicao :<br>ISSN :<br>Titulo :<br>Colecao : | 3<br>91<br>CNPTIA<br>0103-3875<br>INFO EXAME<br>1997 12(141); 1998 12(142-144); 13(145-147,149-153); 1999 14 (154-165); 2000 (166-173, 176-177);<br>2001 16 (178-189); 2002 17 (190-193).                                                        | •   |
| Exibindo registros 1 a 7                                                          | Total de registros recuperados: 7 em 0,046 segundos                                                                                                    | 11. |

#### Tela com Visão Parcial dos campos da base de dados Acervo

Neste caso, os campos exibidos foram previamente definidos e são o padrão do software. Porém, havendo interesse em alterar o padrão de visão parcial, clique sobre

### <u>O</u>pções,

#### Visão Parcial...

Será aberta uma janela com os nomes de todos os campos da base. Os campos marcados são aqueles escolhidos para aparecer na **Visão Parcial**. Para incluir ou removercampos na **Visão Parcial**, marque ou desmarque o campo. Finalizada a seleção dos campos, clicar **OK** para reconfigurara novavisão ou **Cancelar** para desconsiderar a nova seleção.

| 🕿 SIR - Acervo                                                                                                    | Docume | ental - 7.750 registro             | 5              |                                                                   | _ 🗆 🗙 |
|----------------------------------------------------------------------------------------------------|--------|------------------------------------|----------------|-------------------------------------------------------------------|-------|
| Arquivo Editar                                                                                                    | Opções | Ajuda                              |                |                                                                   |       |
| 🖻 🔒 🖨                                                                                                    | Visão  | Parcial                            |                | 📬 🖆 🅢 Visão: 🗖 Total 🔽 Parcial 🗖 Referência                       |       |
| Busca                                                                                                    | Posici | onar Registro                      |                |                                                                   |       |
| ,<br>Histórico                                                                                                    | Seleci | onar Registro                      | Ctrl+S         | Buscar                                                            |       |
| #1 - gis                                                                                                    | Cance  | elar Seleção                       | Ctrl+A         |                                                                   |       |
| Besultado Sele                                                                                                    | Limpa  | r Seleção                          | Ctrl+L         |                                                                   |       |
| Design to the second second se | Posici | onar Registro no AINFO             | Ctrl+W         |                                                                   |       |
| Identifica                                                                                                    | dor    | : 232                              |                | 1                                                                 |       |
| Instituica<br>Tipo                                                                                                    | 10     | : CNPTIA<br>: CD                   |                |                                                                   |       |
| Autoria                                                                                                    |        | CONGRESSO                          | E FEIRA PAF    | RA USUARIOS DE GEOPROCESSAMENTO, 3., 1997, Curitiba.              |       |
| Titulo<br>Fonte                                                                                                    |        | : GIS Brasil 97.<br>Curitiba: SAGB | FS 1997        |                                                                   |       |
|                                                                                                    |        | -                                  |                |                                                                   |       |
| Registro                                                                                                    | dor    | : 2<br>- 874                       |                |                                                                   |       |
| Instituica                                                                                                    | 10     | CNPTIA                             |                |                                                                   |       |
| Tipo                                                                                                    |        | : LX<br>CAMET II                   |                |                                                                   |       |
| Titulo                                                                                                    |        | : SAMEL, H.<br>: Spatial data str  | uctures for ae | eographic information systems (GIS), computer graphics, and image |       |
|                                                                                                    |        | processing.                        |                | <u></u> ,, <u>-</u> ,                                             |       |
| Fonte                                                                                                    |        | : Maryland: [s.n.]                 | , 1991.        |                                                                   |       |
| Registro                                                                                                    |        | : 3                                |                |                                                                   |       |
| Identifica                                                                                                    | dor    | : 1613                             |                |                                                                   |       |
|                                                                                                    | 10     | : LV                               |                |                                                                   |       |
| Autoria                                                                                                    |        | SAMET, H.                          |                |                                                                   |       |
| Exibindo registros 1                                                                                                    | a 10   |                                    |                | Total de registros recuperados: 203 em 0,031 segundos             | 11.   |

#### Tela para acessar a definição da Visão Parcial

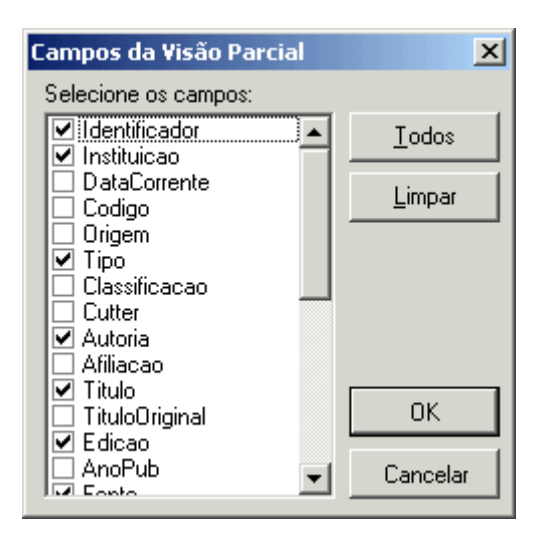

### Tela para definição dos campos a serem exibidos em Visão Parcial

Na **Visão Parcial**, se o termo de busca não estiver em um dos campos selecionados para apresentação, não apareceránenhum termo destacado em vermelho.

# 8.7.3. Referência

Nesta nova versão, o SIR também apresenta os resultados da busca sob a forma de referência bibliográfica, contendo apenas os elementos essenciais: autoria, título, fonte, páginas e notas especiais.

| 🐨 SIR - Acervo Documental - 7.760 registros                                                                                                    |
|----------------------------------------------------------------------------------------------------|
| <u>A</u> rquivo <u>E</u> ditar <u>O</u> pções Aj <u>u</u> da                                                                                                    |
| 😂 🖬 🎒 📴 🕞 🖛 🗭 🔶 🛪 🦈 👘 🌮 🎲 💭 Visão: 🗖 Total 🗖 Parcial 🔽 Referência                                                                                                    |
|                                                                                                    |
| Histórico Buscar                                                                                                    |
|                                                                                                    |
| Resultado Selecionados                                                                                                    |
| 1. SALMON, S.R. Library automation systems. New York: Marcel Dekker, 1975. 291p. (Books in Library and Information Science).                                                                                                    |
| 2. COOPER, M.D. Design of library automation systems: file structures, data structures, and tools. New York: John Wiley, 1996. 638p.                                                                                                    |
| 3 . FERREIRA, M.M. Estudo do formato para registro bibliografico MARC. Sao Paulo: APB, 1998. 2v. (Ensaios APB, 51-52).                                                                                                    |
| 4 . CORTE, AR ; ALMEIDA, IM de (Coord.) Avaliacao de softwares para bibliotecas. Sao Paulo: Polis/APB, 2000. 108p. (Colecao Palavra Chave, 11).                                                                                                    |
| 5. MARC 21: formato condensado para dados bibliográficos. Marília, SP: Ex-Libris/UNESP Marília Publicações, 2000. v.1 286p. Uma<br>tradução e adaptação de MARC 21: Concise format for bibliographic data da Network development and MARC Standards Office - Library<br>of Congress - USA, por Margarida M. Ferreira. |
| 6 . FURRIE, B. O MARC bibliográfico: um guia introdutório: catalogação legível por computador. Brasília: Thesaurus, 2000. 95 p.                                                                                                    |
|                                                                                                    |
|                                                                                                    |
|                                                                                                    |
| ×                                                                                                    |
| Exibindo registros 1 a 6 Total de registros recuperados: 6 em 0,047 segundos //                                                                                                    |

#### Tela apresentando os resultados da busca soba forma de Referência Bibliográfica

Da mesma forma que na **Visão Parcial**, se o termo de busca não estiver em um dos campos que formam a ReferênciaBibliográfica, não aparecerános resultados da busca, nenhum termo destacado em vermelho.

# 8.8. Selecionando registros

É possível selecionar referências relevantespara análise, gravação ou impressão de relatórios, utilizando um dos seguintes procedimentos:

- clicar no registro a ser selecionado, e escolher Opções, Selecionar Registro;
- utilizar a combinação Ctrl+S; ou
- clicar com o botão direito do mouse e escolher a opção Selecionar.

Os registros selecionados são exibidos na pasta **Selecionados**, na ordem em que foram selecionados. No caso da capacidade de armazenamento dessa pasta ser atingida, o que depende do tamanho dos registros selecionados, uma mensagem será emitida pelo **SIR**. Se isso ocorrer, o usuário pode salvar/imprimiros registros selecionados até o momento, limpar a pasta **Selecionados** (verabaixo) e continuar o processo de seleção normalmente.

Para **cancelar uma seleção**, é preciso estar com a janela de registros aberta, clicar no registro a ser cancelado e utilizar um dos seguintes procedimentos:

- escolher Opções, Cancelar Seleção;
- utilizar Ctrl+A; ou
- clicar com o botão direito do mouse e escolhera opção Cancelar Seleção.

Para **limpar os registros selecionados**, a janela correspondente deve estar aberta e deve-se escolher **Opções**, **Limpar Seleção**. Como na opção de cancelar seleção, pode-se:

- utilizar a combinação Ctrl+L; ou
- clicar com o botão direito do mouse e escolher a opção Limpar Seleção.

Ao selecionar um registro, ele será gravado no formato que estava na Guia Registros Recuperados (visão total, visão parcial ou formato de referência bibliográfica). Com isso, os registros selecionados poderão ser apresentados em formatos diferentes, na mesma sessão de busca.

### 8.9. Exemplos de buscas

Todos os exemplos de busca abaixo podem ser realizados utilizando-se a base de dados Acervo Documental Embrapa, em CD-ROM:

- bra?il\*
- germoplasm\* ou genot\*
- agricultura e parana
- "capsulas porosas"
- "capsulas porosas" nao succao
- "iapar/embrapa-cnpso"
- anopublicacao= 1997 e anopublicacao>= 1960 e anopub < 1970
- [almeida ou moscardi] em autoria
- [feijao ou bean?] em PalavrasChaves
- [embrapa e comunicado e tecnico] em serie
- "BR 14 mulato" em Titulo
- milho ou corn ou maize ou (zea e ma?s)
- breeding ou ((melhoramentoou mejoramiento) e genetic\*)
- [(biotecnologia ou biotechnology) ou (recursos e geneticos) ou (genetic e resources)] em titulo
- [(biotecnologia ou biotechnology) e ((recursos e geneticos) ou (genetic e resources))] em titulo
- milho ou corn ou maiz ou (zea e ma?s)
- soybean ou soyabean ou soja ou (gl?cine e max)
- breeding ou ((melhoramentoou mejoramiento) e genetic\*)
- (#17 ou #18) e #19
- #20 e anopublicacao> 1995
- **NOTA**: As duas últimas buscas ilustram a potencialidadeda reutilização de buscas já realizadas. Por exemplo, a penúltima busca é equivalentea seguinte expressão:
  - ((milho ou corn ou maiz ou (zea e ma?s)) ou (soybean ou soyabean ou soja ou (gl?cine e max))) e (breeding ou ((melhoramento ou mejoramiento) e genetic\*))

E a última equivalea:

((milho ou corn ou maiz ou (zea e ma?s)) ou (soybean ou soyabean ou soja ou

(gl?cine e max))) e (breeding ou ((melhoramento ou mejoramiento) e genetic\*)) e anopublicacao > 1995

## 9. Descrição dos campos

Neste item são descritos os campos de todas as bases de dados, apresentando as seguintes informações:

- o nome do campo, conformeaparece nas telas de atualização;
- o rótulo no SIR nome que aparece nos resultados de busca na recuperaçãode informação;
- a guia onde o campo aparecena atualização de dados;
- conteúdo dados contidos no campo;
- tipo de campo (alfabético, numérico, alfanumérico ou data);
- tamanho do campo em número de caracteres;
- formato (caixa alta, caixa baixa ou livre);
- validação se é um campo de preenchimentoobrigatório ou de conteúdo validado através das tabelas auxiliares; e
- Observações detalhes e particularidades do campo.
  - 9.1. RecursosHumanos
  - 9.2. Instituições
  - 9.3. Acervo
  - 9.4. Coleção de Periódicos
  - 9.5. Empréstimo
  - 9.6. Aquisição

# 9.1. Recursos Humanos

Os campos abaixo relacionadossão iguais tanto para a base de dados de **RH Efetivos** quanto para a de **RH Desligados**.

| Nome        | Identificador                                                               |
|-------------|-----------------------------------------------------------------------------|
| Rótulo SIR  | Identificador                                                               |
| Guia        | Nome                                                                        |
| Conteúdo    | Código de identificação do usuário, principalmente para fins de empréstimo. |
| Тіро        | Numérico                                                                    |
| Tamanho     | Tamanhoilimitado                                                            |
| Formato     | Numeraçãosequencial                                                         |
| Validação   | Não há                                                                      |
| Observações | Conteúdodo campo é gerado automaticamente, após a inclusão de um novo       |
|             | registro.                                                                   |

| Nome        | Instituição                                                      |
|-------------|------------------------------------------------------------------|
| Rótulo SIR  | Instituição                                                      |
| Guia        | Nome                                                             |
| Conteúdo    | Sigla da Unidade ou da Instituição                               |
| Тіро        | Alfanumérico                                                     |
| Tamanho     | 25 caracteres                                                    |
| Formato     | Caixa alta                                                       |
| Validação   | Livre                                                            |
| Observações | Na inclusão, já vem carregado com o conteúdo do último registro. |
|             |                                                                  |

| Nome        | CPF                                                                 |
|-------------|---------------------------------------------------------------------|
| Rótulo SIR  | CPF                                                                 |
| Guia        | Nome                                                                |
| Conteúdo    | Número no Cadastro de Pessoas Físicas                               |
| Тіро        | Alfanumérico                                                        |
| Tamanho     | 14 caracteres                                                       |
| Formato     | Livre                                                               |
| Validação   | Preenchimento não é obrigatório                                     |
| Observações | Preenchimento do campo deve atender aos padrões da Receita Federal. |

| Nome        | Nome                         |
|-------------|------------------------------|
| Rótulo SIR  | Nome                         |
| Guia        | Nome                         |
| Conteúdo    | Nome do empregadoou agregado |
| Тіро        | Alfanumérico                 |
| Tamanho     | 70 caracteres                |
| Formato     | Livre                        |
| Validação   | Preenchimento obrigatório.   |
| Observações |                              |
|             |                              |

| RG                               |
|----------------------------------|
| RG                               |
| Nome                             |
| Número da carteira de identidade |
| . Alfanumérico                   |
|                                  |

Tamanho...... 15 caracteres Formato ..... Livre Validação ..... Não há. Observações....

| Nome Órgão Emissor                                                                     |
|----------------------------------------------------------------------------------------|
| Rótulo do SIR OrgaoEmissor                                                             |
| Guia Nome                                                                              |
| Conteúdo Órgão emissor da carteira de identidade                                       |
| Tipo Alfanumérico                                                                      |
| Tamanho 12 caracteres                                                                  |
| Formato livre                                                                          |
| Validação Não há                                                                       |
| Observações Necessário para identificar o órgão e o Estado que emitiu o RG. Ex: SSP/SP |

### Nome..... Data de nascimento

| Rótulo SIR  | DataNascimento           |
|-------------|--------------------------|
| Guia        | Nome                     |
| Conteúdo    | Data de nascimento       |
| Тіро        | Data                     |
| Tamanho     | 10 caracteres            |
| Formato     | DD/MM/AAAA (dia/mês/ano) |
| Validação   | Não há.                  |
| Observações |                          |

| Nome        | Sexo                                                             |
|-------------|------------------------------------------------------------------|
| Rótulo SIR  | Sexo                                                             |
| Guia        | Nome                                                             |
| Conteúdo    | Sexo                                                             |
| Тіро        | Alfanumérico                                                     |
| Tamanho     | 1 caractere                                                      |
| Formato     | Caixa alto                                                       |
| Validação   | M (masculino) ou F (feminino)                                    |
| Observações | Na inclusão, já vem carregado com o conteúdo do último registro. |

| Nome        | Estado civil                                                           |
|-------------|------------------------------------------------------------------------|
| Rótulo SIR  | EstadoCivil                                                            |
| Guia        | Nome                                                                   |
| Conteúdo    | Estado civil                                                           |
| Тіро        | Alfanumérico                                                           |
| Tamanho     | 1 caractere                                                            |
| Formato     | Caixa alta                                                             |
| Validação   | S (solteiro), C (casado/morajunto), V (viúvo), D (divorciado/separado) |
| Observações | Na inclusão, já vem carregado com o conteúdo do último registro.       |

| Nome       | Endereço       |
|------------|----------------|
| Rótulo SIR | Endereco       |
| Guia       | Endereço       |
| Conteúdo   | Endereço       |
| Тіро       | Alfanumérico   |
| Tamanho    | 140 caracteres |

| Formato     | Livre                                                       |
|-------------|-------------------------------------------------------------|
| Validação   | Não há                                                      |
| Observações | Indicar: rua/avenida,número na rua e número do apartamento. |

| Nome        | Complemento                                            |
|-------------|--------------------------------------------------------|
| Rótulo SIR  | Complemento                                            |
| Guia        | Endereço                                               |
| Conteúdo    | Bairro                                                 |
| Тіро        | Alfanumérico                                           |
| Tamanho     | 16 caracteres                                          |
| Formato     | Livre                                                  |
| Validação   | Não há.                                                |
| Observações | Indicar bairro onde a casa ou apartamento se localiza. |

| Nome             | CEP                                           |
|------------------|-----------------------------------------------|
| Guia             | Endereço                                      |
| Conteúdo<br>Tipo | Código de endereçamentopostal<br>Alfanumérico |
| Tamanho          | 9 caracteres                                  |
| Formato          | NNNN-NNN                                      |
| Validação        | Não há                                        |
| Observações      | Ex: 13015-130.                                |

| Nome        | Cidade                                                           |
|-------------|------------------------------------------------------------------|
| Rótulo SIR  | Cidade                                                           |
| Guia        | Endereço                                                         |
| Conteúdo    | Município                                                        |
| Тіро        | Alfanumérico                                                     |
| Tamanho     | 28 caracteres                                                    |
| Formato     | Livre                                                            |
| Validação   | Não há                                                           |
| Observações | Na inclusão, já vem carregado com o conteúdo do último registro. |

| Nome        | UF                                                                   |
|-------------|----------------------------------------------------------------------|
| Rótulo SIR  | UF                                                                   |
| Guia        | Endereço                                                             |
| Conteúdo    | Unidadeda Federação                                                  |
| Тіро        | Alfanumérico                                                         |
| Tamanho     | 2 caracteres                                                         |
| Formato     | Caixa alta                                                           |
| Validação   | AM- Amazonas, SP - São Paulo, MG - Minas Gerais, PA - Pará, RS - Rio |
|             | Grandedo Sul, etc. Para exterior, indicar EX                         |
| Observações | Na inclusão, já vem carregado com o conteúdo do último registro.     |

| Nome       | País           |
|------------|----------------|
| Rótulo SIR | Pais           |
| Guia       | Endereço       |
| Conteúdo   | País de origem |
| Тіро       | Alfanumérico   |
| Tamanho    |                |
| Formato    | Livre          |

Validação ...... Não há Observações.... Na inclusão, já vem carregado com o conteúdo do último registro.

| Nome        | Caixa Postal |
|-------------|--------------|
| Rótulo SIR  | CaixaPostal  |
| Guia        | Caixa Postal |
| Conteúdo    | Caixa Postal |
| Тіро        | Alfanumérico |
| Tamanho     | 9 caracteres |
| Formato     | Caixa Alta   |
| Validação   | Não há       |
| Observações |              |
|             |              |

| Nome E-mail                                                                                                    |
|----------------------------------------------------------------------------------------------------|
| Rótulo SIR Email                                                                                                    |
| Guia Endereço                                                                                                    |
| Conteúdo Endereço eletrônico                                                                                                    |
| Tipo Alfanumérico                                                                                                    |
| Tamanho 49 caracteres                                                                                                    |
| Formato Livre                                                                                                    |
| Validação                                                                                                    |
| Observações O preenchimentodeste campo possibilita o envio de cartas cobrança via correio eletrônico nas bases de dados de empréstimo. |

| Nome<br>Rótulo SIR<br>Guia<br>Conteúdo<br>Tipo<br>Tamanho<br>Formato | <b>Telefone</b><br>Telefone<br>Endereço<br>Número de telefone residencial<br>Alfanumérico<br>15 caracteres<br>livre |
|----------------------------------------------------------------------|----------------------------------------------------------------------------------------------------|
| Validação                                                            | Não há                                                                                                    |
| 003017400003                                                         |                                                                                                    |

| Nome        | Fax           |
|-------------|---------------|
| Rótulo SIR  | Fax           |
| Guia        | Endereço      |
| Conteúdo    | Número do fax |
| Тіро        | Alfanumérico  |
| Tamanho     | 15 caracteres |
| Formato     | Livre         |
| Validação   | Não há        |
| Observações |               |

| Nome       | Vínculo                        |
|------------|--------------------------------|
| Rótulo SIR | Vinculo                        |
| Guia       | Instituição                    |
| Conteúdo   | Código do vínculocom a Embrapa |
| Тіро       | Alfanumérico                   |
| Tamanho    | 3 caracteres                   |
| Formato    | Caixa alta                     |
| Validação  | EMP – Empregadoda Embrapa      |

| Observações                                                                                      | BOL – Bolsista<br>EST – Estagiário<br>VIS – Visitante<br>CON – Consultor<br>SER – Prestador de serviço<br>CED – Cedido por ou para outro órgão<br>Na inclusão, já vem carregado com o conteúdo do último registro. |
|--------------------------------------------------------------------------------------------------|----------------------------------------------------------------------------------------------------|
| Nome                                                                                             | Instituição Contratante                                                                                                    |
| Rótulo SIR                                                                                       | Contratante                                                                                                    |
| Guia                                                                                             | Instituição                                                                                                    |
| Conteúdo                                                                                         | Instituição Contratante                                                                                                    |
| Tipo                                                                                             | Alfanumérico                                                                                                    |
| Tamanho                                                                                          | 49 caracteres                                                                                                    |
| Formato                                                                                          | Livre                                                                                                    |
| Validação                                                                                        | Não há                                                                                                    |
| Observações                                                                                      | Deveser preenchidosomente quando não for empregadoda Embrapa.                                                                                                    |
| Nome                                                                                             | Matrícula                                                                                                    |
| Rótulo SIR                                                                                       | Matricula                                                                                                    |
| Guia                                                                                             | Instituição                                                                                                    |
| Conteúdo                                                                                         | Número da matrícula                                                                                                    |
| Tipo                                                                                             | Alfanumérico                                                                                                    |
| Tamanho                                                                                          | 6 caracteres                                                                                                    |
| Formato                                                                                          | NNNNN                                                                                                    |
| Validação                                                                                        | Não há                                                                                                    |
| Observações                                                                                      | Na entrada de dados há validaçãodo dígito de controle.                                                                                                    |
| Nome<br>Rótulo SIR<br>Guia<br>Conteúdo<br>Tipo<br>Tamanho<br>Formato<br>Validação<br>Observações | Atividades: Início<br>Inicio<br>Instituição<br>Data de início das atividades na Embrapa<br>Data<br>10 caracteres<br>DD/MM/AAAA (dia/ mês/ano)<br>Não há.                                                           |
| Nome                                                                                             | Atividades: Término                                                                                                    |
| Rótulo SIR                                                                                       | Termino                                                                                                    |
| Guia                                                                                             | Instituição                                                                                                    |
| Conteúdo                                                                                         | Data de desligamento da Embrapa                                                                                                    |
| Tipo                                                                                             | Data                                                                                                    |
| Tamanho                                                                                          | 10 caracteres                                                                                                    |
| Formato                                                                                          | DD/MM/AAAA (dia/mês/ano)                                                                                                    |
| Validação                                                                                        | Não há                                                                                                    |

Observações..... Ao preenchereste campo, o registro será automaticamente transferidopara a base de RH Desligados. Portanto, na inclusão, é necessário deixar este campo em branco.

Nome ...... Cargo Rótulo SIR ...... Cargo

| Guia Instituição                                                                          |
|-------------------------------------------------------------------------------------------|
| Conteúdo Cargo que ocupa                                                                  |
| Tipo Alfanumérico                                                                         |
| Tamanho 70 caracteres                                                                     |
| Formato Livre                                                                             |
| Validação Não há                                                                          |
| Observações Indicar o nome do cargo, conforme especificado no plano de Cargos e Salários. |
|                                                                                           |

| Função                                                                                                    |
|----------------------------------------------------------------------------------------------------|
| Funcao                                                                                                    |
| Instituição                                                                                                    |
| Função que desempenha                                                                                                 |
| Alfanumérico                                                                                                    |
| 70 caracteres                                                                                                    |
| Livre                                                                                                    |
| Não há                                                                                                    |
| Indicar as funções que o empregadoestá desempenhando:chefe, responsável por área, setor ou processo, encarregado,etc. |
|                                                                                                    |

|             | ,                                        |
|-------------|------------------------------------------|
| Nome        | Area de Lotação                          |
| Rótulo SIR  | Lotacao                                  |
| Guia        | Instituição                              |
| Conteúdo    | Área da Unidade onde está lotado         |
| Тіро        | Alfanumérico                             |
| Tamanho     | 70 caracteres                            |
| Formato     | Livre                                    |
| Validação   | Preenchimentoobrigatório                 |
| Observações | Indicar a área, setor, laboratório, etc. |

| Nome        | Imprimir Etiqueta                                                                        |
|-------------|------------------------------------------------------------------------------------------|
| Rótulo SIR  | Não há                                                                                   |
| Guia        | Instituição                                                                              |
| Conteúdo    | Indicação se a etiqueta com código de barras do usuário deve ser impressa.               |
| Tamanho     | 1 caracter                                                                               |
| Formato     | marcado ou desmarcado                                                                    |
| Validação   | Não há                                                                                   |
| Observações | Uma vez impressa a etiqueta, o campo fica automaticamente desmarcado para novaimpressão. |
| Nome        | Escolaridade                                                                             |

| Nome       | Escolaridade         |
|------------|----------------------|
| Rótulo SIR | Escolaridade         |
| Guia       | Formação             |
| Conteúdo   | Nívelde escolaridade |
| Тіро       | Alfanumérico         |
| Tamanho    | 3 caracteres         |
| Formato    | Caixa Alta           |
| Validação  | ANF – Analfabeto     |
|            | ALF – Alfabetizado   |
|            | PGR - Primeiro grau  |
|            | SGR – Segundo grau   |
|            | LIC – Licenciatura   |
|            | BSC – Bacharelado    |

|             | MSC – Mestrado  |
|-------------|-----------------|
|             | PHD – Doutorado |
| Observações |                 |
|             |                 |

| Nome        | Profissão     |
|-------------|---------------|
| Rótulo SIR  | Profissao     |
| Guia        | Formação      |
| Conteúdo    | Profissão     |
| Тіро        | Alfanumérico  |
| Tamanho     | 55 caracteres |
| Formato     | Livre         |
| Validação   | Não há.       |
| Observações |               |

| Nome        | Idiomas Estrangeiros                            |
|-------------|-------------------------------------------------|
| Rótulo SIR  | Idiomas                                         |
| Guia        | Formação                                        |
| Conteúdo    | Idiomas que conhece                             |
| Тіро        | Alfanuméricos                                   |
| Tamanho     | 70 caracteres                                   |
| Formato     | Livre                                           |
| Validação   | Não há                                          |
| Observações | Indicar todo os idiomas que o empregadoconhece. |

| Nome        | Formação Acadêmica                                                                                                    |
|-------------|----------------------------------------------------------------------------------------------------|
| Rótulo SIR  | Formacao                                                                                                    |
| Guia        | Formação                                                                                                    |
| Conteúdo    | Formação Acadêmica                                                                                                    |
| Тіро        | Alfanumérico                                                                                                    |
| Tamanho     | 420 caracteres                                                                                                    |
| Formato     | Livre                                                                                                    |
| Validação   | Não Há                                                                                                    |
| Observações | Indicar os títulos dos cursos realizados, instituição de ensino e período cursado, para cada grau acadêmico obtido. Ex: Graduação: Bacharel em |
|             | Estatística, Unicamp, 1978-1981                                                                                                    |

|            | ,,,,,,,,, _                       |
|------------|-----------------------------------|
| Nome       | Experiência Profissional Anterior |
| Rótulo SIR | Experiencia                       |
| Guia       | Formação                          |
| Conteúdo   | Experiência Anterior à Embrapa    |
| Тіро       | Alfanumérico                      |
| Tamanho    | 770 caracteres                    |
| Formato    | Livre                             |
| Validação  | Não há                            |

Observações..... Indicar as principais atividades exercidas antes do ingresso na Embrapa.

| Nome       | Atividades Atuais    |
|------------|----------------------|
| Rótulo SIR | Atividades           |
| Guia       | Atividades           |
| Conteúdo   | Atividadesna Embrapa |
| Тіро       | Alfanumérico         |
| Tamanho    | 770 caracteres       |
| Formato     | Livre                                                                      |
|-------------|----------------------------------------------------------------------------|
| Validação   | Não há                                                                     |
| Observações | Indicar as principais atividades na Embrapa, com ênfase para as atividades |
|             | atuais.                                                                    |

| Nome                  | Temas de pesquisa de interesse atual                                   |
|-----------------------|------------------------------------------------------------------------|
| Rótulo SIR            | TemasPesquisa                                                          |
| Guia                  | Atividades                                                             |
| Conteúdo              | Temas de pesquisa de interesse atual                                   |
| Тіро                  | Alfanumérico                                                           |
| Tamanho               | 350 caracteres                                                         |
| Formato               | Livre                                                                  |
| Validação             | Não há                                                                 |
| Observações<br>atual. | Especificar o máximo possívelas áreas de interesse e temas de pesquisa |
|                       |                                                                        |

| Nome        | Projetos de Pesquisa                                                                                    |
|-------------|----------------------------------------------------------------------------------------------------|
| Rótulo SIR  | Projetos                                                                                                |
| Guia        | Atividades                                                                                              |
| Conteúdo    | Projetos dos quais participa                                                                            |
| Тіро        | Alfanumérico                                                                                            |
| Tamanho     | 560 caracteres                                                                                          |
| Formato     | Livre                                                                                                   |
| Validação   | Não há                                                                                                  |
| Observações | Indicar nome dos projetos e códigos no SINSEP, bem como papel desempenhado:líder, responsávelou membro. |

| Nome        | Última Atualização                                      |
|-------------|---------------------------------------------------------|
| Rótulo SIR  | Atualizacao                                             |
| Guia        | Atividades                                              |
| Conteúdo    | Data da última atualização das informações              |
| Тіро        | Data                                                    |
| Tamanho     | 10 caracteres                                           |
| Formato     | DD/MM/AAAA (dia/mês/ano)                                |
| Validação   | Não há                                                  |
| Observações | Na inclusão, vem carregado com a data atual do sistema. |

# 9.2. Instituições

| Nome         | Identificador                                                         |
|--------------|-----------------------------------------------------------------------|
| Rótulo SIR I | Identificador                                                         |
| Guia         | Nome                                                                  |
| Conteúdo     | Código de identificação da instituição.                               |
| Тіро         | Numérico                                                              |
| Tamanho      | Tamanhoilimitado                                                      |
| Formato      | Numeraçãosequencial                                                   |
| Validação    | Não há.                                                               |
| Observações  | Conteúdodo campo é gerado automaticamente, após a inclusão de um novo |
|              | registro.                                                             |
|              |                                                                       |
| Nome         | Sigla                                                                 |

| line Olgia                           |
|--------------------------------------|
| Rótulo SIR Sigla                     |
| Guia Instituição                     |
| Conteúdo Sigla da Instituição        |
| Tipo Alfanumérico                    |
| Tamanho 25 caracteres                |
| Formato Caixa Alta                   |
| Validação Preenchimento Obrigatório. |
| Observações                          |
|                                      |

| Nome<br>Rótulo SIR<br>Guia<br>Conteúdo<br>Tipo<br>Tamanho<br>Formato<br>Validação | Categoria<br>Categoria<br>Instituição<br>Categoriada Instituição<br>Alfanumérico<br>3 caracteres<br>Caixa alta<br>ASS – Associações<br>COO – Cooperativas<br>EUC – Unidades centrais da Embrapa<br>EUD – Unidades descentralizadas da Embrapa<br>FED – Federações<br>FNC – Agências de financiamento<br>GOV – Organizações governamentais<br>IMP – Imprensa<br>INT – Institutos de Pesquisa<br>ONG – Organizações não-governamentais<br>PRV – Empresas privadas<br>RAD – Rádios<br>RUR – Escritórios de extensão rural<br>SND – Sindicatos<br>TVS – Redes de televisão<br>UFE – Empresas Estaduais de Pesquisa Agropecuária<br>UNI – Universidades |
|-----------------------------------------------------------------------------------|----------------------------------------------------------------------------------------------------|
| Observesãos                                                                       | OTR-Outros                                                                                                    |
| Observações                                                                       | na inclusao, ja vem carregado com o conteudo do ultimo registro.                                                                                                    |
| Nome                                                                              | Instituição                                                                                                    |

Rótulo SIR ...... Instituicao

| Guia<br>Conteúdo<br>Tipo<br>Tamanho<br>Formato<br>Validação<br>Observações                       | Instituição<br>Nome da Instituição<br>Alfanumérico<br>140 caracteres<br>Livre<br>Preenchimento obrigatório.                                                                                                    |
|--------------------------------------------------------------------------------------------------|----------------------------------------------------------------------------------------------------|
| Nome<br>Rótulo SIR<br>Guia<br>Conteúdo<br>Tipo<br>Tamanho<br>Formato<br>Validação<br>Observações | Incluir no cadastro geral de Instituições<br>CadastroGeral<br>Incluir no Cadastro de Instituições Geral<br>Indicador de inclusão no Cadastro de Instituições da Embrapa<br>Alfanumérico<br>1 caracter<br>Caixa alta<br>S (sim) ou N (não)<br>Indica se o registro deveser incluído no Cadastro de Instituições da Embrapa.<br>Somente são incluídos os registros que tiveremeste campo preenchido com <b>S</b> .<br>Na inclusão, já vem carregadocom o conteúdo do último registro. |
| Nome<br>Rótulo SIR<br>Guia<br>Conteúdo<br>Tipo<br>Tamanho<br>Formato<br>Validação<br>Observações | Mantém intercâmbio com a instituição<br>Intercambio<br>Mantém intercâmbio com a Instituição<br>Indicador de intercâmbio com a instituição<br>Alfanumérico<br>1 caractere<br>Caixa alta<br>S (sim) ou N (não)<br>Indica se a instituição mantém programade intercâmbio com a Unidade. Na<br>inclusão, já vem carregadocom o conteúdo do último registro.                                                                                                    |
| Nome<br>Rótulo SIR<br>Guia<br>Conteúdo<br>Tipo<br>Tamanho<br>Formato<br>Validação<br>Observações | Endereço<br>Endereço<br>Endereço da Instituição<br>Alfanumérico<br>38 caracteres<br>Livre<br>Não há<br>Indicar rua/avenida/rodoviæ número/quilômetro, etc.                                                                                                    |
| Nama                                                                                             | Os mulamento                                                                                                    |

 Nome
 Complemento

 Rótulo SIR
 Complemento

 Guia
 Endereço

 Conteúdo
 Complemento do endereço(bairro, distrito, logradouro, conjunto, sala, etc.)

 Tipo
 Alfanumérico

 Tamanho
 38 caracteres

 Formato
 Livre

 Validação
 Não há

 Observações

Nome..... CEP

Rótulo SIR ..... CEP Guia ..... Endereco Conteúdo..... Código de endereçamentopostal Tipo ..... Alfanumérico Tamanho...... 9 caracteres Formato ..... NNNNN-NNN Validação ..... Não há Observações..... Nome..... Cidade Rótulo SIR ..... Cidade Guia ..... Endereço Conteúdo..... Cidade onde está localizada a Instituição Tipo..... Alfanumérico Tamanho..... 24 caracteres Formato ..... Livre Validação ..... Não há. Observações..... Nome..... UF Rótulo SIR ..... UF Guia ..... Endereço Conteúdo..... Unidade da Federação Tipo ..... Alfanumérico Tamanho..... 2 caracteres Formato ..... Caixa alta Validação ......... AM - Amazonas, SP - São Paulo, MG - Minas Gerais, PA - Pará, RS - Rio Grandedo Sul, etc. Para exterior, indicar EX. Observações...... Nome ..... País Rótulo SIR ..... Pais

GuiaEndereçoConteúdoPaísTipoAlfanuméricoTamanho38 caracteresFormatoLivreValidaçãoNão háObservaçõesNa inclusão, já vem carregado com o conteúdo do último registro.

# NomeCaixa PostalRótulo SIRCaixaPostalGuiaEndereçoConteúdoNúmero da Caixa PostalTipoAlfanuméricoTamanho8 caracteresFormatoLivreValidaçãoNão há.

Nome ...... **Telefone** Rótulo SIR ...... Telefone

| Guia        | Endereço             |
|-------------|----------------------|
| Conteúdo    | Número(s)de telefone |
| Тіро        | Alfanumérico         |
| Tamanho     | 140 caracteres       |
| Formato     | Livre                |
| Validação   | Não há.              |
| Observações |                      |
| 2           |                      |

| Nome<br>Rótulo SIR<br>Guia<br>Conteúdo<br>Tipo<br>Tamanho | Fax<br>Fax<br>Endereço<br>Número(s) de fax<br>Alfanumérico |
|-----------------------------------------------------------|------------------------------------------------------------|
| Formato<br>Validação<br>Observações                       | Livre<br>Não há.                                           |

| Nome        | E-mail              |
|-------------|---------------------|
| Rótulo SIR  | Email               |
| Guia        | Endereço            |
| Conteúdo    | Endereço eletrônico |
| Тіро        | Alfanumérico        |
| Tamanho     | 70 caracteres       |
| Formato     | Livre               |
| Validação   | Não há.             |
| Observações |                     |

| Nome Área de atuação                                                                   |
|----------------------------------------------------------------------------------------|
| Rótulo SIR Atuacao                                                                     |
| Guia Área de atuação                                                                   |
| Conteúdo Área de atuação da Instituição                                                |
| Tipo Memo                                                                              |
| Tamanho No máximo 65.536 caracteres                                                    |
| Formato Livre                                                                          |
| Validação Não há                                                                       |
| Observações Indique a missão, objetivos, diretrizes, problemas, produtos e tecnologias |
| Pesquisados ou gerados, de forma a possibilitar a identificação da área de             |
| atuação da instituição. Na inclusão, alteração ou exclusão, o acesso é análogo         |
| ao tratamento de um campo qualquer.                                                    |

| Nome          | Serviços prestados                                                        |
|---------------|---------------------------------------------------------------------------|
| Rótulo SIR    | Servicos                                                                  |
| Guia          | Área de atuação                                                           |
| Conteúdo      | Serviços que a instituição pode oferecer                                  |
| Тіро          | Alfanumérico                                                              |
| Tamanho       | 770 caracteres                                                            |
| Formato       | Livre                                                                     |
| Validação     | Não há                                                                    |
| Observações I | ndique serviços prestados: área e temas onde podem ser oferecidos cursos, |
|               | Consultorias, assessorias ou outros serviços de laboratório.              |

| Nome        | Última atualização                                                      |
|-------------|-------------------------------------------------------------------------|
| Rótulo SIR  | Atualização                                                             |
| Guia        | Área de atuação                                                         |
| Conteúdo    | Última data de atualização da base de dados                             |
| Тіро        | Data                                                                    |
| Tamanho     | 10 caracteres                                                           |
| Formato     | DD/MM/AAAAA                                                             |
| Validação   | Não há                                                                  |
| Observações | Campo é atualizado automaticamente.                                     |
|             |                                                                         |
| Nome        | Contatos (Identificadorcomplementar, nome e cargo)                      |
| Rótulo SIR  | Contatos                                                                |
| Guia        | Contatos                                                                |
| Conteúdo    | Nome e cargo do presidente, reitor, diretor, chefe geral, gerentes,     |
|             | bibliotecários, etc.                                                    |
| Тіро        | Alfanumérico                                                            |
| Tamanho     | 38 caracteres                                                           |
| Formato     | Livre                                                                   |
| Validação   | Não há.                                                                 |
| Observações | Este campo pode ser utlizado para incluir todos os nomes e cargos       |
|             | necessários. Para a inclusão de um novonome, basta ir acionando a tecla |
|             | TAB, até que o novocampo apareça na tela.                               |

# 9.3. Acervo

| Nome<br>Rótulo SIR<br>Guia<br>Conteúdo<br>Tipo<br>Tamanho<br>Formato<br>Validação<br>Observações | Identificador<br>Identificação<br>Identificação<br>Código de identificação do material.<br>Numérico<br>Tamanhoilimitado<br>Numeração sequencial<br>Não há.<br>Conteúdo do campo é gerado automaticamente, após a inclusão de um novo<br>registro.                                                                                                    |
|--------------------------------------------------------------------------------------------------|----------------------------------------------------------------------------------------------------|
| Nome<br>Rótulo SIR<br>Guia<br>Conteúdo<br>Tipo<br>Tamanho<br>Formato<br>Validação<br>Observações | Data CorrenteDataCorrenteIdentificaçãoData corrente (data em que o registro está sendo incluído)Data10 caracteresDD/MM/AAAA (dia/mês/ano)Não háPossibilita a recuperaçãode informação por períodos de tempo, como, por<br>exemplo, o último mês, um determinado ano, etc. Pode facilitar nos<br>levantamentosestatísticos para a elaboração de relatórios, etc. Na inclusão,<br>o campo vem carregadocom a data atual do sistema. |

| Instituição                                                                          |
|--------------------------------------------------------------------------------------|
| Instituicao                                                                          |
| Identificação                                                                        |
| Sigla da Unidade                                                                     |
| Alfanumérico                                                                         |
| 25 caracteres                                                                        |
| Caixa alta                                                                           |
| Preenchimentoobrigatório                                                             |
| Permite a identificação da Unidade onde se encontra o documento no Acervo            |
| Documental Embrapa. Na inclusão, já vem carregado com o conteúdo do último registro. |
|                                                                                      |

| Nome                                                                                    | Origem                           |  |                                                                            |
|-----------------------------------------------------------------------------------------|----------------------------------|--|----------------------------------------------------------------------------|
| Rótulo SIR                                                                              | Origem                           |  |                                                                            |
| Guia                                                                                    | Identificação                    |  |                                                                            |
| Conteúdo                                                                                | Origem do material bibliográfico |  |                                                                            |
| Тіро                                                                                    | Alfanumérico                     |  |                                                                            |
| Tamanho                                                                                 | 3 caracteres                     |  |                                                                            |
| Formato                                                                                 | Caixa alta                       |  |                                                                            |
| Validação                                                                               | . ADC - material comprado        |  |                                                                            |
|                                                                                         | ADD - material recebidoem doação |  |                                                                            |
| ADL - depósito legal<br>ADM - material recebido em comodato<br>ADP - material permutado |                                  |  |                                                                            |
|                                                                                         |                                  |  | EMB - material publicado pela Embrapa mas não pela Unidade e o autor não é |
|                                                                                         |                                  |  | da Unidade                                                                 |

- UMT memória técnica (produção editorial) da Unidade
- UPC produção científica da Unidade. Quando o autor, na época em que o documento foi publicado, é da Unidademas publicou num veículode outra Unidade da Embrapa

Observações..... Na inclusão, já vem carregado com o conteúdo do último registro.

- Nome ..... Tipo
- Rótulo SIR ...... Tipo (informação é repetida em Exemplares)
- Guia ..... Identificação

Conteúdo..... Tipo do material bibliográfico

Tipo ..... Alfanumérico

Tamanho..... 2 caracteres

Formato ..... Caixa alta

Validação ...... AP - Artigo de periódico (quando a biblioteca tiver o título do periódico)

- BI Bibliografia
- CD CD-ROM
- CJ Conjuntos (pacotes que contenham diversos tipos de material que não devem ser separados nas estantes, como software, por exemplo: manuais, disquetes, CD-ROMs, etc.)
- CT Catálogos comerciais
- DQ Disquetes
- FC Fitas cassete
- FD Folders
- FI Filmes
- FL Folhetos
- FM Fitas magnéticas
- FT Fotografias
- IM Imagensde satélite
- LV Livros
- LX- Material selecionado para descarte
- MC Microfichas
- MF Microfilmes
- MN Manuais
- MP Mapas
- NC Material não-convencional(literatura cinza)
- NT Normas técnicas
- PA Patentes
- PC Anais e "Proceedings" de eventos (considerados no todo)
- PL Parte de livro (trabalhos apresentados em eventos ou em coletâneas, inclusive resumos)
- RF Obras de referência (dicionários, enciclopédias, etc.)
- RT Relatórios técnicos
- SL Slides
- SP Separatas (fotocópias de artigos de periódicos)
- TS Teses
- VC Fitas de videocassete
- VD Videodiscos

# Nome ..... Classificação

Rótulo SIR ...... Classificação Guia ..... Identificação Conteúdo...... Código de classificação do documento para localização nas estantes

| Тіро        | Alfanumérico                                                                                                    |
|-------------|----------------------------------------------------------------------------------------------------|
| Tamanho     | 18 caracteres                                                                                                    |
| Formato     | Livre                                                                                                    |
| Validação   | Não há                                                                                                    |
| Observações | Cabe a cada Unidade decidir qual a tabela de classificação a ser utilizada (CDD, CDU ou outra ou nenhuma). Para todo tipo de material, com exceção dos livros, pode-se optar por preencher apenas o campo <b>Registro</b> , deixando a classificação em branco. |

| Nome        | Cutter                                                                                           |
|-------------|--------------------------------------------------------------------------------------------------|
| Rótulo SIR  | Cutter                                                                                           |
| Guia        | Identificação                                                                                    |
| Conteúdo    | Código de autor para localização nas estantes                                                    |
| Тіро        | Alfanumérico                                                                                     |
| Tamanho     | 10 caracteres                                                                                    |
| Formato     | Livre                                                                                            |
| Validação   | Não há                                                                                           |
| Observações | Cabe a cada Unidade decidir o código a ser utilizado (Cutter-Sanborn, PHA, ou outros ou nenhum). |

| Nome        | Código do documento                                                                                                    |
|-------------|----------------------------------------------------------------------------------------------------|
| Rótulo SIR  | Codigo                                                                                                    |
| Guia        | Identificação                                                                                                    |
| Conteúdo    | Código do documento                                                                                                    |
| Тіро        | Alfanumérico                                                                                                    |
| Tamanho     | 7 caracteres                                                                                                    |
| Formato     | Em estudo                                                                                                    |
| Validação   | Não há                                                                                                    |
| Observações | Futuramente, deverápossibilitar a identificação de cada título, o que irá,<br>eventualmente,facilitar o processo de catalogação cooperativae evitara<br>duplicação de registros. <b>Por enquanto, este campo não deve ser</b><br><b>preenchido.</b> |

| Nome        | Autoria                                                                      |
|-------------|------------------------------------------------------------------------------|
| Rótulo SIR  | Autoria                                                                      |
| Guia        | Identificação                                                                |
| Conteúdo    | Autores individuaisou coletivos, indicação dos responsáveis pela publicação. |
|             | Quando não houverindicação de autoria, o campo devepermanecerem<br>branco.   |
| Тіро        | Alfanumérico                                                                 |
| Tamanho     | 350 caracteres                                                               |
| Formato     | Livre                                                                        |
| Validação   | Não há                                                                       |
| Observações | O campo deve ser preenchido conforme o documento "Manual para                |
|             | Referenciação Bibliográfica na Embrapa".                                     |

| Nome       | Afiliação                     |
|------------|-------------------------------|
| Rótulo SIR | Afiliacao                     |
| Guia       | Identificação                 |
| Conteúdo   | Local de trabalho dos autores |
| Тіро       | Alfanumérico                  |
| Tamanho    | 210 caracteres                |

Formato ..... Livre Validação ...... Não há Observações..... Não há necessidade de incluir o endereço da Instituição.

| Nome        | Título e subtítulo         |
|-------------|----------------------------|
| Rótulo SIR  | Titulo                     |
| Guia        | Título                     |
| Conteúdo    | Título do documento        |
| Тіро        | Alfanumérico               |
| Tamanho     | 280 caracteres             |
| Formato     | Livre                      |
| Validação   | Preenchimento obrigatório. |
| Observações |                            |
|             |                            |

| Nome       | Título Original |
|------------|-----------------|
| Rótulo SIR | TituloOriginal  |

| Guia        | Título                                         |
|-------------|------------------------------------------------|
| Conteúdo    | Título original                                |
| Тіро        | Alfanumérico                                   |
| Tamanho     | 280 caracteres                                 |
| Formato     | Livre                                          |
| Validação   | Não há                                         |
| Observações | Preenchido somente para documentos traduzidos. |

| Rótulo SIR Edicac |
|-------------------|
|-------------------|

Guia ..... Título

Conteúdo..... Número da edição

Tipo ..... Alfanumérico

Tamanho...... 30 caracteres

Formato ..... Livre

Validação ..... Não há

Observações..... Caso necessário, anotar outras informações, como ver. e aum., no idioma do texto, conforme o documento "Normas de referenciaçãoe descrição bibliográficapara o Sistema Embrapa de Informação".

| Nome<br>Rótulo SIR<br>Guia<br>Conteúdo<br>Tipo | Ano de publicação<br>AnoPub<br>Título<br>Ano de publicação do documento                                                                                                    |
|------------------------------------------------|----------------------------------------------------------------------------------------------------|
| Tamanho<br>Formato<br>Validação                | 4 caracteres<br>4 dígitos do ano (1995, por exemplo)<br>Não há                                                                                                    |
| Observações                                    | Permite a recuperação de documentos pelo ano de publicação, como, por exemplo, publicações anteriores a 1980, posteriores a 1990, etc. Nos casos em que o ano de publicação não foi encontrado e há no campo fonte apenas a indicação de uma data aproximada, (item 1.4.3.3 do Manual para ReferenciaçãoBibliográfica na Embrapa, deve-sedeixar este campo sem preencher. O correto preenchimento deste campo é importante para a não duplicação de registros no AcervoDocumental Embrapa. |

| Nome<br>Rótulo SIR<br>Guia<br>Conteúdo<br>Tipo<br>Tamanho<br>Formato<br>Validação<br>Observações | Fonte/Imprenta<br>Fonte<br>Fonte<br>Imprenta ou referênciabibliográfica<br>Alfanumérico<br>280 caracteres<br>Livre<br>Preenchimento obrigatório<br>O preenchimento deste campo deveobedecer ao documento "Normas de<br>referenciaçãoe descrição bibliográficapara o Sistema Embrapa de<br>Informação". No caso de separatas e artigos de periódicos, as páginas<br>devem ser incluídas neste campo e não no campo <b>Páginas</b> , para facilitar a<br>recuperaçãode informação. Para facilitar a inclusão de artigos de periódicos<br>e partes de livros (trabalhos apresentados em eventos, coletâneas, etc.), este<br>campo já vem carregado com as informaçõesdo último registro incluído, a<br>fim de evitar que se repita a digitação da referênciabibliográfica. |
|--------------------------------------------------------------------------------------------------|----------------------------------------------------------------------------------------------------|
| Nome                                                                                             | Volume                                                                                                    |
| Rótulo SIR                                                                                       | Volume                                                                                                    |
| Guia                                                                                             | Fonte                                                                                                    |
| Conteúdo                                                                                         | Indicação do número de volumes ou do volume existente na biblioteca                                                                                                    |
| Tipo                                                                                             | Alfanumérico                                                                                                    |
| Tamanho                                                                                          | 20 caracteres                                                                                                    |
| Formato                                                                                          | v.N ou Nv.                                                                                                    |
| Validação                                                                                        | Não há                                                                                                    |
| Observações                                                                                      | Ex: v.3 ou 3v a biblioteca possui o volume3 ou 3 volumes, respectivamente.                                                                                                    |
| Nome                                                                                             | <b>Exemplar</b>                                                                                                    |
| Rótulo SIR                                                                                       | Exemplar                                                                                                    |
| Guia                                                                                             | Fonte                                                                                                    |
| Conteúdo                                                                                         | Indicação do número de exemplares existentes na biblioteca                                                                                                    |
| Tipo                                                                                             | Alfanumérico                                                                                                    |
| Tamanho                                                                                          | 10 caracteres                                                                                                    |
| Formato                                                                                          | N <b>ex.</b>                                                                                                    |
| Validação                                                                                        | Não há                                                                                                    |
| Observações                                                                                      | Colocar o número total de exemplares existentes na biblioteca.                                                                                                    |
| Nome                                                                                             | Páginas                                                                                                    |
| Rótulo SIR                                                                                       | Paginas                                                                                                    |
| Guia                                                                                             | Fonte                                                                                                    |
| Conteúdo                                                                                         | Número de páginas ou das páginas do documento                                                                                                    |
| Tipo                                                                                             | Alfanumérico                                                                                                    |
| Tamanho                                                                                          | 61 caracteres                                                                                                    |

Validação .......... Não há Observações...... Não caso de livros, colocar o último número de página impresso. Nas separatas e artigos de periódicos, deixar este campo em branco (incluir o número das páginas inicial e final no campo **Fonte**, no formato previsto no documento "Normas de referenciação e descrição bibliográficapara o Sistema Embrapa de Informação").

Nome ..... Descrição física

Formato ..... Np. ou p.N

| Rótulo SIR  | Descricao                                                                                                    |
|-------------|----------------------------------------------------------------------------------------------------|
| Guia        | Fonte                                                                                                    |
| Conteúdo    | Descrição física do documento                                                                                                    |
| Тіро        | Alfanumérico                                                                                                    |
| Tamanho     | 210 caracteres                                                                                                    |
| Formato     | Livre                                                                                                    |
| Validação   | Não há                                                                                                    |
| Observações | Indicar as informações necessárias para a identificação da forma de apresentação física do documento: Folhas avulsas, disquetes, tempo de duração da fita, etc. |

| Nome        | Série                                                            |
|-------------|------------------------------------------------------------------|
| Rótulo SIR  | Serie                                                            |
| Guia        | Série                                                            |
| Conteúdo    | Série do documento                                               |
| Тіро        | Alfanumérico                                                     |
| Tamanho     | 140 caracteres                                                   |
| Formato     | Livre                                                            |
| Validação   | Não há                                                           |
| Observações | Preencher o campo em conformidadecom o documento "Manual para    |
|             | Referenciação Bibliográfica na Embrapa", escrevendoa série entre |
|             | parênteses.                                                      |
| Nome        | ISBN                                                             |
| Rótulo SIR  | ISBN                                                             |

| Rótulo SIR  | ISBN                                                                                                    |
|-------------|----------------------------------------------------------------------------------------------------|
| Guia        | Série                                                                                                    |
| Conteúdo    | International Standard Book Number                                                                                     |
| Тіро        | Alfanumérico                                                                                                    |
| Tamanho     | 15 caracteres                                                                                                    |
| Formato     | Livre                                                                                                    |
| Validação   | Não há                                                                                                    |
| Observações | Para livros, colocar neste campo o ISBN, exatamente da mesma forma que apareceno documento, incluindo traços e pontos. |

| Nome        | Idioma                                                                    |
|-------------|---------------------------------------------------------------------------|
| Rótulo SIR  | Idioma                                                                    |
| Guia        | Série                                                                     |
| Conteúdo    | Idioma do documento                                                       |
| Тіро        | Alfanumérico                                                              |
| Tamanho     | 3 caracteres                                                              |
| Formato     | Caixa alta                                                                |
| Validação   | ALM – alemão                                                              |
|             | CHN – chinês                                                              |
|             | ESP – espanhol                                                            |
|             | FRN - francês                                                             |
|             | ING- inglês                                                               |
|             | ITL-italiano                                                              |
|             | JPN – japonês                                                             |
|             | PRT – português                                                           |
|             | RSS – russo                                                               |
|             | OTR-outros                                                                |
| Observações | No caso de documentos bilingües, colocar neste campo o idioma da folha de |

rosto. Na inclusão, já vem carregado com o conteúdo do último registro.

| Nome<br>Rótulo SIR<br>Guia<br>Conteúdo<br>Tipo<br>Tamanho<br>Formato<br>Validação<br>Observações | Notas<br>Notas<br>Série<br>Complementaçãodas informações do documento<br>Alfanumérico<br>420 caracteres<br>Livre<br>Não há<br>Colocar neste campo informações complementares como: Tese ; Editado<br>por; etc.                                                                                                    |
|--------------------------------------------------------------------------------------------------|----------------------------------------------------------------------------------------------------|
| Nome<br>Rótulo SIR<br>Guia                                                                       | Incluir no Acervo Documental geral da Instituição<br>AcervoGeral<br>Série                                                                                                    |
| Conteúdo<br>Tipo<br>Tamanho<br>Formato                                                           | Indicador de inclusão ou não no Acervo Documental Embrapa<br>Alfanumérico<br>1 caractere<br>Marcado ou desmarcado                                                                                                    |
| Observações                                                                                      | Indica se o registro deveser incluído no Acervo Documental Embrapa, quando<br>da atualização das Bases de Dadso da Pesquisa Agropecuária- BDPA.<br>Somente são incluídos os registros que tiveremeste campo marcado. Este<br>campo permite que as Unidades cadastrem em seus acervos locais,<br>documentos internos e outros documentos que não devemaparecer no<br>Acervo Documental Embrapa. Para os artigos publicados na PAB e nos<br>Cadernos de Ciência e Tecnologia, por exemplo, com excessão da Biblioteca<br>da Sede, as demais UDs não deverãoter esse campo marcado. Da mesma<br>forma, dicionários linguísticos, enciclopédias gerais, separatas de periódicos<br>estrangeiros e partes de livros que não sejam referentes à produção científica<br>da Unidade ou outros documentos com assuntos não pertinentes à pesquisa<br>agropecuáriapodem ser incluídos nas bases de dados das Unidadesmas<br>não devemser incluídos no Acervo Documental Embrapa. Não esquecer que<br>no módulo inclusão, esse campo já vem carregado com o conteúdo do último<br>registro. Portanto, muita atenção! |
| Nome<br>Rótulo SIR<br>Guia                                                                       | Conteúdo<br>Conteúdo                                                                                                    |

| Guia        | Conteúdo                                                                                                    |
|-------------|----------------------------------------------------------------------------------------------------|
| Conteúdo    | Descrição do conteúdo do documento                                                                                                    |
| Тіро        | Memo                                                                                                    |
| Tamanho     | No máximo 65.536 caracteres                                                                                                    |
| Formato     | Livre                                                                                                    |
| Validação   | Não há                                                                                                    |
| Observações | Copiar o resumo/abstract do documento, tópicos principais do sumário,<br>informações contidas nas orelhas da obra, resenha, etc. Recomenda-senão<br>fazer o resumo na biblioteca. |

Nome ..... Palavras-chaves Rótulo SIR ...... PalavrasChaves

| Guia        | Palavras-Chaves                                                                                                    |
|-------------|----------------------------------------------------------------------------------------------------|
| Conteúdo    | Palavras-chaves                                                                                                    |
| Тіро        | Memo                                                                                                    |
| Tamanho     | No máximo 65.536 caracteres                                                                                                    |
| Formato     | Livre                                                                                                    |
| Validação   | Não há                                                                                                    |
| Observações | Indicar palavras-chaves descritores, unitermos ou termos para indexação com a primeira letra maiúscula e separados por; (ponto e vírgula). |

| Nome        | URL                                                                                                    |
|-------------|----------------------------------------------------------------------------------------------------|
| Rótulo SIR  | URL                                                                                                    |
| Guia        | Observações                                                                                                    |
| Conteúdo    | Endereço eletrônico do texto completo do documento.                                                            |
| Тіро        | Alfanumérico                                                                                                   |
| Tamanho     |                                                                                                    |
| Formato     | Livre                                                                                                    |
| Validação   | Não há.                                                                                                    |
| Observações | Este campo abre à Embrapa a possibilidade de dar acesso à sociedade em geral, ao texto completo de documentos. |

| Nome        | Observações                                                                      |
|-------------|----------------------------------------------------------------------------------|
| Rótulo SIR  | Obs                                                                              |
| Guia        | Observações                                                                      |
| Conteúdo    | Observações                                                                      |
| Тіро        | Alfanumérico                                                                     |
| Tamanho 4   | 20 caracteres                                                                    |
| Formato     | Livre                                                                            |
| Validação   | Não há                                                                           |
| Observações | Incluir quaisquer anotações de interesse particular da Biblioteca. Ex:           |
|             | Empréstimo permanente para o Laboratório de Fitopatologia; Na encadernação, etc. |
|             |                                                                                  |

| Nome        | Identificador                                                                                                    |
|-------------|----------------------------------------------------------------------------------------------------|
| Rótulo SIR  | Identificador                                                                                                    |
| Guia        | Exemplares                                                                                                    |
| Conteúdo    | Código de identificação complementarpara cada volume ou exemplar do documento.                                                                                                    |
| Тіро        | Numérico                                                                                                    |
| Tamanho     | Tamanhoilimitado                                                                                                    |
| Formato     | Livre                                                                                                    |
| Validação   | Não há.                                                                                                    |
| Observações | Este campo pode ser repetido quantas vezes forem necessárias, para incluir<br>quantos volumes ou exemplares se desejar. Para abrirum novocampo, para<br>a inclusão de novovolumeou exemplar, basta ir acionandoa tecla TAB, até<br>que o novocampo apareça na tela. |
| Nome        | Registro                                                                                                    |

|            | Registro                                                        |
|------------|-----------------------------------------------------------------|
| Rótulo SIR | Exemplares                                                      |
| Guia       | Exemplares (informaçãoaparece juntamente com o campo Tipo e com |
| Status)    |                                                                 |
| Conteúdo   | Número de registro (ou tombo) do documento                      |
| Тіро       | Alfanumérico                                                    |

| Tamanho<br>Formato<br>Validação<br>Observações                                                   | <ul> <li>8 caracteres</li> <li>AA.NNNNN (ano de registro na biblioteca e número de tombo)</li> <li>Preenchimento obrigatório</li> <li>O formato recomendadoé para livros, principalmente. Folhetos, separatas ou outros materiais podem receber números de registro com formatos diferentes.</li> <li>O campo tornou-se de preenchimento obrigatório para futuramente auxiliar no relacionamento com os procedimentos de empréstimo.</li> </ul> |
|--------------------------------------------------------------------------------------------------|----------------------------------------------------------------------------------------------------|
| Nome<br>Rótulo SIR<br>Guia<br>Conteúdo<br>Tipo<br>Tamanho<br>Formato<br>Validação<br>Observações | Data Receb.<br>Recebimento<br>Exemplares<br>Data de recebimento (data em que material foi recebido)<br>Data<br>10 caracteres<br>DD/MM/AAAA (dia/mês/ano)<br>Não há                                                                                                    |
| Nome<br>Rótulo SIR<br>Guia<br>Conteúdo<br>Tipo<br>Tamanho<br>Formato                             | Status<br>Exemplares (informação aparecena frente do tipo de material e número de<br>registro).<br>Exemplares<br>Status em que se encontrada o material: disponívelou não, para empréstimo.<br>Alfanumérico<br>3 caracteres                                                                                                    |
| Validação                                                                                        | DES – Descartado<br>DIS – Disponível<br>PCT – Em processamento técnico<br>REP – Em reparo ou na encadernação<br>EMP – Emprestado<br>EXT – Extraviado<br>RES – Reservado                                                                                                    |
| Observações E                                                                                    | ste campo é atualizado automaticamente, através da integração do <b>Acervo</b><br>com o <b>Empréstimo</b> .                                                                                                    |
| Nome<br>Rótulo SIR<br>Guia<br>Conteúdo<br>Tipo<br>Tamanho                                        | Imprime Etiqueta<br>Etiqueta<br>Exemplares<br>Indicador de impressão de etiqueta de lombada<br>Alfanumérico<br>1 caractere                                                                                                    |
| Formato<br>Validação<br>Observações I                                                            | Marcado ou desmarcado<br>Permite a impressão da etiqueta de lombada. Se o campo estiver marcado, a<br>etiqueta será impressa. Uma vez impressa a etiqueta, o campo é<br>automaticamente desmarcado. Isso é necessário para evitar que toda vez<br>sejam impressas as etiquetas de todos os registros da base. Na inclusão, já<br>vem carregado com o conteúdo do último registro.                                                               |

# 9.4. Coleção de Periódicos

| Nome<br>Rótulo SIR<br>Guia<br>Conteúdo<br>Tipo<br>Tamanho<br>Formato<br>Validação<br>Observações | Identificador<br>Identificação<br>Identificação<br>Código de identificação do material.<br>Numérico<br>Tamanhoilimitado<br>Numeração sequencial<br>Não há.<br>Conteúdodo campo é gerado automaticamente, após a inclusão de um novo<br>registro.                                                                                  |
|--------------------------------------------------------------------------------------------------|----------------------------------------------------------------------------------------------------|
| Nome                                                                                             | Data Corrente                                                                                                    |
| Rótulo SIR                                                                                       | DataCorrente                                                                                                    |
| Guia                                                                                             | Identificação                                                                                                    |
| Conteúdo                                                                                         | Data corrente (data em que o registro está sendo incluído)                                                                                                    |
| Tipo                                                                                             | Data                                                                                                    |
| Tamanho                                                                                          | 10 caracteres                                                                                                    |
| Formato                                                                                          | DD/MM/AAAA (dia/mês/ano)                                                                                                    |
| Validação                                                                                        | Não há                                                                                                    |
| Observações                                                                                      | Na inclusão, o Data Corrente vem carregadocom a data atual do sistema.                                                                                                    |
| Nome<br>Rótulo SIR<br>Guia<br>Conteúdo<br>Tipo<br>Tamanho<br>Formato<br>Validação<br>Observações | Instituição<br>Instituicao<br>Identificação<br>Sigla da Unidade que possui a coleção de periódico<br>Alfanumérico<br>25 caracteres<br>Caixa alta<br>Preenchimento obrigatório<br>Permite a identificação das coleções de um mesmo título de periódico no<br>CCPE. Na inclusão, já vem carregadocom o conteúdo do último registro. |
| Nome                                                                                             | Código do titulo                                                                                                    |
| Rótulo SIR                                                                                       | CodTitulo                                                                                                    |
| Guia                                                                                             | Identificação                                                                                                    |
| Conteúdo                                                                                         | Código do título no CCPE                                                                                                    |
| Tipo                                                                                             | Alfanumérico                                                                                                    |
| Tamanho                                                                                          | 7 caracteres                                                                                                    |
| Formato                                                                                          | PPPNNNN (onde PPP é um código para o país e NNNN é um número                                                                                                    |
| Validação<br>Observações                                                                         | sequencial por país).<br>Não há<br>Essencial para a geração do CCPE (títulos com o campo <b>Código do titulo</b><br>em branco não são incluídos). É controlado pela CID/DTI, que atribui novos<br>códigos a novos títulos de periódicos adquiridos pelas Unidades da Embrapa.                                                     |
| Nome                                                                                             | ISSN                                                                                                    |
| Rótulo SIR                                                                                       | ISSN                                                                                                    |
| Guia                                                                                             | Identificação                                                                                                    |
| Conteúdo                                                                                         | International Standard Serial Number                                                                                                    |
| Tipo                                                                                             | Alfanumérico                                                                                                    |

| Nome<br>Rótulo SIR | Código no CCN<br>CodCCN<br>Identificação                                                                                                    |
|--------------------|----------------------------------------------------------------------------------------------------|
| Conteúdo           | Código do título no CCN – Catálogo Coletivo Nacional/IBICT                                                                                                    |
| Tipo               | Alfanumérico                                                                                                    |
| Tamanho            | 8 caracteres                                                                                                    |
| Formato            | NNNNNN                                                                                                    |
| Validação          | Não há                                                                                                    |
| Observações        | Permite a atualização automática do CCN. Este código é preenchido de forma centralizada na CID/DIN.Caso haja interesse em preenchê-lona Unidade, consultar o CCPE no CD-ROM Bases de Dados da Pesquisa Agropecuária ou o próprio CCN. |

| Nome        | Titulo do periódico      |
|-------------|--------------------------|
| Rótulo SIR  | Titulo                   |
| Guia        | Identificação            |
| Conteúdo    | Título do periódico      |
| Тіро        | Alfanumérico             |
| Tamanho     | 210 caracteres           |
| Formato     | Caixa alta               |
| Validação   | Preenchimentoobrigatório |
| Observações |                          |

| Nome Título | Alternativo |
|-------------|-------------|
|-------------|-------------|

| Guia        | Identificação                                               |
|-------------|-------------------------------------------------------------|
| Conteúdo    | Título alternativo                                          |
| Тіро        | Alfanumérico                                                |
| Tamanho     | 210 caracteres                                              |
| Formato     | Livre                                                       |
| Validação   | Não há                                                      |
| Observações | Colocar outros títulos pelos quais o periódico é conhecido. |

| Nome Título Anterior (continuação de)                      |
|------------------------------------------------------------|
| Rótulo SIR TitAnterior                                     |
| Guia Entidade                                              |
| Conteúdo Título anterior                                   |
| Fipo Alfanumérico                                          |
| Tamanho 210 caracteres                                     |
| Formato Livre                                              |
| /alidação Não há                                           |
| Observações Título anterior do periódico (Continuação de). |

| Nome       | Título posterior (continuação de) |
|------------|-----------------------------------|
| Rótulo SIR | TitPosterior                      |
| Guia       | Entidade                          |
| Conteúdo   | Título posterior                  |

| Тіро        | Alfanumérico                                  |
|-------------|-----------------------------------------------|
| Tamanho     | 210 caracteres                                |
| Formato     | Livre                                         |
| Validação   | Não há                                        |
| Observações | Título posterior do periódico (Continuacomo). |

## Nome ..... Entidade

| Rótulo SIR  | Entidade                                                |
|-------------|---------------------------------------------------------|
| Guia        | Entidade                                                |
| Conteúdo    | Instituição responsávelpela publicação                  |
| Тіро        | Alfanumérico                                            |
| Tamanho     | 140 caracteres                                          |
| Formato     | Livre                                                   |
| Validação   | Não há                                                  |
| Observações | Entidade pela qual ou para a qual o título é publicado. |

| Nome Local de Publicação               |
|----------------------------------------|
| Rótulo SIR Local                       |
| Guia Entidade                          |
| Conteúdo Local de publicação           |
| Tipo Alfanumérico                      |
| Tamanho 40 caracteres                  |
| Formato Livre                          |
| Validação Não há                       |
| Observações Indicar a cidade e o país. |

# NomePeriodicidadeRótulo SIRPeriodicidadeGuiaEntidadeConteúdoPeriodicidadeTipoAlfanuméricoTamanho20 caracteresFormatoLivreValidaçãoPreenchimento obrigatórioObservaçõesDiário, Semanal, Mensal, Quinzenal, Bimestral, Trimestral, Quadrimestral,

Semestral, Anual, Irregular, 5/ano, 7/ano, etc.

| Nome          | Editora                     |
|---------------|-----------------------------|
| Rótulo SIR    | Editora                     |
| Guia          | Entidade                    |
| Conteúdo      | Editora ou casa publicadora |
| Tipo          | Alfanumérico                |
| Tamanho       | 140 caracteres              |
| Formato       | Livre                       |
| Validação     | Não há                      |
| Observações I | ndicar a editora comercial. |

| Nome       | Basesonde o periódico é indexado  |
|------------|-----------------------------------|
| Rótulo SIR | IndexadoEm                        |
| Guia       | Publicação                        |
| Conteúdo   | Bases onde o periódico é indexado |
| Тіро       | Alfanumérico                      |

| Tamanho                                                                            | 560 caracteres                                                     |  |
|------------------------------------------------------------------------------------|--------------------------------------------------------------------|--|
| Formato                                                                            | Livre                                                              |  |
| Validação                                                                          | Não há                                                             |  |
| Observações Estas informaçõespodem ser encontradas dentro da revistaou no Ulrich's |                                                                    |  |
|                                                                                    | International Periodicals Directory ou na contracapa do periódico. |  |

| Nome        | Início de publicação                                                                                            |
|-------------|----------------------------------------------------------------------------------------------------|
| Rótulo SIR  | InicioPub                                                                                                    |
| Guia        | Publicação                                                                                                    |
| Conteúdo    | Ano de início da publicação                                                                                     |
| Тіро        | Numérico                                                                                                    |
| Tamanho     | 4 caracteres                                                                                                    |
| Formato     | Livre                                                                                                    |
| Validação   | Não há                                                                                                    |
| Observações | Informaçãopode ser encontrada no Ulrich's International Periodicals Directory<br>ou na contracapa do periódico. |

| Nome        | Término de publicação                        |
|-------------|----------------------------------------------|
| Rótulo SIR  | TerminoPub                                   |
| Guia        | Publicação                                   |
| Conteúdo    | Ano de término da publicação                 |
| Тіро        | Numérico                                     |
| Tamanho     | 4 caracteres                                 |
| Formato     | Livre                                        |
| Validação   | Não há                                       |
| Observações | Último ano em que o periódico foi publicado. |
|             |                                              |

# Nome ..... Início de assinatura

| Rótulo SIR InicioAss                                       |
|------------------------------------------------------------|
| Guia Publicação                                            |
| Conteúdo Data de início da última assinatura               |
| Tipo Data                                                  |
| Tamanho 10 caracteres                                      |
| Formato DD/MM/AAAA (dia/mês/ano)                           |
| Validação Não há                                           |
| Observações Data do início do períododa última assinatura. |

# Nome ..... Término de assinatura

| Rótulo SIR TerminoAss                             |
|---------------------------------------------------|
| Guia Publicação                                   |
| Conteúdo Data final da última assinatura          |
| Tipo Data                                         |
| Tamanho 10 caracteres                             |
| Formato DD/MM/AAAA (dia/mês/ano)                  |
| Validação Não há                                  |
| Observações Data em que a assinatura vai expirar. |
|                                                   |

| Nome       | Classificação           |
|------------|-------------------------|
| Rótulo SIR | Classificação           |
| Guia       | Publicação              |
| Conteúdo   | Código de classificação |
| Тіро       | Alfanumérico            |

| Tamanho     | 15 caracteres |
|-------------|---------------|
| Formato     | Livre         |
| Validação   | Não há        |
| Observações | CDD.          |

| Nome       | Situação da assinatura           |
|------------|----------------------------------|
| Rótulo SIR | SituacaoAss                      |
| Guia       | Publicação                       |
| Conteúdo   | Situação da assinatura           |
| Тіро       | Alfanumérico                     |
| Tamanho    | 3 caracteres                     |
| Formato    | Caixa alta                       |
| Validação  | COR - título corrente            |
|            | CAN - título cancelado           |
|            | DSC - selecionado para descarte. |
| ~ ~        |                                  |

Observações.....

| Nome        | Incluir no Catálogo Coletivo de Periódicos                                                                                                    |
|-------------|----------------------------------------------------------------------------------------------------|
| Rótulo SIR  | CatalogoColetivo                                                                                                    |
| Guia        | Publicação                                                                                                    |
| Conteúdo    | Indicador de inclusão no CCPE                                                                                                    |
| Тіро        | Alfanumérico                                                                                                    |
| Tamanho     | 1 caractere                                                                                                    |
| Formato     | Caixa alta                                                                                                    |
| Validação   | Marcado ou desmarcado                                                                                                    |
| Observações | Indica se o registro deveou não ser incluído no Catálogo Coletivode Periódicos<br>da Embrapa. Somente são incluídos os registros que tiverem este campo<br>marcado. Este campo permite o cadastramento de títulos que não deverão<br>ser incluídos no CCPE. Na inclusão, já vem carregado com o conteúdo do<br>último registro. |

| Nome        | Renovar assinatura do periódico                                              |
|-------------|------------------------------------------------------------------------------|
| Rótulo SIR  | RenovacaoAss                                                                 |
| Guia        | Publicação                                                                   |
| Conteúdo    | Indicador de renovaçãoda assinatura                                          |
| Тіро        | Alfanumérico                                                                 |
| Tamanho     | 1 caractere                                                                  |
| Formato     | Caixa alta                                                                   |
| Validação   | Marcado ou desmarcado                                                        |
| Observações | Permite relacionar títulos cuja assinatura deve ser renovada.Na inclusão, já |
|             | vem carregado com o conteúdo do último registro.                             |

| Nome   |       | Origem                  |
|--------|-------|-------------------------|
| Rótulo | o SIR | Origem                  |
| Guia.  |       | Coleção                 |
| Conte  | údo   | Forma de aquisição      |
| Tipo   |       | Alfanumérico            |
| Tama   | nho   | 3 caracteres            |
| Forma  | ato   | Caixa alta              |
| Valida | ıção  | ADC – Material comprado |
|        |       | ADD – Material doado    |
|        |       | ACM – Em comodato       |

ADP – Material permutado

EMB – Material publicado pela Embrapa mas não pela Unidade e o autor não é da Unidade

UMT – Memória técnica (produçãoeditorial) da Unidade

Observações..... Na inclusão, já vem carregado com o conteúdo do último registro.

| Nome        | Natureza da compra                                               |
|-------------|------------------------------------------------------------------|
| Rótulo SIR  | NatCompra                                                        |
| Guia        | Coleção                                                          |
| Conteúdo    | Natureza da compra                                               |
| Тіро        | Alfanumérico                                                     |
| Tamanho     | 3 caracteres                                                     |
| Formato     | Caixa alta                                                       |
| Validação   | NAC (Material nacional) e EST (Material estrangeiro)             |
| Observações | Na inclusão, já vem carregado com o conteúdo do último registro. |

# Nome ..... Fornecedor

| Rótulo SIR  | Fornecedor                                                                                                    |
|-------------|----------------------------------------------------------------------------------------------------|
| Guia        | Coleção                                                                                                    |
| Conteúdo    | Nome do fornecedor                                                                                                    |
| Тіро        | Alfanumérico                                                                                                    |
| Tamanho     | 140 caracteres                                                                                                    |
| Formato     | Livre                                                                                                    |
| Validação   | Não há                                                                                                    |
| Observações | Anotar apenas o fornecedorda última assinatura paga. Na inclusão, já vem<br>carregado com o conteúdo do último registro. |

# Nome ..... Endereço do fornecedor

| Rótulo SIR  | Camponão aparece na recuperaçãode informação                     |
|-------------|------------------------------------------------------------------|
| Guia        | Coleção                                                          |
| Conteúdo    | Endereço do fornecedor                                           |
| Тіро        | Alfanumérico                                                     |
| Tamanho     | 210 caracteres                                                   |
| Formato     | Livre                                                            |
| Validação   | Não há                                                           |
| Observações | Na inclusão, já vem carregado com o conteúdo do último registro. |

| ome<br>otulo SIR<br>onteúdo<br>oo<br>amanho<br>ormato<br>alidação I<br>oservações | Coleção da unidade<br>Coleção<br>Coleção<br>Coleção existente na Unidade<br>Memo<br>No máximo 65.536 caracteres<br>Livre<br>Não há<br>A descrição da coleção deve seguir o padrão IBICT e qualquer ponto-e-vírgula<br>deveser seguido de um espaço em branco para que a formatação dos<br>relatórios saia correta. Ex: 1976 15(1,3-4);1977 16(1-3). |
|-----------------------------------------------------------------------------------|----------------------------------------------------------------------------------------------------|
|                                                                                   |                                                                                                    |
| Juio SIR<br>Jia<br>po<br>amanho<br>armato<br>alidação I<br>pservações J           | Coleção<br>Coleção<br>Coleção existente na Unidade<br>Memo<br>No máximo 65.536 caracteres<br>Livre<br>Não há<br>A descrição da coleção deve seguir o padrão IBICT e qualquer ponto-e-vírgu<br>deveser seguido de um espaço em branco para que a formatação dos<br>relatórios saia correta. Ex: 1976 15(1,3-4);1977 16(1-3).                         |

| Nome       | Números faltantes |
|------------|-------------------|
| Rótulo SIR | Faltantes         |
| Guia       | Observações       |

| Conteúdo    | Números faltantes                                                                                     |
|-------------|----------------------------------------------------------------------------------------------------|
| Тіро        | Alfanumérico                                                                                          |
| Tamanho     | 280 caracteres                                                                                        |
| Formato     | Livre                                                                                                 |
| Validação   | Não há                                                                                                |
| Observações | Devemser incluídos neste campo apenas os números faltantes referentesao último período de assinatura. |

| Nome        | Observações                                                                              |
|-------------|------------------------------------------------------------------------------------------|
| Rótulo SIR  | Obs                                                                                      |
| Guia        | Observações                                                                              |
| Conteúdo    | Observações                                                                              |
| Тіро        | Alfanumérico                                                                             |
| Tamanho     | 770 caracteres                                                                           |
| Formato     | Livre                                                                                    |
| Validação   | Não há                                                                                   |
| Observações | Destina-se a anotações de caráter geral - lembretes, anotações de correspondências, etc. |

| Nome                     | URL                                                                                    |
|--------------------------|----------------------------------------------------------------------------------------|
| Rótulo SIR               | URL                                                                                    |
| Guia                     | Observações                                                                            |
| Conteúdo                 | Endereço eletrônico do periódico, caso esteja disponívelpara acesso ao texto completo. |
| Tipo<br>Tamanho          | Alfanumérico                                                                           |
| Formato                  | Livre                                                                                  |
| Validação<br>Observações | Não há.                                                                                |

| Nome        | Identificador                                                             |
|-------------|---------------------------------------------------------------------------|
| Rótulo SIR  | Não há. Campo não aparece na recuperação de informação.                   |
| Guia        | Fascículos                                                                |
| Conteúdo    | Código de identificação complementarpara cada fascículo da coleção.       |
| Тіро        | Numérico                                                                  |
| Tamanho     | Tamanhoilimitado                                                          |
| Formato     | Livre                                                                     |
| Validação   | Não há.                                                                   |
| Observações | Este capo é gerado automaticamente, a cada inclusão de um novo fascículo. |
|             | Pode ser repetido quantas vezes forem necessárias, para incluir todos os  |
|             | fascículos de um título. Para abrirum novocampo, para a inclusão de novo  |

fascículos de um título. Para abrir um novocampo, para a inclusão de novo volume ou exemplar, basta ir acionando a tecla TAB, até que o novo campo apareça na tela. Após uma sessão de inclusão ou alteração, o **AINFO 2001** automaticamente organiza os campos da guia Fascículos por ano, volume e fascículo, gerando um arquivosemelhante ao antigo *Kardex* 

| Nome       | Ano Pub.                                                |
|------------|---------------------------------------------------------|
| Rótulo SIR | Não há. Campo não aparece na recuperação de informação. |
| Guia       | Fascículos                                              |
| Conteúdo   | Ano em que o fascículo foi publicado                    |
| Тіро       | Numérico                                                |
| Tamanho    | Indeterminado                                           |

| Formato<br>Validação<br>Observações                       | Livre<br>Não há<br>Neste campo deveser anotadoo ano em que o fascículo foi publicado. Como<br>os dados da guia Fascículos destinam-se apenas à geração do código de<br>barras, não há necessidade de obedecer a nenhum padrão nacional ou<br>internacional, o que deveser feito apenas no campo <b>Coleção</b> . Para que seja<br>possívelorganizar as informaçõesem ordem crescente da data de<br>publicação, não é possível escrever, por exemplo, "1998/1999" neste campo.<br>A organizaçãodos dados permite a geração do relatório topográficona ordem<br>dos fascículos na estante, facilitando os inventários físicos. |
|-----------------------------------------------------------|----------------------------------------------------------------------------------------------------|
| Nome<br>Rótulo SIR<br>Guia<br>Conteúdo<br>Tipo<br>Tamanho | <b>Volume</b><br>Não há. Campo não aparecena recuperaçãode informação.<br>Fascículos<br>Número do volume<br>Alfanumérico                                                                                                    |
| Formato<br>Validação<br>Observações                       | Livre<br>Não há<br>Neste campo deveser anotadoo volumeem que o fascículo foi publicado.<br>Como os dados da guia Fascículos destinam-se apenas à geração do código<br>de barras, não há necessidade de obedecer a nenhumpadrão nacional ou<br>internacional, o que deveser feito apenas no campo <b>Coleção</b> .                                                                                                    |
| Nome<br>Rótulo SIR<br>Guia<br>Conteúdo<br>Tipo<br>Tamanho | Fascículo<br>Não há. Campo não aparecena recuperaçãode informação.<br>Fascículos<br>Observações<br>Alfanumérico                                                                                                    |
| Validação                                                 | Não há<br>Nasta compo dovocor opotodo o púmero do fossículo. Como os dodos do quio                                                                                                    |
| Observações                                               | Fascículos destinam-se apenas à geração do código de barras, não há<br>necessidade de incluir esta informação rigorosamenteda forma como<br>aparece na publicação. Informações como <i>Spring, Summer,</i> etc. devem ser<br>incluídas neste campo de forma a possibilitar a correta ordenaçãodo campo<br>e a informação correta deveser incluída no OBS da guia Fascículos. No<br>campo <b>Coleção</b> a inclusão do fascículo deve obedeceraos padrões<br>nacionais e internacionais.                                                                                                    |
| Nome<br>Rótulo SIR<br>Guia<br>Conteúdo<br>Tipo            | <b>Mês Pub.</b><br>Não há. Campo não aparece na recuperaçãode informação.<br>Fascículos<br>Indicação do mês em que o fascículo foi publicado.<br>Alfanumérico                                                                                                    |
| Tamanho                                                   | 3 caracteres                                                                                                    |
| Validação                                                 | JAN – Janeiro<br>FEV – Fevereiro<br>MAR – Março<br>ABR – Abril                                                                                                    |

| Observações I    | <ul> <li>MAI – Maio<br/>JUN – Junho<br/>JUL – Julho</li> <li>AGO – Agosto</li> <li>SET – Setembro</li> <li>OUT – Outubro</li> <li>NOV – Novembro</li> <li>DEZ – Dezembro</li> <li>Neste campo deveser informadoo mês em que o fascículo foi publicado. Como<br/>os dados da guia Fascículos destinam-se apenas à geração do código de<br/>barras, não há necessidade de incluir esta informaçãorigorosamenteda<br/>forma como aparece na publicação. Informações como Janeiro a Março, por<br/>exemplo, devemser incluídas neste campo de forma a possibilitar a correta<br/>ordenaçãodo campo, sendo que a informação correta deve ser incluída no<br/>campo OBS da guia Fascículos. No campo Coleção a inclusão do mês de<br/>publicação deve obedecer aos padrões nacionais e internacionais.</li> </ul> |
|------------------|----------------------------------------------------------------------------------------------------|
| Nome             | OBS                                                                                                    |
| Guia             | Nao na. Campo nao aparecena recuperação de informação.                                                                                                    |
| Conteúdo         | Observações                                                                                                    |
| Тіро             | Alfanumérico                                                                                                    |
| Tamanho          |                                                                                                    |
| Formato          | Livre                                                                                                    |
| Observações      | Destina-se a anotações específicas do fascículo que está sendo inserido, com                                                                                                    |
| e soon ayooonn i | a finalidade de complementar as informações contidas nos outros campos da<br>guia Fascículos.                                                                                                    |
| Nome             | Data receb.                                                                                                    |
| Rótulo SIR       | Não há. Campo não aparecena recuperaçãode informação.                                                                                                    |
| Conteúdo         | Data em que o fascículo foi recebido na biblioteca.                                                                                                    |
| Тіро             | Data                                                                                                    |
| Tamanho          |                                                                                                    |
| Formato          | DD/MM/AAAA<br>Não bá                                                                                                    |
| Observações      | Naona                                                                                                    |
| Nome             | Status                                                                                                    |
| Rótulo SIR       | Não há. Campo não aparecena recuperaçãode informação.                                                                                                    |
| Guia             | Fasciculos<br>Status em que se encentrada e material: dispenívelou pão, para empréstime                                                                                                    |
| Tipo             | Alfanumérico                                                                                                    |
| Tamanho          | 3 caracteres                                                                                                    |
| Formato          |                                                                                                    |
| Validação        | DES – Descartado                                                                                                    |
|                  | DIS – Disponível                                                                                                    |
|                  | POT = Em processamento techicoREP = Em reparo ou na encadernação                                                                                                    |
|                  | EMP – Emprestado                                                                                                    |

EXT– Extraviado

# RES – Reservado Observações.... Este campo é atualizado automaticamente, através da integração da Coleção de Periódicos com o Empréstimo.

| Nome<br>Rótulo SIR | <b>Imprime Etiqueta</b><br>Não há                                                                                                    |
|--------------------|----------------------------------------------------------------------------------------------------|
| Guia               | Fascículos                                                                                                    |
| Conteúdo           | Indicador de impressão de etiqueta de código de barras para o fascículo.                                                                                                    |
| Tamanho            | 1 caractere                                                                                                    |
| Formato            | Marcado ou desmarcado                                                                                                    |
| Validação          | Marcado ou desmarcado                                                                                                    |
| Observações I      | Permite a impressão da etiqueta de código de barras para ser colada no<br>fascículo. Se o campo estivermarcado, a etiqueta será impressa. Uma vez<br>impressa a etiqueta, o campo é automaticamente desmarcado. Isso é<br>necessário para evitarque toda vez sejam impressas as etiquetas de todos<br>os fascículos da base. Na inclusão, já vem carregado com o conteúdo do<br>último registro. |

# 9.5. Empréstimos e Reservas

Os campos abaixo descritos aparecemem todas as bases de dados de empréstimos (Empréstimos correntes, Empréstimos devolvidos, Reservas, Empréstimos Externos Correntes e Empréstimos Externos Devolvidos). Na base de dados Reserva de Material aparecem também os campos: Data Reserva e Hora Reserva, que são preenchidos automaticamente.

| Nome : <b>Tipo</b>                                                                                                    |                                                                                                    |
|----------------------------------------------------------------------------------------------------|----------------------------------------------------------------------------------------------------|
| Rótulo SIR : Camponão                                                                                                    | aparece na recuperaçãode informação                                                                                                    |
| Guia : Usuário                                                                                                    |                                                                                                    |
| Conteúdo : Tipo de em<br>(Instituiçõe                                                                                                    | préstimo: domiciliar (Usuário)ou empréstimo entre bibliotecas<br>s)                                                                                                    |
| Tamanho : 1 caractere                                                                                                    |                                                                                                    |
| Formato : Marcado o                                                                                                    | u desmarcado                                                                                                    |
| Validação : Não há                                                                                                    |                                                                                                    |
| Nome : Identificad                                                                                                    | or                                                                                                    |
| Rótulo SIR : IdUsuário                                                                                                    |                                                                                                    |
| Guia : Usuário                                                                                                    |                                                                                                    |
| Conteúdo : Identificado                                                                                                    | ordo usuário                                                                                                    |
| Formato : Numérico                                                                                                    |                                                                                                    |
| Validação : Campo é ir                                                                                                    | ncluído na base de dados por meio da leitura do código de barras ou                                                                                                    |
| da "Procur                                                                                                    | a por nome".                                                                                                    |
| da "Procur<br>Nome : <b>Nome</b>                                                                                                    | a por nome".                                                                                                    |
| da "Procur<br>Nome : <b>Nome</b><br>Rótulo SIR : Nome                                                                                                    | a por nome".                                                                                                    |
| da "Procur<br>Nome : <b>Nome</b><br>Rótulo SIR : Nome<br>Guia : Usuário                                                                                                    | a por nome".                                                                                                    |
| da "Procur<br>Nome : <b>Nome</b><br>Rótulo SIR : Nome<br>Guia : Usuário<br>Conteúdo : Nome do u                                                                                                    | a por nome".<br>suário                                                                                                    |
| da "Procur<br>Nome : <b>Nome</b><br>Rótulo SIR : Nome<br>Guia : Usuário<br>Conteúdo : Nome do us<br>Tipo : Alfanuméric                                                                                                    | a por nome".<br>suário                                                                                                    |
| da "Procur<br>Nome : <b>Nome</b><br>Rótulo SIR : Nome<br>Guia : Usuário<br>Conteúdo : Nome do us<br>Tipo : Alfanuméric<br>Tamanho : 70 caracter                                                                                                    | a por nome".<br>suário<br>co<br>es                                                                                                    |
| da "Procur<br>Nome : <b>Nome</b><br>Rótulo SIR : Nome<br>Guia : Usuário<br>Conteúdo : Nome do us<br>Tipo : Alfanumério<br>Tamanho : 70 caracter<br>Formato : Preenchim                                                                                                    | a por nome".<br>suário<br>co<br>es<br>ento obrigatório                                                                                                    |
| da "Procur<br>Nome : <b>Nome</b><br>Rótulo SIR : Nome<br>Guia : Usuário<br>Conteúdo : Nome do us<br>Tipo : Nome do us<br>Tipo : Alfanumério<br>Tamanho : 70 caracter<br>Formato : Preenchim<br>Validação : Vem auton                                                                                                    | a por nome".<br>suário<br>co<br>es<br>ento obrigatório<br>naticamente preenchidoda base Recursos Humanos                                                                                                    |
| da "Procur<br>Nome : <b>Nome</b><br>Rótulo SIR : Nome<br>Guia : Usuário<br>Conteúdo : Nome do us<br>Tipo : Alfanumério<br>Tamanho : 70 caracter<br>Formato : Preenchim<br>Validação : Vem auton<br>Observações. : Caso haja                                                                                                    | a por nome".<br>suário<br>co<br>es<br>ento obrigatório<br>naticamente preenchidoda base Recursos Humanos<br>necessidade de correção do nome do usuário, alterar na base                                                                  |
| da "Procur<br>Nome : <b>Nome</b><br>Rótulo SIR : Nome<br>Guia : Usuário<br>Conteúdo : Nome do us<br>Tipo : Alfanumério<br>Tamanho : 70 caracter<br>Formato : Preenchim<br>Validação : Vem auton<br>Observações. : Caso haja<br>Recurso                                                                                                    | a por nome".<br>suário<br>co<br>es<br>ento obrigatório<br>naticamente preenchidoda base Recursos Humanos<br>necessidade de correção do nome do usuário, alterar na base<br>os Humanos e depois indexar a base novamente.                 |
| da "Procur<br>Nome : <b>Nome</b><br>Rótulo SIR : Nome<br>Guia : Usuário<br>Conteúdo : Nome do us<br>Tipo : Alfanuméric<br>Tamanho : 70 caracter<br>Formato : Preenchim<br>Validação : Vem auton<br>Observações. : Caso haja<br>Recurse<br>Nome : <b>Área de lo</b>                                                                           | a por nome".<br>suário<br>co<br>es<br>ento obrigatório<br>naticamente preenchidoda base Recursos Humanos<br>necessidade de correção do nome do usuário, alterar na base<br>os Humanos e depois indexar a base novamente.<br><b>tação</b> |
| da "Procur<br>Nome : <b>Nome</b><br>Rótulo SIR : Nome<br>Guia : Usuário<br>Conteúdo : Nome do us<br>Tipo : Alfanumério<br>Tamanho : Alfanumério<br>Tamanho : 70 caracter<br>Formato : Preenchim<br>Validação : Preenchim<br>Validação : Vem autom<br>Observações. : Caso haja<br>Recurso<br>Nome : <b>Área de lo</b><br>Rótulo SIR : Lotacao | a por nome".<br>suário<br>co<br>es<br>ento obrigatório<br>naticamente preenchidoda base Recursos Humanos<br>necessidade de correção do nome do usuário, alterar na base<br>os Humanos e depois indexar a base novamente.<br><b>tação</b> |
| da "Procur<br>Nome : <b>Nome</b><br>Rótulo SIR : Nome<br>Guia : Usuário<br>Conteúdo : Nome do us<br>Tipo : Alfanumério<br>Tamanho : 70 caracter<br>Formato : Preenchim<br>Validação : Preenchim<br>Validação : Vem autom<br>Observações. : Caso haja<br>Recurse<br>Nome : <b>Área de lo</b><br>Rótulo SIR : Lotacao<br>Guia : Usuário        | a por nome".<br>suário<br>so<br>es<br>ento obrigatório<br>naticamente preenchidoda base Recursos Humanos<br>necessidade de correção do nome do usuário, alterar na base<br>os Humanos e depois indexar a base novamente.<br><b>tação</b> |

- Conteúdo..... : Área de lotação do leitor
- Tipo ..... : Alfanumérico
- Tamanho..... : 70 caracteres
- Formato ...... : Preenchimento obrigatório
- Validação ..... : Vem automaticamente preenchidoda base Recursos Humanos
- Observações. : Caso haja necessidade de correção da lotação do usuário, alterar na base Recursos Humanos e depois indexar a base novamente.

| Nome       | : Identificador (do material bibliográfico) |
|------------|---------------------------------------------|
| Rótulo SIR | : IdMaterial                                |
| Guia       | : Material Bibliográfico                    |
| Conteúdo   | : Identificadordo material bibliográfico    |
| Formato    | : Numérico                                  |

Validação ..... : Não há

Nome ..... : Tipo

Rótulo SIR ... : Tipo

Guia ..... : Material Bibliográfico

Conteúdo.... : Tipo do material bibliográfico

Tipo ..... : Alfanumérico

Tamanho..... : 2 caracteres

Formato ..... : Caixa alta

- Validação ..... : BI Bibliografia
  - CD CD-ROM
  - CJ Conjuntos (pacotes que contenham diversos tipos de material que não devem ser separados nas estantes, como software, por exemplo (manuais, disquetes, CD-ROMs, etc.)
  - CT Catálogos comerciais
  - **DQ** Disquetes
  - FC Fitas cassete
  - FD Folders
  - FI Filmes
  - FL Folhetos
  - FM Fitas magnéticas
  - FT Fotografias
  - IM Imagens de satélite
  - LV Livros
  - MC Microfichas
  - MF Microfilmes
  - MN Manuais
  - MP Mapas
  - NC Material não-convencional(literatura "cinza")
  - NT Normastécnicas
  - PA Patentes
  - PC Anais e "Proceedings" de eventos (considerados no todo)
  - PR Fascículos periódicos
  - RF Obras de referência (dicionários, enciclopédias, etc.)
  - RT Relatórios técnicos
  - SL Slides
  - SP Separatas (fotocópias)
  - TS Teses
  - VC Fitas de videocassete
  - VD Videodiscos

Observações. : Indicar corretamente o tipo de material para evitardúvidas quanto ao documento emprestado.

### Nome ..... : Registro

Rótulo SIR ... : Registro

- Guia ..... : Material Bibliográfico
- Conteúdo..... : Número de registro (ou tombo) do documento
- Tipo ..... : Alfanumérico
- Tamanho..... : 8 caracteres
- Formato ...... : AA.NNNNN (ano de registro na biblioteca e número de tombo)
- Validação ..... : Preenchimento obrigatório.

Observações. :

| Nome | : | Classificaçã | ãо |
|------|---|--------------|----|
|------|---|--------------|----|

Rótulo SIR ... : Classificacao

Guia ..... : Material Bibliográfico

Conteúdo..... : Código de classificação do documento para localização nas estantes

Tipo ..... : Alfanumérico

Tamanho..... : 18 caracteres

Formato ..... : Livre

Validação ..... : Não há

Observações. : É interessante colocar a classificação no Controle de Empréstimo para facilitar a identificação do documento.

Nome ..... : Cutter

Rótulo SIR ... : Cutter

Guia ..... : Material Bibliográfico

Conteúdo..... : Código de autor para localização nas estantes

Tipo ..... : Alfanumérico

Tamanho..... : 10 caracteres

Formato ..... : Livre

Validação ..... : Não há

Observações : Ajuda a identificação do documento, da mesma forma que a classificação.

- Nome ..... : Autoria
- Rótulo SIR ... : Autoria

Guia ..... : Material Bibliográfico

Conteúdo..... : Autores individuaisou coletivos, indicação dos responsáveis pela publicação.

Tipo ..... : Alfanumérico

Tamanho ..... : 350 caracteres

Formato ..... : Livre

Validação ..... : Não há

Observações. : Campo deve ser preenchido conforme o documento "Normas de referenciação e descrição bibliográficapara o Sistema Embrapa de Informação".

Nome ..... : Título

Rótulo SIR ... : Titulo

Guia ..... : Material Bibliográfico

Conteúdo..... : Título do documento

Tipo ..... : Alfanumérico

Tamanho..... : 280 caracteres

Formato ..... : Livre

Validação ..... : Preenchimento obrigatório.

Observações. :

Nome ..... : Volume

Rótulo SIR ... : Volume

Guia ..... : Material Bibliográfico

Conteúdo..... : Indicação do número do volume que está sendo emprestado

Tipo ..... : Alfanumérico

Tamanho..... : 10 caracteres

Formato ...... : v.N ou Nv.

Validação ..... : Não há

Observações. : Indicar exatamente o número do volume que está sendo emprestado.

- Nome ..... : Fascículo
- Rótulo SIR ... : Fasciculo
- Guia ..... : Material Bibliográfico
- Conteúdo..... : Indicação do número do fascículo que está sendo emprestado

Tipo ..... : Alfanumérico

Tamanho..... : 6 caracteres

Formato ..... : Livre

Validação ..... : Não há

Observações. : Indicar corretamente o número do fascículo do periódico que está sendo emprestado. No caso de não haver no periódico, indicação do número do fascículo, anotar o mês de publicação no campo **mespub**.

Nome ..... : Páginas

Rótulo SIR ... : Paginas

Guia ..... : Material Bibliográfico

Conteúdo ..... : Número das páginas

Tipo ..... : Alfanumérico

Tamanho..... : 20 caracteres

Formato ..... : Livre

Validação ..... : Não há

Observações. : Campo deve ser preenchidoapenas para separatas.

### Nome ..... : Ano de Publicação

Rótulo SIR ... : AnoPub Guia ...... : Não tem Conteúdo..... : Ano de publicação Tipo ....... : Numérico Tamanho..... : 4 caracteres Formato ...... : Livre Validação ..... : Não há Observaçãos : No empréctimo do periódicos o preenchimento deste

Observações : No empréstimo de periódicos, o preenchimento deste campo é imprescindível.

Nome ...... : Data de empréstimo Rótulo SIR ... : DataEmpr Guia ....... : Empréstimo Conteúdo..... : Data de empréstimo Tipo ....... : Data Tamanho..... : 10 caracteres Formato ...... : DD/MM/AAAA (dia/mês/ano) Validação ..... : Não há Observações. : Na inclusão, a data de empréstimo vem carregado com a data atual do sistema.

Nome ...... : **Data prevista de devolução** Rótulo SIR ... : DataPrev Guia ...... : Empréstimo Conteúdo.... : Data prevista de devolução Tipo ...... : Data Tamanho.... : 10 caracteres Formato ...... : DD/MM/AAAA (dia/mês/ano) Validação .... : Preenchimento obrigatório. Observações. : Informara data em que o documento deve ser devolvidoà biblioteca. Não poderá ser preenchidocom uma data mais antiga do que a data de empréstimo.

| Nome | • | Data efetiva | de | devolução |
|------|---|--------------|----|-----------|
|      |   | Dulu ciclivu | ac | actoração |

Rótulo SIR ... : DataDevol

Guia ..... : Empréstimo

Conteúdo..... : Data efetivade devolução

Tipo ..... : Data

Tamanho..... : 10 caracteres

Formato ...... : DD/MM/AAAA (dia/mês/ano)

Validação ..... : Não há

Observações. : Informara data em que o documento foi efetivamentedevolvidoà biblioteca. Se o documento for devolvidoe o campo permanecerem branco, o registro não será transferido para a base Empréstimos Devolvidose será emitida carta-cobrança ao usuário. Não deve ser preenchidocom uma data mais antiga do que a data de empréstimo (**DataEmpr**).

Nome ..... : Observações

Rótulo SIR ... : Obs

- Guia ..... : Empréstimo
- Conteúdo.... : Observações
- Tipo ..... : Alfanumérico

Tamanho..... : 140 caracteres

Formato ..... : Livre

Validação .... : Não há

Observações : Incluir quaisquer anotações. Ex: Usuário diz que já devolveumas não está na estante; Empréstimo permanente; Assinatura não confere; Encaminhar ao processamento técnico.

# 9.6. Aquisição

| Nome :<br>Rótulo SIR :<br>Guia :<br>Conteúdo :<br>Tipo<br>Tamanho<br>Formato<br>Validação<br>Observações .: | Data corrente         DataCorrente         Identificação         Data corrente (data em que o registro está sendo incluído)         Data         10 caracteres         DD/MM/AAAA (dia/mês/ano)         Não há         Possibilita a recuperaçãode informação por períodos de tempo, como, por exemplo, o último mês, um determinado ano, etc. Pode facilitar nos levantamentosestatísticos para a elaboração de relatórios, etc. Na inclusão, o Data Corrente vem carregado com a data atual do sistema. |
|----------------------------------------------------------------------------------------------------|----------------------------------------------------------------------------------------------------|
| Nome :                                                                                                    | Instituição                                                                                                    |
| Rótulo SIR :                                                                                                | Instituicao                                                                                                    |
| Guia :                                                                                                    | Identificação                                                                                                    |
| Conteúdo :                                                                                                  | Sigla da Unidade                                                                                                    |
| Tipo                                                                                                    | Alfanumérico                                                                                                    |
| Tamanho                                                                                                    | 25 caracteres                                                                                                    |
| Formato                                                                                                    | Caixa alta                                                                                                    |
| Validação                                                                                                   | Preenchimento obrigatório                                                                                                    |
| Observações :                                                                                               | Na inclusão, já vem carregado com ao conteúdo da <b>sigla</b> do último registro.                                                                                                    |
| Nome :                                                                                                    | <b>Origem</b>                                                                                                    |
| Rótulo SIR :                                                                                                | Origem                                                                                                    |
| Guia :                                                                                                    | Identificação                                                                                                    |
| Conteúdo :                                                                                                  | Origem do material bibliográfico                                                                                                    |

- Tipo ..... : Alfanumérico
- Tamanho..... : 3 caracteres

# Formato ..... : Caixa alta

Validação ..... : ADC – material comprado

- ADD material recebidoem doação
- ADL- depósito legal
- ADM material recebido em comodato
- ADP material permutado
- EMB material publicado pela Embrapa mas não pela Unidade e o autor não é da Unidade
- UMT memória técnica (produção editorial) da Unidade
- UPC produção científica da Unidade. Quando o autor, na época em que o documento foi publicado, é da Unidademas publicou num veículode outra Unidade da Embrapa
- Observações. : Na inclusão, já vem carregado com o conteúdo do último registro.

## Nome ..... : Forma de Aquisição

- Rótulo SIR ... : Forma
- Guia ..... : Identificação
- Conteúdo..... : Forma da compra
- Tipo ..... : Alfanumérico
- Tamanho..... : 3 caracteres
- Formato ..... : Caixa alta

Validação ..... : LOC (local na Unidade) e CEN (centralizadona Sede)

Observações. : Os documentos que serão comprados pela Unidade, com recursos nacionais, deverãoser preenchidos com LOC. Os que serão comprados pela CID/DIN, com recursos externos, preencher com CEN. Na inclusão, já vem carregado com o conteúdo do último registro.

Nome ..... : Natureza da compra

Rótulo SIR ... : NatCompra

Guia .....: : Identificação Conteúdo..... : Natureza da compra

Tipo ...... : Alfanumérico

Tamanho..... : 3 caracteres

Formato ...... : Caixa alta

Validação NAC (no m

Validação ..... : NAC (no mercado brasileiro) e EST (no mercado externo)

Observações. : As compras efetuadas no mercado nacional, devem ser preenchidas com NAC, mesmo quando o material bibliográfico for estrangeiro. Material importado, preencher com EST. Na inclusão, já vem carregado com o conteúdo do último registro.

Nome ..... : Modalidade de compra

Rótulo SIR ... : Modalidade

Guia ..... : Identificação

- Conteúdo..... : Modalidade de compra (concorrência, tomada de preço, carta-convite, dispensa de licitação, etc.)
- Tipo ..... : Alfanumérico
- Tamanho..... : 48 caracteres

Formato ..... : Livre

Validação ..... : Não há

Observações. : Indicar a modalidade de compra em conformidade com a legislação em vigor.

- Nome ..... : Prioridade
- Rótulo SIR ... : Prioridade
- Guia ..... : Identificação

Conteúdo..... : Prioridade

Tipo ..... : Alfanumérico

- Tamanho..... : 1 caractere
- Formato ...... : Algarismos numéricos
- Validação ..... : 1 muito importante
  - 2 importante
  - 3 pouco importante
- Observações : Indicar a prioridade, em função dos recursos disponíveis. Na inclusão, já vem carregadocom o conteúdo do último registro.

## Nome ..... : Situação do processo

Rótulo SIR ... : Situacao

Guia ..... : Identificação

Conteúdo..... : Situação do pedido

- Tipo ..... : Alfanumérico
- Tamanho..... : 3 caracteres
- Formato ..... : Caixa alta

Validação ..... : SEL - Selecionado para compra

SOL - Compra solicitada

- PAG Em fase de pagamento
- NCT Item não cotado
- ESG Edição esgotada
- CAN Solicitação cancelada
- COM Processo concluído
- REC Recebido

Observações. : Este campo deveser atualizado durante os processos de compra em andamento. Na inclusão, já vem carregado com o conteúdo do último registro.

- Nome ..... : Tipo
- Rótulo SIR ... : Tipo
- Guia ..... : Identificação
- Conteúdo..... : Tipo do material bibliográfico
- Tipo ..... : Alfanumérico
- Tamanho..... : 2 caracteres
- Formato ...... : Caixa alta
- Validação ..... : BI Bibliografia
  - CD CD-ROM
  - CJ Conjuntos (pacotes que contenham diversos tipos de material que não devem ser separados nas estantes, como software, por exemplo (manuais, disquetes, CD-ROMs, etc.)
  - CT Catálogos comerciais
  - DQ Disquetes
  - FC Fitas cassete
  - FD Folders
  - FI Filmes
  - FL Folhetos
  - FM Fitas magnéticas
  - FT Fotografias
  - IM Imagens de satélite
  - LV Livros
  - MC Microfichas
  - MF Microfilmes
  - MN Manuais
  - MP Mapas
  - NC Material não-convencional(literatura "cinza")
  - NT Normastécnicas
  - PA Patentes
  - PC Anais e "Proceedings" de eventos (considerados no todo)
  - RF Obras de referência (dicionários, enciclopédias, etc.)
  - RT Relatórios técnicos
  - SL Slides
  - SP Separatas (fotocópias)
  - TS Teses
  - VC Fitas de videocassete
  - VD Videodiscos

Observações. : Quando o material for recebido na biblioteca, é necessário conferir o tipo de material. Na inclusão, já vem carregado com o conteúdo do último registro.

Nome ..... : Registro

Rótulo SIR ... : Registro

Guia ..... : Identificação

Conteúdo..... : Número de registro (ou tombo) do documento

Tipo ..... : Alfanumérico

Tamanho..... : 8 caracteres

Formato ...... : AA.NNNN (ano de registro na biblioteca e número de tombo)

Validação ..... : Não há

Observações. : O formato recomendado é para livros, principalmente. Folhetos, separatas ou outros materiais podem receber números de registro com formatos diferentes.

| Nome : Au         | Itoria                                                                    |
|-------------------|---------------------------------------------------------------------------|
| Rótulo SIR : Au   | toria                                                                     |
| Guia : Títu       | lo                                                                        |
| Conteúdo : Au     | tores individuaisou coletivos, indicação dos responsáveis pela publicação |
| Tipo : Alfa       | anumérico                                                                 |
| Tamanho : 350     | 0 caracteres                                                              |
| Formato : Liv     | /re                                                                       |
| Validação : Ná    | ăo há                                                                     |
| Observações. : Ca | ampo deve ser preenchidoconforme o documento "Normas de referenciaçãoe    |
| de                | scrição bibliográficapara o Sistema Embrapa de Informação".               |

| Nome : Titulo e subtítulo              |
|----------------------------------------|
| Rótulo SIR : Titulo                    |
| Guia : Título                          |
| Conteúdo : Título do documento         |
| Tipo : Alfanumérico                    |
| Tamanho : 280 caracteres               |
| Formato : Livre                        |
| Validação : Preenchimento obrigatório. |
| Observações. :                         |
|                                        |

| Nome : Edição                                                                             |
|-------------------------------------------------------------------------------------------|
| Rótulo SIR : Edicao                                                                       |
| Guia : Título                                                                             |
| Conteúdo : Número da edição                                                               |
| Tipo : Alfanumérico                                                                       |
| Tamanho : 30 caracteres                                                                   |
| Formato : Livre                                                                           |
| Validação : Não há                                                                        |
| Observações. : Anotar todas as informações disponíveis, como rev. e aum. Conferiros dados |
| quandoo material chegar na biblioteca.                                                    |

### Nome ..... : Ano de publicação

Rótulo SIR ... : AnoPub Guia ...... : Título Conteúdo..... : Ano de publicação do documento Tipo ...... : Numérico Tamanho..... : 4 caracteres Formato ...... : 4 dígitos do ano (1995, por exemplo) Validação ..... : Não há. Observações. :

Nome ..... : Fonte Rótulo SIR ... : Fonte

- Guia ..... : Fonte
- Conteúdo..... : Imprenta ou referênciabibliográfica

Tipo ..... : Alfanumérico

Tamanho..... : 280 caracteres

Formato ..... : Livre

Validação .... : Preenchimento obrigatório

- Observações. : Colocar o máximo de informações disponíveis, para facilitar o acompanhamento do processo de compra. Na inclusão, já vem carregadocom o conteúdo do último registro.
- Nome ..... : Volume

Rótulo SIR ... : Volume

Guia ..... : Fonte

Conteúdo..... : Indicação do número de volumes ou do volume existente na biblioteca.

Tipo ..... : Alfanumérico

Tamanho..... : 20 caracteres

Formato ...... : v.N ou Nv.

Validação ..... : Não há

Observações. : Indicar os volumes a serem comprados.

# Nome ..... : Exemplar

Rótulo SIR ... : Exemplar

Guia ..... : Fonte

Conteúdo..... : Indicação do número de exemplares existentes na biblioteca.

- Tipo ..... : Alfanumérico
- Tamanho ..... : 10 caracteres
- Formato ..... : Nex.
- Validação ..... : Não há
- Observações. : Colocar o número total de exemplares a serem comprados e não um registro para cada exemplar.
- Nome ..... : Descrição Física
- Rótulo SIR ... : Descricao
- Guia ..... : Fonte
- Conteúdo..... : Descrição física do documento
- Tipo ..... : Alfanumérico
- Tamanho..... : 210 caracteres
- Formato ..... : Livre
- Validação ..... : Não há

Observações : Indicar as informações necessárias para a identificação da forma de apresentação física do documento: Folhas avulsas, disquetes, etc.

# Nome ..... : Série

Rótulo SIR ... : Serie

Guia ..... : Série

- Conteúdo..... : Série do documento
- Tipo ..... : Alfanumérico
- Tamanho..... : 140 caracteres
- Formato ..... : Livre
- Validação ..... : Não há
- Observações. : Indicar, quandodisponível, a série e o número do volume na série, entre parênteses.
Nome ....... : **ISBN** Rótulo SIR ... : ISBN Guia ....... : Série Conteúdo..... : Código de ISBN Tipo ........ : Código de ISBN Tipo ....... : Alfanumérico Tamanho..... : 15 caracteres Formato ...... : Livre Validação ..... : Não há Observações. : A correta indicação do ISBN facilita muito a compra do documento.

- Nome ..... : Idioma Rótulo SIR ... : Idioma
- Guia ...... : Série
- Conteúdo..... : Idioma do documento
- Tipo ...... : Alfanumérico
- Tamanho..... : 3 caracteres
- Formato ...... : Caixa alta
- Validação ..... : ALM alemão
- CHN chinês
  - ESP espanhol
  - FRN francês
  - ING inglês
  - ITL italiano
  - JPN japonês
  - PRT português
  - RSS russo
  - OTR outros

Observações. : No caso de documentos bilíngües, colocar neste campo o idioma da folha de rosto. Na inclusão, já vem carregado com o conteúdo do último registro.

Nome ..... : Solicitante

- Rótulo SIR ... : Solicitante
- Guia ..... : Série
- Conteúdo..... : Nome do solicitante
- Tipo ..... : Alfanumérico
- Tamanho ..... : 70 caracteres
- Formato ..... : Livre
- Validação ..... : Não há

Observações. : Na inclusão, já vem carregado com o conteúdo do último registro.

Nome ..... : Observações

- Rótulo SIR ... : Obs
- Guia ..... : Série
- Conteúdo..... : Observações
- Tipo ..... : Alfanumérico
- Tamanho ..... : 350 caracteres
- Formato ..... : Livre
- Validação ..... : Não há
- Observações. : Possibilita o acompanhamentodo processo de compra: anotar números e datas de correspondências, anotações gerais, etc.

- Nome ...... : Transferir o pedido para o acervo documental
- Rótulo SIR ... : TransfAcervo
- Guia ..... : Série
- Conteúdo..... : Indicador de transferênciapara o Acervo Documental
- Tipo ..... : Alfanumérico
- Tamanho..... : 1 caractere
- Formato ...... : Caixa alta
- Validação ..... : S (sim) e N (não)
- Observações. : Indica se as informações do registro devem ser transferidas para o Acervo Documental. Somente são transferidos os registros que tiverem este campo preenchidocom **S**. Na inclusão, já vem carregado com o conteúdo do último registro.

#### Nome ..... : Fonte de recursos

- Rótulo SIR ... : FonteRec
- Guia ..... : Informações Patrimoniais
- Conteúdo..... : Fonte de recursos (BIRD, PROMOAGRO, BID, TesouroNacional, FAPESP, FAPERGS, FINEP, etc.)
- Tipo ..... : Alfanumérico
- Tamanho ..... : 15 caracteres
- Formato ..... : Livre
- Validação ..... : Não há
- Observações. : Na inclusão, já vem carregado com o conteúdo do último registro.
- Nome ..... : Projeto
- Rótulo SIR ... : Projeto
- Guia ..... : Informações Patrimoniais
- Conteúdo ..... : Projeto
- Tipo ..... : Alfanumérico
- Tamanho..... : 70 caracteres
- Formato ..... : Livre
- Validação ..... : Não há
- Observações. : Incluir nome e código do projeto no SINSEP. Na inclusão, já vem carregadocom o conteúdo do último registro.

Nome ...... : **Data de recebimento** Rótulo SIR ... : DataReceb Guia ...... : Informações Patrimoniais Conteúdo..... : Data de recebimento Tipo ...... : Data Tamanho..... : Data Tamanho..... : 10 caracteres Formato ...... : DD/MM/AAAA (dia/mês/ano) Validação ..... : Não há. Observações. :

Nome ...... : **Código do bem** Rótulo SIR ... : CodigoBem Guia ...... : Informações Patrimoniais Conteúdo..... : Código do bem patrimonial Tipo ...... : Alfanumérico Tamanho..... : 16 caracteres Formato ...... : Livre Validação .... : Não há

- Observações. : É atribuído pela área administrativa (Setor de Patrimônio e Material) das Unidades.
- Nome ..... : Fornecedor

Rótulo SIR ... : Fornecedor

- Guia ..... : Informações Patrimoniais
- Conteúdo..... : Nome do fornecedor
- Tipo ..... : Alfanumérico

Tamanho..... : 140 caracteres

Formato ..... : Livre

Validação ..... : Não há

Observações. : Na inclusão, já vem carregado com o conteúdo do último registro. Quandoda inclusão de um novoregistro na Aquisição - Pedidos em andamento, em que não se sabe qual vai ser o fornecedor, deve ser escolhida a opção FORNECEDORINDEFINIDO.À medida que o processo de compra for se desenvolvendo este campo deve ser atualizado.

Nome ...... : Endereço do fornecedor

Rótulo SIR ... : Camponão aparece na recuperaçãode informação

Guia ..... : Informações Patrimoniais

Conteúdo..... : Endereço do fornecedor

- Tipo ..... : Alfanumérico
- Tamanho..... : 210 caracteres
- Formato ..... : Livre
- Validação ..... : Não há

Observações. : Na inclusão, já vem carregado com o conteúdo do último registro.

#### Nome ..... : Número OCS

Rótulo SIR ... : OCS Guia ...... : Valor Conteúdo..... : Número da Ordem de Compra e Serviço - OCS Tipo ...... : Alfanumérico Tamanho..... : 20 caracteres Formato ...... : Livre Validação ..... : Não há. Observações. :

Nome ...... : **Data da OCS** Rótulo SIR ... : DataOCS Guia ...... : Valor Conteúdo..... : Data da Ordem de Compra e Serviço Tipo ...... : Data Tamanho..... : Data Formato ...... : 10 caracteres Formato ...... : DD/MM/AAAA (dia/mês/ano) Validação ..... : Não há. Observações. :

Nome ...... : **Número da NF** Rótulo SIR ... : NF Guia ...... : Valor Conteúdo..... : Número da Nota Fiscal Tipo ..... : Alfanumérico Tamanho ..... : 20 caracteres Formato ...... : Livre Validação ..... : Não há. Observações. :

#### Nome ...... : **Data da NF** Rótulo SIR ... : DataNF Guia ...... : Valor Conteúdo..... : Data da Nota Fiscal Tipo ...... : Data Tamanho..... : 10 caracteres Formato ...... : DD/MM/AAAA (dia/mês/ano) Validação ..... : Não há. Observações. :

#### Nome ..... : Número da FAP

Rótulo SIR ... : FAP Guia ....... : Valor Conteúdo..... : Número da Ficha de Apropriação Patrimonial Tipo ...... : Alfanumérico Tamanho..... : 20 caracteres Formato ...... : Livre Validação ..... : Não há. Observações. :

#### Nome ..... : Data da FAP

Rótulo SIR ... : DataFAP Guia ...... : Valor Conteúdo..... : Data da Ficha de ApropriaçãoPatrimonial Tipo ...... : Data Tamanho..... : 10 caracteres Formato ...... : DD/MM/AAAA (dia/mês/ano) Validação ..... : Não há. Observações. :

#### Nome ..... : Valor de compra

Rótulo SIR ... : Valor Guia ...... : Valor Conteúdo..... : Valor do documento em moeda corrente Tipo ...... : Numérico Tamanho..... : 11 caracteres Formato ...... : Livre Validação ..... : Não há. Observações. :

#### Nome ..... : Valor em dólar

Rótulo SIR ... : ValorDolar Guia ...... : Valor Conteúdo..... : Valor da compra em US dólares Tipo ...... : Numérico Tamanho..... : 10 caracteres Formato ......: : Livre Validação .....: : Não há Observações. : Convertero valor em moeda nacional para US\$, para possibilitar avaliações patrimoniais.

#### Nome ..... : Número do documento

Rótulo SIR ... : DocTransf Guia ....... : Valor Conteúdo..... : Número do documento de transferência Tipo ...... : Alfanumérico Tamanho..... : 32 caracteres Formato ...... : Livre Validação ..... : Não há. Observações. :

Nome ..... : Instituição

Rótulo SIR ... : UDTransf Guia ....... : Valor Conteúdo..... : Sigla da Unidade de transferência Tipo ...... : Alfanumérico Tamanho..... : 25 caracteres Formato ...... : Caixa alta Validação ..... : Não há. Observações. :

Nome ...... : **Data** Rótulo SIR ... : DataTransf Guia ...... : Valor Conteúdo.... : Data da transferência Tipo ...... : Data Tamanho..... : 10 caracteres Formato ...... : DD/MM/AAAA (dia/mês/ano) Validação ..... : Não há. Observações. :

# 10. Descrição dos relatórios

Os relatórios do **AINFO 2001** são gerados e impressos utilizando-se, basicamente, os recursos do ambiente Windows. Primeiramente, após clicar sobre a opção desejada, o relatório é mostrado na tela, sendo possível, a partir deste ponto:

- ser efetivamenteimpresso, clicando no botão da impressora disponívelbarra de ferramentas;

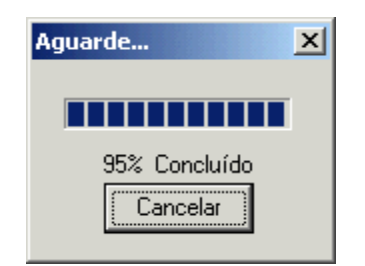

#### Envio do relatório para a impressora

- ser definida a impressora que se deseja utilizar, clicando na opção de impressora que tem desenho de uma chave; ou

| ØC | oleção de Periódicos: Relató | rio por Título                                                                                                    | - U × |  |
|----|------------------------------|----------------------------------------------------------------------------------------------------|-------|--|
|    |                              |                                                                                                    |       |  |
|    |                              |                                                                                                    |       |  |
|    |                              |                                                                                                    |       |  |
|    |                              |                                                                                                    |       |  |
|    | 03/05/2002                   | <b>RINFO</b> 1.0:29                                                                                                    |       |  |
|    |                              | COLEÇÃO DE PERIÓDICOS                                                                                                    |       |  |
|    |                              | RELATÓRIO POR TÍTULO                                                                                                    |       |  |
|    |                              |                                                                                                    |       |  |
|    | Identificador: 2             |                                                                                                    |       |  |
|    | ACM TRANSACTIONS ON          | OFTWARE ENGINEERING AND METHODOLOGY. New York, USA                                                                              |       |  |
|    | Trimestral, ISSN: 10         | 49-331X                                                                                                    |       |  |
|    | Coleção                      | : 1994 3(3); 1996-98 5-7                                                                                                    |       |  |
|    | Código do títu               | lo: 5151210                                                                                                    |       |  |
|    | Código no CCN                | : 089546-6<br>. Re                                                                                                    |       |  |
|    | Situação                     | : LOFTENDE INCLUIDO NO EXCLIOGO: 3                                                                                              |       |  |
|    | ASSINACUTA                   | : 01/01/1996 - 31/12/1997                                                                                                    |       |  |
|    | Identificador: 4             |                                                                                                    |       |  |
|    | AGRICULTURA EM SAO P.        | AULO. Sao Paulo/SP: Instituto de Economia Agricola.,                                                                            |       |  |
|    | Irregular, ISSN: 004         | 1-6793                                                                                                    |       |  |
|    | Coleção                      | : 1991 38(3, mesp); 1992 39(1-2, supl 1); 1993 40(1-2); 1994                                                                    |       |  |
|    |                              | 41(1-3); 1990 $42(2-3)$ ; 1990 $43(1-3)$ ; 1990 $43(1-3)$ ; 1990 $40(1-3)$ ; 1990 $40(1-3)$ ; 2000 $47(1-3)$ ; 2001 $48(1-3)$ ; |       |  |
|    | Código do títu               | L); 1990085                                                                                                    |       |  |
|    | Código no CCN                | : 002051-6                                                                                                    |       |  |
|    | Situação                     | : Corrente Incluído no catálogo: S                                                                                              |       |  |
|    | Identificador: 5             |                                                                                                    |       |  |
|    | AGROANALYSIS. Rio de         | Janeiro, RJ: Fundarao Getulio Vargas, mensal. ISSN: 0100-4298                                                                   |       |  |
|    | Coleção                      | : 1994 14(1-4); 1995 15(11); 1996 16(1-3,5,7-12); 1997 17(1-                                                                    |       |  |
|    |                              | 4,6-12); 1998 18; 1999 19(2-3); 2000 20 (2,3, 5,6,8-12);                                                                        |       |  |
|    |                              | 2001 21 (1- 2, 4-5, 7, 10); 2002 22 (1-3).                                                                                      |       |  |
|    | Código do títu               | Lo: 0900063                                                                                                    |       |  |
|    | Lodigo no CLM                | : 002251-3<br>: Formente Incluído no cutilogo: S                                                                                |       |  |
|    | Assinatura                   | : 25/08/2000 - 25/07/2001                                                                                                    |       |  |
|    |                              |                                                                                                    |       |  |
|    | Identificador: 6             |                                                                                                    |       |  |
|    | AI MAGAZINE. Estados         | Unidos: American Association for Artificial Intelligence,                                                                       |       |  |
|    | 1979 trimestral.             | 133W: 0330-#005                                                                                                    |       |  |
|    | Página 1 de 38               |                                                                                                    |       |  |
|    | , -                          |                                                                                                    | 10    |  |

| Imprimir                                                                         |                                           | <u>? ×</u>                                                                                                |
|----------------------------------------------------------------------------------|-------------------------------------------|----------------------------------------------------------------------------------------------------|
| -Impressora-                                                                     |                                           |                                                                                                    |
| <u>N</u> ome:                                                                    | impressora da Leila                       | Pr <u>o</u> priedades                                                                                     |
| Status:<br>Tipo:<br>Local:<br>Comentário:                                        | Pronta<br>HP DeskJet 520<br>mesa da Leila |                                                                                                    |
| <ul> <li>Intervalo de</li> <li>Iudo</li> <li>Páginas</li> <li>Seleção</li> </ul> | impressão<br>de: 1 até: 32                | Cópias<br>Número de <u>c</u> ópias: 1 😨<br>1 <sup>2<sup>3</sup></sup> 1 <sup>2<sup>3</sup></sup> 🔽 Agrupa |
|                                                                                  |                                           | OK Cancelar                                                                                               |

- salvar o arquivoem disquete ou no disco rígido para ser trabalhado posteriormente, por meio de um editor de texto. É possível salvar o arquivo em fotmato texto (.txt), formato Quick Report (.qrp) ou RTF (.rtf).

| Salvar relató       | rio                                                  |   |   |   |              |             | ? ×  |
|---------------------|------------------------------------------------------|---|---|---|--------------|-------------|------|
| Salvar em:          | diversos                                             | • | ¢ | £ | <del>ď</del> | <b>∷∷</b> ▼ |      |
|                     |                                                      |   |   |   |              |             |      |
|                     |                                                      |   |   |   |              |             |      |
|                     |                                                      |   |   |   |              |             |      |
|                     |                                                      |   |   |   |              |             |      |
| I                   |                                                      |   |   |   |              |             | _    |
| Nome do<br>arquivo: | ace_serie                                            |   |   |   |              | Sah         | var  |
| Salvar como         | Arquivo QuickReport (*.QRP)                          |   |   | - |              | Cano        | elar |
| tipo:               | Arquivo QuickReport (*.QRP)<br>Arquivo Texto (* TXT) |   |   |   |              |             |      |

Para imprimir o relatório, deve-se, no menu principal, selecionar a base de dados, clicar sobre a opção **Relatórios**, selecionar o modelo desejado e clicar sobre o botão de **OK**. Após a impressão, é necessário fechar a visualização do relatório.

| Acervo Documental               |
|---------------------------------|
| Relatórios<br>© Completo        |
| C Autor                         |
| 🔿 Título                        |
| C Série                         |
| C Topográfico                   |
| C Etiquetas de Lombada          |
| C Etiquetas de Código de Barras |
| OK Cancelar                     |

Outros detalhes sobre os relatórios de cada base de dados do **AINFO 2001**, incluindo formatos, campos que abrangem e ordenação, são explicados em:

- 10.1. RecursosHumanos 10.2. Instituições
- 10.3. Acervo
- 10.4. Coleção de Periódicos
- 10.5. Empréstimose reservas
- 10.6. Aquisição

# **10.1. Recursos Humanos**

# 10.1.1. RH Efetivos

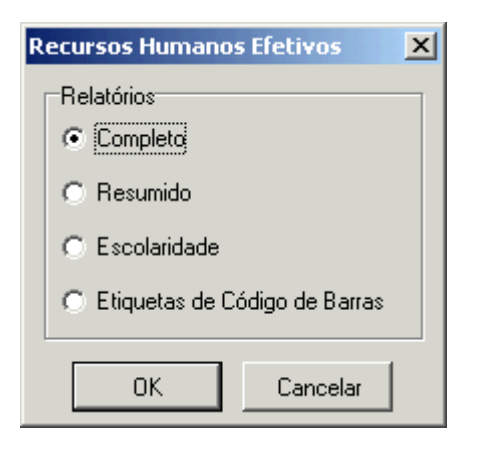

#### a) Completo

| Formato    | Linear                          |
|------------|---------------------------------|
| Ordenação  | Alfabética por nome             |
| Observação | Contém todos os campos da base. |

#### b) Resumido

| Formato    | Linear                                                                                                    |
|------------|----------------------------------------------------------------------------------------------------|
| Ordenação  | Alfabética por nome                                                                                                    |
| Observação | Apresenta os seguintes campos: nome, cpf, endereço, cep, cidade, estado, telefone, e.mail, matrícula, cargo, função, lotação, escolaridade, profissão, temas de pesquisa e projetos de pesquisa. |

#### c) Escolaridade

| Formato    | Linear                                                    |
|------------|-----------------------------------------------------------|
| Ordenação  | Alfabética por nível de escolaridadee nome                |
| Observação | Subdivididopor nível de escolaridade, apresenta os mesmos |
|            | campos do relatório Resumido.                             |

### d) Etiquetas Código de Barras

| Formato    | Códigos de barras e dois primeiros nomes do usuário               |  |
|------------|-------------------------------------------------------------------|--|
| Ordenação  | Alfabética por nome de usuário                                    |  |
| Observação | Padrão: etiquetas PIMACO, código 6287 (Form. Tam. Carta, 4        |  |
|            | colunas e 20 linhas). Usar, de preferência, impressora laser jet. |  |

Para otimizar o uso dos formulários com etiquetas autocolantes, logo após selecionar a opção Relatórios, aparece uma tela solicitando informarem que coluna e linha deve ser iniciada a impressão. Se não houvesseessa solicitação, todos os relatórios começariam sempre na primeira linha da primeira coluna, ocasionando perda de etiquetas.

| Posicionamento | X        |
|----------------|----------|
| Iniciar i      | mpressão |
| h              | 1        |
| Coluna         | x Linha  |
| ок             | Cancelar |
|                |          |

## 10.1.2. RH Desligados

A base de dados RH Desligados apresenta apenas um relatório:

| Nome no menu | Relatório                                                                                                    |
|--------------|----------------------------------------------------------------------------------------------------|
| Formato      | Linear                                                                                                    |
| Ordenação    | Alfabética por nome                                                                                                    |
| Observação   | Relaciona apenas os registros referentes aos recursos humanos já desligados da Unidade. Apresenta todos os campos da base de dados. |

# 10.2. Instituições

O único relatório da base de dados Instituições é:

Nome no menu ..: RELATÓRIO Formato .....: Linear Ordenação.....: Alfabética por categoria e sigla da instituição Observações..... : Subdivididopor categoria da instituição.

# 10.3. Acervo

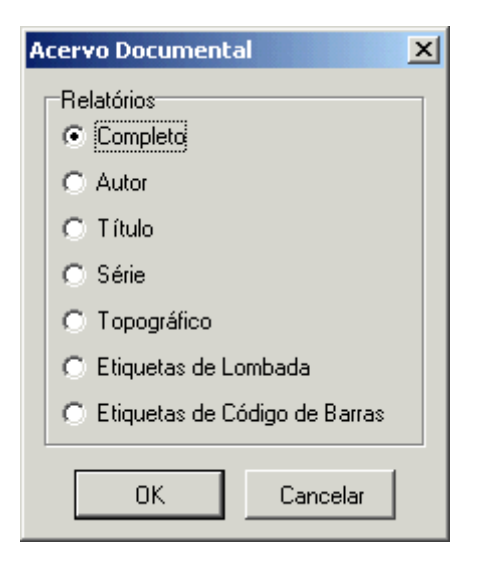

#### a) Completo

| Formato     | : Linear                                                                                                    |
|-------------|----------------------------------------------------------------------------------------------------|
| Ordenação   | : Alfabética por título e autor                                                                                                |
| Observações | : Este relatório tem o objetivo de facilitar a conferência visual da<br>entrada de dados, apresentatodos os campos da base por |
|             | um determinadoperíodo de tempo. Caso haja interesse em                                                                         |
|             | imprimir a base toda, colocar como data inicial, uma data                                                                      |
|             | bem antiga, de forma a cobrir, com certeza, todos os registros da base. A última data permitida é a data corrente.             |

#### b) Autor

Formato ...... : Referênciabibliográfica Ordenação...... : Alfabética por autor Observações..... : Quando não houverautor, a entrada é pelo título, na mesma ordem alfabética.

#### c) Título

| Formato        | : Referênciabibliográfica                                 |
|----------------|-----------------------------------------------------------|
| Ordenação      | : Alfabética por título                                   |
| Observações    | : O título aparece em destaque e é repetido na referência |
| bibliográfica. |                                                           |

#### d) Série

Formato ...... : Referênciabibliográfica Ordenação...... : Alfabética por série Observações..... : A série aparece em destaque e é repetida na referência bibliográfica. Quandoo documento não tiver série, não apareceno relatório.

## e) Topográfico

| Formato     | : Referênciabibliográficacom os seguintes campos: tipo,<br>classificação, cutter, volume, exemplar, autoria, título, edição,<br>fonte e descrição física |
|-------------|----------------------------------------------------------------------------------------------------|
| Ordenação   | : Ordenadopor classificação, cutter, tipo e autor                                                                                                    |
| Observações | : Este relatório tem como finalidade auxiliar nos inventários.                                                                                           |
|             | Os tipos de material AP e PL não aparecem.                                                                                                    |

## f) Etiquetas de lombada

| Formato :                    | Classificação, cutter, ano de publicação, edição, volume, exemplar, tipo e registro                                                                                                    |
|------------------------------|----------------------------------------------------------------------------------------------------|
| Ordenação: :                 | Alfabética por tipo e registro                                                                                                    |
| Ordenação :<br>Observações : | Alfabética por tipo e registro<br>Para que a etiqueta seja impressa, é necessário que o<br>campo "Imprime Etiqueta" esteja marcado. Após a<br>impressão, o campo continua marcado, até que seja<br>impressa a etiqueta de código de barras do documento.<br>Padrão: etiquetas PIMACO, código 6280 (Formulário<br>TamanhoCarta, 3 colunas e 10 linhas). A mesma etiqueta<br>também está disponívelem caixas com 3.000, código 6180.<br>Usar, de preferência, impressora laser jet. O intervalode<br>identificadorescujas etiquetas devem ser impressas deve<br>ser informadona área inferior, do lado esquerdo da tela ou<br>selecionando com o <i>mouse</i> o intervalode títulos. Caso seja<br>necessário imprimir um intervalomuito grande de títulos,<br>basta colocar um intervalobastante grande, inclusive desde<br>o primeiro até o último identificador existente na base. Para<br>otimizar o uso dos formulárioscom etiquetas autocolantes,<br>logo após selecionar a opção Relatórios, aparece uma tela<br>solicitando informar em que coluna e linha deveser iniciada<br>a impressão. Se não houvesseessa solicitação, todos os<br>relatórios começariam sempre na primeira linha da primeira<br>coluna, ocasionando perda de etiquetas. Da mesma forma |
|                              | Documental é possívelfiltrar a impressão das etiquetas de                                                                                                    |
|                              | lombadapelo tipo do material. Ver também item <b>6.3.1.4</b> .                                                                                                    |
|                              | deste manual.                                                                                                    |

#### g) Etiquetas de código de barras

| Formato    | Códigos de barras, palavrasiniciais do título (até a última<br>palavraque couber na primeira linha da etiqueta), ano de<br>publicação, tipo e registro do material, identificador principal |
|------------|----------------------------------------------------------------------------------------------------|
|            | (guia Identificação) e identificador complementar (volume e/ou exemplar).                                                                                                    |
| Ordenação  | Não há.                                                                                                    |
| Observação | Padrão: etiquetas PIMACO, código 6280 (Form. Tam. Carta,                                                                                                    |

3 colunas e 10 linhas). A mesma etiqueta também está disponívelem caixas com 3.000, código 6180. Usar, de preferência, impressora laser jet. O intervalode identificadorescujas etiquetas devemser impressas deve ser informadona área inferior, do lado esquerdo da tela ou selecionando com o mouse o intervalode títulos. Caso seja necessário imprimir um intervalomuito grande de títulos, basta colocar um intervalobastante grande, inclusive desde o primeiro até o último identificador existente na base. Para otimizar o uso dos formulários com etiquetas autocolantes, logo após selecionar a opção Relatórios, aparece uma tela solicitando informar em que coluna e linha deveser iniciada a impressão. Se não houvesseessa solicitação, todos os relatórios começariam sempre na primeira linha da primeira coluna, ocasionando perda de etiquetas. Da mesma forma que na atualização da base de dados do Acervo Documental, é possívelfiltrar a impressão das etiquetas de lombadapelo tipo do material. Ver também item 6.3.1.4 deste manual.

| Acervo Documental                                                                                            |               |                                       |   |  |
|----------------------------------------------------------------------------------------------------|---------------|---------------------------------------|---|--|
| Selecione o primeiro e último título do intervalo a ser impresso:                                            |               |                                       |   |  |
|                                                                                                    | Identificador | Título                                |   |  |
|                                                                                                    | 215           | Anais                                 |   |  |
|                                                                                                    | 217           | Proceedings                           |   |  |
|                                                                                                    | 218           | Eurographics tutorials '83.           |   |  |
|                                                                                                    | 219           | Atas                                  |   |  |
|                                                                                                    | 220           | Atas                                  |   |  |
|                                                                                                    | 221           | Coletânea de resultados de pesquisas. |   |  |
|                                                                                                    | 222           | Coletânea de resultados de pesquisas. |   |  |
|                                                                                                    | 223           | Anais                                 |   |  |
|                                                                                                    | 226           | Matrix derivatives.                   |   |  |
|                                                                                                    | 227           | Managing software projects.           | - |  |
| Intervalo (por identificador)<br>De 4000 até 4500 Total de etiquetas: 0 2 5<br>Coluna x Linha<br>OK Cancelar |               |                                       |   |  |

# 10.4. Coleção de Periódicos

| Coleção de Periódicos                          | × |
|------------------------------------------------|---|
| Relatórios                                     |   |
| Completo                                       |   |
| Título                                         |   |
| 🔿 Renovação Assinaturas - Material Nacional    |   |
| 🔿 Renovação Assinaturas - Material Estrangeiro |   |
| 🔿 Doação                                       |   |
| O Números Faltantes                            |   |
| 🔿 Carta Reclamação - Português                 |   |
| 🔿 Carta Reclamação - Inglês                    |   |
| C Topográfico                                  |   |
| C Etiquetas de Código de Barras                |   |
|                                                |   |
| OK Cancelar                                    |   |

## a) Completo

| Formato     | Linear                      |                               |
|-------------|-----------------------------|-------------------------------|
| Ordenação   | Alfabética por título e loc | al de publicação              |
| Observações | Para conferência visual d   | a entrada de dados, apresenta |
|             | todos os                    | campos da base.               |

## b) Título

| Formato     | Referênciabibliográfica                      |
|-------------|----------------------------------------------|
| Ordenação   | Alfabética por título e local de publicação. |
| Observações |                                              |

# c) Renovação de assinaturas - Material nacional

| Formato     | Referênciabibliográfica                                                                                    |
|-------------|----------------------------------------------------------------------------------------------------|
| Ordenação   | Alfabética por título                                                                                      |
| Observações | Para renovaçãode assinaturas. É emitido quandoo campo <b>Indicador de renovação</b> está marcado, o        |
|             | campo <b>Forma de compra</b> está preenchido com <b>ADC</b> e <b>Natureza da compra</b> , com <b>NAC</b> . |

#### d) Renovação de assinaturas- Material estrangeiro

| Formato     | Referênciabibliográfica                          |
|-------------|--------------------------------------------------|
| Ordenação   | Alfabética por título                            |
| Observações | Para renovaçãode assinaturas. É emitido quando o |
|             | campo Indicador de renovação está marcado, o     |

campo Forma de compra está preenchidocom ADC e Natureza da compra, com EST.

## e) Doação

| Formato     | Referênciabibliográfica contendo os elementos |
|-------------|-----------------------------------------------|
| essenciais. |                                               |
| Ordenação   | Alfabética por título                         |
| Observações | É emitido quando o campo Forma de compra está |
|             | preenchidocom ADD.                            |

#### f) Números faltantes

| Formato     | Referênciabibliográficacontendo os elementos          |
|-------------|-------------------------------------------------------|
|             | essenciais                                            |
| Ordenação   | Alfabética por fornecedore título                     |
| Observações | Só aparecem neste relatório os registros que contém o |
|             | campo <b>numfalt</b> preenchidos.                     |

#### g) Carta reclamação - Português

| Formato carta<br>Ordenação Alfat<br>Observações Rel<br>peri<br>Form<br>com<br>pree<br>impleemit | a em português<br>pética por fornecedore título<br>aciona os números faltantes para cada título de<br>ódico se o campo <b>Status</b> está preenchido com <b>COR</b> ,<br><b>ma de compra</b> com <b>ADC</b> , <b>Natureza da compra</b><br><b>NAC</b> e o campo <b>Números faltantes</b> está<br>enchido com qualquer conteúdo. No início da<br>ressão é solicitado o número de cópias. É possível<br>tir até 3 cópias de cada carta |
|-------------------------------------------------------------------------------------------------|----------------------------------------------------------------------------------------------------|
|-------------------------------------------------------------------------------------------------|----------------------------------------------------------------------------------------------------|

#### h) Carta reclamação - Inglês

| Formato     | carta em português                                                                       |
|-------------|------------------------------------------------------------------------------------------|
| Ordenação   | Alfabética por fornecedore título                                                        |
| Observações | Relaciona os números faltantes para cada título de                                       |
|             | periódico se o campo Status está preenchido com COR,                                     |
|             | Forma de compra com ADC, Natureza da compra                                              |
|             | com EST e o campo Números faltantes está                                                 |
|             | preenchido com qualquer conteúdo. No início da                                           |
|             | impressão é solicitado o número de cópias. É possível emitir até 3 cópias de cada carta. |

#### i) Topográfico

| Formato     | linear                                                                                                    |
|-------------|----------------------------------------------------------------------------------------------------|
| Ordenação   | por classificação e por título do periódico                                                                  |
| Observações | Apresenta os seguintes campos: título, ISSN, status da assinatura e coleção (volume, fascículo, mes e ano de |
|             | publicação, observações)e tem por finalidadefacilitar os                                                     |
|             | inventáriosfísicos da coleção da Unidade.                                                                    |

# j) Etiquetas códigos de barras

| Formato    | Códigos de barras, palavras iniciais do título (até a última<br>palavraque couber na primeira linha da etiqueta),<br>volume, número, mês e ano de publicação, Identificador<br>principal (do título) e identificadorcomplementar<br>(fascículo).                                                                                                    |
|------------|----------------------------------------------------------------------------------------------------|
| Ordenação  | Não há.                                                                                                    |
| Observação | Padrão: etiquetas PIMACO, código 6280 (Form. Tam.<br>Carta, 3 colunas e 10 linhas). A mesma etiqueta também                                                                                                    |
|            | Carta, 3 colunas e 10 linhas). A mesma etiqueta também<br>está disponívelno mercado a preços mais baixos, em<br>caixas com quantidades maiores. Neste caso, o código<br>é outro, o que deveser verificadonas papelarias. Usar,<br>de preferência, impressora laser jet. O intervalode<br>identificadorescujas etiquetas devem ser impressas deve<br>ser informadona área inferior, do lado esquerdoda tela<br>ou selecionando com o <i>mouse</i> o intervalode títulos.<br>Caso seja necessário imprimir um intervalomuito grande<br>de títulos, basta colocar um intervalobastante grande,<br>inclusive desde o primeiro até o último identificador<br>existente na base. Para otimizar o uso dos formulários<br>com etiquetas autocolantes, logo após selecionar a<br>opção Relatórios, aparece uma tela solicitando informar |
|            | em que coluna e linha deve ser iniciada a impressão. Se                                                                                                    |
|            | não houvesseessa solicitação, todos os relatórios                                                                                                    |
|            | começariam sempre na primeira linha da primeira coluna, ocasionando perda de etiquetas. A                                                                                                    |

| Coleção de Per        | iódicos 🔀                                                                                                |
|-----------------------|----------------------------------------------------------------------------------------------------|
| Selecione o prin      | ieiro e último título do intervalo a ser impresso:                                                       |
| Identificado          | T ítulo                                                                                                  |
|                       | ACM TRANSACTIONS ON SOFTWARE ENGINEERING AND METHODOLOGY                                                 |
| 4                     | AGRICULTURA EM SAO PAULO                                                                                 |
|                       | AGROANALYSIS                                                                                             |
| 6                     | AI MAGAZINE                                                                                              |
| 7                     | Alle TRANSACTIONS                                                                                        |
| 8                     | AMERICAN STATISTICIAN                                                                                    |
| 9                     | ANUARIO ESTATISTICO DO BRASIL                                                                            |
| 10                    | APPLIED ARTIFICIAL INTELLIGENCE                                                                          |
| 11                    | ARTIFICIAL INTELLIGENCE                                                                                  |
| 12                    | AT & T BELL LABORATORIES TECHNICAL JOURNAL                                                               |
| Intervalo (po<br>De 3 | r identificador) Iniciar impressão<br>até 300 Total de etiquetas: 0 1 4<br>Coluna x Linha<br>OK Cancelar |

# 10.5. Empréstimos e reserva

## 10.5.1. Empréstimos correntes

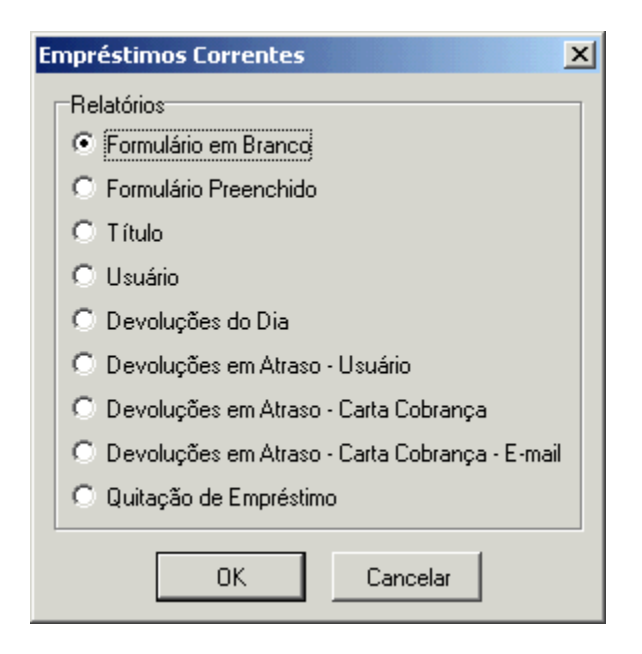

#### a) Formulário em branco

| Formato     | Linear                                                                                                    |
|-------------|----------------------------------------------------------------------------------------------------|
| Ordenação   | Não há                                                                                                    |
| Observações | Formuláriopara registrar o empréstimo manualmente.                                                                                                    |
|             | Por ocasião da devoluçãodo material emprestado,<br>pode ser utilizado como comprovantede devolução.<br>No início da impressão é solicitado o número de<br>cópias |

#### b) Formulário preenchido

| Formato     | Linear                                               |
|-------------|------------------------------------------------------|
| Ordenação   | Alfabética por usuário, título e data de empréstimo  |
| Observações | Formuláriopara registrar o empréstimo                |
|             | automaticamente. Os dados são digitados              |
|             | diretamente e, após a impressão, o usuário assina o  |
|             | formulário. Por ocasião da devoluçãodo material      |
|             | emprestado, pode ser utilizado como comprovantede    |
|             | devolução.Para que o formulárioseja impresso, é      |
|             | necessário que o campo <b>Imprimir formulário de</b> |
|             | empréstimo esteja marcado. Após a impressão,         |
|             | esse campo é desmarcado, evitando assim que todos    |
|             | os formuláriossejam impressos todas as vezes que     |
|             | for solicitado o relatório.                          |

#### c) Título

Formato ...... Referênciabibliográfica Ordenação ..... Alfabética por título Observações ..... O título aparece em destaque e é repetido na referênciabibliográfica.

#### d) Usuário

| Formato     | Linear                                         |
|-------------|------------------------------------------------|
| Ordenação   | Ordem alfabética por nome do leitor e data de  |
|             | empréstimo                                     |
| Observações | O nome do leitor apareceem destaque. Relaciona |
|             | todos os documentos emprestados, por leitor.   |

#### e) Devoluções do dia

| Formato     | Linear                                     |
|-------------|--------------------------------------------|
| Ordenação   | Ordem alfabética por leitor e autor        |
| Observações | Relacionatodos os documentos que devem ser |
|             | devolvidosno dia, por leitor.              |
|             |                                            |

#### f) Devoluções em atraso - Usuário

| Formato     | Linear                                                    |
|-------------|-----------------------------------------------------------|
| Ordenação   | Ordem alfabética ascendente por leitor, data de           |
|             | empréstimo autor e título                                 |
| Observações | Relacionaos documentos emprestados em atraso, por leitor. |

#### g) Devoluções em atraso - Carta cobrança

| Formato     | Carta                                      |
|-------------|--------------------------------------------|
| Ordenação   | Alfabética por leitor e autor              |
| Observações | Emite uma carta por leitor relacionando os |
|             | documentos emprestados em atraso.          |

#### h) Devoluções em atraso - Carta cobrança - Email

| Formato     | e.mail                                            |
|-------------|---------------------------------------------------|
| Ordenação   | Alfabética por leitor e autor                     |
| Observações | Permite o enviode uma mensagem eletrônica com o   |
|             | mesmo formato do relatório Devoluções em atraso - |
|             | Carta cobrança (acima) paraos usuários que        |
|             | possuem documentos com prazo de devolução         |

vencido. O e.mail que o AINFO carrega automaticamente é aquele em que o sistema está conectad. Se estiver conectada no mail da própria pessoa que está manuseandoo AINFO (ex: maria@cnptia.embrapa.br),é esse endereçoque ele vai carregar. Se for melhor que o sistema "assuma" um outro endereço (o da biblioteca, por exemplo), é preciso que as cartas cobranças por mail sejam enviadasa partir deste endereço. Os passos para se enviarcartas cobrança por e.mail são os seguintes:

 a) Escolher o relatório Devoluções em atraso -Carta cobrança - E.mail, clicando sobre OK:

| Er | npréstimos Correntes 🛛 🗙                       |
|----|------------------------------------------------|
| Г  | Relatórios                                     |
|    | O Formulário em Branco                         |
|    | O Formulário Preenchido                        |
|    | C Título                                       |
|    | O Usuário                                      |
|    | O Devoluções do Dia                            |
|    | O Devoluções em Atraso - Usuário               |
|    | O Devoluções em Atraso - Carta Cobrança        |
|    | Devoluções em Atraso - Carta Cobrança - E-mail |
|    | O Quitação de Empréstimo                       |
|    | OK Cancelar                                    |

b) Clicar sobre o nome do usuário que deveráreceber a carta cobrança por e.mail e sobre OK:

| U                             | Usuários com Devoluções em Atraso     |               |                            |  |
|-------------------------------|---------------------------------------|---------------|----------------------------|--|
|                               | Selecione o usuário: Recursos Humanos |               |                            |  |
|                               |                                       | Identificador | Nome                       |  |
|                               | •                                     | 1044          | Adauto Luiz Mancini        |  |
|                               |                                       | 1064          | Fábio Cesar da Silva       |  |
|                               |                                       | 1394          | Gabriel Silva Biason Gomes |  |
|                               | 1306 Goran Neshich                    |               |                            |  |
|                               | 1086 Laurimar Gonçalves Vendrusculo   |               |                            |  |
| 1351 Lígia Ferreira Siqueira  |                                       |               |                            |  |
| 1326 Livia Maria Franceschini |                                       |               |                            |  |
|                               |                                       | 1091          | Luiz Manoel Silva Cunha    |  |
|                               | 1096 Marcos Lordello Chaim            |               |                            |  |
|                               |                                       |               |                            |  |
|                               |                                       |               | OK Cancelar                |  |

 c) aparecerá na tela o cabeçalho da carta cobrança, sendo que o endereço do remententeé o endereço que está em uso no computador nesse momento.
 Caso seja mais interessante enviara carta cobrança através de um endereçoinstitucional e não pessoal, é preciso que esse endereço esteja em uso na hora do envio da mensagem.

| Mensagem de Notificação de Carta Cobrança | X |
|-------------------------------------------|---|
| Insira o seu e-mail e o do destinatário:  |   |
| De: leila@cnptia.embrapa.br               |   |
|                                           |   |
| Para:  adauto@cnptia.embrapa.br           |   |
| OK Cancelar                               |   |
|                                           |   |

 d) clicando sobre OK, a mensagem é automaticamente enviadaao destinatário, com cópia para o remetente e aparecerá na tela a mensagem abaixo.

| Informação 🔀 |                                        |  |
|--------------|----------------------------------------|--|
| ٩            | A mensagem de notificação foi enviada. |  |
|              | ОК                                     |  |

e) depois disso, o sistema retorna para a tela da alínea b), para que seja enviada novanotificação, a outro usuário. Vê-se, portanto, que as mensagens de notificação devem ser enviadas para cada usuário, individualmente.Não é possível enviaras notificações para todos os usuários de uma só vez.

#### i) Quitação de empréstimo

| Formato     | Carta                                                                                                    |
|-------------|----------------------------------------------------------------------------------------------------|
| Ordenação   | Por CPF e alfabética por leitor                                                                                                    |
| Observações | Emite uma declaração de que o usuário não possui<br>em seu poder nenhum documento da biblioteca. Essa<br>declaração é solicitada à Biblioteca pela área de<br>administração de pessoal, quando desligamento<br>da Embrapa ou quando o empregado está entrando no<br>Programa de Pós-graduação. |

## 10.5.2. Empréstimos devolvidos

| Nome no menu | Relatório                                                                                                    |
|--------------|----------------------------------------------------------------------------------------------------|
| Formato      | Referênciabibliográfica                                                                                                    |
| Ordenação    | Alfabética por título                                                                                                    |
| Observações  | O título aparece em destaque e é repetido na referência<br>bibliográfica. Atenção ao solicitá-lo, pois o arquivo<br>pode ser muito grande. |

#### 10.5.3. Reservas

| Nome no menu | RELATÓRIO                                                                                                    |
|--------------|----------------------------------------------------------------------------------------------------|
| Formato      | Linear                                                                                                    |
| Ordenação    | Ordem alfabética ascendente por nome do leitor e data de empréstimo                                                 |
| Observações  | O nome do leitor que solicitou a reservaaparece em destaque. Relaciona todos os documentos emprestados, por leitor. |

## 10.5.4. Empréstimos externos correntes

| ×          |
|------------|
|            |
|            |
|            |
|            |
|            |
| a          |
| a - E-mail |
|            |
|            |
|            |
|            |

## a) Formulário preenchido

| Formato<br>Ordenação<br>Observações | Linear<br>Alfabética por leitor e título<br>Formuláriopara registrar o empréstimo<br>automaticamente. Os dados são digitados<br>diretamente e, após a impressão, o usuário assina o<br>formulário. Por ocasião da devoluçãodo material<br>emprestado, pode ser utilizado como comprovantede<br>devolução.Para que o formulárioseja impresso, é<br>necessário que o campo <b>Imprimir formulário de</b><br><b>empréstimo</b> esteja marcado. Após a impressão,<br>esse campo é desmarcado, evitando assim que todos<br>os formuláriossejam impressos todas as vezes que<br>for solicitado o relatório. |
|-------------------------------------|----------------------------------------------------------------------------------------------------|
|-------------------------------------|----------------------------------------------------------------------------------------------------|

## b) Usuário

| Formato     | Linear                                                                                       |
|-------------|----------------------------------------------------------------------------------------------|
| Ordenação   | Ordem alfabética por nome do leitor e data de                                                |
|             | emprestimo                                                                                   |
| Observações | O nome do leitor aparece em destaque. Relaciona todos os documentos emprestados, por leitor. |
|             |                                                                                              |

# c) Devoluções do dia

| Formato     | Linear                                     |
|-------------|--------------------------------------------|
| Ordenação   | Ordem alfabética por leitor e autor        |
| Observações | Relacionatodos os documentos que devem ser |
|             | devolvidosno dia, por leitor.              |

## d) Devoluções em atraso - Usuário

| Formato     | Linear                                          |
|-------------|-------------------------------------------------|
| Ordenação   | Ordem alfabética ascendente por leitor, data de |
|             | empréstimo autor e título                       |
| Observações | Relacionaos documentos emprestados em atraso,   |
|             | por leitor.                                     |

#### e) Devoluções em atraso - Carta cobrança

| Formato     | Carta                                      |
|-------------|--------------------------------------------|
| Ordenação   | Alfabética por leitor e autor              |
| Observações | Emite uma carta por leitor relacionando os |
|             | documentos emprestados em atraso.          |

## f) Devoluções em atraso - Carta cobrança - Email

| Formato     | e.mail                                                                                                   |
|-------------|----------------------------------------------------------------------------------------------------|
| Ordenação   | Alfabética por leitor e autor                                                                            |
| Observações | Permite o enviode uma mensagem eletrônica com o mesmo formato do relatório <b>Devoluções em atraso</b> - |
|             | Carta cobrança (acima) paraos usuários que<br>possuem documentos com prazo de devolução                  |
|             | vencido.                                                                                                 |

## g) Quitação de empréstimo

| Formato     | Carta                                             |
|-------------|---------------------------------------------------|
| Ordenação   | Por CPF e alfabética por leitor                   |
| Observações | Emite uma declaração de que o usuário não possui  |
|             | em seu poder nenhum documento da biblioteca. Essa |
|             | declaração é solicitada à Biblioteca pela área de |
|             | administração de pessoal, quando do desligamento  |
|             | da Embrapa ou quandoo empregadoestá entrando no   |
|             | Programa de Pós-graduação.                        |

# 10.5.5. Empréstimos externos devolvidos

| Nome no menu | Relatório                                                                                                    |
|--------------|----------------------------------------------------------------------------------------------------|
| Formato      | Referênciabibliográfica                                                                                         |
| Ordenação    | Alfabética por título                                                                                           |
| Observações  | O título aparece em destaque e é repetido na referência<br>bibliográfica Atenção ao solicitá-lo, pois o arguivo |
|              | pode ser muito grande.                                                                                          |

# 10.6. Aquisição

# 10.6.1. Aquisição - Pedidos em andamento

| Aquisição de Material 🛛 🗙                      |
|------------------------------------------------|
| Relatórios                                     |
| Completo                                       |
| C Fornecedor                                   |
| Situação do Processo                           |
| 🔿 Título                                       |
| 🔿 Solicitação de Compra - Material Nacional    |
| C Solicitação de Compra - Material Estrangeiro |
| OK Cancelar                                    |

## a) Completo

| Formato     | Linear                                                                                                    |
|-------------|----------------------------------------------------------------------------------------------------|
| Ordenação   | Alfabética por título e autor                                                                                                    |
| Observações | Temo objetivode facilitar a conferência visual da entrada de<br>dados, apresenta todos os campos da base por um<br>determinadoperíodode tempo. Caso haja interesse em<br>imprimir a base toda, colocar como data inicial, uma data<br>bem antiga, de forma a cobrir, com certeza, todos os<br>registros da base. A última data permitida é a data corrente |
|             |                                                                                                    |

## b) Fornecedor

| Formato     | Nome do fornecedore referênciabibliográfica               |
|-------------|-----------------------------------------------------------|
| Ordenação   | Alfabética por fornecedore titulo                         |
| Observações | Subdivididopor fornecedor. O título aparece em destaque e |
|             | é repetidona referênciabibliográfica. Traz a informação   |
|             | sobre a situação do processo de compra no final da        |
|             | referência.                                               |

#### c) Situação do processo

| Formato     | Referênciabibliográfica                                 |
|-------------|---------------------------------------------------------|
| Ordenação   | Alfabética por situação do processo, título e autor     |
| Observações | Subdividopela situação do processo. O título aparece em |
|             | destaque e é repetidona referênciabibliográfica.        |
|             |                                                         |

# d) Títulos

| Formato     | Referênciabibliográfica                                                |
|-------------|------------------------------------------------------------------------|
| Ordenação   | Alfabética por título                                                  |
| Observações | O título aparece em destaque e é repetido na referência bibliográfica. |

#### e) Solicitação de compra - Material nacional

| Formato     | Referênciabibliográfica                                     |
|-------------|-------------------------------------------------------------|
| Ordenação   | Ordem de prioridadee alfabética por autor e título          |
| Observações | É emitido quandoo campo forma está preenchidocom LOC,       |
|             | natcomp com NAC e situac com SEL. Após a emissão do         |
|             | relatório, o campo situac muda automaticamente para SOL     |
|             | e é acrescentado no campo obs a expressão: Compra           |
|             | solicitada em / / . Isso significa que o pedido de compra   |
|             | do material foi enviadoao Setor de Patrimônio e Material da |
|             | Unidade. É subdividido por prioridade.                      |

## f) Solicitação de compra - Material estrangeiro

| Formato     | Referênciabibliográfica                                                                                                    |
|-------------|----------------------------------------------------------------------------------------------------|
| Ordenação   | Ordem de prioridadee alfabética por autor e título                                                                                                    |
| Observações | É emitido quandoo campo forma de compra está preenchido<br>com LOC, natureza da compra com EST e situação do<br>processo, com SEL. Após a emissão do relatório, o campo<br>situac muda automaticamente para SOL e é acrescentado<br>no campo obs a expressão: Compra solicitada em //<br>Isso significa que o pedido de compra do material foi enviado<br>ao Setor de Patrimônio e Material da Unidade. É subdividido<br>por prioridade. |

# 10.6.1. Aquisição - recebidos

| Nome no menu | RELATÓRIO                                                                                                    |
|--------------|----------------------------------------------------------------------------------------------------|
| Formato      | Referênciabibliográfica, com todos os campos da base que estiverempreenchidos                                                                                                    |
| Ordenação    | Alfabética por título                                                                                                    |
| Observações  | Relacionatodos os registros da base Pedidos Recebidos<br>(histórico completo). O título aparece em destaque e é<br>repetido na referênciabibliográfica. Atenção ao solicitá-lo,<br>pois o arquivopode ser muito grande. |

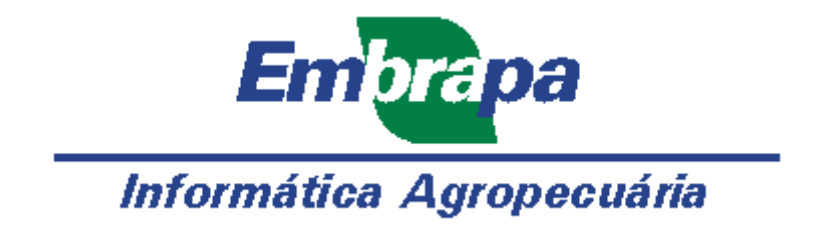

#### Index

#### Α

Abrir base de dados (SIR) 76 Acervo - Impressão de etiquetas de códigos de Acervo - Impressão de etiquetas de lombada barras 105 Acervo - Relatório completo 105 Acervo - Relatóriopor série 105 Acervo - Relatório topográfico 105 Acervo Documental 54 Acervo Documental - Importar registros BDPA 56 ACM (Coleção de periódicos) 99 ADC (Aquisição) 101 ADC (Origem do material) 27 ADD (Aquisição) 101 ADD (Origem do material) 27 ADL (Aquisição) 101 ADM (Aquisição) 101 ADMIN 20 ADP (Acervo) 98 ADP (Coleção de periódicos) 99 Afiliação (Acervo) 98 ALM (Acervo) 98 ALM (Idiomado material) 29 Alterar senha de usuários do software 21 Ano de publicação (Acervo) 98 Ano de publicação (Coleção de periódicos) 99 Ano de publicação (Empréstimo) 100 AP (Acervo) 98 Aquisição 24 Aquisição - Pedidos em andamento 72 Aquisição - Relatórios 108

# Á

Área de atuação (Instituições) 97 Área de guias 46 Área de lotação (Recursos Humanos) 96 Áreas de botões 37

## Α

Arquivo 20 Atividades (Recursos Humanos) 96 Atualização - Acervo Documental 55 Atualização - Recursos Humanos 50 Atualização - RH Efetivos 51 Autores corporativos 30, 58

Abrir histórico (SIR) 76 105 Acervo - Relatóriopor autor 105 Acervo - Relatório por título 105 Acervo - Descrição dos campos 98 Acervo Documental - Atualização 55 Acesso às bases de dados 24

ADC (Acervo) 98 ADC (Coleção de periódicos) 99 ADD (Acervo) 98 ADD (Coleção de periódicos) 99 ADL (Acervo) 98 ADM (Acervo) 98 ADM (Origem do material) 27 Administrando o sistema 18 ADP (Aquisição) 101 ADP (Origem do material) 27 ALF (Nível de escolaridade) 34 ALM (Aquisição) 101 Alteração de registros 40 Analisando resultados de buscas (SIR) 89 Ano de publicação (Aquisição) 101 AP (Tipos de material bibliográfico) 26 Aquisição - Descrição dos campos 101 Aquisição - Pedidos recebidos 73 Aquisição de material bibliográfico 71

Área de botões 37 Área de lotação (Empréstimo) 100 Área de navegação 47

ASS (Categoriada instituição) 31 Atividades atuais (Recursos Humanos) 96 Atualização - Coleção de Periódicos 62 Atualização - RH Desligados 52 Atualização das bases de dados 36 Autoria (Acervo) 98

Autoria (Aquisição) 101

#### В

Bases de dados 49

BI (Acervo) 98 BI (Empréstimo) 100 BOL (Vínculo empregatício) 33 BSC (Nívelde escolaridade) 34

#### С

Cadastro de fornecedores 32 Cadastro de instituições 53 Cadastros 24 Caixa Postal (Recursos Humanos) 96 CAN (Situação da assinatura do periódico) 99 Características 8 Carta cobrança - Empréstimos correntes 107 correntes 107 Carta reclamação em inglês - Coleção de Periódicos 106 Periódicos 106 Categoria (Instituições) 97 CD (Acervo) 98 CD (Empréstimo) 100 CED (Vínculo empregatício) 33 CEP (Instituições) 97 CHN (Acervo) 98 CHN (Idiomado material) 29 Cidade (Recursos Humanos) 96 CJ (Acervo) 98 CJ (Aquisição) 101 CJ (Tipos de material bibliográfico) 26 Classificação (Coleção de Periódicos) 99 Cobrançapor e.mail - Empréstimos correntes 107 correntes 107 Código do Bem Patrimonial (Aquisição) 101 Código do títtulo (Coleção de Periódicos) 99 Coleção de Periódicos 61 Coleção de Periódicos - Carta reclamação em inglês 106 português 106 Coleção de Periódicos - Descrição dos campos Coleção de Periódicos - Importarregistros **CCPE** 63 99 Coleção de Periódicos - Impressão de etiquetas Coleção de Periódicos - Relatório completo 106 códigos de barras 106 Coleção de Periódicos - Relatório de doações 106 faltantes 106 Coleção de Periódicos - Relatório de renovação Coleção de Periódicos - Relatório por título 106 de assinaturas 106 Coleção de Periódicos - Relatório topográfico 106 Coleção de Periódicos da Unidade 99

Comissão Permanente para o AINFO 7

Autoria (Empréstimo) 100

Bases onde é indexado (Coleção de Periódicos) 99 BI (Aquisição) 101 BI (Tipos de material bibliográfico) 26 Botões - Área de 37 Busca em um campo específico (SIR) 84

Caixa Postal (Instituições) 97 CAN (Aquisição) 101 CAN (Situação do processo de compra) 35 Cargo (Recursos Humanos) 96 Carta cobrança - Empréstimos externos Carta reclamação em português - Coleção de Categorias de instituições 31 CD (Aquisição) 101 CD (Tipos de material bibliográfico) 26 CEN (Aquisição) 101 CEP (Recursos Humanos) 96 CHN (Aquisição) 101 Cidade (Instituições) 97 CJ (Empréstimo) 100 Classificação (Acervo) 98 Classificação (Empréstimo) 100 Cobrança por e.mail - Empréstimos externos Código do documento (Acervo) 98 Código no CCN (Coleção de Periódicos) 99 Coleção de Periódicos - Atualização 62 Coleção de Periódicos - Carta reclamação em Coleção de Periódicos - Relatório de números Coleção de Periódicos - Relatórios 106 COM (Aquisição) 101 Complemento (Recursos Humanos) 96

CON (Situação do processo de compra) 35 Configurarimpressora 22 Conteúdo (Acervo) 98 Cópia de segurança 11 CP-AINFO 7 CPU (Coleção de Periódicos da Unidade) 99 CT (Empréstimo) 100 Cutter (Acervo) 98

## D

Data corrente (Acervo) 98 Data corrente (Aquisição) 101 Data corrente (Coleção de Periódicos) 99 Data da FAP (Aquisição) 101 Data da NF (Aquisição) 101 Data da OCS (Aquisição) 101 Data da transferência (Aquisição) 101 Data de empréstimo (Empréstimo) 100 Data de nascimento (Recursos Humanos) 96 Data de recebimento (Acervo Documental) 59 Data de recebimento (Aquisição) 101 Data de recebimento (Coleção de periódicos) 99 Data efetivade devolução (Empréstimo) 100 Data prevista de devolução (Empréstimo) 100 DES (Acervo) 98 DES (Coleção de periódicos) 99 DES (Status do material) 28 Descrição dos campos 95 Descrição dos campos - Acervo 98 Descrição dos campos - Aquisição 101 Descrição dos campos - Coleção de Periódicos Descrição dos campos - Instituições 97 99 Descrição dos campos - Recursos Humanos 96 Descrição dos campos - Reservas 100 Descrição dos relatórios 102 Descrição dos relatórios - Acervo 105 Descrição dos relatórios - Aquisição 108 Descrição dos relatórios - Coleção de periódicos 106 Descrição dos relatórios - Empréstimos e Descrição dos relatórios - Instituições 104 reservas 107 Descrição dos relatórios - Recursos Humanos Descrição física (Acervo) 98 103 Descrição física (Aquisição) 101 Destaque dos termos de busca (SIR) 86 Devoluçõesem atraso - Empréstimos externos DIS (Acervo) 98 correntes 107 DIS (Coleção de periódicos) 99 DIS (Status do material) 28 Documento de transferência (Aquisição) 101 DQ (Acervo) 98 DQ (Empréstimo) 100 DQ (Aquisição) 101 DQ (Tipos de material bibliográfico) 26 DSC (Situação da assinatura do periódico) 99

## Е

E (interseção) 83 Edição (Aquisição) 101 E-mail (Instituições) 97 EMB (Acervo) 98 EMB (Coleção de periódicos) 99 EMP (Acervo) 98 EMP (Status do material) 28 Empréstimo - Descrição dos campos 100 Empréstimos correntes 66 Empréstimos devolvidos- Relatório 107 Edição (Acervo) 98 Editora (Coleção de Periódicos) 99 E-mail (Recursos Humanos) 96 EMB (Aquisição) 101 EMB (Origem do material) 27 EMP (Coleção de periódicos) 99 EMP (Vínculo empregatício) 33 Empréstimos 65 Empréstimos devolvidos 67 Empréstimos externos correntes 69

CON (Vínculo empregatício) 33 Contatos (Instituições) 97

CPF (Recursos Humanos) 96

Cutter (Empréstimo) 100

CT (Aquisição) 101

COO (Categoriada instituição) 31

CT (Tipos de material bibliográfico) 26

COR (Situação da assinatura do periódico) 99

Empréstimos externos correntes - Carta cobranca 107 Empréstimos externos correntes - Formulário preenchido 107 Empréstimos externos correntes - Relatório de devoluções do dia 107 Empréstimos externos devolvidos 70

Endereço (Instituições) 97 Endereço do fornecedor (Aquisição) 101

Entidade (Coleção de Periódicos) 99

Enviarbases de dados 14 Escolaridade (Recursos Humanos) 96 ESG (Situação do processo de compra) 35 ESP (Aquisição) 101 Especificação de equipamentos 8 EST (Coleção de periódicos) 99 Estado civil (Recursos Humanos) 96 Etiquetas de código de barras - Recursos Humanos 103 EUC (Categoriada instituição) 31 Exclusão de registros 39 Executar buscas (SIR) 81 Exemplar (Aquisição) 101 Experiência profissional (Recursos Humanos) 96 EXT(Acervo) 98 EXT(Status do material) 28

F

Fascículo (Coleção de periódicos) 99 Fax (Instituições) 97 FC (Acervo) 98 FC (Empréstimo) 100 FD (Aquisição) 101 FD (Tipos de material bibliográfico) 26 FED (Categoriada instituição) 31 FI (Aquisição) 101 FI (Tipos de material bibliográfico) 26 FL (Aquisição) 101 FL (Tipos de material bibliográfico) 26 FM (Aquisição) 101 FM (Tipos de material bibliográfico) 26 Fonte / Imprenta (Acervo) 98 Forma de aquisição 101 Formato referência (SIR) 92

107

Empréstimos externos correntes - Cobrançapor email 107 Empréstimos externos correntes - Quitação de empréstimo 107 Empréstimos externos correntes - Relatóriopor usuário 107 Empréstimos externos devolvidos- Relatório 107 Endereço (Recursos Humanos) 96 Endereço do fornecedor(Coleção de periódicos) 99 Entrada por tipo de material (Acervo **Documental**) 60 **Equipamentos 8** ESG (Aquisição) 101 ESP (Acervo) 98 ESP (Idiomado material) 29 EST (Aquisição) 101 EST (Vínculo empregatício) 33 Etiquetas de código de barras - Acervo 105 Etiquetas de lombada - Acervo 105

EUD (Categoriada instituição) 31 Exclusão de registros selecionados (SIR) 93 Exemplar (Acervo) 98 Exemplos de buscas (SIR) 94 Expressões de busca (SIR) 83

EXT (Coleção de periódicos) 99

Fascículo (Empréstimo) 100 Fax (Recursos Humanos) 96 FC (Aquisição) 101 FC (Tipos de material bibliográfico) 26 FD (Empréstimo) 100 Fechar uma base de dados (SIR) 79 FI (Acervo) 98 FI (Empréstimo) 100 FL (Acervo) 98 FL (Empréstimo) 100 FM (Acervo) 98 FM (Empréstimo) 100 FNC (Categoriada instituição) 31 Fonte de recursos(Aquisição) 101 Formação acadêmica (Recursos Humanos) 96 Formulário em branco - Empréstimos correntes 107 Formuláriopreenchido - Empréstimos correntes Formuláriopreenchido - Empréstimos externos correntes 107

Fornecedor(Aquisição) 101 Fornecedores(Tabelas auxiliares) 32 FRN (Aquisição) 101 FT (Acervo) 98 FT (Empréstimo) 100 Função (Recursos Humanos) 96

#### G

Geração de relatórios 74 GOV (Categoria da instituição) 31 Guias - Área de 46

#### н

Histórico das buscas (SIR) 85 Home Page AINFO 2001 8

#### Т

Identificador(Acervo) 98 Identificador(Coleção de Periódicos) 99 Identificador(Instituicões) 97 Identificador(Recursos Humanos) 96 Identificador(Reservas) 100 Identificadorde fascículos (Coleção de periódicos) 99 Identificadorde volumese exemplares (Acervo) 98 Identificadordo usuário (Empréstimos) 100 Idioma (Acervo) 98 Idioma (Aquisição) 101 Idioma do material bibliográfico 29 Idiomas estrangeiros (Recursos Humanos) 96 IM (Acervo) 98 IM (Aquisição) 101 IM (Empréstimo) 100 IMP (Categoriada instituição) 31 IM (Tipos de material bibliográfico) 26 Importar registros CCPE 63 Importar registros CD-ROMBDPA 56 Importar registros MARC 21 57 Imprenta (Acervo) 98 Impressão de etiquetas código de barras - RH Efetivos 103 Coleção de Periódicos 106 Impressão de etiquetas de códigos de barras -Impressão de relatórios 74 Acervo 105 Imprime etiqueta (Acervo) 59 Imprime etiqueta (Descrição dos campos -Acervo) 98 Imprimir históricos de buscas (SIR) 78 Imprimir resultados de buscas (SIR) 78 Inclusão de registros 38 Inclusão no Acervo Embrapa (Acervo) 98 Inclusão no cadastro geral (Instituições) 97 Inclusão no Origem (Coleção de periódicos) 99 Inclusão no Renovaçãoda assinatura (Coleção de periódicos) 99 Indexação das bases de dados 10 Individualização de volumes e exemplares 59 ING (Acervo) 98 ING (Aquisição) 101 ING (Idiomado material) 29 Inicializando o sistema 19 Início de atividades (Recursos Humanos) 96 Inovaçõesdo AINFO 2001 8 **Inserir registros 38** 

Fornecedor (Coleção de periódicos) 99 FRN (Acervo) 98 FRN (Idiomado material) 29 FT (Aquisição) 101 FT (Tipos de material bibliográfico) 26

Gerenciador de dados 9 Gravarcópia de segurança 12

Histórico do AINFO 2001 7

Identificadordo material (Empréstimo) 100

Impressão de etiquetas códigos de barras -

Imprime etiqueta (Coleção de periódicos) 99 Imprimir etiqueta (Recursos Humanos) 96

Inclusão no CCPE (Coleção de periódicos) 99 Individualizaçãode fascículos de periódicos 64 Início de assinatura (Coleção de Periódicos) 99 Início de publicação (Coleção de Periódicos) 99 Instituição (Acervo) 98 Instituição (Coleção de Periódicos) 99 Instituição (Recursos Humanos) 96 Instituições 53 Instituições - Relatório 104 Intercâmbio (Instituições) 97 Introdução 7 ISBN (Acervo) 98 ISSN (Coleção de Periódicos) 99 ITL (Aquisição) 101

#### J

JPN (Acervo) 98 JPN (Idiomado material) 29

#### L

LIC (Nívelde escolaridade) 34 LOC (Aquisição) 101 Localização de registros 41 LV (Acervo) 98 LV (Empréstimo) 100 LX (Acervo) 98

#### Μ

MARC 21 57Mascaramento (SMaterial bibliográfico 24Matrícula (RecursMC (Acervo) 98MC (Aquisição) 1MC (Empréstimo) 100MC (Tipos de maMês de publicação (Coleção de periódicos) 99MF (Acervo) 98MF (Aquisição) 101MF (Empréstimo)MF (Tipos de material bibliográfico) 26MN (Acervo) 98MN (Aquisição) 101MN (Empréstimo)MN (Tipos de material bibliográfico) 26MN (Acervo) 98MP (Acervo) 98MP (Aquisição) 100MP (Empréstimo) 100MP (Tipos de maMSC (Nívelde escolaridade) 3434

### Ν

NAC (Aquisição) 101 NAO (Negação) 83 Natureza da compra (Coleção de periódicos) 99 NC (Acervo) 98 NC (Empréstimo) 100 NCT (Aquisição) 101 Nívelde escolaridade 34 Nome do usuário (Empréstimo) 100 Instituição (Aquisição) 101 Instituição (Instituições) 97 Instituição contratante (Recursos Humanos) 96 Instituições - Descrição dos campos 97 INT (Categoriada instituição) 31 Interseção (e) 83 Ir para um determinadoregistro 42 ISBN (Aquisição) 101 ITL (Acervo) 98 ITL (Idioma do material) 29

JPN (Aquisição) 101

Lista de autores corporativos 30, 58 Local de publicação (Coleção de Periódicos) 99 Localizar registros 43 LV (Aquisição) 101 LV (Tipos de material bibliográfico) 26 LX (Tipos de material bibliográfico) 26

Mascaramento (SIR) 82 Matrícula (Recursos Humanos) 96 MC (Aquisição) 101 MC (Tipos de material bibliográfico) 26 MF (Acervo) 98 MF (Empréstimo) 100 MN (Acervo) 98 MN (Empréstimo) 100 Modalidade de compra (Aquisição) 101 MP (Aquisição) 101 MP (Tipos de material bibliográfico) 26

NAC (Coleção de periódicos) 99 Natureza da compra (Aquisição) 101 Navegação 47

NC (Aquisição) 101 NC (Tipos de material bibliográfico) 26 NCT (Situação do processo de compra) 35 Nome (Recursos Humanos) 96 Notas (Acervo) 98 Novasfuncionalidades 8 NT (Aguisicão) 101 NT (Tipos de material bibliográfico) 26 Númeroda NF (Aquisição) 101 Números faltantes (Coleção de periódicos) 99

### 0

Obs (Coleção de periódicos) 99 Observações(Aquisição) 101 Observações(Empréstimo) 100 ONG (Categoria da instituição) 31

# Ó

Órgão emissor (Recursos Humanos) 96

## 0

Origem (Acervo) 98 Origem (Coleção de periódicos) 99 OTR (Acervo) 98 OTR (Categoriada instituição) 31

### Ρ

PA (Acervo) 98 PA (Empréstimo) 100 PAG (Aquisição) 101 Páginas (Acervo) 98 País (Instituições) 97 Palavrasreservadas(SIR) 88 PC (Acervo) 98 PC (Empréstimo) 100 PCT(Acervo) 98 PCT(Status do material) 28 Pedidos em andamento (Aguisição) - Relatório completo 108 Pedidos em andamento (Aquisição) - Relatório porfornecedor 108 Pedidos em andamento (Aquisição) - Relatório por título 108 Pedidos recebidos (Aquisição) - Relatório 108 PGR (Nívelde escolaridade) 34 PL (Acervo) 98 Posicionar registro no AINFO a partir do SIR 87 PR (Empréstimo) 100 PR (Tipos de material bibliográfico) 26 Profissão (Recursos Humanos) 96 Projetos de pesquisa (Recursos Humanos) 96 PRT (Acervo) 98 PRT(Aquisição) 101 PRV (Categoriada instituição) 31

NT (Acervo) 98 NT (Empréstimo) 100 Número da FAP (Aquisição) 101 Número da OCS (Aquisição) 101

Observações (Acervo) 98 Observações (Coleção de periódicos) 99 OEP (Categoria da instituição) 31 Operadores booleanos (SIR) 83

Origem (Aguisição) 101 Origem do material bibliográfico 27 OTR (Aquisição) 101 OTR (Idiomado material) 29

PA (Aquisição) 101 PA (Tipos de material bibliográfico) 26 PAG (Situação do processo de compra) 35 Páginas (Empréstimo) 100 País (Recursos Humanos) 96 Palavras-chaves(Acervo) 98 PC (Aquisição) 101 PC (Tipos de material bibliográfico) 26 PCT (Coleção de periódicos) 99 Pedidos em andamento (Aquisição) 72 Pedidos em andamento (Aquisição) - Relatório de solicitação de compra 108 Pedidos em andamento (Aquisição) - Relatório por situação do processo 108 Pedidos recebidos (Aquisição) 73 Periodicidade (Coleção de Periódicos) 99 PHD (Nívelde escolaridade) 34 PL (Tipos de material bibliográfico) 26 Prioridade (Aquisição) 101 Projeto (Aquisição) 101

PRT (Idioma do material) 29

## Q

Quitação de empréstimo - Empréstimos correntes 107

#### R

RAD (Categoriada instituição) 31 Reaproveitamentode buscas (SIR) 85 REC (Situação do processo de compra) 35 REC (Aquisição) 101 Recursos Humanos - descrição dos campos 96 **Recursos Humanos 50** Recursos Humanos - Descrição dos relatórios Referênciabibliográfica (SIR) 92 103 Registro (AcervoDocumental) 59 Registro (Acervo) 98 Registro (Aquisição) 101 Registro (Empréstimo) 100 **Rel** 92 Relatório - Empréstimos externos devolvidos 107 Relatório - Instituições 104 Relatório - Reservas 107 Relatório completo - Acervo 105 Relatório completo - Coleção de Periódicos 106 Relatório completo - Pedidos em andamento Relatório completo (RH Efetivos) 103 (Aquisição) 108 Relatório de devoluções do dia - Empréstimos Relatório de devoluções do dia - Empréstimos correntes 107 externos correntes 107 Relatório de devoluçõesem atraso -Relatório de devoluçõesem atraso -Empréstimos correntes 107 Empréstimos externos correntes 107 Relatório de doações - Coleção de Periódicos Relatório de etiquetas (RH Efetivos) 103 106 Relatório de números faltantes - Coleção de Relatório de solicitação de compra - Pedidos em andamento (Aquisição) 108 Periódicos 106 Relatório por autor - Acervo 105 Relatório por escolaridade (RH Efetivos) 103 Relatório por série - Acervo 105 Relatório por situação do processo - Pedidos em andamento (Aquisição) 108 Relatório por título - Coleção de Periódicos 106 Relatório por título - Acervo 105 Relatório por título - Empréstimos correntes 107 Relatório por título - Empréstimos externos correntes 107 Relatório por usuário - Empréstimos externos Relatório por usuário - Empréstimos correntes 107 correntes 107 Relatório renovaçãode assinaturas - Coleção de Relatório resumido (RH Efetivos) 103 Periódicos 106 Relatório topográfico - Acervo 105 Relatório topográfico- Coleção de Periódicos 106 Relatórios - Aquisição 108 Relatórios - Coleção de Periódicos 106 Relatórios - geração e impressão 74 Relatórios em formato de referênciabibliográfica (SIR) 92 RemoverEmpréstimos Devolvidos 15 Removerbases de dados 15 RemoverEmpréstimos Externos Devolvidos 15 RemoverRH Desligados 15 REP (Acervo) 98 REP (Coleção de periódicos) 99 REP (Status do material) 28 Replicação 16 RES (Acervo) 98 RES (Coleção de periódicos) 99 RES (Status do material) 28 Reservas de material (Empréstimo) 68 Restaurar cópia de segurança 13 RF (Acervo) 98 RF (Aquisição) 101 RF (Empréstimo) 100

Quitação de empréstimo - Empréstimos

externos correntes 107
RF (Tipos de material bibliográfico) 26 **RH Desligados** 52 **RH Efetivos 51** RSS (Acervo) 98 RSS (Idiomado material) 29 RT (Aquisição) 101 RT (Tipos de material bibliográfico) 26

## S

Sair do SIR 80 Salvarresultados de buscas (SIR) 77 SEL (Situação do processo de compra) 35 Selecionarregistros recuperados(SIR) 93 Senha-alterar 21 Série (Acervo) 98 Serviçode empréstimo 65 Servidor 9 Sexo (Recursos Humanos) 96 Sigla (Instituicões) 97 Situação da assinatura (Coleção de Periódicos) Situação do processo (Aquisição) 101 99 Situação do processo de compra 35 SL (Aquisicão) 101 SL (Tipos de material bibliográfico) 26 Sobre as bases de dados 49 Sobre o SIR 75 SOL (Situação do processo de compra) 35 SP (Acervo) 98 SP (Empréstimo) 100 Status (AcervoDocumental) 59 Status (Coleção de periódicos) 99 Stopwords(SIR) 88 Subtítulo (Aquisição) 101

### т

**TAB** 48 Tabelas auxiliares 25 Tecla F1 7 Tecla TAB 48 Tela inicial 17 Telefone (Instituicões) 97 Temas de pesquisa de interesse atual Telefone(Recursos Humanos) 96 (Recursos Humanos) 96 Términode assinatura (Coleção de Periódicos) Término de atividades (Recursos Humanos) 96 99 Términode publicação (Coleção de Periódicos) Termos de busca (SIR) 82 99 Tipo do material bibliográfico (Acervo) 98 Tipo do material bibliográfico (Empréstimo) 100 Tipodematerial bibliográfico (Aquisição) 101 Tipos de empréstimos 100 Tipos de material bibliogrático 26 Título (Aquisição) 101 Título (Empréstimo) 100 Título alternativo(Coleção de Periódicos) 99 Títuloanterior (Coleção de Periódicos) 99 Título do periódico (Coleção de Periódicos) 99 Título e subtítulo (Acervo) 98 Título original (Acervo) 98

RG (Recursos Humanos) 96 RH Desligados - Descrição dos relatórios 103 RH Efetivos - Descrição dos relatórios 103 RSS (Aquisição) 101 RT (Acervo) 98 RT (Empréstimo) 100 RUR (Categoriada instituição) 31

Salvar históricos de buscas (SIR) 77 SEL (Aquisição) 101 Selecionando referências recuperadas (SIR) 89 Senha - ADMIN 18 SER (Vínculo empregatício) 33 Série (Aquisição) 101 Serviços prestados (Instituições) 97 Setas de rolagem 44 SGR (Nível de escolaridade) 34 **SIR** 75

SL (Acervo) 98 SL (Empréstimo) 100 SND (Categoriada instituição) 31 Sobre o manual 7 SOL (Aquisição) 101 Solicitante (Aquisição) 101 SP (Aquisição) 101 SP (Tipos de material bibliográfico) 26 Status (Acervo) 98 Status do material bibliográfico 28 Subtítulo (Acervo) 98

Título posterior (Coleção de Periódicos) 99 Tombo (Aquisição) 101 Truncagem (SIR) 82 TS (Aquisição) 101 TS (Tipos de material bibliográfico) 26

### U

UF (Instituições) 97

# Ú

Última atualização (Instituições) 97

### U

UMT (Acervo) 98 UMT (Origem do material) 27 UPC (Acervo) 98 UPC (Origem do material) 27 URL (Coleção de periódicos) 99

### V

Valor de compra (Aquisição) 101 VC (Acervo) 98 VC (Empréstimo) 100 VD (Acervo) 98 VD (Empréstimo) 100 Versões anteriores 7 Vínculo empregatício(Tabela auxiliar) 33 Visão parcial (SIR) 91 Volume (Acervo) 98 Volume (Coleção de periódicos) 99 Tombo (AcervoDocumental) 59 Tombo (Empréstimo) 100 TS (Acervo) 98 TS (Empréstimo) 100 TVS (Categoriada instituição) 31

UF (Recursos Humanos) 96

Última atualização (Recursos Humanos) 96

UMT (Aquisição) 101 UNI (Categoriada instituição) 31 UPC (Aquisição) 101 URL (Acervo) 98

Valor em dólar (Aquisição) 101 VC (Aquisição) 101 VC (Tipos de material bibliográfico) 26 VD (Aquisição) 101 VD (Tipos de material bibliográfico) 26 Vínculo (Recursos Humanos) 96 VIS (Vínculo empregatício) 33 Visão total (SIR) 90 Volume (Aquisição) 101 Volume (Empréstimo) 100